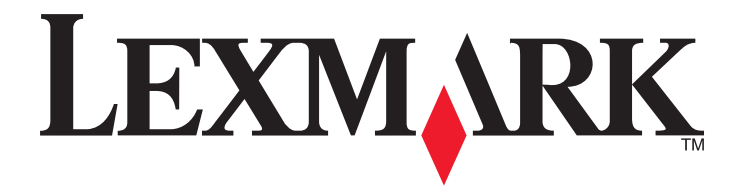

# M1140+

Podręcznik użytkownika

Lipiec 2014

www.lexmark.com

Typ(y) urządzeń: 4514 Model(e): 539

# Spis treści

| Informacje na temat drukarki.       7         Znajdowanie informacji na temat drukarki.       7         Wybór miejsca na drukarkę.       8         Wyposażenie drukarki.       9         Korzystanie z panelu sterowania.       10         Opis kolorów przycisku czuwania i kontrolek wskaźnika.       11         Dostęp do wbudowanego serwera WWW.       12         Dodatkowa konfiguracja drukarki.       13         Instalowanie wewnętrznych elementów opcjonalnych.       13         Instalowanie oprogramowania drukarki.       17         Konfigurowanie oprogramowania drukarki.       18         Sieć.       19         Weryfikacja konfiguracji drukarki.       22         Ładowanie papieru i nośników specjalnych.       24         Ustawianie rozmiaru i typu papieru.       24         Konfigurowanie ustawień uniwersalnego rozmiaru papieru.       24         Korzystanie z odbiornika standardowego i ogranicznika papieru.       25         Ładowanie zasobników.       25         Ładowanie nośników do podajnika uniwersalnego.       29         Łączenie i rozłączanie zasobników.       33         Wskazówki dotyczące papieru i nośników specjalnych.       36         Wskazówki dotyczące papieru.       36         Korzystanie z nośników specjalnych. |
|----------------------------------------------------------------------------------------------------|
| Znajdowanie informacji na temat drukarki.       7         Wybór miejsca na drukarkę.       8         Wyposażenie drukarki.       9         Korzystanie z panelu sterowania.       10         Opis kolorów przycisku czuwania i kontrolek wskaźnika.       11         Dostęp do wbudowanego serwera WWW.       12         Dodatkowa konfiguracja drukarki.       13         Instalowanie wewnętrznych elementów opcjonalnych.       13         Instalowanie wyposażenia opcjonalnego.       16         Podłączanie kabli.       17         Konfigurowanie oprogramowania drukarki.       18         Sieć.       19         Weryfikacja konfiguracji drukarki.       22         Ładowanie papieru i nośników specjalnych.       24         Ustawianie rozmiaru i typu papieru.       24         Konfigurowanie ustawień uniwersalnego rozmiaru papieru.       25         Ładowanie zasobników.       25         Ładowanie zasobników.       25         Ładowanie nośników do podajnika uniwersalnego.       29         Łączenie i rozłączanie zasobników.       33         Wskazówki dotyczące papieru       36         Korzystanie z nośników specjalnych.       36                                                                                                    |
| Wybór miejsca na drukarkę.       8         Wyposażenie drukarki.       9         Korzystanie z panelu sterowania.       10         Opis kolorów przycisku czuwania i kontrolek wskaźnika.       11         Dostęp do wbudowanego serwera WWW.       12         Dodatkowa konfiguracja drukarki.       13         Instalowanie wewnętrznych elementów opcjonalnych.       13         Instalowanie wyposażenia opcjonalnego.       16         Podłączanie kabli.       17         Konfigurowanie oprogramowania drukarki.       18         Sieć.       19         Weryfikacja konfiguracji drukarki.       22         Ładowanie papieru i nośników specjalnych.       24         Konfigurowanie ustawień uniwersalnego rozmiaru papieru.       24         Korzystanie z odbiornika standardowego i ogranicznika papieru.       25         Ładowanie nośników do podajnika uniwersalnego.       29         Łączenie i rozłączanie zasobników.       33         Wskazówki dotyczące papieru i nośników specjalnych.       36         Korzystanie z nośników specjalnych.       36         Korzystanie z nośników specjalnych.       36                                                                                                    |
| Wyposażenie drukarki       9         Korzystanie z panelu sterowania.       10         Opis kolorów przycisku czuwania i kontrolek wskaźnika.       11         Dostęp do wbudowanego serwera WWW.       12         Dodatkowa konfiguracja drukarki.       13         Instalowanie wewnętrznych elementów opcjonalnych.       13         Instalowanie wyposażenia opcjonalnego.       16         Podłączanie kabli.       17         Konfigurowanie oprogramowania drukarki.       18         Sieć.       19         Weryfikacja konfiguracji drukarki.       22         Ładowanie papieru i nośników specjalnych.       24         Ustawianie rozmiaru i typu papieru.       24         Korzystanie z odbiornika standardowego i ogranicznika papieru.       25         Ładowanie zasobników.       25         Ładowanie nośników do podajnika uniwersalnego.       29         Łączenie i rozłączanie zasobników.       33         Wskazówki dotyczące papieru i nośników specjalnych.       36         Wskazówki dotyczące papieru.       36         Korzystanie z nośników specjalnych.       36                                                                                                    |
| Korzystanie z panelu sterowania.       10         Opis kolorów przycisku czuwania i kontrolek wskaźnika.       11         Dostęp do wbudowanego serwera WWW.       12         Dodatkowa konfiguracja drukarki.       13         Instalowanie wewnętrznych elementów opcjonalnych.       13         Instalowanie wyposażenia opcjonalnego.       16         Podłączanie kabli.       17         Konfigurowanie oprogramowania drukarki.       18         Sieć.       19         Weryfikacja konfiguracji drukarki.       22         Ładowanie papieru i nośników specjalnych.       24         Konfigurowanie ustawień uniwersalnego rozmiaru papieru.       24         Korzystanie z odbiornika standardowego i ogranicznika papieru.       25         Ładowanie nośników do podajnika uniwersalnego.       29         Łączenie i rozłączanie zasobników.       33         Wskazówki dotyczące papieru i nośników specjalnych.       36         Wskazówki dotyczące papieru i nośników specjalnych.       36         Wskazówki dotyczące papieru.       36         Korzystanie z nośników specjalnych.       36                                                                                                    |
| Opis kolorów przycisku czuwania i kontrolek wskaźnika.       11         Dostęp do wbudowanego serwera WWW.       12         Dodatkowa konfiguracja drukarki.       13         Instalowanie wewnętrznych elementów opcjonalnych.       13         Instalowanie wyposażenia opcjonalnego.       16         Podłączanie kabli.       17         Konfigurowanie oprogramowania drukarki.       18         Sieć.       19         Weryfikacja konfiguracji drukarki.       22         Ładowanie papieru i nośników specjalnych.       24         Konfigurowanie ustawień uniwersalnego rozmiaru papieru.       24         Korzystanie z odbiornika standardowego i ogranicznika papieru.       25         Ładowanie nośników do podajnika uniwersalnego.       29         Łączenie i rozłączanie zasobników.       33         Mskazówki dotyczące papieru i nośników specjalnych.       36         Wskazówki dotyczące papieru.       36         Korzystanie z nośników specjalnych.       36                                                                                                    |
| Dostęp do wbudowanego serwera WWW.       12         Dodatkowa konfiguracja drukarki.       13         Instalowanie wewnętrznych elementów opcjonalnych.       13         Instalowanie wyposażenia opcjonalnego.       16         Podłączanie kabli.       17         Konfigurowanie oprogramowania drukarki.       18         Sieć.       19         Weryfikacja konfiguracji drukarki.       22         Ładowanie papieru i nośników specjalnych.       24         Ustawianie rozmiaru i typu papieru.       24         Konfigurowanie ustawień uniwersalnego rozmiaru papieru.       24         Korzystanie z odbiornika standardowego i ogranicznika papieru.       25         Ładowanie nośników do podajnika uniwersalnego.       29         Łączenie i rozłączanie zasobników.       33         Wskazówki dotyczące papieru i nośników specjalnych.       36         Wskazówki dotyczące papieru.       36         Korzystanie z nośników specjalnych.       36                                                                                                    |
| Dodatkowa konfiguracja drukarki       13         Instalowanie wewnętrznych elementów opcjonalnych.       13         Instalowanie wyposażenia opcjonalnego.       16         Podłączanie kabli.       17         Konfigurowanie oprogramowania drukarki.       18         Sieć.       19         Weryfikacja konfiguracji drukarki.       22         Ładowanie papieru i nośników specjalnych.       24         Ustawianie rozmiaru i typu papieru.       24         Konfigurowanie ustawień uniwersalnego rozmiaru papieru.       24         Korzystanie z odbiornika standardowego i ogranicznika papieru.       25         Ładowanie nośników do podajnika uniwersalnego.       29         Łączenie i rozłączanie zasobników.       33         Wskazówki dotyczące papieru i nośników specjalnych.       36         Wskazówki dotyczące papieru.       36         Korzystanie z nośników specjalnych.       40                                                                                                    |
| Instalowanie wewnętrznych elementów opcjonalnych.       13         Instalowanie wyposażenia opcjonalnego.       16         Podłączanie kabli.       17         Konfigurowanie oprogramowania drukarki.       18         Sieć.       19         Weryfikacja konfiguracji drukarki.       22         Ładowanie papieru i nośników specjalnych.       24         Ustawianie rozmiaru i typu papieru.       24         Konfigurowanie ustawień uniwersalnego rozmiaru papieru.       24         Korzystanie z odbiornika standardowego i ogranicznika papieru.       25         Ładowanie nośników       25         Ładowanie zasobników.       25         Ładowanie zasobników       25         Ładowanie zasobników       33         Wskazówki dotyczące papieru i nośników specjalnych.       36         Wskazówki dotyczące papieru.       36         Korzystanie z nośników specjalnych.       40                                                                                                    |
| Instalowanie wyposażenia opcjonalnego.       16         Podłączanie kabli.       17         Konfigurowanie oprogramowania drukarki.       18         Sieć.       19         Weryfikacja konfiguracji drukarki.       22         Ładowanie papieru i nośników specjalnych.       24         Ustawianie rozmiaru i typu papieru.       24         Konfigurowanie ustawień uniwersalnego rozmiaru papieru.       24         Korzystanie z odbiornika standardowego i ogranicznika papieru.       25         Ładowanie nośników do podajnika uniwersalnego.       29         Łączenie i rozłączanie zasobników.       33         Wskazówki dotyczące papieru i nośników specjalnych.       36         Wskazówki dotyczące papieru.       36         Korzystanie z nośników specjalnych.       40                                                                                                    |
| Podłączanie kabli       17         Konfigurowanie oprogramowania drukarki       18         Sieć       19         Weryfikacja konfiguracji drukarki       22         Ładowanie papieru i nośników specjalnych       24         Ustawianie rozmiaru i typu papieru       24         Konfigurowanie ustawień uniwersalnego rozmiaru papieru       24         Korzystanie z odbiornika standardowego i ogranicznika papieru       25         Ładowanie nośników do podajnika uniwersalnego       29         Łączenie i rozłączanie zasobników       33         Wskazówki dotyczące papieru i nośników specjalnych       36         Wskazówki dotyczące papieru       36         Korzystanie z nośników specjalnych       40                                                                                                    |
| Konfigurowanie oprogramowania drukarki.       18         Sieć.       19         Weryfikacja konfiguracji drukarki.       22         Ładowanie papieru i nośników specjalnych.       24         Ustawianie rozmiaru i typu papieru.       24         Konfigurowanie ustawień uniwersalnego rozmiaru papieru.       24         Korzystanie z odbiornika standardowego i ogranicznika papieru.       25         Ładowanie nośników       25         Ładowanie nośników do podajnika uniwersalnego.       29         Łączenie i rozłączanie zasobników.       33         Wskazówki dotyczące papieru i nośników specjalnych.       36         Wskazówki dotyczące papieru.       36         Korzystanie z nośników specjalnych.       40                                                                                                    |
| Sieć.       19         Weryfikacja konfiguracji drukarki.       22         Ładowanie papieru i nośników specjalnych.       24         Ustawianie rozmiaru i typu papieru.       24         Konfigurowanie ustawień uniwersalnego rozmiaru papieru.       24         Korzystanie z odbiornika standardowego i ogranicznika papieru.       25         Ładowanie nośników       25         Ładowanie nośników do podajnika uniwersalnego.       29         Łączenie i rozłączanie zasobników.       33         Wskazówki dotyczące papieru i nośników specjalnych.       36         Wskazówki dotyczące papieru.       36         Korzystanie z nośników specjalnych.       40                                                                                                    |
| Weryfikacja konfiguracji drukarki.       22         Ładowanie papieru i nośników specjalnych.       24         Ustawianie rozmiaru i typu papieru.       24         Konfigurowanie ustawień uniwersalnego rozmiaru papieru.       24         Korzystanie z odbiornika standardowego i ogranicznika papieru.       25         Ładowanie nośników.       25         Ładowanie nośników do podajnika uniwersalnego.       29         Łączenie i rozłączanie zasobników.       33         Wskazówki dotyczące papieru i nośników specjalnych.       36         Wskazówki dotyczące papieru.       36         Korzystanie z nośników specjalnych.       40                                                                                                    |
| Ladowanie papieru i nośników specjalnych.       24         Ustawianie rozmiaru i typu papieru.       24         Konfigurowanie ustawień uniwersalnego rozmiaru papieru.       24         Korzystanie z odbiornika standardowego i ogranicznika papieru.       25         Ładowanie zasobników.       25         Ładowanie nośników do podajnika uniwersalnego.       29         Łączenie i rozłączanie zasobników.       33         Wskazówki dotyczące papieru i nośników specjalnych.       36         Wskazówki dotyczące papieru.       36         Korzystanie z nośników specjalnych.       40                                                                                                    |
| Ustawianie rozmiaru i typu papieru.       24         Konfigurowanie ustawień uniwersalnego rozmiaru papieru.       24         Korzystanie z odbiornika standardowego i ogranicznika papieru.       25         Ładowanie zasobników.       25         Ładowanie nośników do podajnika uniwersalnego.       29         Łączenie i rozłączanie zasobników.       33         Wskazówki dotyczące papieru i nośników specjalnych.       36         Wskazówki dotyczące papieru.       36         Korzystanie z nośników specjalnych.       40                                                                                                    |
| Konfigurowanie ustawień uniwersalnego rozmiaru papieru.       24         Korzystanie z odbiornika standardowego i ogranicznika papieru.       25         Ładowanie zasobników.       25         Ładowanie nośników do podajnika uniwersalnego.       29         Łączenie i rozłączanie zasobników.       33         Wskazówki dotyczące papieru i nośników specjalnych.       36         Wskazówki dotyczące papieru.       36         Korzystanie z nośników specjalnych.       40                                                                                                    |
| Korzystanie z odbiornika standardowego i ogranicznika papieru.       25         Ładowanie zasobników.       25         Ładowanie nośników do podajnika uniwersalnego.       29         Łączenie i rozłączanie zasobników.       33         Wskazówki dotyczące papieru i nośników specjalnych.       36         Wskazówki dotyczące papieru.       36         Korzystanie z nośników specjalnych.       40                                                                                                    |
| Ładowanie zasobników.       25         Ładowanie nośników do podajnika uniwersalnego.       29         Łączenie i rozłączanie zasobników.       33         Wskazówki dotyczące papieru i nośników specjalnych.       36         Wskazówki dotyczące papieru.       36         Korzystanie z nośników specjalnych.       40                                                                                                    |
| Ładowanie nośników do podajnika uniwersalnego                                                                                                    |
| Łączenie i rozłączanie zasobników                                                                                                    |
| Wskazówki dotyczące papieru i nośników specjalnych                                                                                                    |
| Wskazówki dotyczące papieru                                                                                                    |
| Korzystanie z nośników specjalnych40                                                                                                    |
|                                                                                                    |
| Przechowywanie papieru42                                                                                                    |
| Obsługiwane rozmiary, typy i gramatury papieru43                                                                                                    |
| Drukowanie46                                                                                                    |
| Drukowanie dokumentu46                                                                                                    |
|                                                                                                    |

| Drukowanie z urządzenia przenośnego                                                  | 47       |
|--------------------------------------------------------------------------------------|----------|
| Anulowanie zadania drukowania                                                        | 47       |
| Onis monu drukarki                                                                   | 10       |
|                                                                                      | 40       |
| Lista menu                                                                           |          |
| Menu Papieru                                                                         | 49<br>59 |
| Network/Ports menu                                                                   | 50       |
| Beznieczeństwo menu                                                                  | 60       |
| Menu I Istawienia                                                                    | 71       |
| Menu Pomoc                                                                           |          |
| Ochrona środowiska i uzyskiwanie oszczędności                                        | 87       |
| Oszczędzanie papieru i toneru                                                        | 87       |
| Oszczędzanie energii                                                                 | 88       |
| Recykling                                                                            | 91       |
| Zabezpieczanie drukarki                                                              | 93       |
| Korzystanie z blokady                                                                | 93       |
| Informacje o ulotności pamięci                                                       | 93       |
| Wymazywanie zawartości pamięci ulotnej                                               | 94       |
| Wymazywanie zawartości pamięci nieulotnej                                            | 94       |
| Znajdowanie informacji o zabezpieczeniach drukarki                                   | 94       |
| Przegląd drukarki                                                                    | 95       |
| Czyszczenie drukarki                                                                 | 95       |
| Sprawdzanie stanu części i materiałów eksploatacyjnych                               | 95       |
| Przewidywana liczba pozostałych stron                                                | 96       |
| Zamawianie materiałów eksploatacyjnych                                               | 96       |
| Przechowywanie materiałów eksploatacyjnych                                           | 97       |
| Wymiana materiałów eksploatacyjnych                                                  | 98       |
| Przenoszenie drukarki                                                                | 101      |
| Zarządzanie drukarką                                                                 | 103      |
| Znajdowanie zaawansowanych informacji o sieci i informacji dla administratora        | 103      |
| Sprawdzanie wirtualnego wyświetlacza                                                 | 103      |
| Konfiguracja powiadomień o materiałach eksploatacyjnych z wbudowanego serwera<br>WWW | 103      |

| Kopiowanie ustawień drukarki do innych drukarek                                                                                                    | 104                                           |
|----------------------------------------------------------------------------------------------------|-----------------------------------------------|
| Przywracanie ustawień fabrycznych                                                                                                    | 105                                           |
| Usuwanie zacięć                                                                                                    | 106                                           |
| Zapobieganie zacięciom                                                                                                    | 106                                           |
| Znaczenie komunikatów o zacięciu i oznaczeń miejsca ich wystąpienia                                                                                                    | 107                                           |
| Zacięcie [x] str., otwórz przednie drzwiczki. [20y.xx]                                                                                                    | 109                                           |
| Zacięcie [x] stron, otwórz tylne drzwiczki. [20y.xx]                                                                                                    | 112                                           |
| Zacięcie [x] stron(y), opróżnij odbiornik standardowy. [20y.xx]                                                                                                    | 113                                           |
| Zacięcie [x] stron papieru, wyjmij podajnik 1, aby wyczyścić dupleks. [23y.xx]                                                                                                    | 114                                           |
| Zacięcie [x] stron, otwórz podajnik [x]. [24y.xx]                                                                                                    | 115                                           |
| Zacięcie [x] stron, wyczyść podajnik ręczny. [25y.xx]                                                                                                    | 116                                           |
|                                                                                                    |                                               |
| Rozwiązywanie problemów                                                                                                    | 118                                           |
| Rozwiązywanie problemów<br>Opis komunikatów drukarki                                                                                                    | <b>118</b><br>118                             |
| Rozwiązywanie problemów<br>Opis komunikatów drukarki<br>Rozwiązywanie problemów z drukarką                                                                                                    | <b>118</b><br>118<br>128                      |
| Rozwiązywanie problemów<br>Opis komunikatów drukarki<br>Rozwiązywanie problemów z drukarką<br>Rozwiązywanie problemów z drukiem                                                                                                    | <b>118</b><br>118<br>128<br>134               |
| Rozwiązywanie problemów.<br>Opis komunikatów drukarki.<br>Rozwiązywanie problemów z drukarką.<br>Rozwiązywanie problemów z drukiem.<br>Nie można uzyskać połączenia z wbudowanym serwerem WWW.                                                                                                    | 118<br>118<br>128<br>134<br>157               |
| Rozwiązywanie problemów.<br>Opis komunikatów drukarki.<br>Rozwiązywanie problemów z drukarką.<br>Rozwiązywanie problemów z drukiem.<br>Nie można uzyskać połączenia z wbudowanym serwerem WWW.<br>Kontakt z obsługą klienta.                                                                                                    | 118<br>118<br>128<br>134<br>157<br>158        |
| Rozwiązywanie problemów.         Opis komunikatów drukarki.         Rozwiązywanie problemów z drukarką.         Rozwiązywanie problemów z drukiem.         Nie można uzyskać połączenia z wbudowanym serwerem WWW.         Kontakt z obsługą klienta.         Oświadczenia.                                                                                        | 118<br>118<br>128<br>134<br>157<br>158<br>159 |
| Rozwiązywanie problemów.         Opis komunikatów drukarki.         Rozwiązywanie problemów z drukarką.         Rozwiązywanie problemów z drukiem.         Nie można uzyskać połączenia z wbudowanym serwerem WWW.         Kontakt z obsługą klienta.         Oświadczenia.         Informacje o produkcie.                                                        |                                               |
| Rozwiązywanie problemów.         Opis komunikatów drukarki.         Rozwiązywanie problemów z drukarką.         Rozwiązywanie problemów z drukiem.         Nie można uzyskać połączenia z wbudowanym serwerem WWW.         Kontakt z obsługą klienta.         Oświadczenia.         Informacje o produkcie.         Informacje o wydaniu.                          |                                               |
| Rozwiązywanie problemów.         Opis komunikatów drukarki.         Rozwiązywanie problemów z drukarką.         Rozwiązywanie problemów z drukiem.         Nie można uzyskać połączenia z wbudowanym serwerem WWW.         Kontakt z obsługą klienta.         Oświadczenia.         Informacje o produkcie.         Informacje o wydaniu.         Zużycie energii. |                                               |

# Informacje dotyczące bezpieczeństwa

Przewód zasilający musi być podłączony bezpośrednio do prawidłowo uziemionego, łatwo dostępnego gniazdka elektrycznego o odpowiednich parametrach znajdującego się w pobliżu urządzenia.

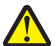

**UWAGA — NIEBEZPIECZEŃSTWO USZKODZENIA CIAŁA:** Nie należy używać tego urządzenia z przedłużaczami, listwami zasilającymi o wielu gniazdkach, przedłużaczami o wielu gniazdkach lub urządzeniami antyprzepięciowymi lub UPS innych typów. Drukarka laserowa może łatwo przekroczyć moc znamionową tego rodzaju urządzeń, co grozi niską wydajnością drukarki, uszkodzeniem mienia lub pożarem.

Nie należy umieszczać ani używać tego produktu w pobliżu wody lub w miejscach o dużej wilgotności.

UWAGA — NIEBEZPIECZEŃSTWO USZKODZENIA CIAŁA: Niniejszy produkt wykorzystuje technologię laserową. Użycie elementów sterujących, ustawień lub zastosowanie procedur innych niż określone w niniejszej publikacji może spowodować niebezpieczeństwo napromieniowania.

Podczas drukowania w urządzeniu dochodzi do nagrzewania się nośników wydruku, a wysoka temperatura może powodować emisję szkodliwych wyziewów z tych nośników. W celu uniknięcia ewentualnej emisji szkodliwych wyziewów, należy zapoznać się z fragmentem instrukcji obsługi, w którym podano wytyczne dotyczące wyboru nośników wydruku.

**UWAGA — GORĄCA POWIERZCHNIA:** Wewnętrzne elementy drukarki mogą być gorące. W celu zmniejszenia ryzyka oparzenia, przed dotknięciem danej części należy odczekać, aż ostygnie.

**UWAGA — NIEBEZPIECZEŃSTWO USZKODZENIA CIAŁA:** Bateria litowa stosowana w tym produkcie nie jest przeznaczona do wymiany. Nieprawidłowa wymiana baterii litowej grozi wybuchem. Nie należy ładować, demontować ani palić baterii litowej. Zużytych baterii litowych należy pozbywać się zgodnie z instrukcjami producenta i lokalnymi przepisami.

**UWAGA — NIEBEZPIECZEŃSTWO USZKODZENIA CIAŁA:** Zastosowanie się do tych wskazówek pozwoli uniknąć obrażeń cielesnych oraz uszkodzenia drukarki podczas jej przenoszenia.

- Wyłączyć drukarkę przełącznikiem zasilania i wyjąć wtyczkę przewodu zasilającego z gniazda elektrycznego.
- Przed rozpoczęciem przenoszenia drukarki należy odłączyć wszystkie przewody i kable.
- Jeśli jest zainstalowany opcjonalny zasobnik, najpierw należy go usunąć z drukarki. Aby usunąć opcjonalny zasobnik, przesuwaj zatrzask z prawej strony zasobnika ku przodowi zasobnika, aż zaskoczy na miejsce.
- Przy podnoszeniu należy skorzystać z uchwytów umieszczonych na bokach drukarki.
- Podczas ustawiania drukarki należy zachować ostrożność, aby nie przycisnąć sobie palców.
- Przed konfiguracją drukarki należy upewnić się, że wokół niej pozostaje wystarczająco dużo miejsca.

Należy używać wyłącznie kabla zasilania dostarczonego wraz z tym produktem lub zamiennika autoryzowanego przez producenta.

4

**UWAGA — NIEBEZPIECZEŃSTWO PORAŻENIA PRĄDEM:** W przypadku uzyskiwania dostępu do płyty kontrolera bądź instalowania opcjonalnego sprzętu lub urządzeń pamięci masowej po zainstalowaniu samej drukarki a przed przystąpieniem do dalszych czynności należy wyłączyć drukarkę i wyjąć wtyk przewodu zasilającego z gniazda elektrycznego. Jeśli do drukarki są podłączone inne urządzenia, należy również je wyłączyć i rozłączyć kable łączące je z drukarką.

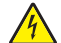

**UWAGA — NIEBEZPIECZEŃSTWO PORAŻENIA PRĄDEM:** Należy upewnić się, że wszystkie połączenia zewnętrzne (np. Ethernet i połączenia systemu telefonicznego) są odpowiednio włożone w oznaczone gniazda.

Produkt został zaprojektowany z wykorzystaniem określonych podzespołów producenta i zatwierdzony jako spełniający surowe światowe normy bezpieczeństwa. Rola niektórych podzespołów w zachowaniu bezpieczeństwa nie zawsze jest oczywista. Producent nie ponosi odpowiedzialności za skutki stosowania innych części zamiennych.

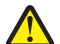

**UWAGA — NIEBEZPIECZEŃSTWO USZKODZENIA CIAŁA:** Nie należy przecinać, skręcać, zawiązywać ani załamywać przewodu zasilającego, a także stawiać na nim ciężkich przedmiotów. Nie należy narażać przewodu zasilającego na ścieranie ani zgniatanie. Nie należy ściskać przewodu zasilającego między przedmiotami, np. meblami i ścianą. Jeśli wystąpi któraś z tych okoliczności, powstanie ryzyko wywołania pożaru lub porażenia prądem. Należy regularnie sprawdzać przewód zasilający pod kątem oznak takich problemów. Przed przystąpieniem do sprawdzania stanu przewodu zasilającego należy odłączyć przewód od gniazda elektrycznego.

Wszelkie naprawy i czynności serwisowe, oprócz opisanych w dokumentacji użytkownika, powinny być wykonywane przez serwisanta.

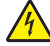

**UWAGA — NIEBEZPIECZEŃSTWO PORAŻENIA PRĄDEM:** Aby uniknąć porażenia prądem elektrycznym podczas czyszczenia zewnętrznej powierzchni drukarki, należy najpierw wyjąć przewód zasilający z gniazdka elektrycznego, a następnie odłączyć wszystkie kable prowadzące do urządzenia.

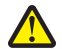

**UWAGA — NIEBEZPIECZEŃSTWO USZKODZENIA CIAŁA:** Aby zmniejszyć ryzyko niestabilności sprzętu, każdy zasobnik należy ładować oddzielnie. Dopóki nie będą potrzebne, wszystkie pozostałe zasobniki powinny być zamknięte.

UWAGA — NIEBEZPIECZEŃSTWO PORAŻENIA PRĄDEM: Podczas burzy nie należy instalować urządzenia ani podłączać żadnych przewodów (np. faksu, przewodu zasilania lub kabla telefonicznego).

NINIEJSZĄ INSTRUKCJĘ NALEŻY ZACHOWAĆ.

# Informacje na temat drukarki

### Znajdowanie informacji na temat drukarki

| Czego szukasz?                                                                                                    | Znajdziesz to tu                                                                                                    |
|----------------------------------------------------------------------------------------------------|----------------------------------------------------------------------------------------------------|
| Informacje dotyczące wstępnej<br>konfiguracji:<br>• Podłączanie drukarki<br>• Instalowanie oprogramowania<br>drukarki                                                                                                    | Dokumentacja instalacyjna – ta dokumentacja została dołączona do drukarki i jest również dostępna pod adresem <u>http://support.lexmark.com</u> .                                                                                                    |
| <ul> <li>Dodatkowe ustawienia i instrukcje<br/>dotyczące korzystania z drukarki:</li> <li>Wybieranie i przechowywanie<br/>papieru i nośników specjalnych</li> <li>Ładowanie papieru</li> <li>Konfigurowanie ustawień drukarki</li> <li>Wyświetlanie i drukowanie<br/>dokumentów i zdjęć</li> <li>Instalowanie i używanie<br/>oprogramowania drukarki</li> <li>Konfigurowanie drukarki w sieci</li> <li>Obchodzenie się z drukarką i jej<br/>konserwacja</li> <li>Rozwiązywanie problemów</li> </ul> | Podręcznik użytkownika i Skrócona instrukcja obsługi są dostępne na dysku CD<br>Dokumentacja.<br><b>Uwaga:</b> Podręczniki te są również dostępne w kilku językach.                                                                                                    |
| Informacje dotyczące przygotowania i<br>konfiguracji funkcji dostępności<br>drukarki.                                                                                                    | Przewodnik po dostępności Lexmark—Ten przewodnik jest dostępny pod adresem http://support.lexmark.com.                                                                                                    |
| Pomoc dotycząca korzystania z<br>oprogramowania drukarki                                                                                                    | <ul> <li>Pomoc dotycząca korzystania z systemów operacyjnych Windows lub Mac –<br/>Otwórz oprogramowanie drukarki lub aplikację i kliknij opcję Pomoc.</li> <li>Kliknij opcję , aby zostały wyświetlone informacje uzależnione od kontekstu.</li> <li>Uwagi: <ul> <li>Pomoc jest automatycznie instalowana wraz z oprogramowaniem drukarki.</li> <li>Oprogramowanie drukarki znajduje się w folderze programów drukarki lub na pulpicie, w zależności od używanego systemu operacyjnego.</li> </ul> </li> </ul> |

| Czego szukasz?                                                         | Znajdziesz to tu                                                                                                    |
|------------------------------------------------------------------------|----------------------------------------------------------------------------------------------------|
| Najnowsze informacje uzupełniające, aktualizacje oraz obsługa klienta: | Witryna internetowa pomocy technicznej firmy Lexmark –<br>http://support.lexmark.com                                                                                                    |
| <ul><li>Dokumentacja</li><li>Pobieranie sterowników</li></ul>          | <b>Uwaga:</b> Wybierz kraj lub region, a następnie produkt, aby wyświetlić odpowiednią witrynę pomocy technicznej.                                                                                                    |
| <ul> <li>Obsługa chatu</li> <li>Obsługa wiadomości e-mail</li> </ul>   | Numery telefonów pomocy technicznej oraz godziny pracy dla danego kraju lub regionu można znaleźć w witrynie pomocy technicznej w sieci Web lub wewnątrz gwarancji dostarczonej wraz z drukarką.                                             |
| <ul> <li>Pomoc telefoniczna</li> </ul>                                 | Poniższe informacje (znajdujące się na dowodzie zakupu oraz z tyłu drukarki)<br>powinny zostać zanotowane i podczas kontaktowania się z działem obsługi<br>klienta powinny znajdować się pod ręką, co umożliwi szybsze udzielenie<br>pomocy: |
|                                                                        | Numer typu urządzenia                                                                                                    |
|                                                                        | Numer seryjny                                                                                                    |
|                                                                        | Data zakupu                                                                                                    |
|                                                                        | <ul> <li>Punkt sprzedaży</li> </ul>                                                                                                    |
| Informacje o gwarancji                                                 | Informacje dotyczące gwarancji mogą różnić się w zależności od kraju czy regionu:                                                                                                    |
|                                                                        | <ul> <li>W Stanach Zjednoczonych – należy zapoznać się z Oświadczeniem o<br/>ograniczonej gwarancji dostarczonym razem z tą drukarką lub<br/>opublikowanym pod adresem <u>http://support.lexmark.com</u>.</li> </ul>                         |
|                                                                        | <ul> <li>W innych krajach i regionach – należy zapoznać się z drukowaną<br/>gwarancją dołączoną do drukarki.</li> </ul>                                                                                                    |

### Wybór miejsca na drukarkę

Umieszczając drukarkę w danej lokalizacji, należy pozostawić wystarczającą ilość miejsca, aby zasobniki, pokrywy i drzwiczki swobodnie się otwierały. Jeśli planowana jest instalacja jakiegokolwiek opcjonalnego sprzętu, należy zapewnić dodatkowe wolne miejsce. Ważne jest, aby:

- Zainstalować drukarkę w pobliżu odpowiednio uziemionego i łatwo dostępnego gniazda elektrycznego.
- Należy upewnić się, czy przepływ powietrza w pomieszczeniu spełnia wymagania najnowszej wersji standardu ASHRAE 62 lub standardu CEN Technical Committee 156.
- zadbać o płaską, mocną i stabilną powierzchnię.
- Drukarkę należy:
  - utrzymywać w czystości i dbać, aby była sucha i nie osadzał się na niej kurz;
  - trzymać z dala od zszywek i spinaczy do papieru;
  - trzymać z dala od bezpośredniego przepływu powietrza klimatyzatorów, grzejników lub wentylatorów;
  - trzymać w miejscu nienarażonym na bezpośrednio padające promienie słoneczne, dużą wilgotność lub gwałtowne zmiany temperatury.
- Należy przestrzegać zalecanych temperatur i unikać ich wahań.

| Temperatura otoczenia      | Od 16°C do 32°C (od 60°F do 90°F)   |
|----------------------------|-------------------------------------|
| Temperatura przechowywania | od -20°C do 40°C (od -4°F do 104°F) |

 Aby zapewnić odpowiednią wentylację, należy pozostawić następującą zalecaną ilość wolnego miejsca wokół drukarki:

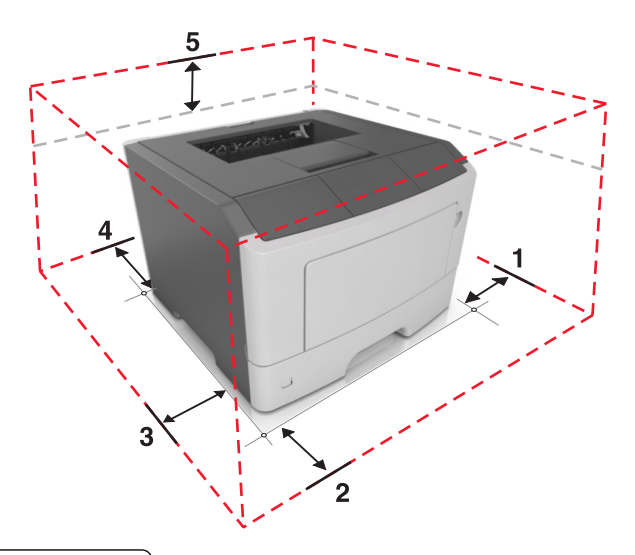

| 1 | Prawa strona | 110 mm (4,33 cala) |
|---|--------------|--------------------|
| 2 | Przód        | 305 mm (12 cala)   |
| 3 | Lewa strona  | 65 mm (2,56 cala)  |
| 4 | Tył          | 100 mm (3,94 cala) |
| 5 | Góra         | 305 mm (12 cala)   |

### Wyposażenie drukarki

UWAGA — NIEBEZPIECZEŃSTWO USZKODZENIA CIAŁA: Aby zmniejszyć ryzyko niestabilności sprzętu, każdy zasobnik należy ładować oddzielnie. Dopóki nie będą potrzebne, wszystkie pozostałe zasobniki powinny być zamknięte.

Drukarkę można skonfigurować, dodając jeden opcjonalny zasobnik na 250 lub 550 arkuszy. Instrukcje na temat instalacji opcjonalnego zasobnika zawiera dokument <u>"Instalowanie zasobników opcjonalnych" na</u> <u>stronie 16</u>.

| 98_               |  |  | 5 |
|-------------------|--|--|---|
| eracyjny drukarki |  |  |   |
| iik papieru       |  |  |   |
| standardowy       |  |  |   |

| 1 | Panel operacyjny drukarki                   |
|---|---------------------------------------------|
| 2 | Ogranicznik papieru                         |
| 3 | Odbiornik standardowy                       |
| 4 | Przycisk zwalniający przednie drzwiczki     |
| 5 | Drzwiczki dostępu do płyty sterowania       |
| 6 | Standardowy zasobnik na 250 arkuszy         |
| 7 | Opcjonalna szuflada na 250- lub 550-arkuszy |
| 8 | Podajnik do wielu zastosowań na 50 arkuszy  |
| 9 | Przednie drzwiczki                          |

ſ

### Korzystanie z panelu sterowania

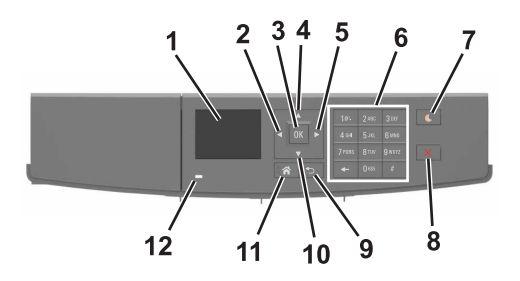

|           | Użyj                     | Działanie                                                                                                    |  |
|-----------|--------------------------|----------------------------------------------------------------------------------------------------|--|
| 1         | Wyświetlanie             | Wyświetlanie stanu drukarki i jej komunikatów.                                                                       |  |
|           |                          | Konfigurowanie i obsługa drukarki.                                                                                   |  |
| 2         | Strzałka w lewo          | Przewijanie w lewo.                                                                                                  |  |
| 3         | Przycisk wyboru          | Wybieranie opcji menu.                                                                                               |  |
|           |                          | Zapisanie ustawień.                                                                                                  |  |
| 4         | Przycisk strzałki w górę | Przewijanie w górę.                                                                                                  |  |
| 5         | Strzałka w prawo         | Przewijanie w prawo.                                                                                                 |  |
| 6         | Klawiatura               | Służy do wprowadzania cyfr, liter i symboli.                                                                         |  |
| 7         | Przycisk Czuwanie        | Powoduje włączenie trybu czuwania lub hibernacji.                                                                    |  |
|           |                          | Następujące czynności powodują wyjście drukarki z trybu czuwania:                                                    |  |
|           |                          | <ul> <li>Naciśnięcie dowolnego przycisku sprzętowego</li> </ul>                                                      |  |
|           |                          | <ul> <li>Wysłanie zadania drukowania z komputera.</li> </ul>                                                         |  |
|           |                          | <ul> <li>Wykonywanie operacji zerowania po włączeniu zasilania za pomocą<br/>głównego włącznika zasilania</li> </ul> |  |
|           |                          | Następujące czynności powodują wyjście drukarki z trybu hibernacji:                                                  |  |
|           |                          | <ul> <li>Naciskanie przycisku uśpienia aż do wybudzenia drukarki</li> </ul>                                          |  |
|           |                          | <ul> <li>Wykonywanie operacji zerowania po włączeniu zasilania za pomocą<br/>głównego włącznika zasilania</li> </ul> |  |
| 8         | Przycisk Stop lub Anuluj | j Zatrzymanie działania drukarki.                                                                                    |  |
| 9         | Przycisk Wstecz          | Powrót do poprzedniego ekranu.                                                                                       |  |
| 10        | Przycisk strzałki w dół  | Przewijanie w dół.                                                                                                   |  |
| 11        | przycisk Strona główna   | Przejście do ekranu głównego.                                                                                        |  |
| 12punktów | Kontrolka                | Sprawdzenie stanu drukarki.                                                                                          |  |

### Opis kolorów przycisku czuwania i kontrolek wskaźnika

Kolory przycisku czuwania i kontrolek wskaźnika na panelu sterowania drukarki informują o określonym stanie drukarki.

| Kontrolka                                  | Stan drukarki                                               |                                                                     |                                                             |  |
|--------------------------------------------|-------------------------------------------------------------|---------------------------------------------------------------------|-------------------------------------------------------------|--|
| Wyłączona                                  | Drukarka jest wyłączona                                     | Drukarka jest wyłączona lub znajduje się w trybie hibernacji.       |                                                             |  |
| Migające zielone światło                   | Drukarka się nagrzewa, przetwarza dane lub drukuje zadanie. |                                                                     | Drukarka się nagrzewa, przetwarza dane lub drukuje zadanie. |  |
| Ciągłe zielone światło                     | Drukarka jest włączona, ale bezczynna.                      |                                                                     |                                                             |  |
| Migające czerwone światło                  | Drukarka wymaga interwencji użytkownika.                    |                                                                     |                                                             |  |
| Kontrolka przycisku Czuwanie Stan drukarki |                                                             |                                                                     |                                                             |  |
| Tryb wyłączenia                            | Drukarka jest wyłączona, bezczynna lu                       |                                                                     | lub w stanie gotowości.                                     |  |
| Ciągłe bursztynowe światło                 |                                                             | Drukarka jest w trybie czuwania.                                    |                                                             |  |
| Migający kolor bursztynowy                 |                                                             | Drukarka jest wyprowadzana z — lub wprowadzana do stanu hibernacji. |                                                             |  |

| Kontrolka przycisku Czuwanie                                                                | Stan drukarki                              |
|---------------------------------------------------------------------------------------------|--------------------------------------------|
| Migające bursztynowe światło włącza się na 0,1 sekundy i całkowicie wyłącza na 1,9 sekundy. | Drukarka znajduje się w trybie hibernacji. |

### Dostęp do wbudowanego serwera WWW.

Wbudowany serwer WWW to strona internetowa drukarki, na której można sprawdzić i zdalnie skonfigurować ustawienia drukarki, nie będąc w pobliżu urządzenia.

- **1** Uzyskaj adres IP drukarki:
  - Na ekranie głównym panelu sterowania drukarki
  - W sekcji TCP/IP w menu Sieć/porty
  - Na wydrukowanej stronie konfiguracji sieci lub stronie ustawień menu w sekcji TCP/IP

Uwaga: Adres IP ma postać czterech liczb oddzielonych kropkami, na przykład 123.123.123.123.

- 2 Uruchom przeglądarkę sieci Web, a następnie w polu adresu wpisz adres IP drukarki.
- 3 Naciśnij klawisz Enter.

**Uwaga:** W przypadku używania serwera proxy wyłącz go tymczasowo, aby prawidłowo załadować stronę sieci Web.

# Dodatkowa konfiguracja drukarki

### Instalowanie wewnętrznych elementów opcjonalnych

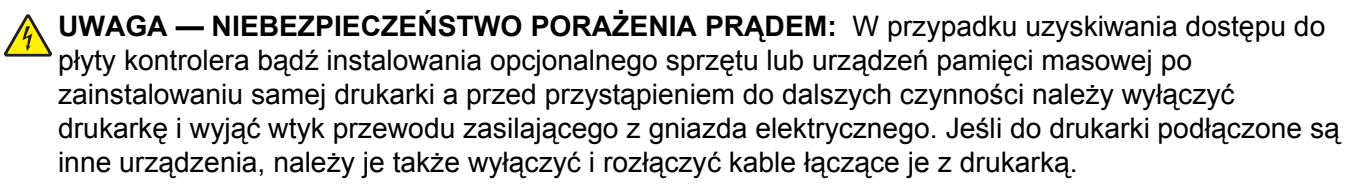

#### Dostępne wewnętrzne elementy opcjonalne

- Pamięć flash
  - Czcionki

#### Uzyskiwanie dostępu do płyty sterowania

- **UWAGA NIEBEZPIECZEŃSTWO PORAŻENIA PRĄDEM:** W przypadku uzyskiwania dostępu do płyty kontrolera bądź instalowania opcjonalnego sprzętu lub urządzeń pamięci masowej po zainstalowaniu samej drukarki a przed przystąpieniem do dalszych czynności należy wyłączyć drukarkę i wyjąć wtyk przewodu zasilającego z gniazda elektrycznego. Jeśli do drukarki podłączone są inne urządzenia, należy również je wyłączyć i rozłączyć kable łączące je z drukarką.
- 1 Otwórz drzwiczki dostępu do płyty sterowania.

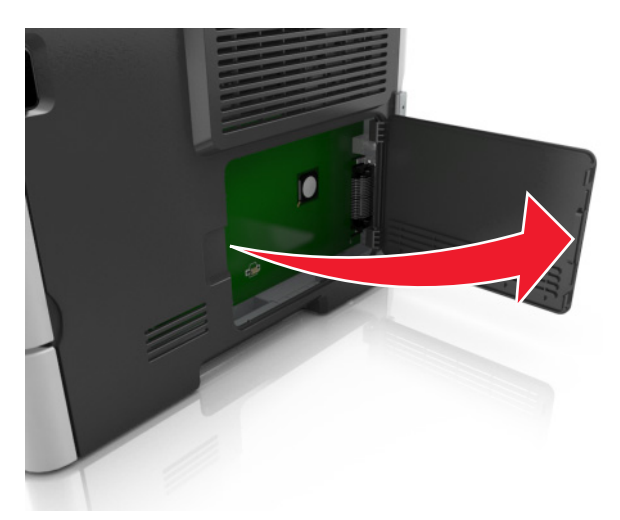

2 Znajdź złącze karty pamięci flash.

**Ostrzeżenie — istnieje możliwość uszkodzenia:** Elementy elektroniczne płyty sterowania są narażone na uszkodzenia elektrostatyczne. Przed dotknięciem elektronicznych elementów płyty sterowania lub złączy należy dotknąć metalowej powierzchni drukarki.

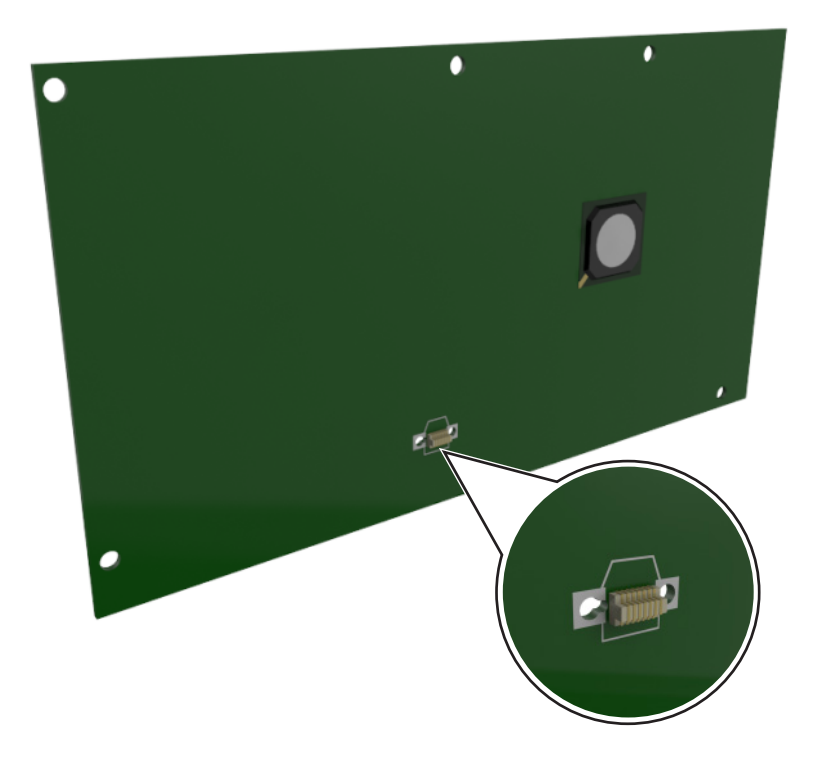

#### Instalowanie dodatkowej karty

**UWAGA — NIEBEZPIECZEŃSTWO PORAŻENIA PRĄDEM:** W przypadku uzyskiwania dostępu do płyty kontrolera bądź instalowania opcjonalnego sprzętu lub urządzeń pamięci masowej po zainstalowaniu samej drukarki a przed przystąpieniem do dalszych czynności należy wyłączyć drukarkę i wyjąć wtyk przewodu zasilającego z gniazda elektrycznego. Jeśli do drukarki podłączone są inne urządzenia, należy je także wyłączyć i rozłączyć kable łączące je z drukarką.

**Ostrzeżenie — istnieje możliwość uszkodzenia:** Elementy elektroniczne płyty sterowania są narażone na uszkodzenia elektrostatyczne. Przed dotknięciem elektronicznych elementów płyty sterowania lub złączy należy dotknąć metalowej powierzchni drukarki.

**1** Dostań się do płyty sterowania.

Więcej informacji można znaleźć w sekcji "Uzyskiwanie dostępu do płyty sterowania" na stronie 13.

2 Rozpakuj dodatkową kartę.

**Ostrzeżenie — istnieje możliwość uszkodzenia:** Należy unikać dotykania punktów połączeniowych ulokowanych wzdłuż krawędzi karty.

3 Trzymając kartę za krawędzie, dopasuj plastikowe bolce (1) na karcie do otworów (2) w płycie systemowej.

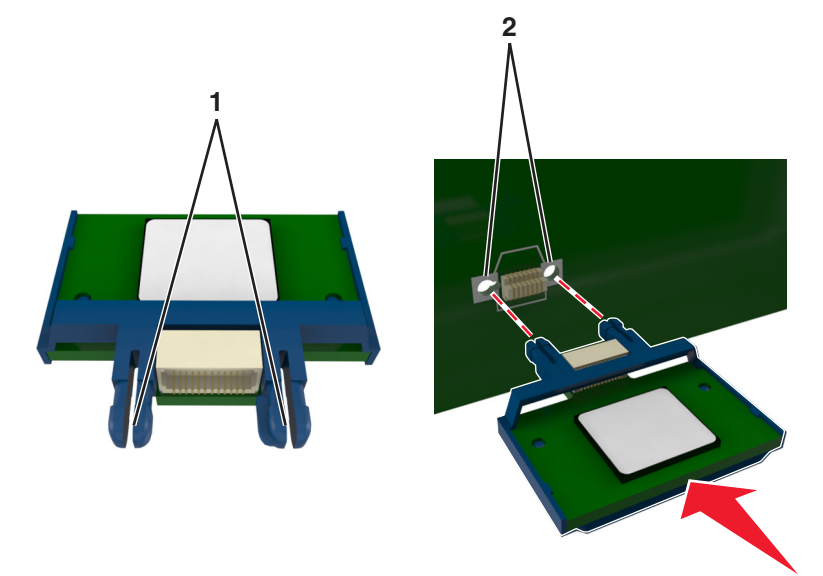

4 Dociśnij kartę, tak jak pokazano na rysunku.

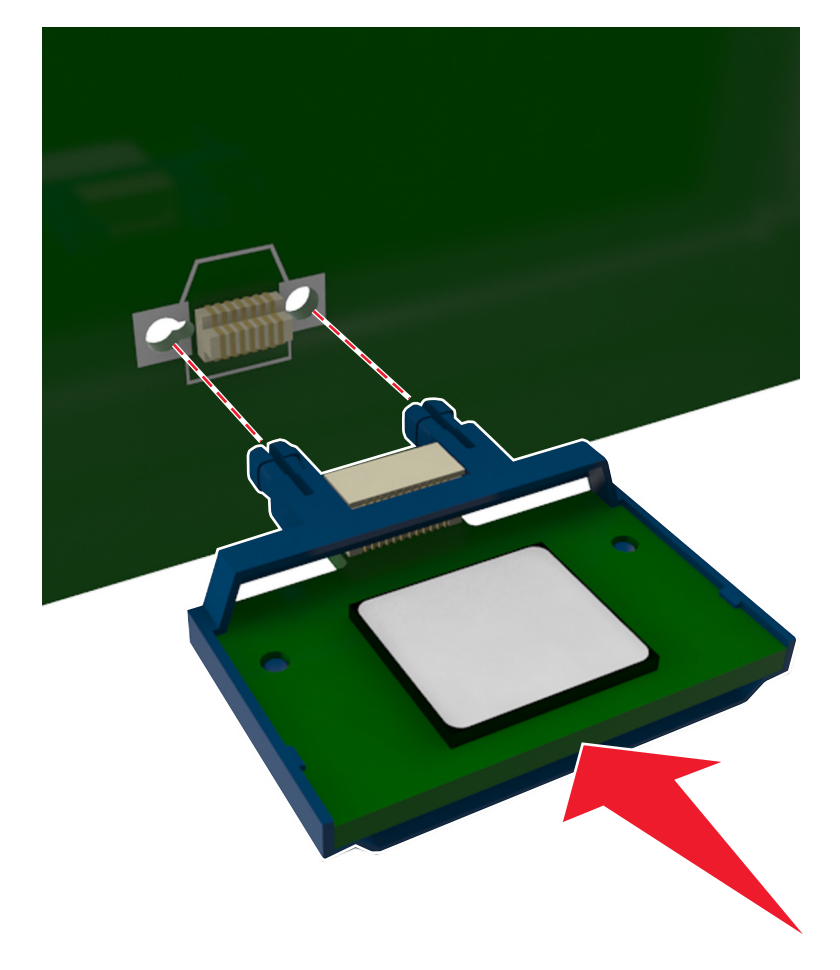

**Ostrzeżenie — istnieje możliwość uszkodzenia:** Niewłaściwe zamontowanie karty może doprowadzić do jej uszkodzenia lub do zniszczenia płyty systemowej.

**Uwaga:** Złącze na karcie musi dotykać płyty systemowej i być w równej linii ze złączem na płycie systemowej na całej swojej długości.

5 Zamknij drzwiczki dostępu do płyty systemowej.

**Uwaga:** Po instalacji oprogramowania i wszystkich dodatków konieczne może okazać się ręczne dodanie opcji w sterowniku drukarki, aby były dostępne dla zadań drukowania. Więcej informacji można znaleźć w sekcji <u>"Dodawanie opcji dostępnych w sterowniku drukarki" na stronie 19</u>.

### Instalowanie wyposażenia opcjonalnego

#### Instalowanie zasobników opcjonalnych

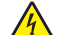

**UWAGA — NIEBEZPIECZEŃSTWO PORAŻENIA PRĄDEM**: W przypadku uzyskiwania dostępu do płyty kontrolera bądź instalowania opcjonalnego sprzętu lub urządzeń pamięci masowej po zainstalowaniu samej drukarki a przed przystąpieniem do dalszych czynności należy wyłączyć drukarkę i wyjąć wtyk przewodu zasilającego z gniazda elektrycznego. Jeśli do drukarki podłączone są inne urządzenia, należy je także wyłączyć i rozłączyć kable łączące je z drukarką.

 Należy wyłączyć drukarkę za pomocą przełącznika zasilania, a następnie wyjąć wtyczkę przewodu zasilającego z gniazdka elektrycznego.

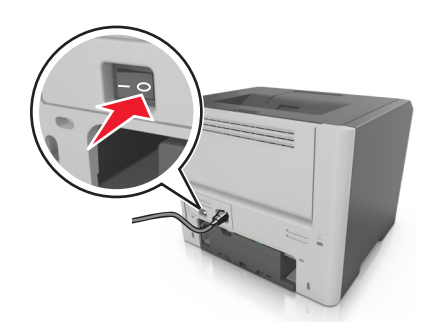

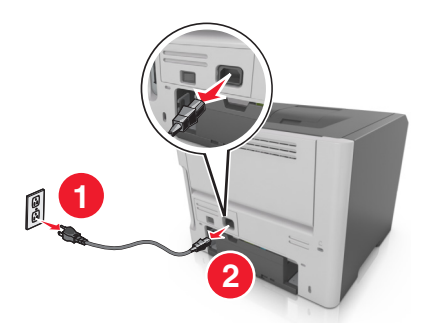

- 2 Rozpakuj zasobnik i usuń wszystkie pozostałości opakowania.
- **3** Wyjmij zasobnik z podstawy.

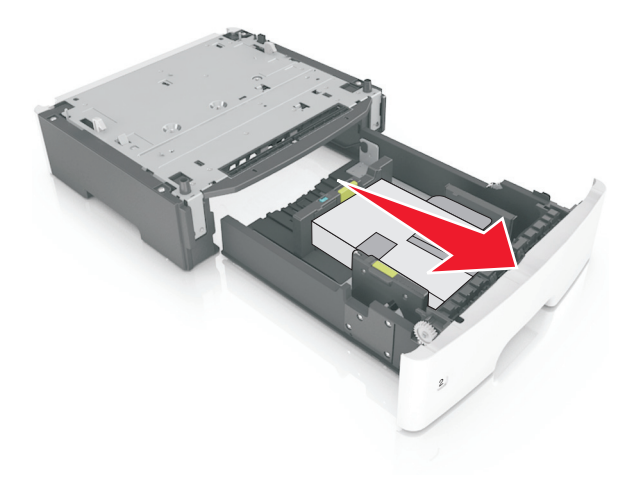

- 4 Usuń z zasobnika wszystkie pozostałości opakowania.
- 5 Włóż zasobnik do podstawy.
- 6 Umieść zasobnik w pobliżu drukarki.
- 7 Wyrównaj drukarkę z zasobnikiem i wolno opuść drukarkę na miejsce.

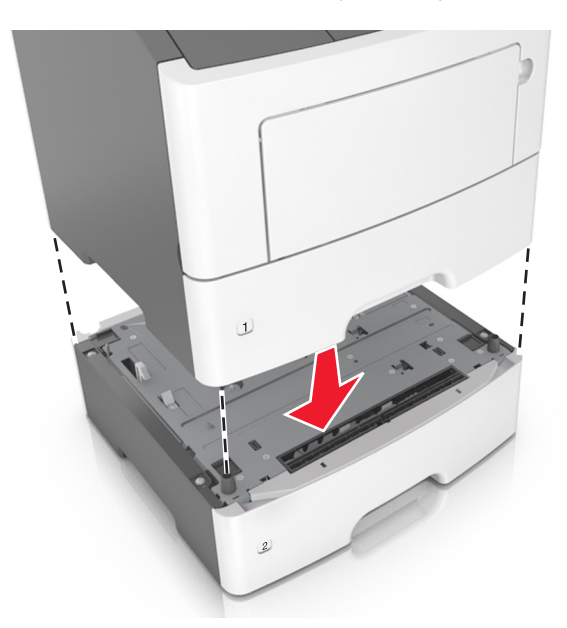

8 Podłącz przewód zasilający z jednej strony do drukarki, a z drugiej do prawidłowo uziemionego gniazdka elektrycznego, a następnie włącz drukarkę.

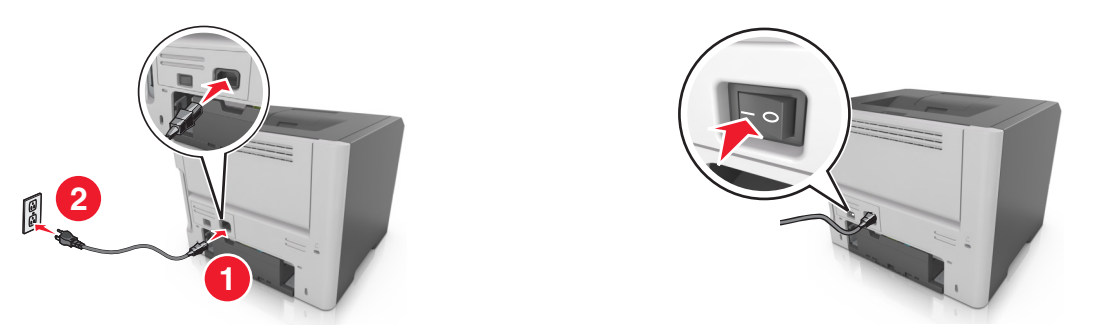

**Uwaga:** Po zainstalowaniu oprogramowania drukarki i wszystkich opcji sprzętowych konieczne może okazać się ręczne dodanie opcji w sterowniku drukarki, aby były dostępne dla zadań drukowania. Więcej informacji można znaleźć w sekcji <u>"Dodawanie opcji dostępnych w sterowniku drukarki" na stronie 19</u>.

### Podłączanie kabli

Podłącz drukarkę do komputera za pomocą kabla USB lub kabla równoległego albo do sieci za pomocą kabla Ethernet.

Należy dopasować do siebie następujące elementy:

- Symbol USB na kablu do symbolu USB na drukarce.
- Odpowiedni kabel równoległy do portu równoległego.

• Odpowiedni kabel Ethernet do portu Ethernet.

**Ostrzeżenie — istnieje możliwość uszkodzenia:** Podczas drukowania nie należy dotykać kabla USB, żadnej karty sieciowej ani części drukarki pokazanych na rysunku. Dane mogą zostać utracone lub drukarka może działać nieprawidłowo.

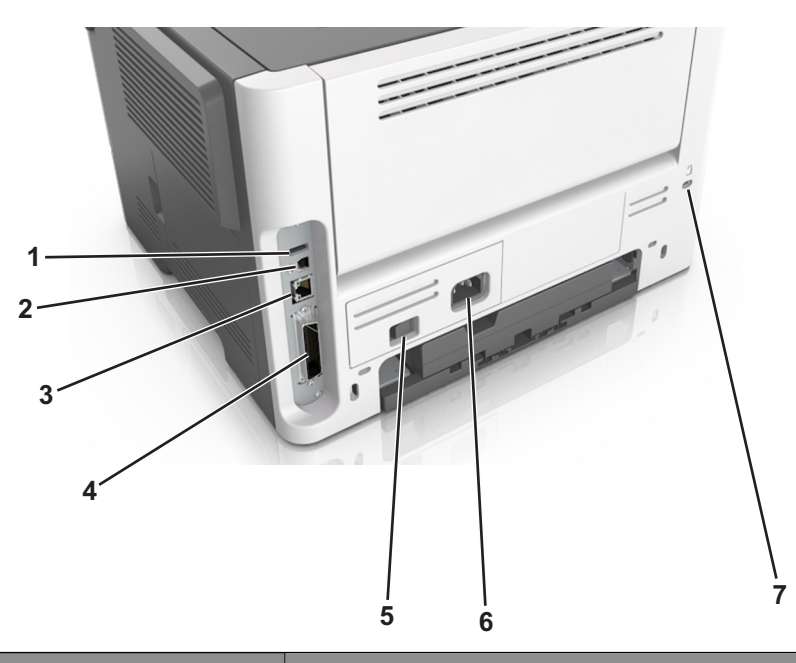

|   | Użyj                                   | Do                                                             |
|---|----------------------------------------|----------------------------------------------------------------|
| 1 | USB, port                              | Pozwala włożyć dodatkową kartę sieci bezprzewodowej.           |
| 2 | Port USB drukarki                      | Łączy drukarkę z komputerem.                                   |
| 3 | Port Ethernet                          | Łączy drukarkę z siecią.                                       |
| 4 | Port równoległy                        | Łączy drukarkę z komputerem.                                   |
| 5 | Przycisk zasilania                     | Włączanie i wyłączanie drukarki.                               |
| 6 | Gniazdo przewodu zasilającego drukarki | Podłączanie drukarki do gniazda elektrycznego.                 |
| 7 | Gniazdo zabezpieczenia                 | Mocowanie blokady, która unieruchomi drukarkę w danym miejscu. |

### Konfigurowanie oprogramowania drukarki

#### instalowanie drukarki

- 1 Przygotuj kopię pakietu instalatora oprogramowania.
- 2 Uruchom instalator, a następnie wykonaj instrukcje wyświetlane na ekranie komputera.
- 3 Dotyczy użytkowników komputerów Macintosh, dodaj drukarkę

Uwaga: Uzyskaj adres IP drukarki w sekcji TCP/IP (menu Sieć/porty).

### Dodawanie opcji dostępnych w sterowniku drukarki

#### Dla użytkowników systemu Windows

1 Otwórz folder drukarek.

#### W systemie Windows 8

Wybierz znaczek Szukaj i wpisz run, a następnie przejdź do pozycji: Uruchom > wpisz polecenie control printers >OK

#### W wypadku systemu Windows 7 lub starszego

- **a** Kliknij przycisk 🛷 lub przycisk **Start**, a następnie kliknij polecenie **Uruchom**.
- b Wpisz polecenie control printers.
- c Naciśnij klawisz Enter lub kliknij przycisk OK.
- **2** Wybierz drukarkę, którą chcesz zaktualizować, i wykonaj jedną z następujących czynności:
  - W systemie Windows 7 lub nowszym wybierz polecenie Właściwości drukarki.
  - W przypadku starszych systemów wybierz polecenie Właściwości.
- 3 Przejdź na kartę Konfiguracja, a następnie kliknij Aktualizuj teraz odpytaj drukarkę.
- 4 Zapisz zmiany.

#### Dla użytkowników komputerów Macintosh

- 1 W menu Apple wybierz opcję System Preferences (Ustawienia systemu), przejdź do drukarki, a następnie wybierz **Options & Supplies >Driver** (Opcje i materiały eksploatacyjne > Sterownik).
- 2 Dodaj wszystkie zainstalowane opcje sprzętowe.
- 3 Zapisz zmiany.

### Sieć

#### Uwagi:

- Aby skonfigurować drukarkę w sieci bezprzewodowej, należy najpierw zakupić bezprzewodową kartę sieciową MarkNet<sup>TM</sup> N8352. Więcej informacji na temat instalacji bezprzewodowej karty sieciowej znajduje się w instrukcji dostarczonej z tą kartą.
- Identyfikator zestawu usług (SSID) jest nazwą przypisaną do sieci bezprzewodowej. Wired Equivalent Privacy (WEP), Wi-Fi Protected Access (WPA), WPA2 oraz 802.1X - RADIUS to typy zabezpieczeń używanych w sieci.

#### Przygotowanie do konfiguracji drukarki w sieci bezprzewodowej

#### Uwagi:

 Upewnij się, że w drukarce jest zainstalowana bezprzewodowa karta sieciowa, która działa prawidłowo. Więcej informacji na ten temat można znaleźć w instrukcji dostarczonej z bezprzewodową kartą sieciową. • Upewnij się, że punkt dostępu (router bezprzewodowy) jest włączony i działa prawidłowo.

Przed rozpoczęciem konfiguracji drukarki do pracy w sieci bezprzewodowej należy znać następujące informacje:

- **SSID** identyfikator SSID jest również określany jako nazwa sieciowa.
- Tryb bezprzewodowy (lub tryb sieciowy) trybem może być infrastruktura lub ad hoc.
- Kanał (dla sieci ad hoc) dla sieci w trybie infrastruktury domyślnie kanał jest ustawiany automatycznie.

Niektóre sieci ad hoc wymagają również ustawienia automatycznego. Jeśli nie wiadomo, który kanał wybrać, należy skontaktować się z administratorem systemu.

- Metoda zabezpieczeń istnieją cztery podstawowe opcje dla metody zabezpieczeń:
  - Klucz WEP

Jeśli sieć używa więcej niż jednego klucza WEP, wprowadź w udostępnionych obszarach maksymalnie cztery klucze. Wybierz klucz aktualnie używany w sieci za pomocą opcji Domyślny klucz transmisji WEP.

- Klucz wstępny lub hasło WPA/WPA2

Zabezpieczenia WPA obejmują szyfrowanie jako dodatkową warstwę zabezpieczeń. Możliwe jest szyfrowanie AES lub TKIP. Szyfrowanie skonfigurowane w routerze i drukarce musi być tego samego typu, w przeciwnym razie drukarka nie będzie mogła komunikować się w sieci.

- 802.1X-RADIUS

Do zainstalowania drukarki w sieci 802.1X wymagane mogą być następujące informacje:

- Typ uwierzytelniania
- Wewnętrzny typ uwierzytelniania
- Nazwa i hasło użytkownika 802.1X
- Certyfikaty
- Brak zabezpieczeń

Jeśli sieć bezprzewodowa nie korzysta z żadnego typu zabezpieczeń, nie będą wyświetlane żadne informacje o zabezpieczeniach.

Uwaga: Nie zaleca się korzystania z niezabezpieczonej sieci bezprzewodowej.

#### Uwagi:

- Jeśli identyfikator SSID sieci, z którą połączony jest komputer, nie jest znany, uruchom narzędzie do obsługi bezprzewodowej karty sieciowej komputera i wyszukaj nazwę sieci. Jeśli nie można znaleźć identyfikatora SSID lub informacji dotyczących zabezpieczeń w danej sieci, skorzystaj z dokumentacji dostarczonej z punktem dostępu lub skontaktuj się z administratorem systemu.
- Klucz wstępny lub hasło WPA/WPA2 dla danej sieci bezprzewodowej można znaleźć w dokumentacji dostarczonej z punktem dostępu bezprzewodowego lub na wbudowanym serwerze WWW powiązanym z punktem dostępu albo uzyskać od administratora systemu.

### Podłączanie drukarki do sieci bezprzewodowej za pomocą funkcji Wi-Fi Protected Setup

Przed podłączeniem drukarki do sieci bezprzewodowej sprawdź, czy:

- Punkt dostępu (router bezprzewodowy) ma certyfikat Wi-Fi Protected Setup (WPS) lub jest zgodny z WPS.
   Więcej informacji na ten temat można znaleźć w dokumentacji punktu dostępu.
- Karta sieci bezprzewodowej jest zainstalowana w drukarce i działa prawidłowo. Więcej informacji na ten temat można znaleźć w arkuszu instrukcji dostarczonej wraz z kartą.

#### Korzystanie z metody konfiguracji Push Button (PBC)

- 1 Przy użyciu panelu sterowania drukarki przejdź do opcji:
  - Sieć/PortySieć[x] > <sup>0K</sup> > Konfiguracja > <sup>0K</sup> > sieci[x] > <sup>0K</sup>

 OK
 >Bezprzewodowe > OK
 >Konfiguracja połączenia bezprzewodowego > OK
 >Wi-Fi Protected

### Setup > OK > Włącz metodę przycisku dociskowego > OK

2 Postępuj według instrukcji widocznych na wyświetlaczu drukarki.

#### Korzystanie z metody osobistego numeru identyfikacyjnego (PIN)

1 Przy użyciu panelu sterowania drukarki przejdź do opcji:

Sieć/PortySieć[x] > 0K

 OK
 >Bezprzewodowe > OK
 >Konfiguracja połączenia bezprzewodowego > OK
 >Wi-Fi Protected

 Setup > OK
 >Włącz metodę kodu PIN > OK

- 2 Skopiuj ośmiocyfrowy kod PIN funkcji WPS.
- **3** Uruchom przeglądarkę sieci Web, a następnie wprowadź adres IP punktu dostępu w polu adresu.

#### Uwagi:

- Adres IP ma postać czterech liczb oddzielonych kropkami. Na przykład 123.123.123.123.
- W przypadku uzyskiwania dostępu do serwera proxy wyłącz go tymczasowo, aby prawidłowo załadować stronę sieci Web.
- 4 Przejdź do ustawień WPS. Więcej informacji na ten temat można znaleźć w dokumentacji punktu dostępu.
- 5 Wprowadź ośmiocyfrowy kod PIN, a następnie zapisz konfigurację.

# Podłączanie drukarki do sieci bezprzewodowej przy użyciu wbudowanego serwera WWW

Zanim rozpoczniesz, upewnij się że:

- Drukarka jest tymczasowo podłączona do sieci Ethernet.
- W drukarce jest zainstalowana bezprzewodowa karta sieciowa, która działa prawidłowo. Więcej informacji na ten temat można znaleźć w instrukcji dostarczonej z bezprzewodową kartą sieciową.
- 1 Uruchom przeglądarkę sieci Web, a następnie w polu adresu wpisz adres IP drukarki.

#### Uwagi:

- Wyświetl adres IP drukarki na panelu sterowania drukarki. Adres IP ma postać czterech liczb oddzielonych kropkami, np. 123.123.123.123.
- W przypadku używania serwera proxy wyłącz go tymczasowo, aby prawidłowo załadować stronę sieci Web.
- 2 Kliknij opcje Ustawienia >Sieć/Porty >Bezprzewodowy.
- 3 Zmodyfikuj ustawienia tak, aby były zgodne z ustawieniami punktu dostępu (routera bezprzewodowego).

Uwaga: Upewnij się, że wprowadzony został poprawny identyfikator SSID.

- 4 Kliknij opcję Wyślij.
- **5** Wyłącz drukarkę, a następnie odłącz kabel Ethernet. Następnie odczekaj około pięciu sekund, po czym włącz drukarkę ponownie.
- 6 Aby sprawdzić, czy drukarka jest podłączona do sieci, wydrukuj stronę z informacjami o konfiguracji sieci. Następnie w sekcji Karta sieciowa [x] sprawdź, czy karta ma stan Połączona.

### Weryfikacja konfiguracji drukarki

#### Drukowanie strony ustawień menu

W celu wyświetlenia bieżących ustawień menu i sprawdzenia, czy opcjonalne elementy wyposażenia drukarki są zainstalowane prawidłowo, można wydrukować stronę ustawień menu.

Przy użyciu panelu sterowania drukarki przejdź do opcji:

>Ustawienia >Raporty > <sup>OK</sup> >Strona ustawień menu > <sup>OK</sup>

**Uwaga:** Jeśli ustawienia menu nie zostały zmienione, na stronie ustawień menu widoczne będą wszystkie domyślne ustawienia fabryczne. Ustawienia zapisane w menu zastępują domyślne ustawienia fabryczne jako *domyślne ustawienia użytkownika*. Domyślne ustawienia użytkownika pozostają aktywne do momentu ponownego otwarcia menu, a następnie wybrania i zapisania innych wartości.

#### Drukowanie strony konfiguracji sieci

Jeśli drukarka jest podłączona do sieci, można na niej wydrukować stronę z informacjami na temat ustawień sieci, aby sprawdzić prawidłowość połączenia sieciowego. Na stronie tej znajdują się również istotne informacje ułatwiające konfigurowanie drukarki do drukowania za pośrednictwem sieci.

1 Przy użyciu panelu sterowania drukarki przejdź do opcji:

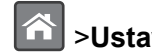

>Ustawienia >Raporty > <sup>OK</sup> >Strona konfiguracji sieci > <sup>OK</sup>

Uwaga: Jeśli zainstalowano opcjonalny wewnętrzny serwer druku, na wyświetlaczu pojawi się komunikat Drukuj stronę konfiguracji sieci [x].

2 Sprawdź w pierwszej sekcji strony z informacjami na temat konfiguracji sieci, czy stan drukarki to Podłączona.

Jeśli stan ma wartość Niepodłączona, może to oznaczać, że sieć LAN nie działa lub jest uszkodzony kabel sieciowy. Skonsultuj się z administratorem systemu w celu rozwiązania problemu, a następnie wydrukuj kolejną stronę konfiguracji sieci.

# Ładowanie papieru i nośników specjalnych

Wybór i sposób podawania papieru i nośników specjalnych mogą mieć wpływ na dokładność wydruku dokumentów. Więcej informacji można znaleźć w sekcjach <u>"Zapobieganie zacięciom" na stronie 106</u> i <u>"Wskazówki dotyczące papieru i nośników specjalnych" na stronie 36</u>.

### Ustawianie rozmiaru i typu papieru

1 Przy użyciu panelu sterowania drukarki przejdź do opcji:

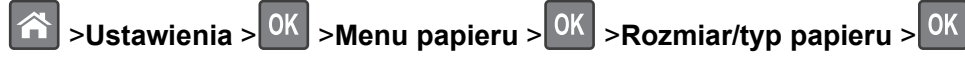

- 2 Naciskaj przyciski strzałek w górę lub w dół, aby wybrać zasobnik lub podajnik, a następnie naciśnij przycisk OK.
- 3 Naciskaj przyciski strzałek w górę lub w dół, aby wybrać rozmiar papieru, a następnie naciśnij przycisk ok
- 4 Naciskaj przyciski strzałek w górę lub w dół, aby wybrać typ papieru, a następnie naciśnij przycisk OK aby zmienić ustawienia.

### Konfigurowanie ustawień uniwersalnego rozmiaru papieru

Definiowane przez użytkownika ustawienie Uniwersalny rozmiar papieru umożliwia drukowanie na papierze o rozmiarze, który nie jest dostępny w menu drukarki.

#### Uwagi:

- Najmniejszy uniwersalny rozmiar papieru to 6 x 127 mm (3 x 5 cali) i jest on obsługiwany wyłącznie przez podajnik uniwersalny.
- Największy uniwersalny rozmiar papieru to 216 x 355,6 mm (8,5 x 14 cali) i jest on obsługiwany przez wszystkie źródła papieru.
- 1 Przy użyciu panelu sterowania drukarki przejdź do opcji:

Sustawienia > 0K > Menu papieru > 0K > Konfiguracja uniwersalna > 0K > Jednostki miary > 0K > wybierz jednostkę miary > 0K

- 2 Wybierz opcję Szerokość w pionie lub Wysokość w pionie, a następnie naciśnij przycisk
- **3** Użyj przycisków strzałek w prawo lub w lewo, aby zmienić ustawienie, a następnie naciśnij przycisk

### Korzystanie z odbiornika standardowego i ogranicznika papieru

W standardowym odbiorniku może znajdować się do 150 arkuszy papieru o gramaturze 75 g/m<sup>2</sup>. Wydruki układane są w nim stroną zadrukowaną w dół. Standardowy odbiornik jest wyposażony w ogranicznik papieru uniemożliwiający wysuwanie się papieru z przodu odbiornika w miarę jego zbierania się.

W celu otwarcia ogranicznika papieru wyciągnij go tak, aby rozłożył się do przodu.

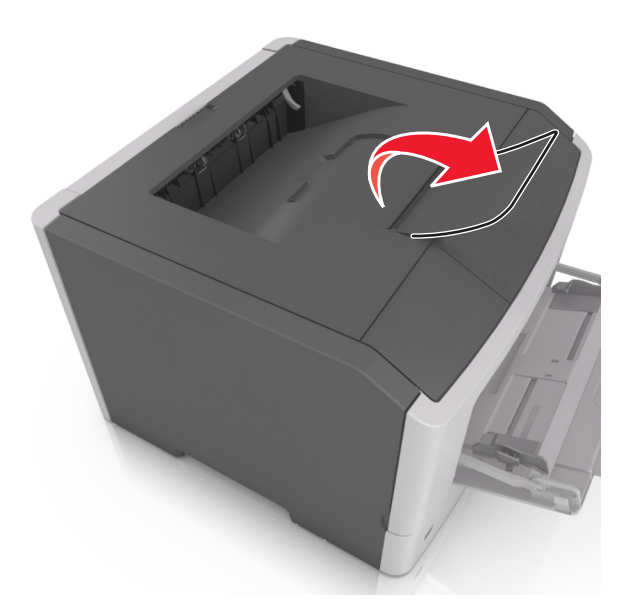

Uwaga: Zamknij ogranicznik papieru, gdy drukarka ma zostać przeniesiona w inne miejsce.

### Ładowanie zasobników

UWAGA — NIEBEZPIECZEŃSTWO USZKODZENIA CIAŁA: Aby zmniejszyć ryzyko niestabilności sprzętu, każdy zasobnik należy ładować oddzielnie. Dopóki nie będą potrzebne, wszystkie pozostałe zasobniki powinny być zamknięte.

1 Wyciągnij całkowicie zasobnik.

**Uwaga:** Nie należy wyjmować zasobników w trakcie drukowania zadania ani gdy na wyświetlaczu drukarki widoczny jest komunikat **Zajęta**. Może to spowodować zacięcie nośnika.

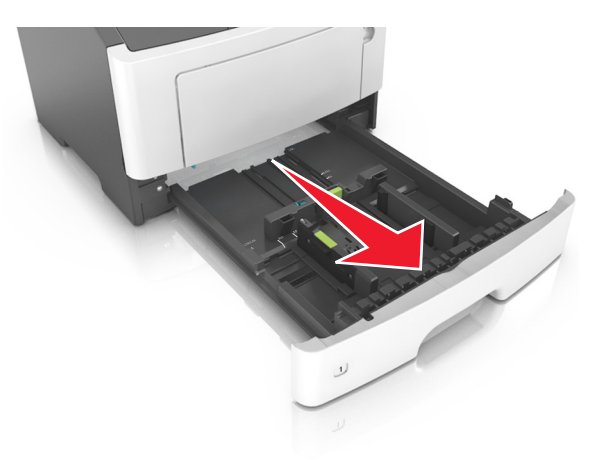

2 Ściśnij występ prowadnicy szerokości i przesuń ją w położenie zgodne z rozmiarem ładowanego papieru.

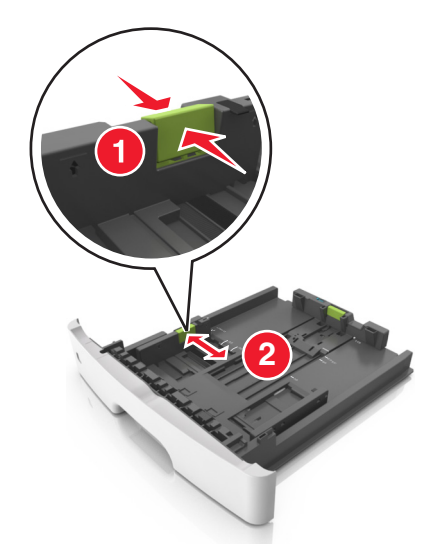

**3** Ściśnij występ prowadnicy długości i przesuń ją w położenie zgodne z rozmiarem ładowanego papieru.

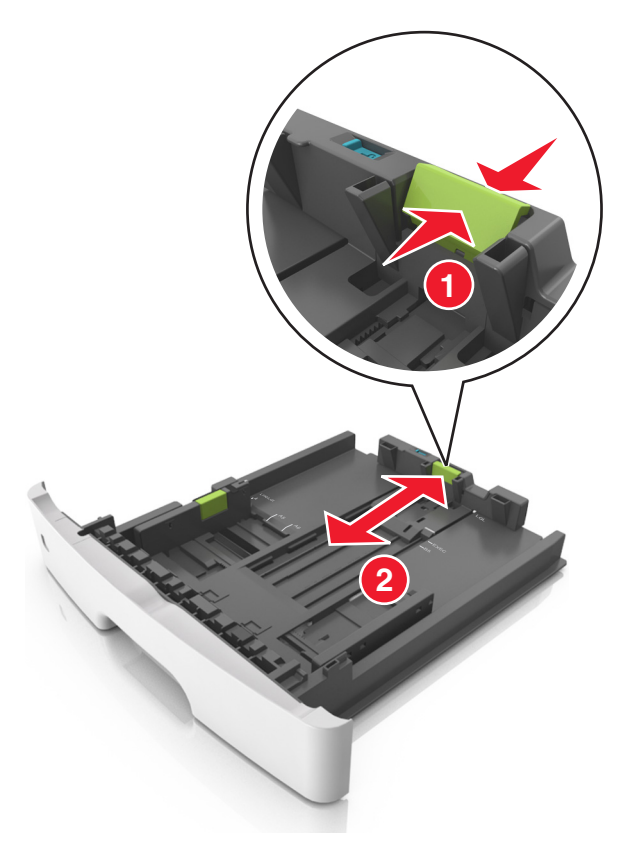

#### Uwagi:

- W przypadku niektórych rozmiarów papieru, np. Letter, Legal i A4, ściśnij występ prowadnicy długości i przesuń ją do tyłu w celu dostosowania jej do długości papieru.
- Przy ładowaniu papieru o rozmiarze Legal prowadnica długości jest wysunięta poza podstawę, co naraża papier na działanie kurzu. W celu ochrony papieru można nabyć oddzielnie osłonę przed kurzem. Aby uzyskać więcej informacji, skontaktuj się z działem obsługi klienta.

- W przypadku ładowania do standardowej tacy papieru o rozmiarze A6 ściśnij występ prowadnicy długości i przesuń ją w kierunku środka tacy w położenie zgodne z rozmiarem A6.
- Ustaw prowadnice długości i szerokości zgodnie z rozmiarem papieru, korzystając ze znaczników rozmiaru papieru umieszczonych na dnie tacy.

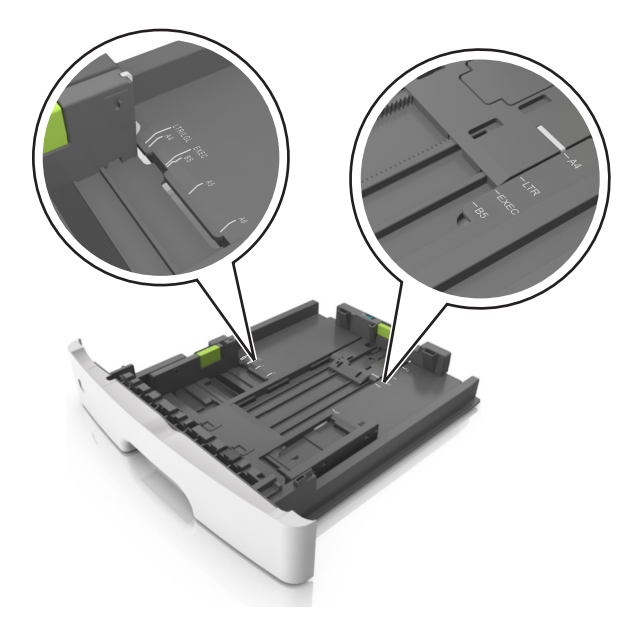

**4** Zegnij arkusze w jedną i w drugą stronę, aby je rozdzielić, a następnie przekartkuj stos. Nie składaj ani nie marszcz papieru. Wyrównaj krawędzie stosu, opierając go na płaskiej powierzchni.

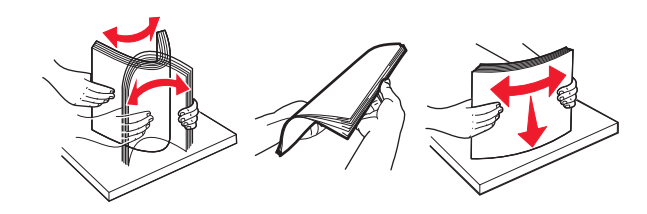

**5** Załaduj stos papieru.

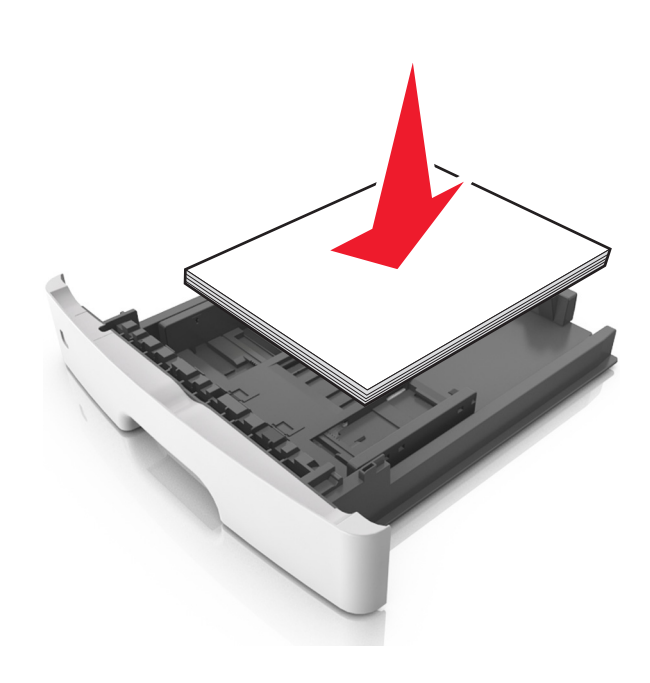

#### Uwagi:

- W przypadku stosowania papieru makulaturowego lub z nadrukiem załaduj go stroną przeznaczoną do zadrukowania skierowaną w dół.
- Załaduj papier perforowany w taki sposób, aby otwory na górnej krawędzi arkusza były skierowane w stronę przodu tacy.
- Załaduj papier firmowy stroną przeznaczoną do zadrukowania skierowaną w dół, górną krawędzią arkusza w kierunku przodu tacy. W przypadku wydruków dwustronnych załaduj papier firmowy stroną przeznaczoną do zadrukowania skierowaną w górę, dolną krawędzią arkusza w kierunku przodu tacy.
- Upewnij się, że stos papieru nie wykracza poza wskaźnik maksymalnego wypełnienia papierem z boku prowadnicy szerokości.

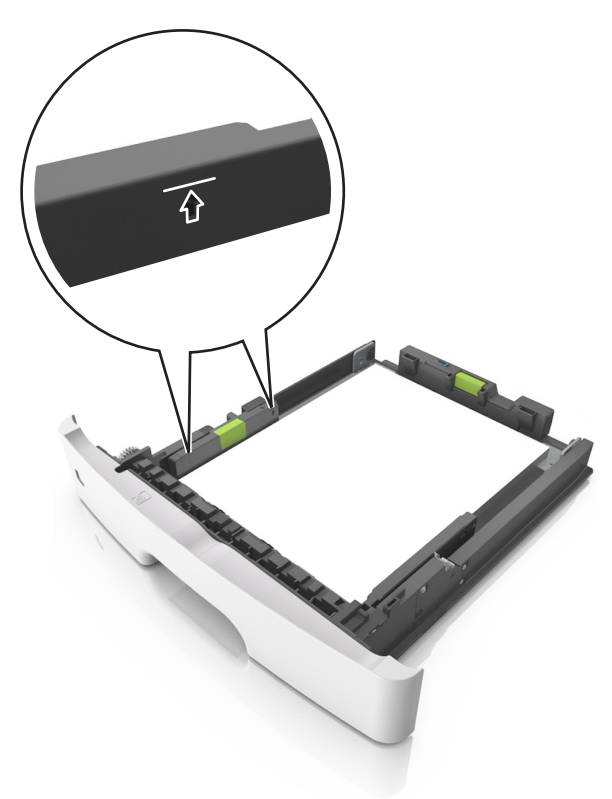

6 Włóż zasobnik.

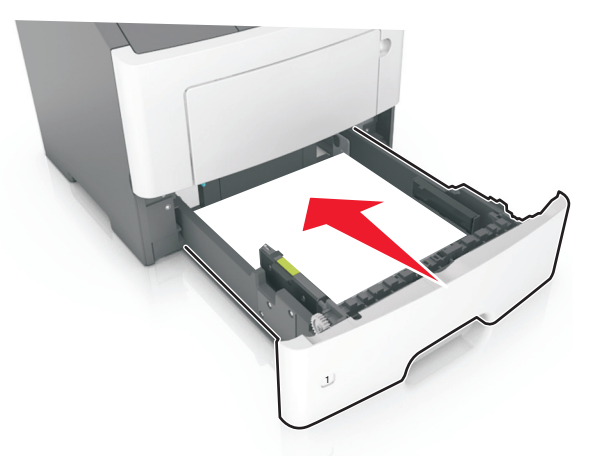

7 W menu Papier w panelu sterowania drukarki ustaw typ i rozmiar papieru odpowiadający papierowi załadowanemu do zasobnika.

**Uwaga:** Ustaw prawidłowy rozmiar i typ papieru, aby zapobiec jego zacięciom i problemom z jakością wydruku.

### Ładowanie nośników do podajnika uniwersalnego

Podajnika do wielu zastosowań można używać do drukowania na papierze o różnym rozmiarze i różnego typu albo na nośnikach specjalnych, takich jak karty, folie, etykiety papierowe i koperty. Można go tez używać do zadań wydrukowania jednej strony na papierze firmowym.

1 Otwórz podajnik uniwersalny.

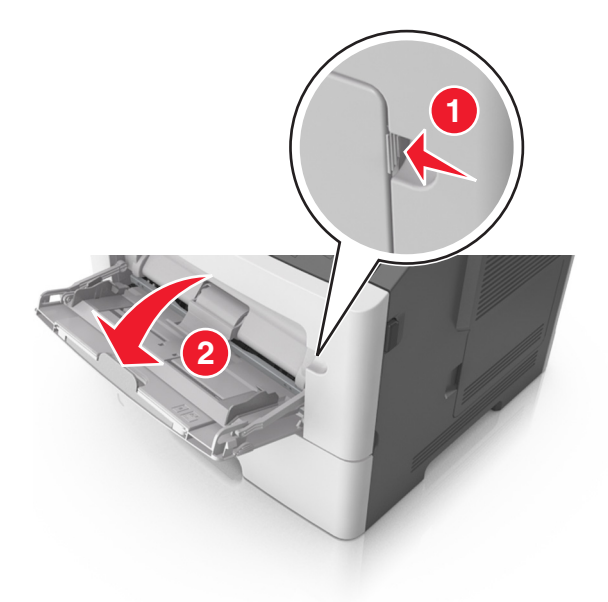

a Pociągnij przedłużenie podajnika uniwersalnego.

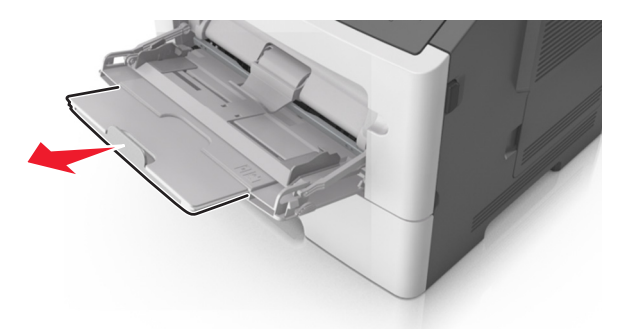

**b** Delikatnie pociągnij przedłużenie, aby całkowicie wysunąć i otworzyć podajnik do wielu zastosowań.

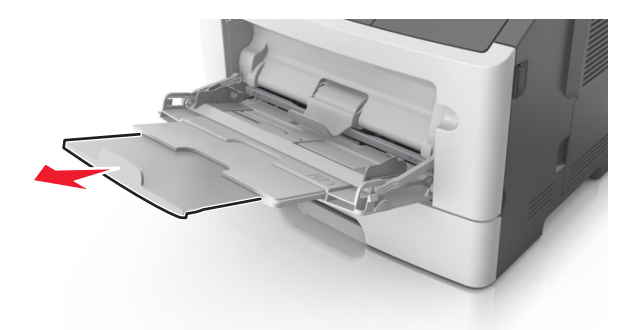

2 Ściśnij występ na lewej prowadnicy szerokości, a następnie przesuń prowadnice dla ładowanego papieru.

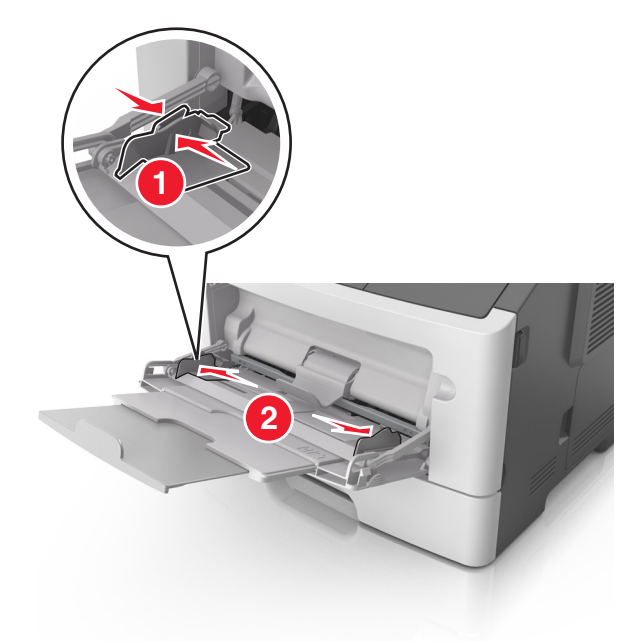

- 3 Przygotuj do załadowania papier lub nośniki specjalne.
  - Zegnij arkusze papieru w jedną i w drugą stronę, aby je rozdzielić, a następnie przekartkuj stos. Nie składaj ani nie marszcz papieru. Wyrównaj krawędzie stosu, opierając go na płaskiej powierzchni.

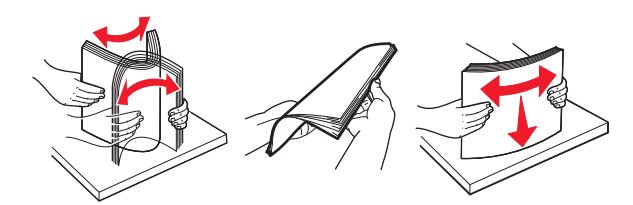

• Folie trzymaj za krawędzie. Wygnij stos folii w jedną i w drugą stronę, aby rozdzielić arkusze, a następnie przekartkuj go. Wyrównaj krawędzie stosu, opierając go na płaskiej powierzchni.

**Uwaga:** Należy unikać dotykania strony folii przeznaczonej do zadrukowania. Należy uważać, żeby jej nie porysować.

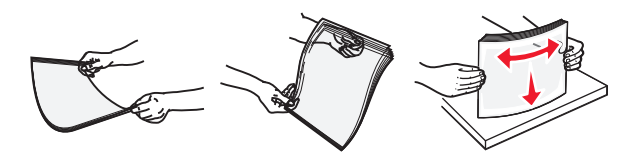

 Przed załadowaniem zegnij stos kopert w jedną i w drugą stronę, aby je rozdzielić, a następnie przekartkuj je. Wyrównaj krawędzie stosu, opierając go na płaskiej powierzchni.

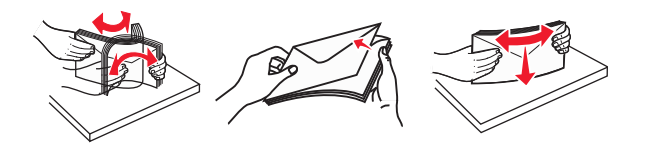

4 Załaduj papier lub nośnik specjalny.

#### Uwagi:

- Nie wciskaj papieru ani nośników specjalnych do wnętrza podajnika do wielu zastosowań.
- Wysokość papieru lub nośników specjalnych nie może wykraczać poza wskaźnik maksymalnego wypełnienia papierem znajdujący się na prowadnicach papieru. Umieszczenie zbyt dużej liczby arkuszy może spowodować zacięcia papieru.

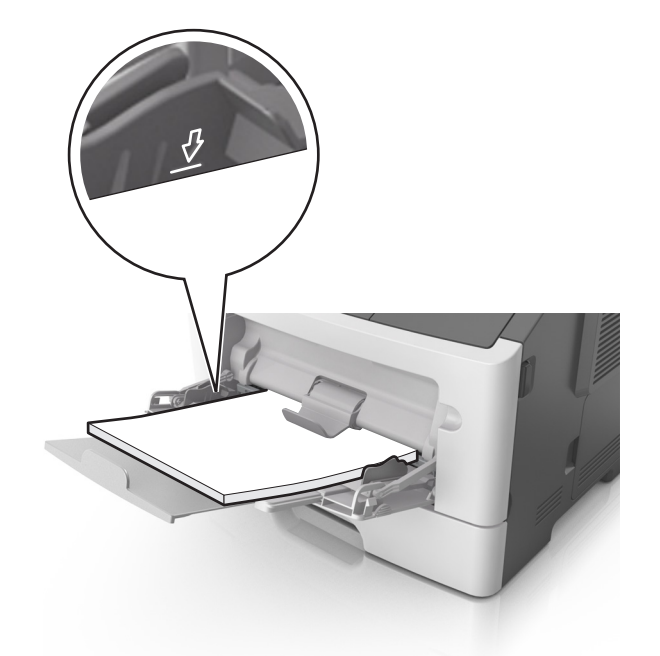

 Papier, karty i folie ładuj stroną do drukowania skierowaną w górę i górną krawędzią w kierunku drukarki. Aby uzyskać więcej informacji na temat ładowania folii, zapoznaj się z instrukcjami na ich opakowaniu.

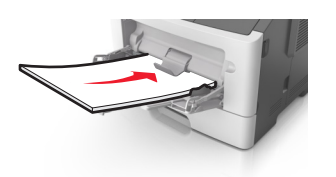

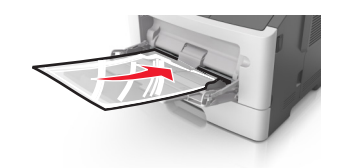

**Uwaga:** Przy ładowaniu papieru formatu A6 upewnij się, że przedłużenie podajnika do wielu zastosowań opiera się lekko na krawędzi papieru w taki sposób, aby kilka ostatnich arkuszy papieru pozostawało na miejscu.

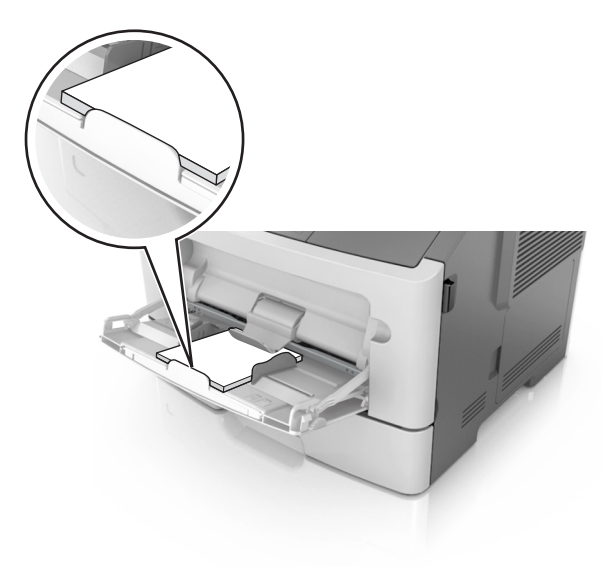

 Papier firmowy należy ładować stroną do druku skierowaną w górę, najpierw wkładając do drukarki górną krawędź. W przypadku wydruków dwustronnych załaduj papier firmowy stroną przeznaczoną do zadrukowania skierowaną w dół, dolną krawędzią do przodu.

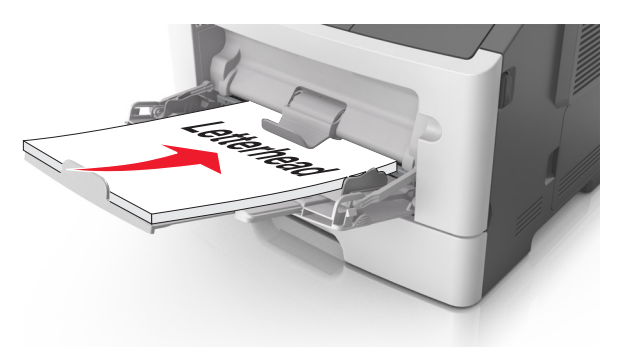

• Koperty należy ładować stroną ze skrzydełkiem skierowaną w dół i na lewo.

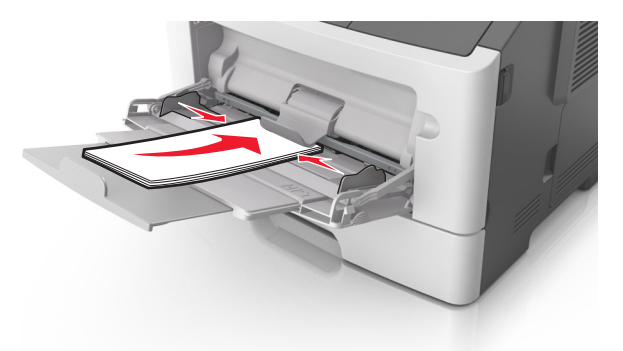

**Ostrzeżenie — istnieje możliwość uszkodzenia:** Nie należy używać kopert ze znaczkami, wyściełanych, z klamrami, zatrzaskami, okienkami lub z samoprzylepnymi skrzydełkami. Koperty tego typu mogą poważnie uszkodzić drukarkę.

**5** W menu Papier w panelu sterowania drukarki ustaw rozmiar i typ papieru odpowiadający papierowi lub nośnikowi specjalnemu załadowanemu do podajnika do wielu zastosowań.

### Łączenie i rozłączanie zasobników

Jeśli dla wszystkich zasobników skonfigurowano te same ustawienia rozmiaru i typu papieru, drukarka połączy te zasobniki. Po opróżnieniu jednego połączonego zasobnika papier będzie pobierany z kolejnego. Zalecane jest nadanie poszczególnym rodzajom papieru (np. papierowi firmowemu czy kolorowym papierom zwykłym) odmiennych nazw typu niestandardowego, tak aby zasobniki nie zostały automatycznie połączone.

#### Łączenie i rozłączanie zasobników

1 Uruchom przeglądarkę sieci Web, a następnie w polu adresu wpisz adres IP drukarki.

#### Uwagi:

 Wyświetl adres IP drukarki na panelu sterowania w sekcji TCP/IP menu Sieć/Porty. Adres IP ma postać czterech liczb oddzielonych kropkami. Na przykład 123.123.123.123.

- W przypadku używania serwera proxy wyłącz go tymczasowo, aby prawidłowo załadować stronę sieci Web.
- 2 Kliknij opcję Ustawienia >Menu Papier.
- **3** Zmień rozmiar i typ papieru dla łączonych zasobników.
  - Aby połączyć zasobniki, upewnij się, że ich ustawienia rozmiaru i typu papieru są ze sobą zgodne.
  - Aby rozłączyć zasobniki, upewnij się, że ich ustawienia rozmiaru lub typu papieru są ze sobą niezgodne.
- 4 Kliknij opcję Wyślij.

**Uwaga:** Ustawienia rozmiaru i typu papieru można również zmienić przy użyciu panelu sterowania. Więcej informacji można znaleźć w sekcji <u>"Ustawianie rozmiaru i typu papieru" na stronie 24</u>.

**Ostrzeżenie — istnieje możliwość uszkodzenia:** Papier załadowany w zasobniku powinien odpowiadać nazwie typu papieru określonego w drukarce. W zależności od określonego typu papieru dobierana jest temperatura nagrzewnicy. Nieprawidłowa konfiguracja ustawień może doprowadzić do problemów związanych z drukowaniem.

#### Konfigurowanie niestandardowego typu papieru

#### Korzystanie z wbudowanego serwera WWW

1 Uruchom przeglądarkę sieci Web, a następnie w polu adresu wpisz adres IP drukarki.

#### Uwagi:

- Wydrukuj stronę konfiguracji sieci lub stronę ustawień menu, a następnie odszukaj adres IP w sekcji TCP/IP. Adres IP ma postać czterech liczb oddzielonych kropkami. Na przykład 123.123.123.123.
- W przypadku używania serwera proxy wyłącz go tymczasowo, aby prawidłowo załadować stronę sieci Web.
- 2 Kliknij opcje Ustawienia >Menu papieru >Typy niestandardowe.
- **3** Wybierz nazwę niestandardowego typu papieru, a następnie wybierz niestandardowy typ papieru.

**Uwaga:** Domyślnym typem papieru dla wszystkich nazw niestandardowych zdefiniowanych przez użytkownika jest typ Zwykły papier.

4 Kliknij opcję Wyślij.

#### Korzystanie z ustawień drukarki na komputerze

Uzyskaj dostęp do menu Niestandardowe, używając Narzędzia do konfiguracji drukarki lokalnej lub okna Printer Settings (Ustawienia drukarki), w zależności od używanego systemu operacyjnego.

#### Przypisywanie niestandardowego typu papieru

#### Korzystanie z wbudowanego serwera WWW

1 Uruchom przeglądarkę sieci Web, a następnie w polu adresu wpisz adres IP drukarki.

#### Uwagi:

- Wydrukuj stronę konfiguracji sieci lub stronę ustawień menu i odszukaj adres IP drukarki w sekcji TCP/IP. Adres IP ma postać czterech liczb oddzielonych kropkami. Na przykład 123.123.123.123.
- W przypadku używania serwera proxy wyłącz go tymczasowo, aby prawidłowo załadować stronę sieci Web.
- 2 Kliknij opcje Ustawienia >Menu papieru.
- **3** W sekcji Konfiguracja zasobnika wybierz źródło papieru, a następnie z kolumny z typem papieru wybierz niestandardowy typ papieru.
- 4 Kliknij opcję Wyślij.

#### Korzystanie z ustawień drukarki na komputerze

W zależności od używanego systemu operacyjnego dostęp do menu papieru można uzyskać, używając narzędzia do konfiguracji drukarki lokalnej lub narzędzia Ustawienia drukarki.

# Wskazówki dotyczące papieru i nośników specjalnych

Dodatkowe informacje dotyczące drukowania na nośnikach specjalnych znajdują się w dokumencie *Card Stock and Label Guide* (Karty i etykiety — podręcznik) dostępnym pod adresem <u>http://support.lexmark.com</u>.

### Wskazówki dotyczące papieru

Wybranie odpowiedniego rodzaju papieru lub nośnika specjalnego zmniejsza możliwość wystąpienia problemów z drukowaniem. Aby uzyskać najlepszą jakość wydruku, przed zakupieniem dużej ilości papieru lub innego nośnika specjalnego należy wypróbować pojedyncze arkusze tego nośnika.

#### Charakterystyka papieru

Przedstawiona poniżej charakterystyka papieru ma wpływ na jakość wydruku i niezawodność drukowania. Charakterystykę tę należy brać pod uwagę przy ocenie przydatności nowego papieru.

#### Gramatura

Standardowe zasobniki drukarki mogą automatycznie pobierać papier dokumentowy z włóknami wzdłuż strony o gramaturze do 90 g/m<sup>2</sup>. Podajnik do wielu zastosowań może automatycznie pobierać papier dokumentowy z włóknami wzdłuż strony o gramaturze do 163 g/m<sup>2</sup>. Papier o gramaturze mniejszej niż 60 g/m<sup>2</sup> może nie być wystarczająco sztywny, co może skutkować problemami z podawaniem papieru i jego zacięciami. Najlepsze rezultaty uzyskuje się, stosując papier z włóknami wzdłuż strony, o gramaturze 75 g/m<sup>2</sup>. W przypadku papieru o rozmiarze mniejszym niż 182 x 257 mm (7,2 x 10,1 cala) zalecane jest użycie papieru o gramaturze 90 g/m<sup>2</sup> lub cięższego.

**Uwaga:** Drukowanie dwustronne jest obsługiwane tylko dla papieru dokumentowego o gramaturze od 60 do 90 g/m<sup>2</sup>.

#### Zwijanie

Zwijanie to tendencja papieru do zakrzywiania się na brzegach. Nadmierne zwijanie się może spowodować problemy z podawaniem papieru. Papier może zwijać się po przejściu przez drukarkę, gdzie wystawiony jest na działanie wysokiej temperatury. Trzymanie rozpakowanego papieru w warunkach o dużej wilgotności lub bardzo suchych, w wysokiej lub niskiej temperaturze, nawet w zasobnikach, może przyczynić się do zawinięcia brzegów przed drukowaniem i spowodować problemy z podawaniem.

#### Gładkość

Gładkość papieru ma bezpośredni wpływ na jakość wydruku. Jeśli papier jest zbyt szorstki, toner nie zostanie prawidłowo wtopiony w arkusz. Zbyt gładki papier może spowodować problemy z podawaniem lub jakością wydruku. Należy stosować papier o gładkości zawierającej się w przedziale od 100 do 300 punktów Sheffielda; najlepszą jakość wydruków osiąga się jednak, stosując papier o gładkości 150 – 250 punktów Sheffielda.
#### Zawartość wilgoci

Ilość wilgoci zawartej w papierze ma wpływ zarówno na jakość wydruków, jak i zdolność do prawidłowego podawania papieru przez drukarkę. Papier należy pozostawić w oryginalnym opakowaniu do momentu jego użycia. Dzięki temu papier będzie mniej narażony na zmiany wilgotności, niekorzystnie wpływające na jego parametry.

Od 24 do 48 godzin przed drukowaniem papier w oryginalnym opakowaniu należy umieścić w tym samym środowisku, co drukarkę. Powyższy okres należy przedłużyć do kilku dni, jeśli warunki przechowywania lub transportu papieru znacznie różnią się od warunków, w których znajduje się drukarka. Również gruby papier może wymagać dłuższego okresu kondycjonowania.

#### Kierunek ułożenia włókien

Kierunek włókien określa sposób ułożenia włókien papieru w arkuszu. Kierunek włókien może być *wzdłużny*, czyli równoległy do długości papieru, lub *poprzeczny*, czyli równoległy do szerokości papieru.

Dla papieru dokumentowego o gramaturze z zakresu 60–90 g/m<sup>2</sup> zaleca się używanie papieru z włóknami wzdłuż strony.

#### Zawartość włókien

Większość papieru kserograficznego wysokiej jakości wykonana jest w 100% z przetworzonej chemicznie papierówki. Taki skład masy pozwala uzyskać papier o wysokim stopniu stabilności, gwarantującym mniejsze problemy z podawaniem papieru w drukarce i lepszą jakość wydruków. Papier zawierający inne włókna, np. bawełny, może powodować problemy podczas drukowania.

### Niedozwolone rodzaje papieru

Nie zaleca się stosowania w drukarce niżej wymienionych rodzajów papieru:

- Papier przetworzony chemicznie używany do kopiowania bez zastosowania kalki, znany także jako papier samokopiujący
- Papier z nadrukiem zawierającym substancje mogące zanieczyścić drukarkę
- Papier z nadrukiem nieodpornym na wysoką temperaturę panującą w nagrzewnicy drukarki
- Papier z nadrukiem wymagającym kalibracji (precyzyjnego usytuowania nadruku na stronie) mniej dokładnej niż ±2,5 mm (±0,10 cali), np. formularze stosowane w optycznym rozpoznawaniu znaków (OCR) Aby właściwie drukować na takich formularzach, w niektórych przypadkach można dostosować kalibrację za pomocą oprogramowania:
- Papier powlekany (papier dokumentowy podatny na wycieranie), papier syntetyczny, papier termiczny
- Papier o nierównych krawędziach, papier szorstki lub papier o powierzchni z wyraźną teksturą bądź papier pofałdowany
- Papier makulaturowy niespełniający wymagań europejskiej normy EN12281:2002
- Na papierze o gramaturze mniejszej niż 60 g/m<sup>2</sup>
- Formularze lub dokumenty wieloczęściowe

### Wybór papieru

Stosowanie odpowiednich rodzajów papieru pomaga uniknąć zacięć i zapewnić bezproblemowe drukowanie.

W celu uniknięcia zacięć papieru i niskiej jakości wydruku:

- Zawsze należy używać nowego, nieuszkodzonego papieru.
- Przed załadowaniem papieru należy sprawdzić, która strona jest stroną zalecaną do zadrukowania. Informacja ta zazwyczaj znajduje się na opakowaniu papieru.
- Nie należy używać papieru przeciętego lub przyciętego ręcznie.
- *Nie należy* jednocześnie umieszczać papieru o różnych rozmiarach, rodzajach lub gramaturach w tym samym zasobniku, gdyż może to powodować zacięcia.
- *Nie należy* stosować papieru powlekanego, za wyjątkiem papierów powlekanych przeznaczonych do drukowania elektrofotograficznego.

## Wybór formularzy z nadrukiem i papieru firmowego

Wybierając formularze z nadrukiem oraz papier firmowy, należy stosować się do poniższych wskazówek:

- Należy stosować papier z włóknami wzdłuż strony o gramaturze od 60 do 90 g/m<sup>2</sup>.
- Należy używać wyłącznie formularzy i papieru firmowego zadrukowanych metodą litografii offsetowej lub druku wklęsłego.
- Nie należy stosować papieru szorstkiego lub o powierzchni z wyraźną teksturą.

Należy używać papieru zadrukowanego farbą odporną na wysoką temperaturę, przeznaczonego do kopiarek kserograficznych. Farba musi być odporna na temperatury do 230°C, tzn. w tej temperaturze nie może ulegać stopieniu ani wydzielać szkodliwych wyziewów. Należy używać farby drukarskiej odpornej na działanie żywicy w tonerze. Farba drukarska utrwalana przez utlenianie lub farba na bazie oleju z reguły spełnia te wymagania, natomiast lateksowa farba drukarska może ich nie spełniać. W razie wątpliwości należy skontaktować się z dostawcą papieru.

Papier z nadrukiem, np. papier firmowy, musi być odporny na temperatury do 230°C, tzn. w tej temperaturze nie może ulegać stopieniu ani wydzielać szkodliwych wyziewów.

### Używanie papieru makulaturowego i innych papierów biurowych

Firma Lexmark jest wrażliwa na problemy środowiska naturalnego, dlatego wspiera korzystanie z papieru makulaturowego przeznaczonego do drukarek laserowych (fotoelektrycznych).

Mimo że nie można zagwarantować zgodności wszystkich rodzajów papieru makulaturowego, firma Lexmark stale testuje dostępne na rynku papiery makulaturowe w różnych formatach. Testy są przeprowadzane metodą naukową z zachowaniem odpowiednich procedur i warunków. Do czynników uwzględnianych pojedynczo i w całości należą m.in.:

- Ilość odpadów po użytku (firma Lexmark testuje maksymalnie 100% odpadów po użytku).
- Temperatura i wilgotność powietrza (w pomieszczeniach testowych symulowane są warunki klimatyczne we wszystkich regionach świata).
- Zawartość wilgoci (papiery biznesowe powinny charakteryzować się niską wilgotnością: 4-5%.)
- Odporność na zginanie i odpowiednia sztywność zapewniają optymalny sposób podawania papieru.
- Grubość (wpływa na liczbę arkuszy, które można załadować do zasobnika).
- Szorstkość powierzchni (mierzona w jednostkach Sheffield, wpływa na wyraźność wydruków i stopień przylegania tonera do papieru).
- Opór tarcia powierzchni (decyduje o łatwości rozdzielania arkuszy).

- Ziarnistość i struktura (wpływa na zwijanie się papieru, co z kolei decyduje o jego właściwościach mechanicznych w drukarce).
- Jasność i faktura (wygląd oraz wrażenia dotykowe).

Papiery makulaturowe są lepsze niż kiedykolwiek wcześniej, jednak ilość składników makulaturowych w papierze wpływa na poziom kontroli nad substancjami obcymi. Papiery makulaturowe, choć umożliwiają drukowanie w sposób bezpieczny dla środowiska, nie są idealne. Uzyskanie energii niezbędnej do usunięcia atramentu i dodatków, takich jak barwniki i substancje spajające, często wiąże się z większą emisją dwutlenku węgla niż w przypadku produkcji papieru zwykłego. Papiery makulaturowe zapewniają jednak lepsze ogólne możliwości zarządzania zasobami.

Firma Lexmark dba o odpowiedzialne używanie papieru, oceniając cykle eksploatacji swoich produktów. Aby uzyskać bardziej szczegółowe informacje na temat wpływu drukarek na środowisko, firma zleciła przeprowadzenie ocen cykli eksploatacji. Okazało się, że papier jest głównym czynnikiem emisji gazów cieplarnianych (do 80%) w całym cyklu eksploatacji urządzenia (od etapu projektu po wycofanie). Jest to spowodowane energochłonnymi procesami produkcji papieru.

W związku z tym firma Lexmark chce przekazywać klientom i partnerom informacje dotyczące ograniczenia wpływu papieru na środowisko. Jednym ze sposobów jest używanie papieru makulaturowego. Innym rozwiązaniem jest wyeliminowanie nadmiernego lub zbędnego zużycia papieru. Firma Lexmark ułatwia klientom ograniczenie ilości odpadów związanych z drukowaniem i kopiowaniem. Dodatkowo zachęcamy do kupowania papieru od dostawców, którzy potwierdzają swoje zaangażowanie w racjonalną gospodarkę leśną.

Firma Lexmark nie zaleca korzystania z oferty konkretnych dostawców, choć prowadzona jest lista produktów przeznaczonych do zastosowań specjalnych. Wpływ drukowania na środowisko można jednak ograniczyć, przestrzegając następujących wytycznych dotyczących wyboru papieru:

- 1 Ograniczenie zużycia papieru.
- 2 Staranne dobieranie włókien drzewnych na podstawie ich pochodzenia. Kupowanie produktów u dostawców dysponujących certyfikatami Forestry Stewardship Council (FSC) lub Program for the Endorsement of Forest Certification (PEFC). Certyfikaty te gwarantują stosowanie przez producenta pulpy drzewnej pochodzącej z lasów zarządzanych przez organizacje stosujące bezpieczne dla środowiska i społeczeństwa procedury zarządzania zasobami leśnymi i ich odtwarzania.
- **3** Stosowanie papieru odpowiedniego do potrzeb: papieru zwykłego certyfikowanego o gramaturze 75 lub 80 g/m<sup>2</sup>, papieru o zmniejszonej gramaturze lub papieru makulaturowego.

#### Przykłady niewłaściwego papieru

Wyniki testów wskazują, że następujące rodzaje papieru nie powinny być stosowane w drukarkach laserowych:

- Papier przetwarzany chemicznie służący do kopiowania bez użycia kalki, zwany również *papierem* bezwęglowym
- Papier z nadrukiem zawierającym substancje mogące zanieczyścić drukarkę
- Papier z nadrukiem nieodpornym na wysoką temperaturę panującą w nagrzewnicy drukarki
- Papier z nadrukiem wymagającym kalibracji (precyzyjnego usytuowania nadruku na stronie) dokładniejszej niż ±2,3 mm (±0,9 cala), np. formularze stosowane w optycznym rozpoznawaniu znaków (OCR). Aby właściwie drukować na takich formularzach, w niektórych przypadkach można dostosować kalibrację za pomocą oprogramowania.
- Papier powlekany (papier dokumentowy podatny na wycieranie), papier syntetyczny, papier termiczny
- Papier o nierównych krawędziach, papier szorstki lub papier o powierzchni z wyraźną teksturą bądź papier pofałdowany

- Papier makulaturowy, który nie uzyskał europejskiego certyfikatu EN12281:2002
- Na papierze o gramaturze mniejszej niż 60 g/m<sup>2</sup>
- · Formularze lub dokumenty wieloczęściowe

Więcej informacji na temat firmy Lexmark można znaleźć w witrynie internetowej pod adresem <u>www.lexmark.com</u>. Ogólne informacje na temat ochrony środowiska można znaleźć na stronie dostępnej po kliknięciu łącza **Zrównoważona ochrona środowiska**.

## Korzystanie z nośników specjalnych

### Wskazówki dotyczące używania kart

Karty są jednowarstwowymi nośnikami wydruku o dużej gramaturze. Wiele ich właściwości, takich jak zawartość wilgoci, grubość i tekstura, może mieć znaczący wpływ na jakość wydruku. Należy zrobić próbny wydruk na kartach przed zakupieniem dużej ich ilości.

W przypadku drukowania na kartach:

- Upewnij się, że jako typ papieru wybrano Karty.
- Wybierz odpowiednie ustawienie opcji Tekstura papieru.
- Należy pamiętać, że stosowanie kart zadrukowanych, perforowanych oraz składanych może znacząco obniżyć jakość wydruku i spowodować zacinanie się nośnika lub inne problemy z podawaniem.
- Należy upewnić się u producenta lub dostawcy, czy karty są odporne na temperatury sięgające 240°C (464°F), tzn. w tej temperaturze nie wydzielają niebezpiecznych gazów.
- Nie należy używać kart z nadrukiem zawierającym substancje chemiczne mogące zanieczyścić drukarkę. W przypadku stosowania materiałów z nadrukiem do drukarki mogą dostawać się półciekłe i lotne substancje.
- Należy w miarę możliwości używać kart z ziarnem w poprzek strony.

### Wskazówki dotyczące korzystania z kopert

Przed zakupieniem dużej ilości kopert należy zrobić na nich próbny wydruk.

- Należy używać kopert przeznaczonych specjalnie do drukarek laserowych. Należy dowiedzieć się od producenta lub sprzedawcy, czy koperty są odporne na temperatury rzędu 230°C, tzn. w tej temperaturze nie zaklejają się, nie marszczą się, nie zwijają się nadmiernie i nie wydzielają szkodliwych wyziewów.
- Najlepsze rezultaty można uzyskać, stosując koperty z papieru o gramaturze 90 g/m<sup>2</sup> lub zawierającego 25% bawełny. Gramatura kopert wykonanych w 100% z bawełny nie powinna przekraczać 70 g/m<sup>2</sup>.
- Należy używać tylko kopert nowych i nieuszkodzonych.
- W celu osiągnięcia optymalnych rezultatów oraz uniknięcia zacięć nie należy używać kopert, które:
  - są nadmiernie pozwijane lub poskręcane;
  - są sklejone razem lub w jakiś sposób uszkodzone;
  - mają okienka, otwory, perforację, wycięcia lub wytłoczenia;
  - mają metalowe klamry, tasiemki do wiązania lub zginane paski;
  - mają zazębiające się elementy;
  - mają naklejone znaczki pocztowe;
  - mają klej znajdujący się na odkrytej powierzchni, gdy skrzydełko koperty jest zaklejone lub zamknięte;

- mają zgięte rogi;
- mają szorstkie, faliste lub żeberkowane wykończenie.
- Prowadnice szerokości należy dopasować do szerokości stosowanych kopert.

**Uwaga:** Połączenie dużej wilgotności (ponad 60%) oraz wysokiej temperatury drukowania może powodować marszczenie lub zaklejanie kopert.

### Wskazówki dotyczące korzystania z etykiet

Należy zrobić próbny wydruk na etykietach przed zakupieniem dużej ich ilości.

**Uwaga:** Używaj wyłącznie arkuszy etykiet papierowych. Etykiety winylowe, apteczne i dwustronne nie są obsługiwane.

Więcej informacji na temat drukowania etykiet, ich charakterystyk i wzorów zawiera *Przewodnik po kartach i etykietach* dostępny pod adresem <u>http://support.lexmark.com</u>.

W przypadku drukowania na etykietach:

- Należy używać etykiet przeznaczonych specjalnie do drukarek laserowych. Należy dowiedzieć się od producenta lub sprzedawcy, czy:
  - Etykiety są odporne na temperatury do 240°C, tzn. w tych temperaturach nie ulegają zaklejeniu, nadmiernemu zwijaniu ani marszczeniu się, jak również nie wydzielają szkodliwych wyziewów.
  - Klej etykiet, strony wierzchnie (materiał przeznaczony do zadrukowania) oraz warstwy wierzchnie są odporne na ciśnienie 172 kPa i nie ulegają rozwarstwieniu, ich powierzchnia i krawędzie nie ulegają stopieniu ani nie wydzielają szkodliwych wyziewów.
- Nie należy stosować etykiet ze śliskim materiałem podłożowym.
- Używane są pełne arkusze etykiet. W przypadku niekompletnych arkuszy etykiety mogą ulec odklejeniu podczas drukowania, co może spowodować zacięcie papieru w drukarce. Niekompletne arkusze etykiet powodują również zanieczyszczenie drukarki i kasety klejem, co może doprowadzić do unieważnienia gwarancji na drukarkę i kasetę z tonerem.
- Nie należy używać etykiet, na których występuje odkryty klej.
- Nie należy drukować wewnątrz obszaru leżącego bliżej niż 1 mm od krawędzi etykiet lub perforacji ani pomiędzy wykrojeniami etykiet.
- Upewnij się, że klej na etykietach nie sięga krawędzi arkusza. Zaleca się, aby strefa pokryta klejem była oddalona od krawędzi o co najmniej 1 mm. Substancja klejąca powoduje zanieczyszczenie drukarki, co może doprowadzić do unieważnienia gwarancji.
- Jeśli odpowiednie oddalenie strefy powlekanej warstwą klejącą nie jest możliwe, z krawędzi przedniej i krawędzi znajdującej się po stronie mechanizmu napędzającego należy oderwać pasek o szerokości 2 mm, a następnie zastosować niesączącą się substancję klejącą.
- Zaleca się korzystanie z orientacji pionowej szczególnie podczas drukowania kodów kreskowych.

### Wskazówki dotyczące korzystania z papieru firmowego

- Należy używać papieru firmowego przeznaczonego specjalnie do drukarek laserowych.
- Przed zakupieniem dużej ilości papieru firmowego należy zrobić na nim próbny wydruk.
- Przed załadowaniem papieru firmowego do drukarki należy zgiąć stos arkuszy, przerzucić go i wyrównać, co pozwoli uniknąć ich zlepiania się.

- W przypadku drukowania na papierze firmowym istotna jest orientacja arkuszy papieru. Aby uzyskać więcej informacji na temat ładowania papieru firmowego, zobacz:
  - "Ładowanie zasobników" na stronie 25
  - "Ładowanie nośników do podajnika uniwersalnego" na stronie 29

### Wskazówki dotyczące korzystania z folii

- Przed zakupieniem dużej ilości folii należy wydrukować na niej stronę testową.
- Folie mogą być podawane do drukarki ze standardowej tacy lub z podajnika do wielu zastosowań.
- Należy używać folii przeznaczonych specjalnie do drukarek laserowych. Folie muszą być odporne na temperatury do 185°C, tzn. w tej temperaturze folia nie może ulegać stopieniu, odbarwieniu, przesunięciu ani wydzielać niebezpiecznych wyziewów.

**Uwaga:** Folie można drukować w temperaturze nie wyższej niż 195°C, jeśli w Menu papieru dla gramatury folii zostało wybrane ustawienie Ciężka, a dla tekstury folii zostało wybrane ustawienie Gruba.

- Należy unikać pozostawiania odcisków palców na folii, aby zapobiec problemom z jakością wydruku.
- Przed załadowaniem folii do drukarki należy zgiąć stos arkuszy, przerzucić go i wyrównać, co pozwoli uniknąć ich zlepiania się.

## Przechowywanie papieru

Aby uniknąć problemów z zacięciami papieru i nierówną jakością wydruku, należy zastosować się do poniższych wskazówek:

- Aby uzyskać jak najlepszą jakość wydruków, papier należy przechowywać w miejscu o temperaturze +21°C i wilgotności względnej 40%. Większość producentów etykiet zaleca drukowanie w temperaturze od +18 do +24°C i wilgotności względnej od 40 do 60%.
- Papier należy przechowywać w kartonach, a te umieszczać na paletach lub półkach, a nie na podłodze.
- Pojedyncze paczki papieru należy przechowywać na płaskiej powierzchni.
- Na pojedynczych paczkach papieru nie należy umieszczać żadnych przedmiotów.
- Papier należy wyjmować z kartonu lub opakowania tylko bezpośrednio przed załadowaniem do drukarki. Dzięki przechowywaniu w kartonie i opakowaniu papier pozostaje czysty, suchy i płaski.

# Obsługiwane rozmiary, typy i gramatury papieru

Informacje dotyczące kart i etykiet znajdują się w dokumencie *Card Stock & Label Guide* (Przewodnik po kartach i etykietach), dostępnym tylko w języku angielskim.

### Obsługiwane rozmiary papieru

| Rozmiar papieru                                             | Standardowa taca | Opcjonalny<br>zasobnik na 250 lub<br>550 arkuszy | Podajnik<br>uniwersalny | Tryb dupleksu |
|-------------------------------------------------------------|------------------|--------------------------------------------------|-------------------------|---------------|
| <b>A4</b><br>210 x 297 mm<br>(8,3 x 11,7 cala)              | $\checkmark$     | $\checkmark$                                     | $\checkmark$            | $\checkmark$  |
| <b>A5</b><br>148 x 210 mm<br>(5,8 x 8.3 cali)               | $\checkmark$     | $\checkmark$                                     | $\checkmark$            | X             |
| <b>A6</b><br>105 x 148 mm<br>(4,1 x 5.8 cali)               | $\checkmark$     | X                                                | $\checkmark$            | X             |
| <b>B5 JIS</b><br>182 x 257 mm<br>(7,2 x 10.1 cali)          | $\checkmark$     | $\checkmark$                                     | $\checkmark$            | X             |
| Letter<br>216 x 279 mm (8,5 x 11 cali)                      | $\checkmark$     | $\checkmark$                                     | $\checkmark$            | $\checkmark$  |
| <b>Legal</b><br>216 x 356 mm (8,5 x 14 cali)                | $\checkmark$     | $\checkmark$                                     | $\checkmark$            | $\checkmark$  |
| <b>Executive</b><br>184 x 267 mm<br>(7,3 x 10,5 cala)       | $\checkmark$     | $\checkmark$                                     | $\checkmark$            | x             |
| <b>Oficio (Meksyk)</b><br>216 x 340 mm<br>(8,5 x 13,4 cala) | $\checkmark$     | $\checkmark$                                     | $\checkmark$            | $\checkmark$  |
| <b>Folio</b><br>216 x 330 mm (8,5 x 13 cali)                | $\checkmark$     | $\checkmark$                                     | $\checkmark$            | $\checkmark$  |
| <b>Statement</b><br>140 x 216 mm<br>(5,5 x 8,5 cala)        | $\checkmark$     | $\checkmark$                                     | $\checkmark$            | X             |

<sup>1</sup> Jeśli rozmiar nie zostanie określony za pomocą programu, przy tym ustawieniu strona ma wymiary 216 x 356 mm (8,5 x 14 cala).

<sup>2</sup> Papier Uniwersalny jest obsługiwany przez standardową tacę, tylko jeśli jego rozmiar wynosi co najmniej 105 x 148 mm (4,1 x 5,8 cala). Papier Uniwersalny jest obsługiwany przez opcjonalny podajnik o pojemności 250 lub 550 arkuszy, tylko jeśli rozmiar papieru wynosi co najmniej 148 x 210 mm (5,8 x 8,3 cala). Papier Uniwersalny jest obsługiwany w trybie dupleksu, tylko jeśli jego szerokość wynosi co najmniej 210 mm (8,3 cala), a długość — co najmniej 279 mm (11 cali). Najmniejszy obsługiwany rozmiar papieru Uniwersalny można stosować wyłącznie w podajniku do wielu zastosowań.

| Rozmiar papieru                                                                                           | Standardowa taca | Opcjonalny<br>zasobnik na 250 lub<br>550 arkuszy | Podajnik<br>uniwersalny | Tryb dupleksu |
|----------------------------------------------------------------------------------------------------|------------------|--------------------------------------------------|-------------------------|---------------|
| <b>Uniwersalny</b> <sup>1, 2</sup><br>od 76.2 x 127 mm<br>(3 x 5 cala) do<br>216 x 356 mm (8,5 x 14 cali) | $\checkmark$     | $\checkmark$                                     | $\checkmark$            | $\checkmark$  |
| Koperta 7 3/4 (Monarch)<br>98 x 191 mm (3,9 x 7.5 cali)                                                   | x                | x                                                | $\checkmark$            | x             |
| <b>Koperta 9</b><br>98 x 225 mm (3,9 x 8.9 cali)                                                          | x                | x                                                | $\checkmark$            | x             |
| <b>Envelope 10</b><br>105 x 241 mm<br>(4,1 x 9.5 cali)                                                    | x                | x                                                | $\checkmark$            | x             |
| <b>Koperta DL</b><br>110 x 220 mm<br>(4,3 x 8.7 cali)                                                     | x                | x                                                | $\checkmark$            | x             |
| <b>Koperta C5</b><br>162 x 229 mm (6,4 x 9 cali)                                                          | X                | X                                                | $\checkmark$            | X             |
| <b>Koperta B5</b><br>176 x 250 mm<br>(6,9 x 9.8 cali)                                                     | x                | X                                                | $\checkmark$            | x             |
| Inne koperty<br>229 x 356 mm (9 x 14 cali)                                                                | X                | X                                                | $\checkmark$            | X             |

<sup>1</sup> Jeśli rozmiar nie zostanie określony za pomocą programu, przy tym ustawieniu strona ma wymiary 216 x 356 mm (8,5 x 14 cala).

<sup>2</sup> Papier Uniwersalny jest obsługiwany przez standardową tacę, tylko jeśli jego rozmiar wynosi co najmniej 105 x 148 mm (4,1 x 5,8 cala). Papier Uniwersalny jest obsługiwany przez opcjonalny podajnik o pojemności 250 lub 550 arkuszy, tylko jeśli rozmiar papieru wynosi co najmniej 148 x 210 mm (5,8 x 8,3 cala). Papier Uniwersalny jest obsługiwany w trybie dupleksu, tylko jeśli jego szerokość wynosi co najmniej 210 mm (8,3 cala), a długość — co najmniej 279 mm (11 cali). Najmniejszy obsługiwany rozmiar papieru Uniwersalny można stosować wyłącznie w podajniku do wielu zastosowań.

### Obsługiwane typy i gramatury papieru

Zasobnik standardowy obsługuje papier o gramaturze od 60 do 90 g/m<sup>2</sup>. Zasobnik opcjonalny obsługuje papier o gramaturze od 60 do 120 g/m<sup>2</sup>. Podajnik do wielu zastosowań obsługuje papier o gramaturze od 60 do 163 g/m<sup>2</sup>.

| Typ papieru                 | Zasobnik na 250 lub 550<br>arkuszy | Podajnik uniwersalny | Tryb dupleksu |
|-----------------------------|------------------------------------|----------------------|---------------|
| Plain Paper (Zwykły papier) | $\checkmark$                       | $\checkmark$         | $\checkmark$  |
| Karty                       | x                                  | $\checkmark$         | x             |
| Folie                       | $\checkmark$                       | $\checkmark$         | x             |

| Typ papieru                     | Zasobnik na 250 lub 550<br>arkuszy | Podajnik uniwersalny | Tryb dupleksu |
|---------------------------------|------------------------------------|----------------------|---------------|
| Makulaturowy                    | $\checkmark$                       | $\checkmark$         | $\checkmark$  |
| Papier błyszczący               | X                                  | X                    | X             |
| Etykiety papierowe <sup>1</sup> | $\checkmark$                       | $\checkmark$         | x             |
| Etykiety winylowe               | X                                  | X                    | X             |
| Papier dokumentowy <sup>2</sup> | $\checkmark$                       | $\checkmark$         | $\checkmark$  |
| Koperta                         | x                                  | $\checkmark$         | x             |
| Koperta gruboziarnista          | x                                  | $\checkmark$         | x             |
| Papier firmowy                  | $\checkmark$                       | $\checkmark$         | $\checkmark$  |
| Formularze                      | $\checkmark$                       | $\checkmark$         | $\checkmark$  |
| Papier kolorowy                 | $\checkmark$                       | $\checkmark$         | $\checkmark$  |
| Lekki papier                    | $\checkmark$                       | $\checkmark$         | $\checkmark$  |
| Papier ciężki <sup>2</sup>      | $\checkmark$                       | $\checkmark$         | $\checkmark$  |
| Gruby/bawełniany                | $\checkmark$                       | $\checkmark$         | X             |

<sup>1</sup> Papierowych etykiet jednostronnych przeznaczonych do drukarek laserowych można używać sporadycznie. Zaleca się drukowanie nie więcej niż 20 stron etykiet papierowych miesięcznie. Etykiety winylowe, apteczne i dwustronne nie są obsługiwane.

<sup>2</sup> Papier dokumentowy i ciężki są obsługiwane w trybie dupleksowym do gramatury 90 g/m<sup>2</sup>.

# Drukowanie

## Drukowanie dokumentu

### Drukowanie dokumentu

- 1 Z menu Papier w panelu sterowania drukarki wybierz ustawienia typu i rozmiaru papieru odpowiadające papierowi załadowanemu do zasobnika.
- 2 Wysyłanie zadania drukowania:

#### W systemie Windows

- a Gdy dokument jest otwarty, kliknij opcje Plik >Drukuj.
- b Kliknij opcje Właściwości, Preferencje, Opcje lub Ustawienia.
- c W razie konieczności dostosuj ustawienia.
- d Kliknij przyciski OK >Drukuj.

#### Użytkownicy komputerów Macintosh

- **a** Dostosuj odpowiednio ustawienia w oknie dialogowym Ustawienia strony:
  - 1 Gdy dokument jest otwarty, wybierz polecenia Plik >Ustawienia strony.
  - 2 Wybierz rozmiar papieru lub utwórz rozmiar niestandardowy zgodny z załadowanym papierem.
  - 3 Kliknij przycisk OK.
- **b** Dostosuj ustawienia w oknie dialogowym Drukowanie:
  - **1** Gdy dokument jest otwarty, kliknij opcje **Plik >Drukuj**.
  - W razie konieczności kliknij trójkąt ujawniania, aby zobaczyć więcej opcji.
  - 2 W razie potrzeby dostosuj ustawienia w oknie dialogowym Drukowanie i w menu podręcznych.

**Uwaga:** Aby drukować na papierze określonego typu, dostosuj ustawienia typu papieru, by odpowiadały załadowanemu papierowi, lub wybierz właściwy zasobnik bądź podajnik.

3 Kliknij przycisk Drukuj.

### Regulowanie intensywności tonera

#### Korzystanie z wbudowanego serwera WWW

1 Otwórz przeglądarkę sieci Web, a następnie w polu adresu wpisz adres IP drukarki.

#### Uwagi:

- Wyświetla adres IP drukarki w sekcji TCP/IP (menu Sieć / porty). Adres IP ma postać czterech liczb oddzielonych kropkami. Na przykład 123.123.123.123.
- W przypadku używania serwera proxy wyłącz go tymczasowo, aby prawidłowo załadować stronę sieci Web.
- 2 Kliknij opcje Ustawienia > Ustawienia drukowania > Menu jakości > Intensywność toneru.

3 Dostosuj intensywność tonera, a następnie kliknij przycisk Wyślij.

#### Korzystanie z panelu sterowania drukarki

1 Przy użyciu panelu sterowania drukarki przejdź do opcji:

SUstawienia > OK > Ustawienia drukowania > OK > Menu jakości > OK > Intensywność toneru

2 Dostosuj intensywność tonera, a następnie naciśnij przycisk

# Drukowanie stron z informacjami

### Drukowanie listy przykładowych czcionek

- 1 Przy użyciu panelu sterowania drukarki przejdź do opcji:
  - Sustawienia > OK > Raporty > OK > Drukuj czcionki
- 2 Naciskaj przycisk strzałki w dół lub w górę, aby wybrać ustawienie czcionki.
- 3 Naciśnij przycisk OK.

Uwaga: Polecenie Czcionki PPDS jest dostępne tylko po włączeniu strumienia danych PPDS.

### Drukowanie listy katalogów

Przy użyciu panelu sterowania drukarki przejdź do opcji:

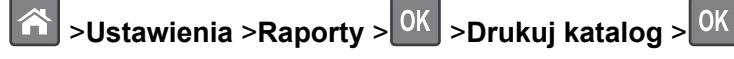

**Uwaga:** Element menu Drukuj katalog pojawia się tylko wtedy, gdy zainstalowano opcjonalną kartę pamięci flash.

## Drukowanie z urządzenia przenośnego

Zgodną aplikację do drukowania mobilnego można pobrać pod adresem www.lexmark.com/mobile.

**Uwaga:** Aplikacje do drukowania mobilnego mogą być również dostępne u producenta urządzenia przenośnego.

# Anulowanie zadania drukowania

### Anulowanie zadania drukowania z panelu sterowania drukarki

Naciśnij przycisk 🔀 > OK na panelu operacyjnym.

## Anulowanie zadania drukowania przy użyciu komputera

#### Dla użytkowników systemu Windows

1 Otwórz folder drukarek.

#### W systemie Windows 8

Wybierz znaczek Szukaj i wpisz run, a następnie przejdź do pozycji: Uruchom > wpisz polecenie control printers >OK

#### W wypadku systemu Windows 7 lub starszego

- a Kliknij przycisk 💞 lub przycisk Start, a następnie kliknij polecenie Uruchom.
- **b** Wpisz polecenie control printers.
- c Naciśnij klawisz Enter lub kliknij przycisk OK.
- 2 Kliknij dwukrotnie ikonę drukarki.
- **3** Wybierz zadanie drukowania przeznaczone do anulowania.
- 4 Kliknij przycisk Usuń.

#### Dla użytkowników komputerów Macintosh

- 1 W menu Apple wybierz opcję System Preferences (Preferencje systemu), a następnie przejdź do folderu drukarek.
- 2 Otwórz kolejkę druku, wybierz zadanie, które ma zostać anulowane, a następnie je usuń.

# **Opis menu drukarki**

## Lista menu

- Menu papieru
- Domyślne źródło Rozmiar/typ papieru Konfiguruj adres MP Substitute Size (Zastąp rozmiar) Tekstura papieru Gramatura papieru Ładowanie papieru Custom Types (Typy niestandardowe) Podsumowanie dziennika zdarzeń Konfiguracja uniwersalna

#### Bezpieczeństwo

Wydruk poufny Dziennik audytu bezpieczeństwa Ustaw datę i godzinę

#### Raporty

Strona ustawień menu Statystyki urządzenia Strona konfiguracji sieci 1 Drukuj czcionki Drukuj katalog Print Demo (Drukuj demonstrację) Asset Report (Raport inwentaryzacji)

#### Network/Ports (Sieć/Porty)

aktywna karta sieciowa Sieć standardowa<sup>2</sup> Standardowy port USB Standardowy równoległy Ustawienia SMTP

Ustawienia Ustawienia ogólne Ustawienia druk.

#### Pomoc

Drukuj wszystkie podręczniki Jakość wydruku Drukowanie Nośniki Usuwanie defektów wydruków Mapa menu Informacje Połączenia Przenoszenie Materiały eksploatacyjne

<sup>1</sup> W zależności od ustawień drukarki ten element menu wyświetla się jako Strona ustawień sieci lub Strona ustawień sieci [X].

<sup>2</sup> W zależności od konfiguracji drukarki ten element menu występuje jako Sieć standardowa lub Sieć [x].

## Menu papieru

| Zastosowanie                                                                     | Działanie                                                                                                    |
|----------------------------------------------------------------------------------|----------------------------------------------------------------------------------------------------|
| Domyślne źródło                                                                  | Ustawienie domyślnego źródła papieru dla wszystkich zadań drukowania.                                                                                                    |
| Zasobnik [x]<br>Podajnik uniwersalny<br>Ręczny podajnik papieru<br>Ręczny kopert | Uwagi:                                                                                                    |
|                                                                                  | <ul> <li>Aby Podajnik uniwersalny pojawiał się jako ustawienie menu, w konfiguracji<br/>podajnika uniwersalnego w menu papieru musi być ustawiona wartość Kaseta.</li> </ul> |

### Domyślne źródło, menu

## Rozmiar/typ papieru, menu

| Zastosowanie                                                                    | Działanie                                                                                                    |  |
|---------------------------------------------------------------------------------|----------------------------------------------------------------------------------------------------|--|
| Rozmiar zasob. [x]                                                              | Określa rozmiar papieru załadowanego do każdego zasobnika.                                                                               |  |
| A4                                                                              | Uwagi:                                                                                                    |  |
| A5                                                                              | • Letter isst demuéleum ustavisniem februarnum us Ctanach                                                                                |  |
| A6                                                                              | <ul> <li>Zeller jest domysinym ustawieniem rabrycznym w Stanach</li> <li>Ziednoczonych. Domyślnym miedzynarodowym ustawieniem</li> </ul> |  |
| B5 JIS                                                                          | fabrycznym jest A4.                                                                                                    |  |
| Letter                                                                          | <ul> <li>Papier o rozmiarze A6 jest obsługiwany tylko w zasobniku 1 i w</li> </ul>                                                       |  |
| Legal                                                                           | podajniku uniwersalnym.                                                                                                    |  |
| Executive                                                                       |                                                                                                    |  |
| Uticio (Meksyk)                                                                 |                                                                                                    |  |
| Folio                                                                           |                                                                                                    |  |
| Statement                                                                       |                                                                                                    |  |
| Onwersanty                                                                      |                                                                                                    |  |
| Typ zasob. [x]                                                                  | Określa typ papieru załadowanego do każdego zasobnika.                                                                                   |  |
| Zwykły papier                                                                   | Uwagi:                                                                                                    |  |
|                                                                                 | <ul> <li>Domyślne ustawienie fabryczne dla zasobnika 1 to Zwykły papier.</li> </ul>                                                      |  |
| Makulaturowy<br>Etylicety                                                       | Domyślnym ustawieniem fabrycznym dla pozostałych zasobników jest                                                                         |  |
| Elykiely<br>Babier dekumentowa                                                  | Typ niestandardowy [x].                                                                                                    |  |
| Papier firmowy                                                                  | Jeśli dostępna jest nazwa zdefiniowana przez użytkownika, będzie ona                                                                     |  |
| Formularze                                                                      | wyświetlana zamiast opcji Typ niestandardowy [x].                                                                                        |  |
| Papier kolorowy                                                                 | To menu służy do konfigurowania automatycznego łączenia                                                                                  |  |
| Lekki papier                                                                    | Zasodnikow.                                                                                                    |  |
| Papier o dużej gramaturze                                                       |                                                                                                    |  |
| Szorstki/bawełniany                                                             |                                                                                                    |  |
| Typ niestandardowy [x]                                                          |                                                                                                    |  |
| Rozmiar w podajniku do wielu zastosowań                                         | Określa rozmiar papieru załadowanego do podajnika do wielu zastosowań.                                                                   |  |
| A4                                                                              | Uwagi:                                                                                                    |  |
| A5                                                                              |                                                                                                    |  |
| A6                                                                              | Letter jest domyslnym ustawieniem fabrycznym w Stanach Ziedneezenych, Demyćlnym miedzynarodowym ustawieniem                              |  |
| B5 JIS                                                                          | fabrycznym iest A4.                                                                                                    |  |
| Letter                                                                          | <ul> <li>Aby w menu było dostępne ustawienie Rozmiar w podainiku do wielu</li> </ul>                                                     |  |
| Legal                                                                           | zastosowań, w menu Papier należy dla ustawienia Konfiguracja                                                                             |  |
| Executive                                                                       | podajnika uniwersalnego wybrać wartość Kaseta.                                                                                           |  |
| Oficio (Meksyk)                                                                 | <ul> <li>Podajnik do wielu zastosowań nie wykrywa automatycznie rozmiaru</li> </ul>                                                      |  |
| Folio                                                                           | papieru. Należy ustawić rozmiar papieru.                                                                                                 |  |
| Statement                                                                       |                                                                                                    |  |
| 7 3/4 Envelope (Koperta 7 3/4)                                                  |                                                                                                    |  |
| Koperta 98 x 225 mm                                                             |                                                                                                    |  |
| Koperta 104 × 239.4 mm                                                          |                                                                                                    |  |
| Koperta DL (110 × 220 mm)                                                       |                                                                                                    |  |
| Koperta 162 x 229 mm (C5)                                                       |                                                                                                    |  |
| Koperta 176 x 250 mm (B5)                                                       |                                                                                                    |  |
| Inna koperta                                                                    |                                                                                                    |  |
| Uwaga: W tym menu są wyświetlane wyłącznie zainstalowane zasobniki i podajniki. |                                                                                                    |  |

| Zastosowanie                                                                                                    | Działanie                                                                                                    |
|----------------------------------------------------------------------------------------------------|----------------------------------------------------------------------------------------------------|
| Typ w podajniku do wielu zastosowań<br>Zwykły papier<br>Karty<br>Folie<br>Makulaturowy<br>Etykiety<br>Papier dokumentowy<br>Koperta<br>Koperta gruboziarnista<br>Papier firmowy<br>Formularze<br>Papier kolorowy<br>Lekki papier<br>Papier o dużej gramaturze<br>Szorstki/bawełniany<br>Typ niestandardowy [x] | <ul> <li>Określa typ papieru załadowanego do podajnika do wielu zastosowań.</li> <li>Uwagi: <ul> <li>Domyślnym ustawieniem fabrycznym jest Zwykły papier.</li> <li>Aby w menu było dostępne ustawienie Typ w podajniku do wielu zastosowań, w menu Papier należy dla ustawienia Konfiguracja podajnika uniwersalnego wybrać wartość Kaseta.</li> </ul> </li> </ul> |
| Rozmiar papieru podawanego ręcznie<br>A4<br>A5<br>A6<br>B5 JIS<br>Letter<br>Legal<br>Executive<br>Oficio (Meksyk)<br>Folio<br>Statement<br>Uniwersalny                                                                                                    | Określa rozmiar papieru ładowanego ręcznie.<br><b>Uwaga:</b> Letter jest domyślnym ustawieniem fabrycznym w Stanach<br>Zjednoczonych. Domyślnym międzynarodowym ustawieniem fabrycznym<br>jest A4.                                                                                                    |
| Typ papieru podawanego ręcznie<br>Zwykły papier<br>Karty<br>Folie<br>Makulaturowy<br>Etykiety<br>Papier dokumentowy<br>Papier dokumentowy<br>Papier firmowy<br>Formularze<br>Papier kolorowy<br>Lekki papier<br>Papier o dużej gramaturze<br>Szorstki/bawełniany<br>Typ niestandardowy [x]                     | <ul> <li>Określa typ papieru ładowanego ręcznie.</li> <li><b>Uwagi:</b> <ul> <li>Domyślnym ustawieniem fabrycznym jest Zwykły papier.</li> <li>Aby w menu było dostępne ustawienie Typ papieru podawanego ręcznie, w menu Papier należy dla ustawienia Konfiguracja podajnika do wielu zastosowań wybrać wartość Ręczny.</li> </ul></li></ul>                      |

| Zastosowanie                                                                                                    | Działanie                                                                                                    |  |
|----------------------------------------------------------------------------------------------------|----------------------------------------------------------------------------------------------------|--|
| Rozmiar kopert podawanych ręcznie<br>7 3/4 Envelope (Koperta 7 3/4)<br>Koperta 98 x 225 mm<br>Koperta 104 × 239,4 mm<br>Koperta DL (110 × 220 mm)<br>Koperta 162 x 229 mm (C5)<br>Koperta 176 x 250 mm (B5)<br>Inna koperta | Określa rozmiar kopert ładowanych ręcznie.<br><b>Uwaga:</b> Koperta 10 Envelope jest ustawieniem fabrycznym w Stanach<br>Zjednoczonych. Domyślnym międzynarodowym ustawieniem fabrycznym<br>jest Envelope DL. |  |
| Typ kopert podawanych ręcznieOkreśla typ kopert ładowanych ręcznie.KopertaUwaga: Domyślnym ustawieniem fabrycznym jest Koperta.Koperta gruboziarnistaTyp niestandardowy [x]                                                 |                                                                                                    |  |
| Uwaga: W tym menu są wyświetlane wyłącznie zainstalowane zasobniki i podajniki.                                                                                                    |                                                                                                    |  |

## Konfiguracja podajnika uniwersalnego, menu

| Орсја                                                                    | Działanie                                                                                                    |
|--------------------------------------------------------------------------|----------------------------------------------------------------------------------------------------|
| Konfiguracja podajnika<br>uniwersalnego<br>Kaseta<br>Ręcznie<br>Pierwszy | <ul> <li>Wskazanie, kiedy drukarka ma pobierać papier z podajnika uniwersalnego.</li> <li>Uwagi:</li> <li>Domyślnym ustawieniem fabrycznym jest Kaseta. Za pomocą ustawienia Kaseta można</li> </ul>                               |
|                                                                          | <ul> <li>skonfigurować podajnik do wielu zastosowań jako domyślne źródło papieru.</li> <li>Za pomocą opcji Ręcznie można skonfigurować podajnik uniwersalny do wyłącznej obsługi zadań drukowania z podawaniem ręcznym.</li> </ul> |
|                                                                          | <ul> <li>Za pomocą ustawienia Pierwszy można skonfigurować podajnik do wielu zastosowań<br/>jako główne źródło papieru niezależnie od ustawień.</li> </ul>                                                                         |

## Menu Zastąp rozmiar

| Element                                                             | Przeznaczenie                                                                                                    |
|---------------------------------------------------------------------|----------------------------------------------------------------------------------------------------|
| Zastąp rozmiar<br>Wyłącz<br>Statement/A5<br>Letter/A4<br>Cała lista | <ul> <li>Zastępuje określony rozmiar papieru, jeśli żądany rozmiar nie jest dostępny.</li> <li>Uwagi: <ul> <li>Domyślnym ustawieniem fabrycznym jest Cała lista. Dozwolone są wszystkie dostępne możliwości zastępowania.</li> <li>Ustawienie Wyłącz oznacza, że zastępowanie rozmiaru papieru nie jest dozwolone.</li> <li>Ustawienie zastępowania rozmiaru umożliwia kontynuację zadania drukowania bez otrzymywania komunikatu Zmień papier.</li> </ul> </li> </ul> |

## Tekstura papieru, menu

| Орсја                                                                              | Działanie                                                                                                    |
|------------------------------------------------------------------------------------|----------------------------------------------------------------------------------------------------|
| <b>Tekstura zwykła</b><br>Gładka<br>Normal (Normalny)<br>Gruboziarnista            | Określa względną teksturę załadowanego zwykłego papieru.<br><b>Uwaga:</b> Domyślnym ustawieniem fabrycznym jest Normal (Normalny).                                                           |
| <b>Tekstura kart</b><br>Gładka<br>Normal (Normalny)<br>Gruboziarnista              | Określa względną teksturę załadowanych kart.<br><b>Uwagi:</b><br>• Domyślnym ustawieniem fabrycznym jest Normal (Normalny).<br>• Opcje są wyświetlane tylko wtedy, gdy karty są obsługiwane. |
| <b>Tekstura folii</b><br>Gładka<br>Normal (Normalny)<br>Gruboziarnista             | Określa względną teksturę załadowanych folii.<br><b>Uwaga:</b> Domyślnym ustawieniem fabrycznym jest Normal (Normalny).                                                                      |
| <b>Tekstura p. makulaturowego</b><br>Gładka<br>Normal (Normalny)<br>Gruboziarnista | Określa względną teksturę załadowanego papieru makulaturowego.<br><b>Uwaga:</b> Domyślnym ustawieniem fabrycznym jest Normal (Normalny).                                                     |
| <b>Tekstura etykiet</b><br>Gładka<br>Normal (Normalny)<br>Gruboziarnista           | Określa względną teksturę załadowanych etykiet.<br><b>Uwaga:</b> Domyślnym ustawieniem fabrycznym jest Normal (Normalny).                                                                    |
| <b>Tekstura pap. dokument.</b><br>Gładka<br>Normal (Normalny)<br>Gruboziarnista    | Określa względną teksturę załadowanego papieru dokumentowego.<br><b>Uwaga:</b> Domyślnym ustawieniem fabrycznym jest Gruboziarnista.                                                         |
| <b>Tekstura kopert</b><br>Gładka<br>Normal (Normalny)<br>Gruboziarnista            | Określa względną teksturę załadowanych kopert.<br><b>Uwaga:</b> Domyślnym ustawieniem fabrycznym jest Normal (Normalny).                                                                     |
| <b>Tekstura grubej koperty</b><br>Gruboziarnista                                   | Określa względną teksturę załadowanych kopert gruboziarnistych.                                                                                                    |
| <b>Tekstura pap. firmowego</b><br>Gładka<br>Normal (Normalny)<br>Gruboziarnista    | Określa względną teksturę załadowanego papieru firmowego.<br><b>Uwaga:</b> Domyślnym ustawieniem fabrycznym jest Normal (Normalny).                                                          |
| <b>Tekstura formularzy</b><br>Gładka<br>Normal (Normalny)<br>Gruboziarnista        | Określa względną teksturę załadowanych formularzy.<br><b>Uwaga:</b> Domyślnym ustawieniem fabrycznym jest Normal (Normalny).                                                                 |
| <b>Tekstura papieru kolor.</b><br>Gładka<br>Normal (Normalny)<br>Gruboziarnista    | Określa względną teksturę załadowanego papieru kolorowego<br><b>Uwaga:</b> Domyślnym ustawieniem fabrycznym jest Normal (Normalny).                                                          |

| Орсја                                                                              | Działanie                                                                                                    |
|------------------------------------------------------------------------------------|----------------------------------------------------------------------------------------------------|
| <b>Tekstura papieru lekkiego</b><br>Gładka<br>Normal (Normalny)<br>Gruboziarnista  | Określa względną teksturę załadowanego papieru.<br><b>Uwaga:</b> Domyślnym ustawieniem fabrycznym jest Normal (Normalny).                                                                                                    |
| <b>Tekstura papieru ciężkiego</b><br>Gładka<br>Normal (Normalny)<br>Gruboziarnista | Określa względną teksturę załadowanego papieru.<br><b>Uwaga:</b> Domyślnym ustawieniem fabrycznym jest Normal (Normalny).                                                                                                    |
| <b>Gruby/bawełniany — tekstura</b><br>Gruboziarnista                               | Określa względną teksturę załadowanego papieru bawełnianego.                                                                                                    |
| Tekstura niestandardowa [x]<br>Gładka<br>Normal (Normalny)<br>Gruboziarnista       | <ul> <li>Określa względną teksturę załadowanego papieru niestandardowego.</li> <li>Uwagi: <ul> <li>Domyślnym ustawieniem fabrycznym jest Normal (Normalny).</li> <li>Opcje są wyświetlane tylko wtedy, gdy jest obsługiwany typ niestandardowy.</li> </ul> </li> </ul> |

## Menu Gramatura papieru

| Zastosowanie                                                                         | Działanie                                                                                                    |
|--------------------------------------------------------------------------------------|----------------------------------------------------------------------------------------------------|
| <b>Gram papier zwykły</b><br>O małej gramaturze<br>Normalny<br>O dużej gramaturze    | Określa względną gramaturę załadowanego zwykłego papieru.<br><b>Uwaga:</b> Domyślnym ustawieniem fabrycznym jest Normalny.       |
| <b>Gramatura - karty</b><br>O małej gramaturze<br>Normalny<br>O dużej gramaturze     | Określa względną gramaturę załadowanych kart.<br><b>Uwaga:</b> Domyślnym ustawieniem fabrycznym jest Normalny.                   |
| <b>Gramatura - folie</b><br>O małej gramaturze<br>Normalny<br>O dużej gramaturze     | Określa względną gramaturę załadowanych folii.<br><b>Uwaga:</b> Domyślnym ustawieniem fabrycznym jest Normalny.                  |
| <b>Gramatura p. makulat.</b><br>O małej gramaturze<br>Normalny<br>O dużej gramaturze | Określa względną gramaturę załadowanego papieru makulaturowego.<br><b>Uwaga:</b> Domyślnym ustawieniem fabrycznym jest Normalny. |
| <b>Gramatura - etykiety</b><br>O małej gramaturze<br>Normalny<br>O dużej gramaturze  | Określa względną gramaturę załadowanych etykiet.<br><b>Uwaga:</b> Domyślnym ustawieniem fabrycznym jest Normalny.                |
| <b>Gramatura - pap. dok.</b><br>O małej gramaturze<br>Normalny<br>O dużej gramaturze | Określa względną gramaturę załadowanego papieru dokumentowego.<br><b>Uwaga:</b> Domyślnym ustawieniem fabrycznym jest Normalny.  |

| Zastosowanie                                                                                | Działanie                                                                                                    |
|---------------------------------------------------------------------------------------------|----------------------------------------------------------------------------------------------------|
| <b>Gramatura - koperty</b><br>O małej gramaturze<br>Normalny<br>O dużej gramaturze          | Określa względną gramaturę załadowanych kopert.<br><b>Uwaga:</b> Domyślnym ustawieniem fabrycznym jest Normalny.                                                                                                    |
| <b>Gramatura grubych kopert</b><br>O małej gramaturze<br>Normalny<br>O dużej gramaturze     | Określa względną gramaturę załadowanych kopert gruboziarnistych.<br><b>Uwaga:</b> Domyślnym ustawieniem fabrycznym jest Normalny.                                                                                                    |
| <b>Gramatura - pap. firm.</b><br>O małej gramaturze<br>Normalny<br>O dużej gramaturze       | Określa względną gramaturę załadowanego papieru firmowego.<br><b>Uwaga:</b> Domyślnym ustawieniem fabrycznym jest Normalny.                                                                                                    |
| <b>Gramatura formularzy</b><br>O małej gramaturze<br>Normalny<br>O dużej gramaturze         | Określa względną gramaturę załadowanych formularzy.<br><b>Uwaga:</b> Domyślnym ustawieniem fabrycznym jest Normalny.                                                                                                    |
| <b>Gram pap. kolor.</b><br>O małej gramaturze<br>Normalny<br>O dużej gramaturze             | Określa względną gramaturę załadowanego papieru kolorowego.<br><b>Uwaga:</b> Domyślnym ustawieniem fabrycznym jest Normalny.                                                                                                    |
| <b>Gram pap. lekki</b><br>O małej gramaturze                                                | Określa małą gramaturę załadowanego papieru.                                                                                                    |
| <b>Gram pap. ciężki</b><br>O dużej gramaturze                                               | Określa dużą gramaturę załadowanego papieru.                                                                                                    |
| <b>Gruby/bawełniany - gramatura</b><br>O małej gramaturze<br>Normalny<br>O dużej gramaturze | Określa względną gramaturę załadowanego papieru bawełnianego lub chropowatego.<br><b>Uwaga:</b> Domyślnym ustawieniem fabrycznym jest wartość Ciężki.                                                                                                    |
| Gramatura niestandardowa [x]<br>O małej gramaturze<br>Normalny<br>O dużej gramaturze        | <ul> <li>Określa względną gramaturę załadowanego papieru niestandardowego.</li> <li>Uwagi: <ul> <li>Domyślnym ustawieniem fabrycznym jest Normalny.</li> <li>Opcje są wyświetlane tylko wtedy, gdy jest obsługiwany dany typ niestandardowy.</li> </ul> </li> </ul> |

### Ładowanie papieru, menu

| Орсја                                                                  | Działanie                                                                                                    |
|------------------------------------------------------------------------|----------------------------------------------------------------------------------------------------|
| <b>Ładowanie p. makulat.</b><br>Dupleks<br>Wyłącz                      | Określa i ustawia drukowanie dwustronne dla wszystkich zadań<br>drukowania, dla których wybranym typem papieru jest Makulaturowy.                                                                                                    |
| <b>Ładowanie pap. dok.</b><br>Dupleks<br>Wyłącz                        | Określa i ustawia drukowanie dwustronne dla wszystkich zadań<br>drukowania, dla których wybranym typem papieru jest Papier<br>dokumentowy.                                                                                                    |
| <b>Ładowanie pap. firm.</b><br>Druk dwustronny<br>Wyłącz               | Określa i ustawia drukowanie dwustronne dla wszystkich zadań<br>drukowania, dla których wybranym typem papieru jest Papier firmowy.                                                                                                    |
| <b>Ładowanie formularzy</b><br>Druk dwustronny<br>Wyłącz               | Określa i ustawia drukowanie dwustronne dla wszystkich zadań<br>drukowania, dla których wybranym typem papieru jest Formularz.                                                                                                    |
| <b>Ładowanie pap. kolor.</b><br>Druk dwustronny<br>Wyłącz              | Określa i ustawia drukowanie dwustronne dla wszystkich zadań<br>drukowania, dla których wybranym typem papieru jest Kolorowy.                                                                                                    |
| <b>Light Loading (Ładowanie - lekki)</b><br>Druk dwustronny<br>Wyłącz  | Określa i ustawia drukowanie dwustronne dla wszystkich zadań<br>drukowania, dla których wybranym typem papieru jest Lekki.                                                                                                    |
| <b>Heavy Loading (Ładowanie - ciężki)</b><br>Druk dwustronny<br>Wyłącz | Określa i ustawia drukowanie dwustronne dla wszystkich zadań<br>drukowania, dla których wybranym typem papieru jest Ciężki.                                                                                                    |
| Ładowanie niestand. [x]<br>Dupleks<br>Wyłącz                           | Określa i ustawia drukowanie dwustronne dla wszystkich zadań<br>drukowania, dla których wybranym typem papieru jest Niestandardowy [x].<br><b>Uwaga:</b> Opcja ładowania niestandardowego [x] jest dostępna tylko<br>wtedy, gdy jest obsługiwany określony typ niestandardowy. |

Uwagi:

 Wybranie ustawienia Dupleks sprawia, że wszystkie zadania drukowania będą domyślnie drukowane dwustronnie, chyba że w oknie dialogowym Preferencje drukowania lub Drukowanie zostanie ustawione drukowanie jednostronne.

 Wybranie ustawienia Dupleks sprawia, że wszystkie zadania drukowania, w tym także jednostronne, są wysyłane przez moduł dupleksu.

• Domyślnym ustawieniem fabrycznym dla wszystkich opcji menu jest Wyłącz.

## Typy niestandardowe, menu

| Орсја                                                                                                    | Działanie                                                                                                    |
|----------------------------------------------------------------------------------------------------|----------------------------------------------------------------------------------------------------|
| Typ niestandardowy [x]<br>Paper (Papier)<br>Karty<br>Transparency (Folie)<br>Gruby/bawełniany<br>Etykiety<br>Koperta  | <ul> <li>Powiązanie papieru lub typu nośnika specjalnego z nazwą opcji Typ niestandardowy [x].</li> <li>Uwagi: <ul> <li>Domyślnym ustawieniem fabrycznym dla opcji Typ niestandardowy [x] jest Papier.</li> <li>Typ specjalnego nośnika musi być obsługiwany przez wybrany zasobnik lub podajnik, aby można było z nich drukować.</li> </ul> </li> </ul> |
| Makulaturowy<br>Paper (Papier)<br>Karty<br>Transparency (Folie)<br>Gruby/bawełniany<br>Etykiety<br>Koperta<br>Bawełna | <ul> <li>Określenie typu papieru, gdy w innych menu wybrano ustawienie Makulaturowy.</li> <li>Uwagi: <ul> <li>Domyślnym ustawieniem fabrycznym jest Papier.</li> <li>Papier makulaturowy musi być obsługiwany przed wybrany zasobnik lub podajnik, aby można było z nich drukować.</li> </ul> </li> </ul>                                                |

## Konfiguracja uniwersalna, menu

| Орсја                       | Działanie                                                                                                    |
|-----------------------------|----------------------------------------------------------------------------------------------------|
| Jednostki miary             | Określa jednostki miary.                                                                                                    |
|                             | Uwagi:                                                                                                    |
| Ninimetry                   | <ul> <li>Domyślnym ustawieniem fabrycznym w USA są cale.</li> </ul>                                                                      |
|                             | <ul> <li>Domyślnym międzynarodowym ustawieniem fabrycznym są milimetry.</li> </ul>                                                       |
| Portrait Width (Szerokość w | Ustawia szerokość w pionie.                                                                                                    |
| pionie)<br>3–8 5 cala       | Uwagi:                                                                                                    |
| 76–216 mm                   | <ul> <li>Jeśli ustawiona wartość przekracza szerokość maksymalną, drukarka wykorzysta<br/>maksymalną dozwoloną szerokość.</li> </ul>     |
|                             | <ul> <li>Domyślnym amerykańskim ustawieniem fabrycznym jest 8,5 cala. Szerokość można<br/>zwiększać z przyrostem o 0,01 cala.</li> </ul> |
|                             | <ul> <li>Domyślnym międzynarodowym ustawieniem fabrycznym jest 216 mm. Szerokość<br/>można zwiększać z przyrostem o 1 mm.</li> </ul>     |
| Portrait Height (Wysokość w | Ustawia wysokość w pionie.                                                                                                    |
| pionie)<br>3–14 17 cala     | Uwagi:                                                                                                    |
| 76–360 mm                   | <ul> <li>Jeśli ustawiona wartość przekracza wysokość maksymalną, drukarka wykorzysta<br/>maksymalną dozwoloną wysokość.</li> </ul>       |
|                             | <ul> <li>Domyślnym amerykańskim ustawieniem fabrycznym jest 14 cali. Wysokość można<br/>zwiększać z przyrostem o 0,01 cala.</li> </ul>   |
|                             | <ul> <li>Domyślnym międzynarodowym ustawieniem fabrycznym jest 356 mm. Wysokość<br/>można zwiększać z przyrostem o 1 mm.</li> </ul>      |

| Орсја                              | Działanie                                                                                                    |
|------------------------------------|----------------------------------------------------------------------------------------------------|
| Kierunek podawania                 | Określa kierunek podawania, jeśli papier można ładować z obu kierunków.                                                                                              |
| Krótsza krawędź<br>Dłuższa krawędź | Uwagi:                                                                                                    |
|                                    | <ul> <li>Domyślnym ustawieniem fabrycznym jest Krótka krawędź.</li> </ul>                                                                                            |
|                                    | <ul> <li>Wartość Długa krawędź jest wyświetlana tylko wtedy, gdy najdłuższa krawędź jest<br/>krótsza niż maksymalna szerokość obsługiwana przez zasobnik.</li> </ul> |

# Menu Raporty

## Menu Raporty

| Zastosowanie                            | Działanie                                                                                                    |
|-----------------------------------------|----------------------------------------------------------------------------------------------------|
| Strona ustawień menu                    | Umożliwia wydrukowanie raportu zawierającego dane dotyczące papieru załadowanego do<br>zasobników, zainstalowanej pamięci, całkowitej liczby stron, alarmów, limitów czasu<br>oczekiwania, języka panelu sterowania, adresu TCP/IP, stanu materiałów eksploatacyjnych,<br>stanu połączenia sieciowego oraz inne informacje. |
| Statystyki urządzenia                   | Umożliwia wydrukowanie raportu zawierającego statystyki drukarki, np. informacje dotyczące materiałów eksploatacyjnych i szczegółowe informacje o wydrukowanych stronach.                                                                                                    |
| Strona konfiguracji sieci               | Umożliwia wydrukowanie raportu zawierającego informacje na temat ustawień drukarki sieciowej, np. adres TCP/IP.                                                                                                    |
|                                         | <b>Uwaga:</b> Ten element menu jest wyświetlany tylko w przypadku drukarek sieciowych lub drukarek podłączonych do serwerów druku.                                                                                                    |
| Lista profili                           | Umożliwia wydrukowanie listy profili przechowywanych na drukarce.                                                                                                    |
|                                         | Uwaga: Ten element menu jest wyświetlany tylko wtedy, gdy włączono pakiet LDSS.                                                                                                    |
| <b>Drukuj czcionki</b><br>Czcionki PCL  | Umożliwia wydrukowanie raportu na temat wszystkich czcionek dostępnych dla aktualnie wybranego języka drukarki.                                                                                                    |
| Czcionki PostScript                     | Uwaga: Dostępne są oddzielne listy dla emulacji PCL i PostScript.                                                                                                    |
| Drukuj katalog                          | Umożliwia wydrukowanie listy wszystkich zasobów przechowywanych na opcjonalnej karcie pamięci flash.<br>Uwagi:                                                                                                    |
|                                         | Rozmiar bufora zadań musi być ustawiony na 100%                                                                                                    |
|                                         | <ul> <li>Upewnij się, że opcjonalna karta pamięci flash jest prawidłowo zainstalowana i działa właściwie.</li> </ul>                                                                                                    |
|                                         | <ul> <li>Ten element menu pojawia się tylko wtedy, gdy zainstalowana jest opcjonalna karta<br/>pamięci flash.</li> </ul>                                                                                                    |
| Asset Report (Raport<br>inwentaryzacji) | Umożliwia wydrukowanie raportu zawierającego informacje inwentaryzacyjne na temat drukarki, np. numer seryjny i nazwę modelu.                                                                                                    |
| Podsumowanie dziennika<br>zdarzeń       | Umożliwia wydrukowanie raportu zawierającego podsumowanie wszystkich zarejestrowanych zdarzeń.                                                                                                    |

# Network/Ports, menu

Menu w tej sekcji są dostępne tylko w drukarkach sieciowych lub drukarkach podłączonych do serwerów druku.

## Menu Aktywna karta sieciowa

| Element                                                                       | Przeznaczenie                                                                                                    |
|-------------------------------------------------------------------------------|----------------------------------------------------------------------------------------------------|
| Aktywna karta sieciowa<br>Automatycznie<br>[lista dostępnych kart sieciowych] | <ul> <li>Uwagi:</li> <li>Domyślnym ustawieniem fabrycznym jest ustawienie Automatycznie.</li> <li>Ten element menu pojawia się tylko wtedy, gdy zainstalowana jest opcjonalna karta sieciowa.</li> </ul> |

## Menu Sieć standardowa lub Sieć [x]

| Zastosowanie                                             | Działanie                                                                                                    |
|----------------------------------------------------------|----------------------------------------------------------------------------------------------------|
| <b>Energooszczędny Ethernet</b><br>Włącz opcję<br>Wyłącz | Skonfiguruj połączenie Ethernet drukarki w trybie oszczędzania energii.<br><b>Uwaga:</b> Domyślnym ustawieniem fabrycznym jest Włącz.                                                                                                    |
| PCL SmartSwitch<br>Włączone<br>Wyłączone                 | Konfiguruje drukarkę tak, aby automatycznie przełączała się na emulację PCL, jeśli zadanie drukowania tego wymaga, bez względu na domyślny język drukarki. <b>Uwagi:</b>                                                                                                    |
|                                                          | <ul> <li>Domyślnym ustawieniem fabrycznym jest On (Włącz).</li> </ul>                                                                                                    |
|                                                          | <ul> <li>Jeśli wybrano ustawienie Wyłącz, drukarka nie analizuje otrzymywanych danych.<br/>Jeśli w przypadku opcji PS SmartSwitch wybrane jest ustawienie Włącz, w<br/>drukarce stosowana jest emulacja PostScript. Jeśli opcja PS SmartSwitch jest<br/>wyłączona, używany jest domyślny język drukarki określony w Menu ustawień.</li> </ul> |
| <b>PS SmartSwitch</b><br>Włączone<br>Wyłączone           | Konfiguruje drukarkę tak, aby automatycznie przełączała się na emulację PS, jeśli zadanie drukowania tego wymaga, bez względu na domyślny język drukarki.                                                                                                    |
|                                                          | <ul> <li>Domyślnym ustawieniem fabrycznym jest On (Włacz).</li> </ul>                                                                                                    |
|                                                          | <ul> <li>Jeśli wybrano ustawienie Wyłącz, drukarka nie analizuje otrzymywanych danych.<br/>Jeśli w przypadku opcji PCL SmartSwitch wybrane jest ustawienie Włącz, w<br/>drukarce stosowana jest emulacja PCL. Jeśli opcja PCL SmartSwitch jest<br/>wyłączona, używany jest domyślny język drukarki określony w Menu ustawień.</li> </ul>      |
| Tryb NPA<br>Wyłączone                                    | Konfiguruje drukarkę tak, aby wykonywała operacje przetwarzania wymagane w komunikacji dwukierunkowej, zgodnie ze standardem NPA Protocol.                                                                                                    |
| Automatyczny                                             | Uwagi:                                                                                                    |
|                                                          | <ul> <li>Domyślnym ustawieniem fabrycznym jest Auto (Automatycznie).</li> </ul>                                                                                                    |
|                                                          | <ul> <li>Zmiana tego ustawienia na panelu sterowania i wyjście z menu powodują<br/>ponowne uruchomienie drukarki. Wybór menu jest następnie aktualizowany.</li> </ul>                                                                                                    |

**Uwaga:** W tym menu zostają wyświetlone tylko porty aktywne.

| Zastosowanie                                                                                                    | Działanie                                                                                                    |
|----------------------------------------------------------------------------------------------------|----------------------------------------------------------------------------------------------------|
| Bufor sieciowy<br>Automatyczny<br>Od 3 KB do<br>[maksymalnego<br>dozwolonego rozmiaru]                                                                    | Konfiguruje rozmiar buforu wejściowego połączenia sieciowego.<br><b>Uwagi:</b>                                                                                                    |
|                                                                                                    | <ul> <li>Domyślnym ustawieniem fabrycznym jest Auto (Automatycznie).</li> <li>Wartość można zmieniać z przyrostem 1 KB.</li> <li>Maksymalny dozwolony rozmiar bufora zależy od ilości pamięci w drukarce, rozmiaru innych buforów łączy oraz od tego, czy dla elementu menu Resource Save (Zapis zasobu) wybrano opcję On (Włącz) czy Off (Wyłącz).</li> <li>Aby maksymalnie zwiększyć dostępny rozmiar bufora sieciowego, należy wyłączyć bufor równoległy, bufor szeregowy i bufor USB lub zmniejszyć ich rozmiary.</li> <li>Zmiana tego ustawienia na panelu operacyjnym i wyjście z menu powodują ponowne uruchomienie drukarki. Wybór menu jest następnie aktualizowany.</li> </ul> |
| <b>Binary PS (Mac)</b><br>Włączone<br>Wyłączone<br>Automatyczny                                                                                           | <ul> <li>Konfiguruje drukarkę w celu przetwarzania binarnych zadań drukowania w języku<br/>PostScript pochodzących z komputerów Macintosh.</li> <li>Uwagi: <ul> <li>Domyślnym ustawieniem fabrycznym jest Auto (Automatycznie).</li> <li>Ustawienie Wyłącz umożliwia filtrowanie zadań drukowania za pomocą standardowego protokołu.</li> <li>Ustawienie Włącz umożliwia przetwarzanie binarnych zadań drukowania w języku PostScript.</li> </ul> </li> </ul>                                                                                                    |
| Konfiguracja sieci<br>standardowej LUB<br>Konfiguracja sieci [x]<br>Raporty<br>Karta sieciowa<br>TCP/IP<br>IPv6<br>Łączność<br>bezprzewodowa<br>AppleTalk | Wyświetlanie i konfiguracja ustawień sieciowych drukarki.<br><b>Uwaga:</b> Menu Wireless (Bezprzewodowy) jest dostępne tylko wtedy, gdy drukarka jest<br>połączona z siecią bezprzewodową.                                                                                                    |

## Menu Raporty

| Zastosowanie                     | Działanie                                                                                                    |
|----------------------------------|----------------------------------------------------------------------------------------------------|
| Drukuj stronę konfiguracji sieci | Umożliwia wydrukowanie raportu zawierającego informacje na temat ustawień drukarki sieciowej, np. adres TCP/IP. |

## Bezprzewodowy, menu

Uwaga: To menu jest dostępne tylko w modelach drukarek podłączonych do sieci bezprzewodowej.

| Zastosowanie                                                                                         | Działanie                                                                                                    |
|----------------------------------------------------------------------------------------------------|----------------------------------------------------------------------------------------------------|
| Konfiguracja bezpiecznego dostępu<br>do sieci Wi-Fi (WPS)<br>Metoda z przyciskiem<br>Metoda kodu PIN | <ul> <li>Ustanowienie połączenia bezprzewodowego oraz włączenie zabezpieczeń sieci.</li> <li>Uwagi: <ul> <li>Metoda z przyciskiem umożliwia podłączenie drukarki do sieci bezprzewodowej przez pocióniocje przycisków po drukarce i po pupkcje</li> </ul> </li> </ul> |
|                                                                                                    | <ul> <li>Metoda kodu PIN umożliwia podłączenie drukarki do sieci bezprzewodowej przy użyciu kodu PIN z drukarki, który należy wprowadzić do ustawień sieci bezprzewodowej punktu dostępu.</li> </ul>                                                                  |
| Włączenie/wyłączenie<br>automatycznego wykrywania WPS<br>Włącz opcję                                 | Umożliwia automatyczne wykrywanie metody łączenia z siecią stosowanej przez punkt dostępu obsługujący funkcję WPS — metody z przyciskiem lub metody kodu PIN.                                                                                                    |
| Wyłącz                                                                                               | Uwaga: Domyślnym ustawieniem fabrycznym jest Wyłącz.                                                                                                    |
| <b>Network Mode (Tryb sieciowy)</b><br>Infrastruktura<br>Tryb Ad hoc                                 | Określa tryb sieci.<br><b>Uwagi:</b>                                                                                                    |
|                                                                                                    | <ul> <li>Domyślnym ustawieniem fabrycznym jest Ad hoc. Ten tryb umożliwia<br/>konfigurację bezpośredniego połączenia bezprzewodowego drukarki z<br/>komputerem.</li> </ul>                                                                                            |
|                                                                                                    | <ul> <li>Tryb infrastruktury umożliwia dostęp drukarki do sieci przez punkt dostępu.</li> </ul>                                                                                                    |
| Zgodność                                                                                             | Określa standard sieci bezprzewodowej.                                                                                                    |
| 802.11b/g<br>802.11b/g/n                                                                             | <b>Uwaga:</b> Domyślnym ustawieniem fabrycznym jest 802.11b/g/n.                                                                                                    |
| Wybierz sieć                                                                                         | Umożliwia wybór sieci używanej przez drukarkę.                                                                                                    |
| Wyświetl jakość sygnału                                                                              | Umożliwia wyświetlenie informacji o jakości połączenia bezprzewodowego.                                                                                                    |
| Wyświetl tryb bezpieczeństwa                                                                         | Umożliwia wyświetlenie informacji o metodzie szyfrowania w sieci bezprzewodowej.                                                                                                    |

## Menu karty sieciowej

| Zastosowanie                                          | Działanie                                                                                                    |
|-------------------------------------------------------|----------------------------------------------------------------------------------------------------|
| <b>Wyświetl stan karty</b><br>Podłączona<br>Odłączona | Umożliwia wyświetlenie stanu połączenia karty sieciowej.                                                                                                    |
| Wyświetl szybkość karty                               | Umożliwia wyświetlenie szybkości aktywnej karty sieciowej.                                                                                                    |
| Adres sieciowy<br>UAA<br>LAA                          | Umożliwia wyświetlenie adresów sieciowych.                                                                                                    |
| <b>Czas oczekiwania na zadanie</b><br>0–255 sekund    | <ul> <li>Określa czas przed anulowaniem zadania drukowania sieciowego.</li> <li>Uwagi: <ul> <li>Domyślnym ustawieniem fabrycznym jest 90 sekund.</li> <li>Jeśli wartość zostanie ustawiona na 0, czas oczekiwania zostanie wyłączony.</li> <li>Jeśli zostanie wybrana wartość 1–9, ustawienie zostanie zapisane jako 10.</li> </ul> </li> </ul> |

| Zastosowanie                                    | Działanie                                                                                                    |
|-------------------------------------------------|----------------------------------------------------------------------------------------------------|
| <b>Strona tytułowa</b><br>Wyłączone<br>Włączone | Umożliwia włączenie stron tytułowych.<br><b>Uwaga:</b> Domyślnym ustawieniem fabrycznym jest ustawienie Wyłącz. |

## TCP/IP, menu

**Uwaga:** To menu jest dostępne tylko w drukarkach sieciowych lub drukarkach podłączonych do serwerów druku.

| Zastosowanie                                     | Działanie                                                                                                    |
|--------------------------------------------------|----------------------------------------------------------------------------------------------------|
| Ustaw nazwę hosta                                | Umożliwia ustawienie nazwy hosta.                                                                                                    |
|                                                  | Uwagi:                                                                                                    |
|                                                  | • To ustawienie można zmienić tylko przy użyciu wbudowanego serwera WWW.                                                                                                    |
|                                                  | <ul> <li>Nazwa hosta może mieć maksymalnie 15 znaków i zawierać znaki z<br/>kodowania US-ASCII, alfanumeryczne lub łącznik.</li> </ul>                                                                                                    |
| Adres IP                                         | Umożliwia wyświetlenie lub zmianę bieżącego adresu TCP/IP.                                                                                                    |
|                                                  | <b>Uwaga:</b> Ręczne ustawienie adresu IP powoduje wyłączenie opcji Enable DHCP (Włącz DHCP) i Enable Auto IP (Włącz Auto IP). W systemach z obsługą protokołów BOOTP i RARP zostaną również wyłączone opcje Enable BOOTP (Włącz BOOTP) i Enable RARP (Włącz RARP). |
| Maska sieci                                      | Umożliwia wyświetlenie lub zmianę bieżącej maski sieci TCP/IP.                                                                                                    |
| Brama                                            | Umożliwia wyświetlenie lub zmianę bieżącej bramy TCP/IP.                                                                                                    |
| Włącz funkcję DHCP                               | Określa adres DHCP i przypisanie parametrów.                                                                                                    |
| Włączone                                         | Uwaga: Domyślnym ustawieniem fabrycznym jest On (Włącz).                                                                                                    |
| vvyrączone                                       |                                                                                                    |
| Włącz funkcję AutolP<br>Tak                      | Umozliwia okresienie ustawienia pracy w sieci przy zerowej konfiguracji.                                                                                                    |
| Nie                                              | <b>Uwaga:</b> Domysinym ustawieniem rabrycznym jest Yes (Tak).                                                                                                    |
| Włącz funkcję FTP/TFTP<br>Tak                    | Powoduje włączenie wbudowanego serwera FTP umożliwiającego wysyłanie plików do drukarki przy użyciu protokołu FTP.                                                                                                    |
| Nie                                              | Uwaga: Domyślnym ustawieniem fabrycznym jest Yes (Tak).                                                                                                    |
| Enable HTTP Server (Włącz serwer<br>HTTP)<br>Tak | Powoduje włączenie wbudowanego serwera WWW. Po włączeniu tej opcji można<br>zdalnie monitorować działanie drukarki i zarządzać nią przy użyciu przeglądarki<br>internetowej.                                                                                        |
| Nie                                              | <b>Uwaga:</b> Domyślnym ustawieniem fabrycznym jest Yes (Tak).                                                                                                    |
| Adres serwera WINS                               | Umożliwia wyświetlenie lub zmianę bieżącego adresu serwera WINS.                                                                                                    |
| Włącz funkcję DDNS                               | Umożliwia wyświetlenie lub zmianę bieżącej wartości ustawienia DDNS.                                                                                                    |
| Tak<br>Nie                                       | <b>Uwaga:</b> Domyślnym ustawieniem fabrycznym jest Yes (Tak).                                                                                                    |
| Enable mDNS (Włącz mDNS)                         | Umożliwia wyświetlenie lub zmianę bieżącej wartości ustawienia mDNS.                                                                                                    |
| Tak<br>Nie                                       | <b>Uwaga:</b> Domyślnym ustawieniem fabrycznym jest Yes (Tak).                                                                                                    |
| Adres serwera DNS                                | Umożliwia wyświetlenie lub zmianę bieżącego adresu serwera DNS.                                                                                                    |

| Zastosowanie                   | Działanie                                                             |
|--------------------------------|-----------------------------------------------------------------------|
| Adres zapasowego serwera DNS   | Umożliwia wyświetlenie i zmianę zapasowych adresów serwerów DNS.      |
| Adres zapasowego serwera DNS 2 |                                                                       |
| Adres zapasowego serwera DNS 3 |                                                                       |
| Włącz funkcję HTTPS            | Umożliwia wyświetlenie lub zmianę bieżącej wartości ustawienia HTTPS. |
| Tak                            | <b>Uwaga:</b> Domyślnym ustawieniem fabrycznym jest Yes (Tak).        |
| Nie                            |                                                                       |

### Menu IPv6

Aby uzyskać dostęp do menu, przejdź do jednej z następujących opcji:

- Sieć/Porty >Sieć standardowa >Konfiguracja sieci standardowej >IPv6
- Sieć/Porty >Sieć [x] >Konfiguracja sieci [x] >IPv6

**Uwaga:** To menu jest dostępne tylko w drukarkach sieciowych lub drukarkach podłączonych do serwerów druku.

| Орсја                               | Działanie                                                                                                    |
|-------------------------------------|----------------------------------------------------------------------------------------------------|
| Włącz IPv6<br>On (Włącz)            | Włącza w drukarce protokół IP w wersji 6 (IPv6).<br>Protokół IPv6 używa do tworzenia adresów IP większej liczby numerów.                  |
| Wyłącz                              | Uwaga: Domyślnym ustawieniem fabrycznym jest On (Włącz).                                                                                  |
| Automat. konfiguracja<br>On (Włącz) | Określa możliwość zaakceptowania przez kartę sieciową drukarki automatycznych wpisów konfiguracji adresu IPv6 dostarczonych przez router. |
| Wyłącz                              | Uwaga: Domyślnym ustawieniem fabrycznym jest On (Włącz).                                                                                  |
| Ustaw nazwę hosta <sup>*</sup>      | Umożliwia ustawienie nazwy hosta.                                                                                                    |
|                                     | <b>Uwaga:</b> Nazwa hosta może mieć maksymalnie 15 znaków i składać się ze znaków alfanumerycznych oraz łącznika z kodowania US-ASCII.    |
| Pokaż adres <sup>*</sup>            | Wyświetla aktualny adres IPv6.                                                                                                    |
| Pokaż adres routera <sup>*</sup>    | Wyświetla aktualny adres routera.                                                                                                    |
| Włącz DHCPv6                        | Włącza obsługę protokołu DHCPv6 w drukarce.                                                                                               |
| On (Włącz)<br>Wyłącz                | <b>Uwaga:</b> Domyślnym ustawieniem fabrycznym jest On (Włącz).                                                                           |
| * Te ustawienia można               | a zmienić tylko za pomocą wbudowanego serwera WWW.                                                                                        |

### Standardowy port USB, menu

| Орсја                                   | Działanie                                                                                                    |
|-----------------------------------------|----------------------------------------------------------------------------------------------------|
| PCL SmartSwitch<br>On (Włącz)<br>Wyłącz | Konfiguruje drukarkę tak, aby automatycznie przełączała się na emulację języka PCL, jeśli wymaga tego zadanie drukowania otrzymane przez port USB, bez względu na domyślny język drukarki.                                                                                                    |
|                                         | Uwagi:                                                                                                    |
|                                         | <ul> <li>Domyślnym ustawieniem fabrycznym jest ustawienie Włącz.</li> </ul>                                                                                                    |
|                                         | <ul> <li>Jeśli wybrane jest ustawienie Wyłącz, drukarka nie analizuje otrzymywanych<br/>danych. Jeśli w przypadku opcji PS SmartSwitch wybrane jest ustawienie Włącz, w<br/>drukarce stosowana jest emulacja PostScript. Jeśli opcja PS SmartSwitch jest<br/>wyłączona, używany jest domyślny język drukarki określony w menu Ustawienia.</li> </ul> |
| PS SmartSwitch<br>Włącz<br>Wyłacz       | Konfiguruje drukarkę tak, aby automatycznie przełączała się na emulację języka PS, jeśli wymaga tego zadanie drukowania otrzymane przez port USB, bez względu na domyślny język drukarki.                                                                                                    |
|                                         | Uwagi:                                                                                                    |
|                                         | <ul> <li>Domyślnym ustawieniem fabrycznym jest ustawienie Włącz.</li> </ul>                                                                                                    |
|                                         | <ul> <li>Jeśli wybrane jest ustawienie Wyłącz, drukarka nie analizuje otrzymywanych<br/>danych. Jeśli w przypadku opcji PCL SmartSwitch wybrane jest ustawienie Włącz, w<br/>drukarce stosowana jest emulacja PCL. Jeśli opcja PCL SmartSwitch jest<br/>wyłączona, używany jest domyślny język drukarki określony w menu Ustawienia.</li> </ul>      |
| <b>Tryb NPA</b><br>Włącz                | Konfiguruje drukarkę tak, aby wykonywała operacje przetwarzania wymagane w komunikacji dwukierunkowej, zgodnie ze standardem NPA Protocol.                                                                                                    |
| Wyłącz                                  | Uwagi:                                                                                                    |
| Automatycznie                           | <ul> <li>Domyślnym ustawieniem fabrycznym jest ustawienie Automatycznie. Jeśli wybrane<br/>jest ustawienie Automatycznie, drukarka analizuje dane, określa format, a następnie<br/>odpowiednio przetwarza dane.</li> </ul>                                                                                                    |
|                                         | <ul> <li>Zmiana tego ustawienia w panelu sterowania drukarki powoduje automatyczne<br/>ponowne uruchomienie drukarki. Wybór menu jest następnie aktualizowany.</li> </ul>                                                                                                    |
| USB Buffer (Bufor USB)                  | Konfiguruje rozmiar bufora wejściowego portu USB.                                                                                                    |
| Wyłączony                               | Uwagi:                                                                                                    |
| Automatycznie<br>Od 3 K do Imaksymalny  | <ul> <li>Domyślnym ustawieniem fabrycznym jest Auto (Automatycznie).</li> </ul>                                                                                                    |
| dozwolony rozmiar]                      | <ul> <li>Ustawienie Wyłączony wyłącza buforowanie zadań.</li> </ul>                                                                                                    |
|                                         | <ul> <li>Rozmiar bufora USB można zmieniać z przyrostem o 1 KB.</li> </ul>                                                                                                    |
|                                         | <ul> <li>Maksymalny dozwolony rozmiar bufora zależy od ilości pamięci w drukarce,<br/>rozmiaru innych buforów łączy oraz od tego, czy dla elementu menu Zapis zasobu<br/>wybrano opcję Włącz czy Wyłącz.</li> </ul>                                                                                                    |
|                                         | <ul> <li>Aby maksymalnie zwiększyć dostępny rozmiar buforu USB, należy wyłączyć bufor<br/>równoległy, bufor szeregowy i bufor sieciowy lub zmniejszyć ich rozmiary.</li> </ul>                                                                                                    |
|                                         | <ul> <li>Zmiana tego ustawienia w panelu sterowania drukarki powoduje automatyczne<br/>ponowne uruchomienie drukarki. Wybór menu jest następnie aktualizowany.</li> </ul>                                                                                                    |

| Орсја                                | Działanie                                                                                                    |
|--------------------------------------|----------------------------------------------------------------------------------------------------|
| <b>Binary PS (Mac)</b><br>On (Włącz) | Konfiguruje drukarkę w celu przetwarzania binarnych zadań drukowania w języku PostScript pochodzących z komputerów Macintosh. |
| Wyłącz                               | Uwagi:                                                                                                    |
| Auto (Automatycznie)                 | Domyślnym ustawieniem fabrycznym jest ustawienie Automatycznie.                                                               |
|                                      | <ul> <li>Ustawienie Włącz umożliwia przetwarzanie binarnych zadań drukowania w języku<br/>PostScript.</li> </ul>              |
|                                      | <ul> <li>Ustawienie Wyłącz umożliwia filtrowanie zadań drukowania za pomocą<br/>standardowego protokołu.</li> </ul>           |
| Adres ENA                            | Konfiguruje informacje dotyczące adresu sieciowego zewnętrznego serwera druku.                                                |
| ууу.ууу.ууу.ууу                      | <b>Uwaga:</b> To menu jest dostępne tylko jeśli drukarka jest podłączona do zewnętrznego serwera druku za pomocą portu USB.   |
| Maska sieci ENA                      | Konfiguruje informacje dotyczące maski sieci zewnętrznego serwera druku.                                                      |
| ууу.ууу.ууу.ууу                      | <b>Uwaga:</b> To menu jest dostępne tylko jeśli drukarka jest podłączona do zewnętrznego serwera druku za pomocą portu USB.   |
| Brama ENA                            | Konfiguruje informacje dotyczące bramy zewnętrznego serwera druku.                                                            |
| ууу.ууу.ууу.ууу                      | <b>Uwaga:</b> To menu jest dostępne tylko jeśli drukarka jest podłączona do zewnętrznego serwera druku za pomocą portu USB.   |

## Menu Standardowy port równoległy

| Zastosowanie                             | Działanie                                                                                                    |
|------------------------------------------|----------------------------------------------------------------------------------------------------|
| PCL SmartSwitch<br>Włączone<br>Wyłączone | Ustawia drukarkę na automatyczne przełączanie się na emulację języka PCL, jeśli wymaga tego zadanie drukowania otrzymane przez port szeregowy, bez względu na domyślny język drukarki.                                                                                                    |
|                                          | Uwagi:                                                                                                    |
|                                          | <ul> <li>Domyślnym ustawieniem fabrycznym jest On (Włącz).</li> </ul>                                                                                                    |
|                                          | <ul> <li>Jeśli wybrane jest ustawienie Wyłącz, drukarka nie analizuje otrzymywanych<br/>danych. Jeśli w przypadku opcji PS SmartSwitch wybrane jest ustawienie Włącz, w<br/>drukarce stosowana jest emulacja PostScript. Jeśli opcja PS SmartSwitch jest<br/>wyłączona, używany jest domyślny język drukarki określony w Menu ustawień.</li> </ul> |
| PS SmartSwitch<br>Włączone<br>Wyłączone  | Ustawia drukarkę na automatyczne przełączanie się na emulację języka PS, jeśli wymaga tego zadanie drukowania otrzymane przez port szeregowy, bez względu na domyślny język drukarki.                                                                                                    |
|                                          | Uwagi:                                                                                                    |
|                                          | <ul> <li>Domyślnym ustawieniem fabrycznym jest On (Włącz).</li> </ul>                                                                                                    |
|                                          | <ul> <li>Jeśli wybrane jest ustawienie Wyłącz, drukarka nie analizuje otrzymywanych<br/>danych. Jeśli w przypadku opcji PCL SmartSwitch wybrane jest ustawienie Włącz, w<br/>drukarce stosowana jest emulacja PCL. Jeśli opcja PCL SmartSwitch jest<br/>wyłączona, używany jest domyślny język drukarki określony w Menu ustawień.</li> </ul>      |

| Zastosowanie                                | Działanie                                                                                                    |
|---------------------------------------------|----------------------------------------------------------------------------------------------------|
| <b>Tryb NPA</b><br>Włączone<br>Wyłączone    | Konfiguruje drukarkę tak, aby wykonywała operacje przetwarzania wymagane w komunikacji dwukierunkowej, zgodnie ze standardem NPA Protocol.                                                                                                    |
|                                             | Uwagi:                                                                                                    |
| Automatyczny                                | <ul> <li>Domyślnym ustawieniem fabrycznym jest Auto (Automatycznie).</li> </ul>                                                                                                    |
|                                             | <ul> <li>Zmiana tego ustawienia na panelu operacyjnym i wyjście z menu powodują<br/>ponowne uruchomienie drukarki. Wybór menu jest następnie aktualizowany.</li> </ul>                                                                         |
| Parallel Buffer (Bufor                      | Ustawia rozmiar bufora wejściowego portu równoległego.                                                                                                    |
| równoległy)                                 | Uwagi:                                                                                                    |
| Automatyczny                                | <ul> <li>Domyślnym ustawieniem fabrycznym jest Auto (Automatycznie).</li> </ul>                                                                                                    |
| Od 3 K do [maksymalny<br>dozwolony rozmiar] | <ul> <li>Ustawienie Wyłączony wyłącza buforowanie zadań. Wszystkie zadania drukowania<br/>zbuforowane wcześniej na dysku twardym drukarki są drukowane, a następnie<br/>zostaje wznowione normalne przetwarzanie zadań.</li> </ul>             |
|                                             | <ul> <li>Rozmiar bufora równoległego można zmieniać z przyrostem o 1 KB.</li> </ul>                                                                                                    |
|                                             | <ul> <li>Maksymalny dozwolony rozmiar bufora zależy od ilości pamięci w drukarce,<br/>rozmiaru innych buforów łączy oraz od tego, czy dla elementu menu Resource Save<br/>(Zapis zasobu) wybrano opcję On (Włącz) czy Off (Wyłącz).</li> </ul> |
|                                             | <ul> <li>Aby maksymalnie zwiększyć rozmiar bufora równoległego, należy wyłączyć bufor<br/>USB, bufor szeregowy i bufor sieciowy lub zmniejszyć ich rozmiary.</li> </ul>                                                                        |
|                                             | <ul> <li>Zmiana tego ustawienia na panelu operacyjnym i wyjście z menu powodują<br/>ponowne uruchomienie drukarki. Wybór menu jest następnie aktualizowany.</li> </ul>                                                                         |
| Advanced Status (Stan                       | Włącza komunikację dwukierunkową dla portu równoległego.                                                                                                    |
| zaawansowany)<br>Włączone<br>Wyłączone      | Uwagi:                                                                                                    |
|                                             | <ul> <li>Domyślnym ustawieniem fabrycznym jest On (Włącz).</li> </ul>                                                                                                    |
|                                             | <ul> <li>Ustawienie Wyłącz wyłącza komunikację dwukierunkową.</li> </ul>                                                                                                    |
| Protokół                                    | Określa protokół portu równoległego.                                                                                                    |
| Zwykła                                      | Uwagi:                                                                                                    |
| Fastbytes                                   | <ul> <li>Domyślnym ustawieniem fabrycznym jest Fastbytes. Zapewnia ono zgodność z<br/>większością portów równoległych i jest to zalecane ustawienie.</li> </ul>                                                                                |
|                                             | <ul> <li>Ustawienie Standardowy ułatwia rozwiązywanie problemów dotyczących<br/>komunikacji za pomocą portu równoległego.</li> </ul>                                                                                                    |
| Honor Init (Przyjmuj                        | Określa, czy drukarka ma przyjmować żądania inicjacji sprzętu pochodzące z komputera.                                                                                                    |
| inicjacje)                                  | Uwagi:                                                                                                    |
| Włączone<br>Wyłączone                       | <ul> <li>Domyślnym ustawieniem fabrycznym jest Wyłącz.</li> </ul>                                                                                                    |
|                                             | <ul> <li>Komputer zgłasza żądanie inicjacji przez aktywację sygnału Init z portu<br/>równoległego. Wiele komputerów PC aktywuje sygnał Init przy każdym włączeniu<br/>komputera.</li> </ul>                                                    |
| Parallel Mode 2 (Tryb<br>równoległy 2)      | Określa, czy dane portu równoległego są próbkowane na wznoszącym, czy na opadającym zboczu sygnału próbkującego.                                                                                                    |
| Włączone<br>Wyłączone                       | Uwaga: Domyślnym ustawieniem fabrycznym jest On (Włącz).                                                                                                    |

| Zastosowanie                       | Działanie                                                                                                    |
|------------------------------------|----------------------------------------------------------------------------------------------------|
| <b>Binary PS (Mac)</b><br>Włączone | Konfiguruje drukarkę w celu przetwarzania binarnych zadań drukowania w języku<br>PostScript pochodzących z komputerów Macintosh.         |
| Wyłączone<br>Automatyczny          | Uwagi:                                                                                                    |
|                                    | <ul> <li>Domyślnym ustawieniem fabrycznym jest Auto (Automatycznie).</li> </ul>                                                          |
|                                    | <ul> <li>Ustawienie Wyłącz umożliwia filtrowanie zadań drukowania za pomocą<br/>standardowego protokołu.</li> </ul>                      |
|                                    | <ul> <li>Ustawienie Włącz umożliwia przetwarzanie binarnych zadań drukowania w języku<br/>PostScript.</li> </ul>                         |
| Adres ENA                          | Konfiguruje informacje dotyczące adresu sieciowego zewnętrznego serwera druku.                                                           |
| ууу.ууу.ууу.ууу                    | <b>Uwaga:</b> Ten element menu jest dostępny tylko, jeśli drukarka jest podłączona do<br>zewnętrznego serwera druku za pomocą portu USB. |
| Maska sieci ENA                    | Konfiguruje informacje dotyczące maski sieci zewnętrznego serwera druku.                                                                 |
| ууу.ууу.ууу.ууу                    | <b>Uwaga:</b> Ten element menu jest dostępny tylko, jeśli drukarka jest podłączona do<br>zewnętrznego serwera druku za pomocą portu USB. |
| Brama ENA                          | Konfiguruje informacje dotyczące bramy zewnętrznego serwera druku.                                                                       |
| ууу.ууу.ууу.ууу                    | <b>Uwaga:</b> Ten element menu jest dostępny tylko, jeśli drukarka jest podłączona do<br>zewnętrznego serwera druku za pomocą portu USB. |

## AppleTalk, menu

Aby uzyskać dostęp do menu, przejdź do jednej z następujących opcji:

- Sieć/Porty >Sieć standardowa >Konfiguracja sieci standardowej >Apple Talk
- Sieć/Porty >Sieć [x] >Konfiguracja sieci [x] >AppleTalk

| Zastosowanie                     | Działanie                                                                            |
|----------------------------------|--------------------------------------------------------------------------------------|
| Włącz                            | Włącza lub wyłącza obsługę protokołu AppleTalk.                                      |
| Tak<br>Nie                       | Uwaga: Domyślnym ustawieniem fabrycznym jest No (Nie).                               |
| Wyświetl nazwę                   | Wyświetla przypisaną nazwę AppleTalk.                                                |
|                                  | <b>Uwaga:</b> Nazwę AppleTalk można zmienić tylko za pomocą wbudowanego serwera WWW. |
| Wyświetl adres                   | Wyświetla przypisany adres AppleTalk.                                                |
|                                  | <b>Uwaga:</b> Adres AppleTalk można zmienić tylko za pomocą wbudowanego serwera WWW. |
| Ustaw strefę                     | Wyświetla listę stref AppleTalk dostępnych w sieci.                                  |
| [lista stref dostępnych w sieci] | Uwaga: Domyślną strefą dla sieci jest ustawienie fabryczne.                          |

## Menu Konfiguracja SMTP

| Орсја                                                                                                    | Działanie                                                                                                    |
|----------------------------------------------------------------------------------------------------|----------------------------------------------------------------------------------------------------|
| Podstawowa brama SMTP                                                                                                    | Określa bramę serwera SMTP oraz port.                                                                                                    |
| Port podstawowej bramy SMTP                                                                                                    | <b>Uwaga:</b> Domyślnym portem bramy SMTP jest 25.                                                                                                    |
| Dodatkowa brama SMTP                                                                                                    |                                                                                                    |
| Port dodatkowej bramy SMTP                                                                                                    |                                                                                                    |
| Limit czasu SMTP<br>5–30                                                                                                    | Określa czas w sekundach, po którym serwer przestaje próbować wysłać wiadomość e-mail.                                                                                                    |
|                                                                                                    | Uwaga: Domyślnym ustawieniem fabrycznym jest 30 sekund.                                                                                                    |
| Adres zwrotny                                                                                                    | Określa adres zwrotny dla wiadomości e-mail wysyłanych przez drukarkę, składający się z maksymalnie 128 znaków.                                                                                                    |
| <b>Zastosuj protokół SSL</b><br>Wyłączone<br>Negocjuj<br>Wymagane                                                                | <ul> <li>Konfiguruje drukarkę do korzystania z protokołu SSL w celu zapewnienia zwiększonego bezpieczeństwa podczas łączenia z serwerem SMTP.</li> <li>Uwagi: <ul> <li>Domyślnym ustawieniem fabrycznym jest Wyłączone.</li> <li>W przypadku używania ustawienia Negocjuj to serwer SMTP określa, czy</li> </ul> </li> </ul> |
|                                                                                                    | będzie stosowany protokół SSL.                                                                                                    |
| Uwierzytelnianie serwera SMTP<br>Nie wymaga uwierzytelnienia<br>Logowanie/Zwykły<br>CRAM-MD5<br>Digest-MD5<br>NTLM<br>Kerberos 5 | Określa typ uwierzytelniania użytkownika wymagany dla uprawnień drukowania.<br><b>Uwaga:</b> Domyślne ustawienie fabryczne to "Nie wymaga uwierzytelniania"                                                                                                    |
| Urządzenie – zainicjowany adres e-<br>mail                                                                                       | Określa typ poświadczeń stosowanych podczas komunikacji z serwerem SMTP.<br>Niektóre serwery SMTP wymagają poświadczeń do wysyłania wiadomości e-mail.                                                                                                    |
| Brak<br>Stosuj dane identyfikacyjne<br>SMTP urządzenia                                                                           | <ul> <li>Uwagi:</li> <li>Domyślnym ustawieniem fabrycznym dla opcji Urządzenie – zainicjowany<br/>adres e-mail jest Brak</li> </ul>                                                                                                    |
| Nazwa użytkownika urządzenia                                                                                                    | <ul> <li>Po wybraniu opcji "Użyj poświadczeń SMTP urządzenia" do logowania na</li> </ul>                                                                                                    |
| Hasło urządzenia                                                                                                    | serwerze SMTP stosowane są wartości Identyfikator użytkownika urządzenia oraz Hasło urządzenia.                                                                                                    |

# Bezpieczeństwo, menu

## Drukowanie poufne, menu

| Ograniczenie liczby powtórzeń podczas wprowadzania błędnego numeru<br>PIN.                                                                                                    |
|----------------------------------------------------------------------------------------------------|
| Huaga: Po osiggniosių limitų préh zadapio drukowanio do toi pozwy                                                                                                    |
| użytkownika i numeru PIN są usuwane.                                                                                                    |
| Ograniczenie czasu, przez który poufne zadanie drukowania pozostaje w drukarce, zanim zostanie usunięte.                                                                                                    |
| Uwagi:                                                                                                    |
| <ul> <li>Jeśli ustawienie Wygaśnięcie ważności zadania poufnego zostanie<br/>zmienione, gdy poufne zadania drukowania znajdują się w pamięci<br/>RAM drukarki, czas wygaśnięcia tych zadań drukowania nie<br/>zostanie zaktualizowany nową wartością domyślną.</li> </ul> |
| <ul> <li>Jeśli drukarka zostanie wyłączona, wówczas wszystkie zadania<br/>poufne przechowywane w pamięci RAM drukarki zostaną usunięte.</li> </ul>                                                                                                    |
| Ustawienie limitu czasu, przez który drukarka przechowuje zadania<br>drukowania.                                                                                                    |
| drukowania wymagające weryfikacji.                                                                                                    |
| Ustawienie limitu czasu, przez który drukarka przechowuje zadania<br>drukowania do wydrukowania w późniejszym terminie.                                                                                                    |
| -                                                                                                    |

## Dziennik audytu bezpieczeństwa, menu

| Zastosowanie               | Działanie                                                     |
|----------------------------|---------------------------------------------------------------|
| Delete Log (Usuń dziennik) | Określa, czy dzienniki audytu są usuwane.                     |
| Delete now (Usuń teraz)    | Uwaga: Domyślnym ustawieniem fabrycznym jest Delete now (Usuń |
| Do not delete (Nie usuwaj) | teraz).                                                       |

| Zastosowanie                                                                                                    | Działanie                                                                                                    |
|----------------------------------------------------------------------------------------------------|----------------------------------------------------------------------------------------------------|
| Zastosowanie<br>Configure Log (Konfiguruj dziennik)<br>Enable Audit (Włącz audyt)<br>Tak<br>Nie<br>Enable Remote Syslog (Włącz zdalny<br>dziennik systemowy)<br>Nie<br>Tak<br>Remote Syslog Facility (Zdalny obiekt<br>dziennika systemowego)<br>0–23<br>Severity of events to log (Ważność<br>zdarzeń do raportowania)<br>0–7 | <ul> <li>Działanie</li> <li>Określa, czy dzienniki audytu są tworzone i w jaki sposób.</li> <li>Uwagi: <ul> <li>Włączenie audytu określa, czy zdarzenia są zapisywane w dzienniku audytu bezpieczeństwa i w dzienniku systemowym. Domyślnym ustawieniem fabrycznym jest No (Nie).</li> <li>Włączenie zdalnego dziennika systemowego określa, czy dzienniki sa wysyłane na serwer zdalny. Domyślnym ustawieniem</li> </ul> </li> </ul> |
|                                                                                                    | <ul> <li>fabrycznym jest No (Nie).</li> <li>Obiekt zdalnego dziennika systemowego określa wartość używaną do wysyłania dzienników na zdalny serwer. Domyślne ustawienie fabryczne to 4 sekund.</li> <li>Gdy włączony jest dziennik audytu bezpieczeństwa, zapisywana jest ważność każdego zdarzenia. Domyślne ustawienie fabryczne to 4 sekund.</li> </ul>                                                                            |

## Menu Ustaw datę i godzinę

| Орсја                                                 | Działanie                                                                                                    |
|-------------------------------------------------------|----------------------------------------------------------------------------------------------------|
| Aktualna data i godzina                               | Wyświetla aktualne ustawienia daty i godziny drukarki.                                                                                                    |
|                                                       | Uwaga: Format daty i godziny to RRRR-MM-DD GG:MM.                                                                                                    |
| Ustaw datę i godzinę ręcznie                          | Umożliwia wprowadzenie daty i godziny.                                                                                                    |
| [wprowadzana data/godzina]                            | <b>Uwaga:</b> Ustawienie daty i godziny przy użyciu tego menu powoduje automatyczne wyłączenie opcji Włącz NTP.                                                                               |
| Strefa czasowa                                        | Umożliwia wybranie strefy czasowej.                                                                                                    |
| [lista stref czasowych]                               | Uwaga: Domyślnym ustawieniem fabrycznym jest GMT.                                                                                                    |
| Automatycznie przestrzegaj czasu<br>letniego<br>Włacz | Umożliwia zastosowanie w drukarce funkcji czasu letniego (DST — Daylight Saving Time) zgodnie z ustawieniami początku i końca tego okresu powiązanymi z ustawieniem strefy czasowej drukarki. |
| Wyłącz                                                | Uwaga: Domyślnym ustawieniem fabrycznym jest ustawienie Włącz.                                                                                                    |
| Włącz NTP<br>Włącz                                    | Umożliwia korzystanie z protokołu NTP (Network Time Protocol), synchronizującego zegary urządzeń w sieci.                                                                                     |
| Wyłącz                                                | Uwagi:                                                                                                    |
|                                                       | <ul> <li>Domyślnym ustawieniem fabrycznym jest On (Włącz).</li> </ul>                                                                                                    |
|                                                       | <ul> <li>Ręczne ustawienie daty i godziny powoduje automatyczne wyłączenie opcji<br/>Włącz NTP.</li> </ul>                                                                                    |

# Menu Ustawienia

## Menu ustawień ogólnych

| Zastosowanie                                                                                                    | Działanie                                                                                                    |
|----------------------------------------------------------------------------------------------------|----------------------------------------------------------------------------------------------------|
| Display Language (Język wyświetlany)<br>Angielski<br>Francais<br>Deutsch<br>Italiano<br>Espanol<br>Dansk<br>Norsk<br>Nederlands<br>Svenska<br>Portugalski<br>Suomi<br>Rosyjski<br>Polski<br>Grecki<br>Magyar<br>Turkce<br>Cesky<br>Chiński uproszczony<br>Chiński tradycyjny<br>Koreański<br>Japoński | Wybranie języka, w jakim będzie wyświetlany tekst na wyświetlaczu.                                                                                                    |
| Pokaż szacunkowe czasy eksploatacji<br>materiałów<br>Pokaż szacunki<br>Nie pokazuj szacunków                                                                                                    | Umożliwia wyświetlenie oszacowań materiałów eksploatacyjnych na<br>panelu sterowania, wbudowanym serwerze WWW, w ustawieniach menu<br>oraz raportach ze statystykami dotyczącymi urządzenia.                |
| Tryb oszczędny<br>Wyłączone<br>Energy (Energia)<br>Energy/Paper (Energia/papier)<br>Papier                                                                                                    | Minimalizuje zużycie energii, papieru lub nośników specjalnych.<br><b>Uwaga:</b> Domyślnym ustawieniem fabrycznym jest Wyłącz. Ta opcja<br>umożliwia przywrócenie domyślnych ustawień fabrycznych drukarki. |
| <b>Tryb cichy</b><br>Wyłączone<br>Włączone                                                                                                    | Minimalizacja hałasu wytwarzanego przez drukarkę.<br>Uwaga: Domyślnym ustawieniem fabrycznym jest Wyłącz.                                                                                                   |
| Run Initial Setup (Uruchom konfigurację<br>wstępną)<br>Tak<br>Nie                                                                                                    | Uruchamia Kreatora konfiguracji.                                                                                                    |

| Zastosowanie                                                                                                    | Działanie                                                                                                    |
|----------------------------------------------------------------------------------------------------|----------------------------------------------------------------------------------------------------|
| Paper Sizes (Rozmiary papieru)                                                                                       | Określa jednostkę miary dla rozmiarów papieru.                                                                                                    |
| USA                                                                                                    | Uwagi:                                                                                                    |
| Metric (Metryczny)                                                                                                   | <ul> <li>Domyślnym ustawieniem fabrycznym jest US.</li> </ul>                                                                                                    |
|                                                                                                    | <ul> <li>Ustawienie początkowe zależy od kraju lub regionu wybranego w<br/>początkowym kreatorze konfiguracji.</li> </ul>                                                                                                    |
| Dostosowywanie ekranu głównego                                                                                       | Umożliwia zmianę ikon wyświetlanych na ekranie głównym.                                                                                                    |
| Zmień język                                                                                                    | Dla każdej ikony są dostępne następujące opcje:                                                                                                    |
| Wyszukaj wstrzymane zadania<br>Wstrzymane zadania                                                                    | Wyświetlanie<br>Do pot display (Nie wyświetlaj)                                                                                                    |
| Zakładki                                                                                                    |                                                                                                    |
| Zadania według użytkownika                                                                                           |                                                                                                    |
|                                                                                                    | Domyślne fabryczne ustawienie opcji Wyszukaj wstrzymane zadania i Wstrzymane zadania to Wyświetlaj.                                                                                                    |
|                                                                                                    | <ul> <li>Domyślnym ustawieniem fabrycznym dla opcji Zmień język, Zakładki i<br/>Zadania według Użytkownika jest Nie wyświetlaj.</li> </ul>                                                                                                  |
|                                                                                                    | <ul> <li>Opcja Zakładki pojawia się w oknie Wstrzymane zadania tylko w<br/>przypadku, gdy opcja Pokaż zakładki jest ustawiona na Tak i gdy jest<br/>podłączony aktywny kabel sieciowy.</li> </ul>                                           |
| Limity czasu oczekiwania<br>tryb czuwania                                                                            | Określa czas (w minutach) liczony od zakończenia wydruku zadania, po upływie którego drukarka przechodzi do trybu oszczędzania energii.                                                                                                    |
| Wyłączone                                                                                                    | Uwagi:                                                                                                    |
| 1–120                                                                                                    | <ul> <li>Domyślne ustawienie fabryczne to 20 sekund.</li> </ul>                                                                                                    |
|                                                                                                    | <ul> <li>Wartość Wyłączone jest wyświetlana tylko wtedy, gdy opcja<br/>Oszczędzanie energii jest wyłączona.</li> </ul>                                                                                                    |
|                                                                                                    | <ul> <li>Po wyłączeniu opcji oszczędzania energii maksymalna ilość czasu<br/>zwiększy się do 240 minut.</li> </ul>                                                                                                    |
|                                                                                                    | <ul> <li>Dzięki niższym ustawieniom oszczędza się więcej energii, ale<br/>potrzeba więcej czasu na nagrzanie urządzenia.</li> </ul>                                                                                                    |
|                                                                                                    | <ul> <li>Jeśli drukarka jest stale użytkowana, należy wybrać wysoką wartość<br/>ustawienia. W większości przypadków umożliwia to utrzymywanie<br/>gotowości drukarki do drukowania i skrócenie czasu nagrzewania do<br/>minimum.</li> </ul> |
| Limity czasu oczekiwania                                                                                             | Umożliwia drukowanie zadania przy wyłączonym wyświetlaczu.                                                                                                    |
| Drukuj z wył. wyświetlaczem<br>Umożliwia drukowanie z wył.<br>wyświetlaczem<br>Wyświetlacz wł. podczas<br>drukowania | <b>Uwaga:</b> Domyślnym ustawieniem fabrycznym jest ustawienie<br>Wyświetlacz wł. podczas drukowania.                                                                                                    |
| Limity czasu oczekiwania                                                                                             | Umożliwia ustawienie czasu, po upływie którego drukarka przechodzi w tryb hibernacji.                                                                                                    |
| Wyłączone<br>1–3 godziny<br>6 godzin<br>1–3 dni<br>1–2 tyg.                                                          | <b>Uwaga:</b> Domyślnym ustawieniem fabrycznym są 3 dni.                                                                                                    |
| 1 mies                                                                                                    |                                                                                                    |
| Zastosowanie                                                                                                    | Działanie                                                                                                    |
|----------------------------------------------------------------------------------------------------|----------------------------------------------------------------------------------------------------|
| Limity czasu oczekiwania<br>Limit czasu hibernacji przy połączeniu<br>Tryb hibernacji                                                                                  | Umożliwia ustawienie drukarki w tryb hibernacji nawet podczas aktywnego<br>połączenia Ethernet.<br><b>Uwaga:</b> Domyślnym ustawieniem fabrycznym jest Nie hibernuj.                                                                                         |
| Nie hibernuj                                                                                                    |                                                                                                    |
| Limity czasu oczekiwania<br>Czas oczekiwania ekranu                                                                                                    | Ustaw ilość czasu w sekundach, po którym panel sterowania ma powrócić do trybu gotowości.                                                                                                    |
| 15–300                                                                                                    | Uwaga: Domyślne ustawienie fabryczne to 30 sekund.                                                                                                    |
| Limity czasu oczekiwania<br>Print Timeout (Oczekiwanie na wydruk)<br>Wyłączone                                                                                         | Określa czas w sekundach, przez który drukarka oczekuje na komunikat zakończenia zadania, zanim pozostała część zadania drukowania zostanie anulowana.                                                                                                    |
| 1–255                                                                                                    | Uwagi:                                                                                                    |
|                                                                                                    | <ul> <li>Domyślne ustawienie fabryczne to 90 sekund.</li> </ul>                                                                                                    |
|                                                                                                    | <ul> <li>Jeśli licznik wygasa, dowolna częściowo zadrukowana strona, która<br/>nadal znajduje się w drukarce, zostaje wydrukowana.</li> </ul>                                                                                                    |
|                                                                                                    | <ul> <li>Opcja Print Timeout (Oczekiwanie na wydruk) jest dostępna tylko w<br/>przypadku korzystania z emulacji języka PCL. To ustawienie nie<br/>oddziałuje w żaden sposób na zadania drukowania korzystające z<br/>emulacji języka PostScript.</li> </ul>  |
| Limity czasu oczekiwania<br>Wait Timeout (Czas oczekiwania)                                                                                                    | Określa czas w sekundach, przez który drukarka oczekuje na dodatkowe dane, zanim zadanie drukowania zostanie anulowane.                                                                                                    |
| Wyłączone                                                                                                    | Uwagi:                                                                                                    |
| 15–65535                                                                                                    | Domyślne ustawienie fabryczne to 40 sekund                                                                                                    |
|                                                                                                    | <ul> <li>Element menu Wait Timeout (Czas oczekiwania) jest dostępny tylko<br/>w przypadku korzystania z emulacji języka PostScript. To ustawienie<br/>nie oddziałuje w żaden sposób na zadania drukowania korzystające z<br/>emulacji języka PCL.</li> </ul> |
| Usuwanie błędu                                                                                                    | Po wystąpieniu błędu drukarka zostanie uruchomiona ponownie.                                                                                                    |
| Automatyczne ponowne uruchomienie                                                                                                    | Uwagi:                                                                                                    |
| Ponowne uruchomienie przy<br>bezczynności<br>Zawsze uruchamiaj ponownie<br>Nigdy nie uruchamiaj ponownie<br>Maksymalna liczba automat.<br>ponownych uruchomień<br>1-20 | <ul> <li>Domyślnym ustawieniem fabrycznym dla opcji Automatyczne<br/>ponowne uruchomienie jest Zawsze uruchamiaj ponownie.</li> </ul>                                                                                                    |
|                                                                                                    | <ul> <li>Domyślnym ustawieniem fabrycznym dla opcji Maksymalna liczba<br/>automat. ponownych uruchomień jest 2.</li> </ul>                                                                                                    |
|                                                                                                    | <ul> <li>Jeżeli po określonej ilości automatycznych ponownych uruchomień<br/>występuje ten sam błąd, drukarka nie jest ponownie uruchamiana i<br/>zostaje wyświetlony błąd.</li> </ul>                                                                       |
| Odzyskiwanie drukowania<br>Auto Continue (Autokontynuacja)<br>Wyłaczone                                                                                                | Umożliwia automatyczną kontynuację pracy drukarki po przejściu w tryb<br>offline, jeśli problem nie zostanie rozwiązany po upływie określonego<br>czasu.                                                                                                    |
| 5–255 s                                                                                                    | <b>Uwaga:</b> Domyślnym ustawieniem fabrycznym jest Disabled (Wyłączone).                                                                                                    |
| Odzyskiwanie drukowania                                                                                                    | Określa, czy drukarka ma ponownie drukować zacięte arkusze.                                                                                                    |
| Jam Recovery (Zacięcia - ponów)<br>Włączone<br>Wyłączone<br>Automatyczny                                                                                               | <b>Uwaga:</b> Domyślnym ustawieniem fabrycznym jest Auto (Automatycznie).<br>Strony, które uległy zacięciu, są ponownie drukowane, chyba że pamięć<br>wymagana do przetworzenia tych stron jest potrzebna do realizacji<br>innych zadań.                     |

| Zastosowanie                                                      | Działanie                                                                                                    |
|-------------------------------------------------------------------|----------------------------------------------------------------------------------------------------|
| Odzyskiwanie drukowania<br>Pomoc przy zac.                        | Umożliwia ustawienie automatycznego wykrywania zacięcia papieru w drukarce.                                                                                                    |
| Włączone                                                          | Uwagi:                                                                                                    |
| Wyłączone                                                         | <ul> <li>Domyślnym ustawieniem fabrycznym jest On (Włącz). To ustawienie<br/>powoduje, że drukarka automatycznie wyładowuje puste lub<br/>częściowo zadrukowane strony do odbiornika standardowego po<br/>usunięciu zaciętej strony.</li> </ul> |
|                                                                   | Wybranie opcji Wyłącz powoduje konieczność usunięcia wszystkich<br>stron ze wszystkich możliwych miejsc, gdzie może wystąpić zacięcie.                                                                                                    |
| Odzyskiwanie drukowania<br>Page Protect (Ochrona strony)          | Umożliwia prawidłowe drukowanie strony, która w innym przypadku mogłaby nie zostać wydrukowana.                                                                                                    |
| Wyłączone                                                         | Uwagi:                                                                                                    |
| Włączone                                                          | <ul> <li>Domyślnym ustawieniem fabrycznym jest Wyłącz. Powoduje<br/>wydrukowanie tylko części danych z określonej strony, jeśli pamięć<br/>jest zbyt mała do przetworzenia całej strony.</li> </ul>                                             |
|                                                                   | Wartość Włącz sprawia, że drukuje całą stronę.                                                                                                    |
| Naciśnięcie przycisku Czuwanie<br>Nie rób nic                     | Określa sposób reakcji drukarki na krótkie naciśnięcie przycisku Czuwanie w czasie, gdy drukarka jest w trybie bezczynności.                                                                                                    |
| Sleep (Czuwanie)<br>Tryb hibernacji                               | <b>Uwaga:</b> Domyślnym ustawieniem fabrycznym jest Czuwanie.                                                                                                    |
| Naciśnięcie i przytrzymanie przycisku<br>Czuwanie                 | Określa sposób, w jaki drukarka w stanie bezczynności reaguje na długie naciśnięcie przycisku Czuwanie.                                                                                                    |
| Nie rób nic<br>Sleep (Czuwanie)<br>Tryb hibernacji                | Uwaga: Domyślnym ustawieniem fabrycznym jest Nie rób nic.                                                                                                    |
| Ustawienia fabryczne                                              | Pozwala na używanie domyślnych ustawień fabrycznych drukarki.                                                                                                    |
| Do Not Restore (Nie przywracaj)<br>Restore Now (Przywróć teraz)   | <b>Uwaga:</b> Domyślnym ustawieniem fabrycznym jest Do Not Restore (Nie przywracaj).                                                                                                    |
| Custom Home Message (Niestandardowy komunikat na ekranie głównym) | Wybierz niestandardowy komunikat ekranu głównego, który jest wyświetlany jako alternatywna informacja o stanie drukarki.                                                                                                    |
| Wyłączone<br>Adres IP                                             | Uwaga: Domyślnym ustawieniem fabrycznym jest Wyłącz.                                                                                                    |
| Nazwa kontaktu                                                    |                                                                                                    |
|                                                                   |                                                                                                    |
| Nazwa konfiguracii zerowei                                        |                                                                                                    |
| Tekst niestandardowy [x]                                          |                                                                                                    |

### Ustawienia druk.

### Menu ustawień

| Орсја                                         | Działanie                                                                                                    |  |
|-----------------------------------------------|----------------------------------------------------------------------------------------------------|--|
| Printer Language (Język                       | Umożliwia ustawienie domyślnego języka drukarki.<br><b>Uwagi:</b>                                                                                                    |  |
| drukarki)                                     |                                                                                                    |  |
| PS Emulation                                  | <ul> <li>Domyślnym ustawieniem fabrycznym jest Emulacja PCL.</li> </ul>                                                                                                    |  |
| (Emulacja PS)                                 | <ul> <li>Emulacja PostScript wykorzystuje interpreter języka PostScript do przetwarzania zadań<br/>drukowania.</li> </ul>                                                                                                    |  |
|                                               | • Emulacja PCL wykorzystuje interpreter języka PCL do przetwarzania zadań drukowania.                                                                                                    |  |
|                                               | <ul> <li>Ustawienie konkretnego języka drukarki jako domyślnego nie wyklucza możliwości<br/>wysyłania przy użyciu programu zadań drukowania korzystających z innego języka<br/>drukarki.</li> </ul>                                                                                                    |  |
| Print Area (Obszar                            | Określa logiczny i fizyczny obszar przeznaczony do zadrukowania.                                                                                                    |  |
| wydruku)                                      | Uwagi:                                                                                                    |  |
| Whole Page (Cała<br>strona)                   | <ul> <li>Domyślnym ustawieniem fabrycznym jest Normalny. Próba wydrukowania jakichkolwiek<br/>danych poza obszarem przeznaczonym do zadrukowania, określonym przez opcję<br/>Normalny, spowoduje obcięcie obrazu do granic określonych przez tę opcję.</li> </ul>                                                                                                |  |
|                                               | <ul> <li>Ustawienie Whole Page (Cała strona) umożliwia przeniesienie obrazu do obszaru<br/>nieprzeznaczonego do drukowania określonego przez ustawienie Normalny. Ustawienie<br/>ma wpływ tylko na strony drukowane przy użyciu interpretera języka PCL 5 i nie zmienia<br/>stron drukowanych przy użyciu interpretera języków PCL XL lub PostScript.</li> </ul> |  |
| Download Target                               | Umożliwia określenie miejsca przechowywania pobranych zasobów.                                                                                                    |  |
| (Miejsce zapisu)                              | Uwagi:                                                                                                    |  |
| RAM)<br>Pamieć flash                          | <ul> <li>Domyślnym ustawieniem fabrycznym jest RAM. Zasoby są przechowywane w pamięci<br/>RAM tymczasowo.</li> </ul>                                                                                                    |  |
|                                               | <ul> <li>Pobrane pliki umieszczone w pamięci flash są zapisane w sposób trwały. Pobrane pliki<br/>pozostaną w pamięci flash nawet po wyłączeniu drukarki.</li> </ul>                                                                                                    |  |
|                                               | <ul> <li>Ten element menu pojawia się tylko wtedy, gdy zainstalowana jest opcjonalna pamięć<br/>flash.</li> </ul>                                                                                                    |  |
| <b>Zapis zasobów</b><br>Włączone<br>Wyłączone | Określa sposób obsługi pobranych zasobów, np. czcionek i makr, tymczasowo przechowywanych w pamięci RAM, w przypadku otrzymania zadania drukowania wymagającego większej ilości pamięci, niż jest dostępna.                                                                                                    |  |
|                                               | Uwagi:                                                                                                    |  |
|                                               | <ul> <li>Domyślnym ustawieniem fabrycznym jest Off (Wyłącz). Ustawienie Wyłącz sprawia, że<br/>drukarka zachowuje pobrane zasoby tylko do momentu, gdy potrzebna jest dodatkowa<br/>pamięć. Pobrane zasoby są usuwane, by umożliwić przetwarzanie zadań drukowania.</li> </ul>                                                                                   |  |
|                                               | <ul> <li>Ustawienie Włącz sprawia, że podczas zmian języka i operacji resetowania drukarki<br/>pobrane zasoby są zachowywane. Jeśli w drukarce zabraknie pamięci, na wyświetlaczu<br/>drukarki pojawi się komunikat Pamięć pełna [38], ale pobrane elementy nie zostaną<br/>usunięte.</li> </ul>                                                                 |  |

### Menu wykańczania

| Орсја                                                                                                    | Działanie                                                                                                    |  |
|----------------------------------------------------------------------------------------------------|----------------------------------------------------------------------------------------------------|--|
| Strony (dupleks)<br>1 sided (1-stronnie)                                                                    | Określa, czy drukowanie w trybie dwustronnym (dupleks) ma być ustawieniem domyślnym dla wszystkich zadań drukowania.                                                                                                    |  |
| 2 sided (2-stronnie)                                                                                        | Uwagi:                                                                                                    |  |
|                                                                                                    | <ul> <li>Domyślnym ustawieniem fabrycznym jest ustawienie Jednostronne.</li> <li>Drukowanie dwustronne można ustawić z poziomu oprogramowania.</li> <li>Użytkownicy systemu Windows: <ol> <li>Kliknij kolejno opcje Plik &gt;Drukuj.</li> <li>Kliknij opcję Właściwości, Preferencje, Opcje lub Ustawienia.</li> <li>Użytkownicy komputerów Macintosh: <ol> <li>Wybierz kolejno opcje File (Plik) &gt;Print (Drukuj).</li> </ol> </li> <li>Skoryguj ustawienia, korzystając z okna dialogowego drukowania i menu na dworustawienia.</li> </ol></li></ul>                                                                                                    |  |
|                                                                                                    | Zdefinini en eséte unicki demetrennia demense atropu en la mana i demerse                                                                                                    |  |
| Duplex Binding (Brzeg na oprawę)<br>Długa krawedź                                                           | Zdefiniuj sposob, w jaki dwustronnie drukowane strony są łączone i drukowane.                                                                                                    |  |
| Krótka krawędź                                                                                              | <ul> <li>Domyślnym ustawieniem fabrycznym jest Długa krawędź. Opcja Długa krawędź powoduje, że strony będą łączone wzdłuż długiej krawędzi (czyli lewej w przypadku orientacji pionowej i górnej w przypadku orientacji poziomej).</li> <li>Opcja Krótka krawędź powoduje, że strony będą łączone wzdłuż krótkiej krawędzi (czyli górnej w przypadku orientacji pionowej i lewej w przypadku orientacji poziomej).</li> </ul>                                                                                                    |  |
| Liczba kopii                                                                                                | Określa domyślną liczbę kopii dla każdego zadania drukowania.                                                                                                    |  |
| 1–999                                                                                                    | <b>Uwaga:</b> Domyślnym ustawieniem fabrycznym jest ustawienie 1.                                                                                                    |  |
| <b>Blank Pages (Puste strony)</b><br>Nie drukuj<br>Drukuj                                                   | Określ, czy w zadaniu drukowania mają być umieszczane puste strony.<br>Uwaga: Domyślnym ustawieniem fabrycznym jest Nie drukuj.                                                                                                    |  |
| Sortuj                                                                                                    | Układanie stron po kolei w przypadku drukowania wielu kopii strony.                                                                                                    |  |
| (1,1,1) (2,2,2)<br>(1,2,3) (1,2,3)                                                                          | <b>Uwaga:</b> Domyślnym ustawieniem fabrycznym jest (1,2,3) (1,2,3).                                                                                                    |  |
| Separator Sheets (Arkusze<br>separujące)<br>Wyłącz<br>Między kopiami<br>Między zadaniami<br>Między stronami | <ul> <li>Określ, czy w zadaniu drukowania mają być umieszczane arkusze separujące.</li> <li>Uwagi: <ul> <li>Domyślnym ustawieniem fabrycznym jest Off (Wyłącz).</li> <li>Opcja Między kopiami powoduje umieszczanie pustego arkusza między poszczególnymi kopiami zadania drukowania, jeśli opcja Sortowania ma</li> </ul> </li> </ul>                                                                                                    |  |
|                                                                                                    | <ul> <li>by szczególnymi kopiami zadama drukowania, jesi opcja Sortowanie ma<br/>ustawienie (1,1,1) (2,2,2). Jeśli opcja Sortowanie ma ustawienie (1,2,3)<br/>(1,2,3), puste strony są umieszczane między poszczególnymi zestawami<br/>wydrukowanych stron (na przykład po wszystkich stronach 2 i po wszystkich<br/>stronach 3).</li> <li>Wartość Między zadaniami powoduje, że puste arkusze są umieszczane<br/>między zadaniami.</li> <li>Wartość Między stronami powoduje, że puste arkusze są umieszczane<br/>między poszczególnymi stronami zadania drukowania. To ustawienie jest<br/>użyteczne w przypadku drukowania na foliach lub umieszczania w<br/>dokumencja pustuch oteop.</li> </ul> |  |

| Орсја                                                                                                    | Działanie                                                                                                    |
|----------------------------------------------------------------------------------------------------|----------------------------------------------------------------------------------------------------|
| Separator Source (Źródło<br>separatorów)<br>Zasobnik [x]<br>Multi-Purpose Feeder (Podajnik<br>uniwersalny)                                      | Określenie źródła papieru dla arkuszy separujących.<br><b>Uwaga:</b> Domyślnym ustawieniem fabrycznym jest Zasobnik 1 (zasobnik<br>standardowy).                                                                                                    |
| Oszczędność papieru<br>Wyłącz<br>2 na arkuszu<br>3 na arkuszu<br>4 na arkuszu<br>6 na arkuszu<br>9 na arkuszu<br>12 na arkuszu<br>16 na arkuszu | <ul> <li>Drukuj na jednej stronie papieru obrazy wielostronicowe.</li> <li>Uwagi: <ul> <li>Domyślnym ustawieniem fabrycznym jest Off (Wyłącz).</li> <li>Wybrana liczba odpowiada liczbie stron drukowanych na jednej stronie arkusza.</li> </ul> </li> </ul>                                                                  |
| Oszczędność papieru — kolejność<br>Poziomo<br>Odwróć w poziomie<br>Odwróć w pionie<br>Pionowo                                                   | <ul> <li>Określ ustawienie obrazów wielu stron na jednym arkuszu w przypadku użycia opcji Oszczędność papieru.</li> <li>Uwagi: <ul> <li>Domyślnym ustawieniem fabrycznym jest Poziomo.</li> <li>Rozmieszczenie obrazów stron zależy od ich liczby oraz orientacji, która może być pionowa lub pozioma.</li> </ul> </li> </ul> |
| Oszczędność papieru — orientacja<br>Automatycznie<br>Poziomo<br>Pionowo                                                                         | Określa orientację dokumentu wielostronicowego.<br><b>Uwaga:</b> Domyślnym ustawieniem fabrycznym jest Automatycznie. Drukarka<br>sama wybiera orientację pionową lub poziomą.                                                                                                    |
| Oszczędność papieru —<br>obramowanie<br>Brak<br>Pełne                                                                                           | Drukuj obramowanie w przypadku użycia opcji Oszczędność papieru.<br><b>Uwaga:</b> Domyślnym ustawieniem fabrycznym jest Brak.                                                                                                    |

### Jakość, menu

| Zastosowanie                                                                                                  | Działanie                                                                                                    |
|----------------------------------------------------------------------------------------------------|----------------------------------------------------------------------------------------------------|
| Print Resolution (Rozdzielczość<br>wydruku)<br>300 dpi<br>600 dpi<br>1200 dpi<br>1200 Image Q<br>2400 Image Q | Określa rozdzielczość wydruku w punktach na cal.<br><b>Uwaga:</b> Domyślne ustawienie fabryczne to 600 dpi.                                                                                                    |
| Poprawa ostrości obrazu<br>Wyłączone<br>Czcionki<br>Poziomo<br>Pionowo<br>W obu kierunkach                    | Umożliwia drukowanie większej liczby pikseli w zbitkach w celu zwiększenia<br>wyrazistości druku, poprawienia wyglądu obrazów w poziomie lub w pionie albo<br>wyglądu czcionki.<br><b>Uwaga:</b> Domyślnym ustawieniem fabrycznym jest Wyłącz. |

| Zastosowanie                                              | Działanie                                                                                                    |  |
|-----------------------------------------------------------|----------------------------------------------------------------------------------------------------|--|
| Intensywność toneru                                       | Rozjaśnianie lub przyciemnianie wydruku.                                                                                                    |  |
| 1–10                                                      | Uwagi:                                                                                                    |  |
|                                                           | <ul> <li>Domyślne ustawienie fabryczne to 8 sekund.</li> </ul>                                                                                                    |  |
|                                                           | Wybranie mniejszej wartości przyczynia się do zmniejszenia zużycia toneru.                                                                                                    |  |
| <b>Poprawa dokładności linii</b><br>Włączone<br>Wyłączone | Włączenie trybu drukowania bardziej odpowiedniego dla takich plików, jak np. rysunki architektoniczne, mapy, schematy układów elektronicznych i diagramy sekwencji działań.                                                                                                    |  |
|                                                           | Uwagi:                                                                                                    |  |
|                                                           | <ul> <li>Domyślnym ustawieniem fabrycznym jest Wyłącz.</li> </ul>                                                                                                    |  |
|                                                           | <ul> <li>Tę opcję można ustawić w oprogramowaniu drukarki. W systemie Windows<br/>kliknij Plik &gt;Drukuj, a następnie kliknij Właściwości, Preferencje, Opcje lub<br/>Ustawienia. W przypadku komputera Macintosh wybierz kolejno opcje<br/>File &gt;Print (Plik &gt; Drukuj), a następnie dostosuj ustawienia w oknie<br/>dialogowym drukowania i w menu kontekstowym.</li> </ul> |  |
|                                                           | <ul> <li>Aby ustawić tę opcję za pomocą oprogramowania Embedded Web Server, w<br/>polu adresu przeglądarki wprowadź adres IP drukarki sieciowej.</li> </ul>                                                                                                    |  |
| Korekta skali szarości                                    | Automatyczna regulacja poprawy kontrastu stosowanego w obrazach.                                                                                                    |  |
| Automatyczny<br>Wyłączone                                 | <b>Uwaga:</b> Domyślnym ustawieniem fabrycznym jest Auto (Automatycznie).                                                                                                    |  |
| Jasność<br>Od -6 do 6                                     | Dostosowanie wydruków poprzez rozjaśnianie lub przyciemnianie. Rozjaśniając druk, można oszczędzać toner.                                                                                                    |  |
|                                                           | Uwaga: Domyślne ustawienie fabryczne to 0 sekund.                                                                                                    |  |
| Kontrast                                                  | Dostosowanie kontrastu wydruków.                                                                                                    |  |
| 0–5                                                       | Uwaga: Domyślne ustawienie fabryczne to 0 sekund.                                                                                                    |  |

### Menu XPS

| Орсја                                   | Przeznaczenie                                                                                      |
|-----------------------------------------|----------------------------------------------------------------------------------------------------|
| <b>Wydruk str. z błęd.</b><br>Wyłączone | Powoduje drukowanie stron zawierających informacje o błędach, w tym błędach znaczników języka XML. |
| Włączone                                | Uwaga: Domyślnym ustawieniem fabrycznym jest ustawienie Wyłączone.                                 |

### Menu PostScript

| Орсја                                              | Przeznaczenie                                                                                            |
|----------------------------------------------------|----------------------------------------------------------------------------------------------------|
| <b>Drukuj błąd PS</b><br>On (Włącz)<br>Wyłącz      | Drukuje stronę opisującą błąd PostScript.<br><b>Uwaga:</b> Domyślnym ustawieniem fabrycznym jest Wyłącz. |
| Zablokuj tryb startowy PS<br>Włączone<br>Wyłączone | Wyłączenie pliku SysStart.<br><b>Uwaga:</b> Domyślnym ustawieniem fabrycznym jest Wyłącz.                |

| Орсја                      | Przeznaczenie                                                                                                    |  |
|----------------------------|----------------------------------------------------------------------------------------------------|--|
| Priorytet czcionek         | Określa kolejność wyszukiwania czcionek.                                                                                                    |  |
| Rezydentne<br>Pamieć flash | Uwagi:                                                                                                    |  |
|                            | <ul> <li>Domyślnym ustawieniem fabrycznym jest Rezydentne.</li> </ul>                                                                                       |  |
|                            | <ul> <li>Ten element menu jest dostępny tylko wtedy, gdy zainstalowana jest działająca<br/>prawidłowo sformatowana karta pamięci flash.</li> </ul>          |  |
|                            | <ul> <li>Upewnij się, że karta pamięci flash nie jest chroniona przed odczytem i zapisem, przed<br/>samym zapisem lub nie jest chroniona hasłem.</li> </ul> |  |
|                            | <ul> <li>Rozmiar bufora zadań nie może być ustawiony na 100%.</li> </ul>                                                                                    |  |

### Rejestrowanie zadań, menu

Uwaga: Ten element menu pojawia się tylko wtedy, gdy zainstalowana jest opcjonalna karta pamięci flash.

| Zastosowanie                                                    | Działanie                                                                                            |
|-----------------------------------------------------------------|----------------------------------------------------------------------------------------------------|
| Dziennik rejestrowania zadań<br>Wyłączone                       | Określa, czy tworzony jest dziennik otrzymywanych przez drukarkę zadań drukowania                    |
| Włączone                                                        | <b>Uwaga:</b> Domyślnym ustawieniem fabrycznym jest<br>Wyłącz.                                       |
| Rejestrowanie zadań, narzędzia                                  | Umożliwia drukowanie i usuwanie plików dziennika lub ich eksportowanie do napędu flash.              |
| Rejestrowanie zadań, częstotliwość                              | Określa, jak często tworzony jest plik dziennika.                                                    |
| Codziennie                                                      | Uwaga: Domyślnym ustawieniem fabrycznym jest                                                         |
| Co tydzień                                                      | Comiesięczne.                                                                                        |
| Co miesiąc                                                      |                                                                                                    |
| Reakcja dziennika pod koniec okresu rejestrowania zadań<br>Brak | Określa rodzaj reakcji drukarki po upłynięciu okresu zdefiniowanego przez ustawienie częstotliwości. |
| Wyślij bieżący dziennik na pocztę e-mail                        | <b>Uwaga:</b> Domyślnym ustawieniem fabrycznym jest Brak.                                            |
| Wyślij bieżący dziennik na pocztę e-mail, a następnie go usuń   |                                                                                                    |
| Publikuj bieżący dziennik                                       |                                                                                                    |
| Publikuj i usuń bieżący dziennik                                |                                                                                                    |
| Dziennik prawie pełny                                           | Określa maksymalny rozmiar pliku dziennika, zanim                                                    |
| Wyłączone                                                       | drukarka wykona akcję Reakcja dziennika przy ustawieniu                                              |
| Dla opcjonalnych kart pamięci flash: od 1 do 49                 |                                                                                                    |
|                                                                 | Uwaga: Domysine ustawienie fabryczne to 5 sekund.                                                    |

| Zastosowanie                                                                                                    | Działanie                                                                                                    |
|----------------------------------------------------------------------------------------------------|----------------------------------------------------------------------------------------------------|
| <ul> <li>Rejestrowanie działań, gdy prawie pełny <ul> <li>Brak</li> <li>Wyślij bieżący dziennik na pocztę e-mail</li> <li>Wyślij bieżący dziennik na pocztę e-mail, a następnie go usuń</li> <li>Wyślij najstarszy dziennik na pocztę e-mail, a następnie go usuń</li> <li>Publikuj bieżący dziennik</li> <li>Publikuj i usuń bieżący dziennik</li> <li>Publikuj i usuń najstarszy dziennik</li> <li>Usuń najstarszy dziennik</li> <li>Usuń najstarszy dziennik</li> </ul></li></ul> | <ul> <li>Określa rodzaj reakcji drukarki, gdy pamięć flash jest prawie pełna.</li> <li>Uwagi: <ul> <li>Domyślnym ustawieniem fabrycznym jest Brak.</li> <li>Wartość zdefiniowana w ustawieniu Dziennik prawie pełny — poziom określa, kiedy jest przeprowadzane działanie.</li> </ul> </li> </ul> |
| Usun wszystkie oprocz bieżącego<br>Rejestrowanie działań, gdy pełny<br>Brak<br>Wyślij bieżący dziennik na pocztę e-mail, a następnie go<br>usuń<br>Wyślij najstarszy dziennik na pocztę e-mail, a następnie<br>go usuń<br>Publikuj i usuń bieżący dziennik<br>Publikuj i usuń najstarszy dziennik<br>Usuń bieżący dziennik<br>Usuń najstarszy dziennik<br>Usuń wszystkie dzienniki<br>Usuń wszystkie oprócz bieżącego                                                                | Określa rodzaj reakcji drukarki po osiągnięciu<br>maksymalnego limitu zapełnienia pamięci flash (100 MB).<br><b>Uwaga:</b> Domyślnym ustawieniem fabrycznym jest Brak.                                                                                                    |
| Adres URL do publikacji dzienników                                                                                                    | Określa lokalizację, w której drukarka publikuje dzienniki rejestrowania zadań.                                                                                                    |
| Adres e-mail do wysyłania dzienników                                                                                                    | Określa adres e-mail, na który urządzenie wysyła dzienniki rejestrowania zadań.                                                                                                    |
| Prefiks pliku dziennika                                                                                                    | Określa żądany prefiks nazwy pliku dziennika.<br><b>Uwaga:</b> Domyślnie używanym prefiksem pliku dziennika<br>jest bieżąca nazwa hosta zdefiniowana w menu TCP/IP.                                                                                                    |

### Menu PDF

| Element                                  | Działanie                                                                                                    |
|------------------------------------------|----------------------------------------------------------------------------------------------------|
| <b>Skaluj do rozmiaru</b><br>Tak<br>Nie  | Powoduje dopasowanie zawartości strony do wybranego rozmiaru papieru.<br><b>Uwaga:</b> Domyślnym ustawieniem fabrycznym jest Nie. |
| <b>Adnotacje</b><br>Nie drukuj<br>Drukuj | Powoduje drukowanie komentarzy z pliku PDF.<br><b>Uwaga:</b> Domyślnym ustawieniem fabrycznym jest ustawienie Nie drukuj.         |

### Menu emulacji PCL

| Zastosowanie                            | Działanie                                                                                                    |
|-----------------------------------------|----------------------------------------------------------------------------------------------------|
| Źródło czcionek                         | Określa zestaw czcionek używanych w menu Nazwa czcionki.                                                                                                    |
| Rezydentne<br>Pobierz                   | Uwagi:                                                                                                    |
| Pamięć flash<br>Wszystko                | <ul> <li>Domyślnym ustawieniem fabrycznym jest Rezydentne. Umożliwia<br/>wyświetlenie domyślnego zestawu czcionek załadowanych do<br/>pamięci RAM.</li> </ul>                                                                                                    |
|                                         | <ul> <li>Ustawienie Pobrane powoduje wyświetlenie wszystkich czcionek<br/>pobranych do pamięci RAM.</li> </ul>                                                                                                    |
|                                         | <ul> <li>Ustawienie Pamięć flash powoduje wyświetlenie wszystkich<br/>czcionek zapisanych w tym elemencie opcjonalnym. Opcjonalna<br/>karta pamięci flash musi być odpowiednio sformatowana i nie może<br/>być chroniona przed odczytem i zapisem ani przed samym zapisem<br/>i nie może być zabezpieczona hasłem.</li> </ul> |
|                                         | <ul> <li>Ustawienie Wszystkie powoduje wyświetlenie czcionek dostępnych<br/>dla wszystkich opcji.</li> </ul>                                                                                                    |
| Nazwa czcionki                          | Określenie konkretnej czcionki i miejsca jej zapisu.                                                                                                    |
| Courier 10                              | <b>Uwaga:</b> Domyślnym ustawieniem fabrycznym jest Courier 10. Wartość<br>Courier 10 pokazuje nazwę czcionki, jej identyfikator i miejsce zapisu w<br>drukarce. Stosowane są następujące skróty dla źródeł czcionek: R —<br>rezydentne, F — pamięć flash i D — pobrane.                                                      |
| Zestaw znaków                           | Określenie zestawu znaków dla poszczególnych czcionek.                                                                                                    |
| 10U PC-8                                | Uwagi:                                                                                                    |
| 120 PC-850                              | <ul> <li>10U PC-8 jest ustawieniem fabrycznym w Stanach Zjednoczonych.<br/>Domyślnym międzynarodowym ustawieniem fabrycznym jest 12U<br/>PC-850.</li> </ul>                                                                                                    |
|                                         | <ul> <li>Zestaw znaków to zbiór znaków alfanumerycznych,<br/>interpunkcyjnych i symboli specjalnych. Zestawy znaków<br/>umożliwiają obsługę poszczególnych języków lub programów, np.<br/>symboli matematycznych w tekście naukowym. Wyświetlane są<br/>tylko obsługiwane zestawy znaków.</li> </ul>                          |
| Ustaw. emulacji PCL<br>Rozmiar czcionki | Zmiana rozmiaru czcionki (wyrażonej w punktach) dla skalowalnych czcionek typograficznych.                                                                                                    |
| 1,00–1008,00                            | Uwagi:                                                                                                    |
|                                         | <ul> <li>Domyślne ustawienie fabryczne to 12 sekund.</li> </ul>                                                                                                    |
|                                         | <ul> <li>Element Rozmiar czcionki (wyrażony w punktach) określa wysokość<br/>znaków określonej czcionki. Jeden punkt typograficzny równa się w<br/>przybliżeniu 0,014 cala (0,036 mm).</li> </ul>                                                                                                    |
|                                         | Rozmiar czcionki można zmieniać z przyrostem o 0,25 punktu.                                                                                                    |

| Zastosowanie                                              | Działanie                                                                                                    |
|-----------------------------------------------------------|----------------------------------------------------------------------------------------------------|
| Ustaw. emulacji PCL<br>Wielkość                           | Określa gęstość znaków dla skalowalnych czcionek o stałej szerokości (nieproporcjonalnych).                                                                                                    |
| 0,08–100                                                  | Uwagi:                                                                                                    |
|                                                           | <ul> <li>Domyślne ustawienie fabryczne to 10 sekund.</li> <li>Element Wielkość określa liczbę znaków czcionki o stałej szerokości przypadających na jeden cal.</li> <li>Wielkość można zmieniać z przyrostem o 0,01 znaku na cal.</li> <li>W przypadku nieskalowalnych czcionek o stałej szerokości wielkość</li> </ul> |
|                                                           | jest wyswietlana, ale nie mozna jej zmienic.                                                                                                    |
| Orientacja<br>Pionowa                                     | Uwagi:                                                                                                    |
| Pozioma                                                   | <ul> <li>Domyślnym ustawieniem fabrycznym jest Pionowo. Ustawienie<br/>Pionowo powoduje, że tekst i grafika są drukowane wzdłuż<br/>krótszego brzegu arkusza.</li> </ul>                                                                                                    |
|                                                           | <ul> <li>Ustawienie Poziomo powoduje, że tekst i grafika są drukowane<br/>wzdłuż dłuższego brzegu arkusza.</li> </ul>                                                                                                    |
| Ustaw. emulacji PCL                                       | Określa liczbę wierszy drukowanych na poszczególnych stronach.                                                                                                    |
| Wierszy na stronę                                         | Uwagi:                                                                                                    |
| 1-255                                                     | <ul> <li>60 jest ustawieniem fabrycznym w Stanach Zjednoczonych.<br/>Domyślnym ustawieniem międzynarodowym jest 64.</li> </ul>                                                                                                    |
|                                                           | <ul> <li>Odstęp między poszczególnymi wierszami jest określany na<br/>podstawie następujących ustawień: Wierszy na stronę, Rozmiar<br/>papieru i Orientacja. Przed ustawieniem opcji Wierszy na stronę<br/>należy ustawić żądany rozmiar papieru i orientację.</li> </ul>                                               |
| Ustaw. emulacji PCL                                       | Konfiguracja drukarki do drukowania na papierze o rozmiarze A4.                                                                                                    |
| A4 Width (Szerokość A4)                                   | Uwagi:                                                                                                    |
| 203 mm                                                    | <ul> <li>Domyślnym ustawieniem fabrycznym jest 198 mm.</li> </ul>                                                                                                    |
|                                                           | <ul> <li>Wartość 203 mm powoduje ustawienie szerokości strony, która<br/>umożliwia wydrukowanie 80 znaków o parametrze Wielkość<br/>równym 10.</li> </ul>                                                                                                    |
| Ustaw. emulacji PCL                                       | Określenie, czy po poleceniu przejścia do nowego wiersza (LF)                                                                                                    |
| Autom. CR po LF                                           | automatycznie wykonywana jest operacja powrotu karetki (CR).                                                                                                    |
| Wyłączone                                                 | owaya. Domysinyin ustawieniem rabiyoznyin jest wyrącz.                                                                                                    |
| Ustaw. emulacji PCL<br>Auto LF after CR (Autom. LF po CR) | Określenie, czy po poleceniu powrotu karetki (CR) automatycznie wykonywana jest operacja przejścia do nowego wiersza (LF).                                                                                                    |
| Włączone<br>Wyłączone                                     | Uwaga: Domyślnym ustawieniem fabrycznym jest Wyłącz.                                                                                                    |

| Zastosowanie                                                                                                    | Działanie                                                                                                    |
|----------------------------------------------------------------------------------------------------|----------------------------------------------------------------------------------------------------|
| Zmiana numerów zasobników<br>Przypisz podajnik do wielu zastosowań<br>Wyłączone<br>Brak<br>0–199<br>Przypisz zasobnik [x]<br>Wyłączone<br>Brak<br>0–199<br>Przypisz papier ręcznie<br>Wyłączone<br>Brak<br>0–199<br>Przypisz ręczny podajnik kopert<br>Wyłączone<br>Brak<br>0–199                                                                                                    | <ul> <li>Konfiguracja drukarki do pracy z oprogramowaniem drukarki lub<br/>programami używającymi innych numerów źródeł przypisanych do<br/>zasobników i podajników.</li> <li>Uwagi: <ul> <li>Domyślnym ustawieniem fabrycznym jest Wyłącz.</li> </ul> </li> <li>Nie można wybrać ustawienia Brak. Opcja wyświetlana jest tylko<br/>wtedy, gdy zostanie wybrana przez interpreter języka PCL5.<br/>Ustawienie to powoduje również ignorowanie polecenia wyboru<br/>podawania papieru.</li> <li>Wartości 0–199 umożliwiają przypisywanie ustawień<br/>niestandardowych.</li> </ul> |
| Zmiana numerów zasobnikówWyświetl ustawienia fabryczneMPF Default (Domyślny nr podajnika<br>wielofunkcyjnego) = 8T1 Default (Domyślny nr ręcznego<br>podajnika kopert) = 1T2 Default (Domyślny nr zasobnika 2)<br>= 4T3 Default (Domyślny nr zasobnika 3)<br>= 5T4 Default (Domyślny nr zasobnika 3)<br>= 20T5 Default (Domyślny nr zasobnika 5)<br>= 21Env Default (Domyślny nr zasobnika 5)<br>= 21MPaper Default (Domyślny nr podajnika<br>kopert) = 6MPaper Default (Domyślny nr<br>ręcznego podajnika papieru) = 2<br>MEnv Default (Domyślny nr ręcznego<br>podajnika kopert) = 3 | Wyświetla domyślną wartość fabryczną przypisaną do poszczególnych<br>zasobników lub podajników.                                                                                                    |
| Zmiana numerów zasobników<br>Przywróć domyślne<br>Tak<br>Nie                                                                                                    | Przywraca domyślne wartości fabryczne wszystkim numerom przypisanym do zasobników i podajników.                                                                                                    |

| Орсја              |                                          | Przeznaczenie                                                     |
|--------------------|------------------------------------------|-------------------------------------------------------------------|
| Nazwa czcionki     | Joanna MT                                | Ustawia domyślną czcionkę używaną w dokumentach HTML.             |
| Albertus MT        | Letter Gothic                            | Uwaga: W dokumentach HTML, w których nie określono czcionki, jest |
| Antique Olive      | Lubalin Graph                            | używana czcionka Times.                                           |
| Apple Chancery     | Marigold                                 |                                                                   |
| Arial MT           | MonaLisa Recut                           |                                                                   |
| Avant Garde        | Monaco                                   |                                                                   |
| Bodoni             | New CenturySbk                           |                                                                   |
| Bookman            | New York                                 |                                                                   |
| Chicago            | Optima                                   |                                                                   |
| Clarendon          | Oxford                                   |                                                                   |
| Cooper Black       | Palatino                                 |                                                                   |
| Copperplate        | StempelGaramond                          |                                                                   |
| Coronet            | Taffy                                    |                                                                   |
| Courier            | Times                                    |                                                                   |
| Eurostile          | TimesNewRoman                            |                                                                   |
| Garamond           | Univers                                  |                                                                   |
| Geneva             | Zapf Chancery                            |                                                                   |
| Gill Sans          | NewSansMTCS                              |                                                                   |
| Goudy              | NewSansMTCT                              |                                                                   |
| Helvetica          | New SansMTJA                             |                                                                   |
| Hoefler Text       | NewSansMTKO                              |                                                                   |
| Intl CG Times      |                                          |                                                                   |
| Intl Courier       |                                          |                                                                   |
| Intl Univers       |                                          |                                                                   |
| Орсја              | Przeznaczenie                            |                                                                   |
| Rozmiar czcionki   | Ustawia domyślny rozr                    | niar czcionki używanej w dokumentach HTML.                        |
| 1–255 punktów      | Uwagi:                                   |                                                                   |
|                    | <ul> <li>Domyślnym ustawi</li> </ul>     | ieniem fabrycznym jest 12 nunktów                                 |
|                    | Dornýsiným ústawi     Dozmiar czcionki n | noże być zwiekczany z przyrostem 1 punktu                         |
|                    |                                          | noze być zwiększany z przyrosieni i punktu.                       |
| Skala              | Skaluje domyślną czcie                   | onkę używaną w dokumentach HTML.                                  |
| 1–400%             | Uwagi:                                   |                                                                   |
|                    | <ul> <li>Domyślnym ustawi</li> </ul>     | ieniem fabrycznym jest 100%.                                      |
|                    | <ul> <li>Skalowanie można</li> </ul>     | a zwiększać z przyrostem 1%.                                      |
| Orientacja         | Określa orientację stro                  | ny w dokumentach HTML.                                            |
| Pionowa            | Uwaga: Domyślnym u                       | stawieniem fabrycznym jest ustawienie Pionowa                     |
| Pozioma            |                                          |                                                                   |
| Rozmiar marginesów | Ustawia margines stro                    | ny w dokumentach HTML.                                            |
| 8–255 mm           | Uwagi:                                   |                                                                   |
|                    | <ul> <li>Domyślnym ustawi</li> </ul>     | ieniem fabrycznym jest 19 mm.                                     |
|                    | Rozmiar margines                         | ów można zwiększać z przyrostem 1 mm.                             |
|                    | · · · · · · · · · · · · · · · · · · ·    |                                                                   |

### Menu HTML

| Орсја                       | Przeznaczenie                                                                                                    |
|-----------------------------|----------------------------------------------------------------------------------------------------|
| Tła<br>Nie drukuj<br>Drukuj | Określa, czy w dokumentach HTML mają być drukowane tła.<br><b>Uwaga:</b> Domyślnym ustawieniem fabrycznym jest Drukuj. |

### Obraz, menu

| Орсја                                                                                                    | Przeznaczenie                                                                                                    |
|----------------------------------------------------------------------------------------------------|----------------------------------------------------------------------------------------------------|
| Automatyczne dopasowanie<br>Włączone<br>Wyłączone                                                                                        | Umożliwia wybór optymalnych ustawień rozmiaru, skalowania i orientacji papieru.<br><b>Uwaga:</b> Domyślnym ustawieniem fabrycznym jest ustawienie Włączone. To ustawienie przesłania ustawienia skali i orientacji w przypadku niektórych obrazów.                                                              |
| <b>Odwróć</b><br>Włączone<br>Wyłączone                                                                                                   | Odwraca bitonalne obrazy monochromatyczne.<br><b>Uwagi:</b><br>• Domyślnym ustawieniem fabrycznym jest ustawienie Wyłączone.<br>• To ustawienie nie ma zastosowania w przypadku obrazów w formacie GIF lub JPEG.                                                                                                |
| Skalowanie<br>U góry z lewej strony<br>Najlepsze dopasowanie<br>Na środku<br>Dopasuj wys./szer.<br>Dopasuj wysokość<br>Dopasuj szerokość | <ul> <li>Dopasowuje obraz do wybranego rozmiaru papieru.</li> <li>Uwagi: <ul> <li>Domyślnym ustawieniem fabrycznym jest Najlepsze dopasowanie.</li> <li>Jeśli opcja Automatyczne dopasowanie jest włączona, opcja Skalowanie zostaje automatycznie ustawiona jako Najlepsze dopasowanie.</li> </ul> </li> </ul> |
| <b>Orientacja</b><br>Pionowa<br>Pozioma<br>Odwróć w pionie<br>Odwróć w poziomie                                                          | Określa orientację obrazu.<br><b>Uwaga:</b> Domyślnym ustawieniem fabrycznym jest ustawienie Pionowa.                                                                                                    |

### Menu Pomoc

Menu Pomoc składa się z serii stron pomocy przechowywanych w drukarce w formacie PDF. Zawierają one informacje na temat korzystania z drukarki i wykonywania zadań drukowania.

W drukarce przechowywane są wersje w językach angielskim, francuskim, hiszpańskim i niemieckim. Tłumaczenia na inne języki są dostępne pod adresem <u>http://support.lexmark.com</u>.

| Орсја                         | Działanie                                                                                     |
|-------------------------------|-----------------------------------------------------------------------------------------------|
| Drukuj wszystkie podręczniki  | Powoduje wydrukowanie wszystkich podręczników.                                                |
| Jakość wydruku                | Powoduje wydrukowanie informacji dotyczących rozwiązywania problemów z jakością wydruku.      |
| Drukowanie                    | Powoduje wydrukowanie informacji dotyczących ładowania papieru i innych nośników specjalnych. |
| Nośniki                       | Powoduje wydrukowanie listy rozmiarów papieru obsługiwanych przez tace i podajniki.           |
| Usuwanie defektów<br>wydruków | Powoduje wydrukowanie informacji dotyczących usuwania defektów wydruków.                      |

| Орсја                    | Działanie                                                                                             |
|--------------------------|----------------------------------------------------------------------------------------------------|
| Mapa menu                | Powoduje wydrukowanie listy menu i ustawień panelu sterowania drukarki.                               |
| Informacje               | Powoduje wydrukowanie podręcznika znajdowania dodatkowych informacji.                                 |
| Połączenia               | Powoduje wydrukowanie informacji dotyczących podłączania drukarki lokalnie (kablem USB) lub do sieci. |
| Przenoszenie             | Powoduje wydrukowanie instrukcji dotyczących bezpiecznego przenoszenia drukarki.                      |
| Materiały eksploatacyjne | Powoduje wydrukowanie numerów katalogowych używanych do zamawiania materiałów eksploatacyjnych.       |

# Ochrona środowiska i uzyskiwanie oszczędności

Firma Lexmark podejmuje wszelkie działania mające na celu ochronę środowiska naturalnego i nieustannie stara się ulepszać swoje drukarki w celu zredukowania ich negatywnego wpływu na środowisko. Projektujemy z myślą o ochronie środowiska naturalnego, staramy się zużywać w procesie pakowania jak najmniej materiałów oraz zapewniamy programy zbierania i recyklingu. Więcej informacji można w następujących miejscach:

- Rozdział Oświadczenia
- Sekcja poświęcona ochronie środowiska w witrynie sieci internetowej firmy Lexmark pod adresem <u>www.lexmark.com/environment</u>
- Program recyklingu firmy Lexmark pod adresem www.lexmark.com/recycle

Wybierając pewne ustawienia lub zadania drukarki, można jeszcze bardziej zmniejszyć jej negatywny wpływ na środowisko. Ten rozdział przedstawia ustawienia i zadania, które mogą mieć dobroczynne skutki dla środowiska naturalnego.

# Oszczędzanie papieru i toneru

Badania wykazały, że aż 80% wpływu, jaki drukarka ma na środowisko, jest związane ze zużyciem papieru. Wpływ ten można znaczenie zmniejszyć, korzystając z papieru makulaturowego, oraz stosując się do następujących zasad drukowania: drukowania po obu stronach papieru czy drukowania wielu stron na jednej stronie arkusza papieru.

Informacje na temat oszczędzania papieru i energii za pomocą jednego ustawienia drukarki można znaleźć w sekcji <u>"Korzystanie z trybu Eco-Mode" na stronie 88</u>.

### Używanie papieru makulaturowego

Firma Lexmark jest wrażliwa na problemy środowiska naturalnego, dlatego wspiera korzystanie z biurowego papieru makulaturowego do drukarek laserowych. Więcej informacji na temat rodzajów papieru makulaturowego nadających się do danej drukarki zawiera sekcja <u>"Używanie papieru makulaturowego i innych papierów biurowych" na stronie 38</u>.

### Zmniejszanie zużycia materiałów eksploatacyjnych

### Używanie obu stron arkusza papieru

Jeżeli Twoja drukarka obsługuje drukowanie dwustronne, możesz wybrać tryb drukowania: jednostronny lub dwustronny.

### Uwagi:

- Domyślnym ustawieniem sterownika drukarki jest druk dwustronny.
- Aby uzyskać pełną listę obsługiwanych produktów i krajów, odwiedź witrynę <u>http://support.lexmark.com</u>.

### Drukowanie wiele stron na jednym arkuszu papieru

Istnieje możliwość wydrukowania nawet do 16 kolejnych stron wielostronicowego dokumentu na jednej stronie pojedynczego arkusza papieru, ustawiając dla zadania drukowania opcję drukowania wielu stron (N-Up).

### Sprawdzanie poprawności kopii roboczej

Zanim wydrukujesz lub wykonasz wiele kopii dokumentu:

- Użyj funkcji podglądu, aby zobaczyć dokument przed wydrukowaniem.
- Wydrukuj jeden egzemplarz dokumentu, aby sprawdzić poprawność jego zawartości i formatu.

### Unikanie zacięć papieru

Ustaw poprawnie typ i rozmiar papieru, aby unikać zacięć papieru. Więcej informacji można znaleźć w sekcji "Zapobieganie zacięciom" na stronie 106.

# Oszczędzanie energii

### Korzystanie z trybu Eco-Mode

Tryb Eco-Mode służy do szybkiego wybierania jednej lub większej liczby metod ograniczania niekorzystnego wpływu drukarki na środowisko.

1 Przy użyciu panelu sterowania drukarki przejdź do opcji:

| >Ustawienia >Ustawienia > | Vstawienia ogólne > OK > Tryb Eco-Mode > OK > wybierz | 2 |
|---------------------------|-------------------------------------------------------|---|
| potrzebne ustawienie.     |                                                       |   |

| Ustawienia     | Przeznaczenie                                                                                                    |
|----------------|----------------------------------------------------------------------------------------------------|
| Wyłącz         | Powoduje użycie ustawień fabrycznych w przypadku wszystkich ustawień powiązanych z trybem Eco-Mode. To ustawienie umożliwia uzyskanie wydajności zgodnej z danymi technicznymi drukarki. |
| Energia        | Umożliwia ograniczenie zużycia energii, szczególnie w czasie, gdy drukarka jest w stanie bezczynności.                                                                                   |
|                | <ul> <li>Silniki drukarki są uruchamiane dopiero wtedy, gdy zadanie jest gotowe do wydruku. Pierwsza<br/>strona może zostać wydrukowana z niewielkim opóźnieniem.</li> </ul>             |
|                | <ul> <li>Drukarka przechodzi w tryb czuwania po minucie bezczynności.</li> </ul>                                                                                                    |
| Energia/Papier | Umożliwia użycie wszystkich ustawień powiązanych z trybami Energia i Papier.                                                                                                    |
| Zwykły papier  | <ul> <li>Włącz funkcję automatycznego druku dwustronnego (dupleksu).</li> </ul>                                                                                                    |
|                | Wyłączenie funkcji dziennika drukowania.                                                                                                    |

2 Naciśnij przycisk OK

### Zmniejszanie hałasu wytwarzanego przez drukarke

Trybu cichego należy używać w celu zmniejszenia hałasu wytwarzanego przez drukarkę.

1 Przy użyciu panelu sterowania drukarki przejdź do opcji:

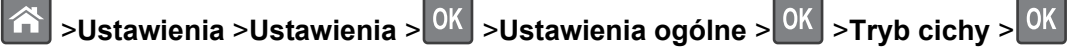

2 Wybierz żądane ustawienie.

| Орсја      | Działanie                                                                                                    |
|------------|----------------------------------------------------------------------------------------------------|
| On (Włącz) | Zmniejszenie hałasu wytwarzanego przez drukarkę.                                                                                                    |
|            | Uwagi:                                                                                                    |
|            | <ul> <li>Zadania drukowania będą przetwarzane ze zmniejszoną prędkością.</li> </ul>                                                                                        |
|            | <ul> <li>Silniki drukarki są uruchamiane dopiero wtedy, gdy dokument jest gotowy do wydruku. Pierwsza<br/>strona zostanie wydrukowana z niewielkim opóźnieniem.</li> </ul> |
| Wyłącz     | Użycie ustawień fabrycznych.                                                                                                    |
|            | Uwaga: To ustawienie umożliwia uzyskanie wydajności drukarki zgodnej z jej danymi technicznymi.                                                                            |

3 Naciśnij przycisk OK

### Dostosowywanie Trybu czuwania

1 Z poziomu ekranu głównego przejdź do opcji:

### 📩 >Ustawienia >Ustawienia ogólne >Limity czasu oczekiwania >Tryb czuwania

- 2 W polu Tryb uśpienia wybierz liczbę minut, przez jaką drukarka ma czekać, zanim będzie przechodzić do Trybu uśpienia.
- 3 Zapisz zmiany.

### Korzystanie z trybu hibernacji

Hibernacja to tryb działania o bardzo niskim poborze energii.

### Uwagi:

- Domyślny czas, po którym drukarka przechodzi w stan Hibernacji, wynosi trzy dni.
- Przed wysłaniem zadania drukowania należy upewnić się, że drukarka nie działa już w trybie hibernacji. Drukarkę można wybudzić ze stanu hibernacji, wykonując reset sprzętowy lub przytrzymując dłużej przycisk czuwania.
- Jeśli drukarka znajduje się w trybie hibernacji, wbudowany serwer WWW jest wyłączony.
- 1 Przy użyciu panelu sterowania drukarki przejdź do opcji:

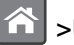

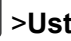

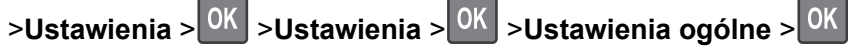

2 Wybierz opcję Naciśnięcie przycisku Czuwanie lub Naciśnięcie i przytrzymanie przycisku

Czuwanie, a następnie naciśnij przycisk

3 Naciśnij opcję Tryb hibernacji > OK

### Regulacja jasności wyświetlacza drukarki

W celu oszczędzania energii lub w razie problemów z odczytaniem informacji na wyświetlaczu można wyregulować jego jasność.

#### Korzystanie z wbudowanego serwera WWW

1 Uruchom przeglądarkę sieci Web, a następnie w polu adresu wpisz adres IP drukarki.

Uwagi:

- Wyświetla adres IP drukarki w sekcji TCP/IP (menu Sieć / porty). Adres IP ma postać czterech liczb oddzielonych kropkami. Na przykład 123.123.123.123.
- W przypadku używania serwera proxy wyłącz go tymczasowo, aby prawidłowo załadować stronę sieci Web.
- 2 Kliknij opcje Ustawienia >Ustawienia ogólne.
- **3** W polu Jasność wyświetlacza wprowadź żądaną wartość procentową jasności wyświetlacza.
- 4 Kliknij opcję Submit (Wyślij).

### Zarządzanie trybami zasilania

Funkcja zarządzania trybami zasilania umożliwia użytkownikowi zaplanowanie, kiedy drukarka ma przejść do trybu oszczędzania energii lub stanu gotowości.

Uwaga: Ta funkcja jest dostępna tylko w drukarkach sieciowych lub podłączonych do serwerów druku.

#### Korzystanie z wbudowanego serwera WWW

1 Uruchom przeglądarkę sieci Web, a następnie w polu adresu wpisz adres IP drukarki.

Uwagi:

- Wyświetla adres IP drukarki w sekcji TCP/IP (menu Sieć / porty). Adres IP ma postać czterech liczb oddzielonych kropkami. Na przykład 123.123.123.123.
- W przypadku używania serwera proxy wyłącz go tymczasowo, aby prawidłowo załadować stronę sieci Web.
- 2 Kliknij kolejno opcje Ustawienia >Ustawienia ogólne >Zarządzania trybami zasilania.
- 3 W menu Działanie wybierz tryb energii.
- 4 W menu Godzina wybierz godzinę.
- 5 W menu Dni wybierz dzień lub dni.
- 6 Kliknij opcję Dodaj.

# Recykling

Firma Lexmark zapewnia programy zbierania oraz innowacyjne metody recyklingu. Więcej informacji można w następujących miejscach:

- Rozdział Oświadczenia
- Sekcja poświęcona ochronie środowiska w witrynie sieci internetowej firmy Lexmark pod adresem <u>www.lexmark.com/environment</u>
- Program recyklingu firmy Lexmark pod adresem www.lexmark.com/recycle

### **Recykling produktów Lexmark**

Aby zwrócić produkty firmy Lexmark w celu recyklingu:

- 1 Odwiedź stronę www.lexmark.com/recycle.
- 2 Znajdź typ produktu, który chcesz poddać recyklingowi, a następnie wybierz z listy odpowiedni kraj lub region.
- 3 Postępuj według instrukcji wyświetlanych na ekranie komputera.

**Uwaga:** Materiały eksploatacyjne i sprzęt nieobjęte programem recyklingu firmy Lexmark można poddać recyklingowi w lokalnym centrum recyklingu. Skontaktuj się z centrum, aby dowiedzieć się, jaki sprzęt ono przyjmuje.

### **Recykling opakowań firmy Lexmark**

Firma Lexmark stale dąży do minimalizacji ilości materiału pakunkowego. Mniej materiału pakunkowego zapewnia, że drukarki firmy Lexmark są transportowane w sposób możliwie najbardziej efektywny i sprzyjający środowisku naturalnemu oraz że jest mniej materiału pakunkowego do wyrzucenia. Przyczynia się to do zmniejszenia emisji gazów cieplarnianych, oszczędności energii oraz oszczędzania zasobów naturalnych.

Kartony firmy Lexmark podlegają w 100% recyklingowi, o ile trafią do zakładu utylizującego tekturę. Nie wszędzie takie zakłady istnieją.

Pianka używana w opakowaniach firmy Lexmark podlega recyklingowi, o ile trafi do zakładu utylizującego piankę. Nie wszędzie takie zakłady istnieją.

Zwracając kasetę firmie Lexmark, można ponownie użyć pudełka, w którym kaseta została dostarczona. Firma Lexmark podda pudełko recyklingowi.

### Zwrot nabojów firmy Lexmark w celu ponownego użycia lub recyklingu

W ramach programu zbierania wkładów firmy Lexmark, który umożliwia klientom łatwe i bezpłatne zwracanie do niej zużytych nabojów w celu ich ponownego wykorzystania lub recyklingu, corocznie zbierane są miliony wkładów Lexmark. Ponownie używanych lub przetwarzanych w ramach recyklingu jest sto procent zużytych nabojów zwróconych do firmy Lexmark. Opakowania użyte do zwrotu nabojów są również poddawane recyklingowi.

Aby zwrócić naboje firmy Lexmark w celu ponownego użycia lub recyklingu, postępuj zgodnie z instrukcjami dostarczonymi z drukarką lub nabojem i użyj opłaconej etykiety wysyłkowej. Inna możliwość:

- 1 Odwiedź stronę <u>www.lexmark.com/recycle</u>.
- **2** Z sekcji Toner Cartridges wybierz z listy odpowiedni kraj lub region.
- **3** Postępuj według instrukcji wyświetlanych na ekranie komputera.

# Zabezpieczanie drukarki

### Korzystanie z blokady

Drukarka jest wyposażona w blokadę. Aby zabezpieczyć komputer, zamocuj blokadę zabezpieczającą zgodną z większością laptopów w miejscu pokazanym poniżej.

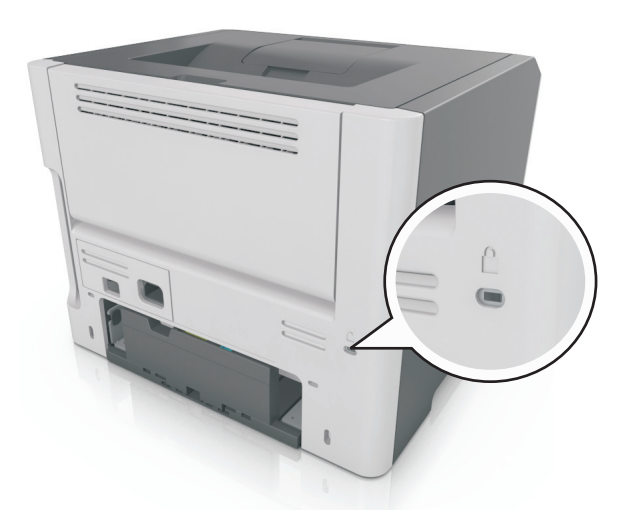

# Informacje o ulotności pamięci

Drukarka jest wyposażona w różnego rodzaju pamięci mogące przechowywać ustawienia urządzenia i sieci oraz dane użytkowników.

| Typ pamięci      | Opis                                                                                                    |
|------------------|----------------------------------------------------------------------------------------------------|
| Pamięć ulotna    | Drukarka korzysta ze standardowej <i>pamięci o dostępie swobodnym</i> (RAM) w celu czasowego zbuforowania danych użytkownika podczas prostych zadań drukowania.                                      |
| Pamięć nieulotna | Drukarka może wykorzystywać dwa rodzaje pamięci nieulotnej: EEPROM i NAND (pamięć flash).<br>Oba typy są używane do zapisu informacji o systemie operacyjnym, ustawieniach urządzenia oraz<br>sieci. |

Wymaż zawartość dowolnych zainstalowanych pamięci drukarki w następujących sytuacjach:

- Drukarka jest wycofywana z użycia.
- Drukarka jest przenoszona do innego działu lub lokalizacji.
- Osoba spoza organizacji wykonuje serwis drukarki.
- W celach serwisowych drukarka ma znaleźć się poza siedzibą organizacji.
- Drukarka jest sprzedawana innej organizacji.

# Wymazywanie zawartości pamięci ulotnej

Pamięć ulotna (RAM) zainstalowana w drukarce wymaga zasilania w celu przechowywania informacji. Aby usunąć zbuforowane dane, wystarczy wyłączyć drukarkę.

# Wymazywanie zawartości pamięci nieulotnej

Wymaż poszczególne ustawienia, ustawienia urządzeń i sieci, ustawienia zabezpieczeń oraz wbudowane rozwiązania, wykonując następujące czynności:

- 1 Wyłącz drukarkę.
- 2 Włączając drukarkę, przytrzymaj wciśnięte przyciski 2 i 6 na klawiaturze. Zwolnij przyciski dopiero wówczas, gdy na wyświetlaczu pojawi się pasek postępu.

Zostanie przeprowadzona sekwencja uruchamiania drukarki, a następnie pojawi się menu konfiguracyjne. Po zakończeniu uruchamiania drukarki na jej wyświetlaczu pojawi się lista funkcji.

3 Naciskaj przycisk strzałki w dół lub w górę, aż pojawi się opcja Wymaż wszystkie ustawienia.

Podczas tego procesu drukarka zostanie kilkakrotnie ponownie uruchomiona.

**Uwaga:** Opcja Wymaż wszystkie ustawienia usuwa z pamięci drukarki ustawienia sprzętowe, rozwiązania, zadania i hasła.

4 Przejdź do opcji:

#### Wstecz >Opuść menu konfiguracji

Drukarka zresetuje się i powróci do normalnego trybu pracy.

# Znajdowanie informacji o zabezpieczeniach drukarki

W środowisku wymagającym wysokiego poziomu bezpieczeństwa może być konieczne podjęcie dodatkowych działań w celu upewnienia się, że dostęp do danych poufnych znajdujących się na dysku twardym drukarki będzie niemożliwy dla osób bez autoryzacji. Więcej informacji można znaleźć na <u>stronie internetowej zabezpieczeń firmy Lexmark</u> lub w *Podręczniku administratora wbudowanego serwera WWW — bezpieczeństwo* pod adresem <u>http://support.lexmark.com</u>.

# Przegląd drukarki

**Ostrzeżenie — istnieje możliwość uszkodzenia:** Zaniedbanie działań mających na celu zachowanie optymalnej jakości wydruków bądź wymiany części lub materiałów eksploatacyjnych może spowodować uszkodzenie drukarki.

# Czyszczenie drukarki

### Czyszczenie drukarki

Uwaga: To zadanie należy wykonywać co kilka miesięcy.

**Ostrzeżenie — istnieje możliwość uszkodzenia:** Uszkodzenia drukarki spowodowane niewłaściwą obsługą nie podlegają gwarancji.

- 1 Upewnij się, że drukarka jest wyłączona, a kabel zasilający nie jest włożony do gniazdka elektrycznego.
  - UWAGA NIEBEZPIECZEŃSTWO PORAŻENIA PRĄDEM: Aby uniknąć porażenia prądem elektrycznym podczas czyszczenia zewnętrznej powierzchni drukarki, należy najpierw wyjąć przewód zasilający z gniazdka elektrycznego, a następnie odłączyć wszystkie kable prowadzące do urządzenia.
- **2** Wyjmij papier z odbiornika standardowego i podajnika uniwersalnego.
- **3** Przy pomocy miękkiej szczoteczki lub odkurzacza usuń kurz i kawałki papieru znajdujące się dookoła drukarki.
- 4 Zwilż wodą czystą, nie pozostawiającą włókien szmatkę i przetrzyj nią zewnętrzną część drukarki.

**Ostrzeżenie — istnieje możliwość uszkodzenia:** Nie należy używać środków czyszczących ani detergentów stosowanych w gospodarstwie domowym, gdyż mogą one uszkodzić obudowę drukarki.

**5** Przed rozpoczęciem nowego zadania drukowania należy upewnić się, że wszystkie elementy drukarki są suche.

# Sprawdzanie stanu części i materiałów eksploatacyjnych

Jeśli istnieje potrzeba wymiany któregoś z materiałów eksploatacyjnych lub potrzeba wykonania czynności konserwacyjnych, wyświetlany jest stosowny komunikat.

### Sprawdzanie stanu części i materiałów eksploatacyjnych

### Korzystanie z wbudowanego serwera WWW

1 Uruchom przeglądarkę sieci Web, a następnie w polu adresu wpisz adres IP drukarki.

Uwagi:

• Wyświetla adres IP drukarki w sekcji TCP/IP (menu Sieć / porty). Adres IP ma postać czterech liczb oddzielonych kropkami. Na przykład 123.123.123.123.

- W przypadku używania serwera proxy wyłącz go tymczasowo, aby prawidłowo załadować stronę sieci Web.
- 2 Kliknij opcję Stan urządzenia.

#### Korzystanie z panelu sterowania

W zależności od modelu drukarki przejdź do jednej z następujących opcji:

• Praporty > Kaporty > Kap

**Uwaga:** Stan części i materiałów eksploatacyjnych można znaleźć na wydrukowanych stronach w sekcji Informacje o materiałach eksploatacyjnych.

• 🖄 >Stan/Materiały eksploatacyjne > <sup>OK</sup> >Wyświetl stan materiałów eksploatacyjnych > <sup>OK</sup>

### Przewidywana liczba pozostałych stron

Liczba ta jest określana w oparciu o niedawno drukowane pozycje. Dokładność może się różnić w zależności od wielu czynników, np. zawartości dokumentów, jakości druku i innych ustawień.

Dokładność co do przewidywanej liczby stron może się zmniejszać, jeśli faktyczne zapotrzebowanie na druk różni się od wcześniejszych statystyk. Należy wziąć pod uwagę poziom dokładności tych wyliczeń przed dokonaniem zakupu lub wymianą materiałów eksploatacyjnych. Zanim uzyska się właściwą historię drukowania, wstępne szacowanie zakłada zużycie oparte na metodach testowych i zawartości stron wyliczone przez organizację International Organization for Standardization\*.

\* Średnia deklarowana wydajność przy ciągłym korzystaniu z czarnego tuszu zgodna z normą ISO/IEC 19752.

### Zamawianie materiałów eksploatacyjnych

W Stanach Zjednoczonych informacje na temat lokalnych autoryzowanych dostawców materiałów eksploatacyjnych firmy Lexmark można uzyskać, kontaktując się z firmą Lexmark pod numerem telefonu 1-800-539-6275. W innych krajach należy odwiedzić witrynę internetową firmy Lexmark pod adresem <u>www.lexmark.com</u> lub skontaktować się z dostawcą drukarki.

**Uwaga:** Wszystkie oszacowane czasy eksploatacji materiałów odnoszą się do drukowania na papierze zwykłym w rozmiarze Letter lub A4.

### Używanie oryginalnych części i materiałów eksploatacyjnych firmy Lexmark.

Drukarka Lexmark działa najlepiej z oryginalnymi częściami i materiałami eksploatacyjnymi firmy Lexmark. Używanie materiałów i części innych producentów może negatywnie wpłynąć na wydajność, pracę i żywotność drukarki i jej części. Używanie materiałów eksploatacyjnych lub części innych producentów może spowodować utratę gwarancji. Uszkodzenia spowodowane używaniem materiałów lub części innych producentów nie są naprawiane w ramach gwarancji. Wszelkie wskaźniki materiałów są zaprojektowane tak, by współpracować z materiałami i częściami firmy Lexmark. Ich praca może zostać zakłócona, gdy użyte zostaną materiały lub części innych producentów. Użytkowanie materiałów i części związanych z obrazami dłużej niż jest to zalecane może spowodować uszkodzenie drukarki Lexmark i jej podzespołów.

### Zamawianie naboju z tonerem

### Uwagi:

- Szacunkowa wydajność naboju jest obliczana przy założeniu około 5% pokrycia na stronę.
- Stosowanie bardzo niskiego pokrycia wydruku przez dłuższy czas może pogorszyć rzeczywistą wydajność.

| Nazwa elementu   | Numer katalogowy |
|------------------|------------------|
| Kaseta z tonerem | 24B6213          |

### Zamawianie zestawu obrazującego

Stosowanie bardzo niskiego pokrycia wydruku przez dłuższy czas może doprowadzić do niesprawności części składowych naboju przed wyczerpaniem się toneru.

Więcej informacji na temat wymiany zespołu obrazującego zawiera instrukcja dostarczona z tym elementem.

| Nazwa elementu    | Numer katalogowy |
|-------------------|------------------|
| Zestaw obrazujący | 24B6040          |

# Przechowywanie materiałów eksploatacyjnych

Do przechowywania materiałów eksploatacyjnych należy wybrać chłodne, czyste miejsce. Materiały eksploatacyjne należy do momentu ich użycia przechowywać skierowane prawidłową stroną do góry, w oryginalnym opakowaniu.

Materiałów eksploatacyjnych nie należy wystawiać na działanie:

- światła słonecznego,
- temperatur wyższych niż 35°C,
- dużej wilgotności (powyżej 80%),
- zasolonego powietrza,
- gazów powodujących korozję,
- silnego zapylenia.

# Wymiana materiałów eksploatacyjnych

### Wymiana kasety z tonerem

1 Naciśnij przycisk po prawej stronie drukarki, a następnie otwórz przednie drzwiczki.

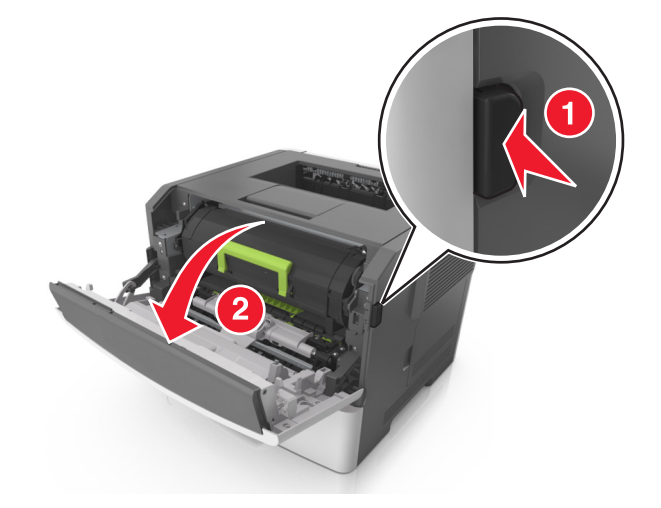

**2** Wyciągnij kasetę z tonerem za pomocą uchwytu.

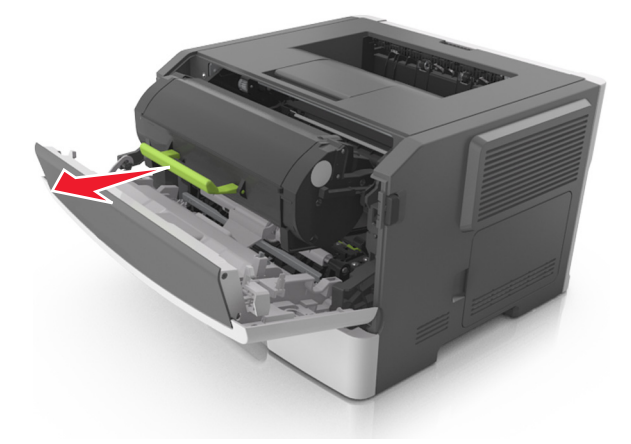

- **3** Rozpakuj kasetę z tonerem, a następnie usuń wszystkie elementy opakowania.
- 4 Potrząśnij nową kasetą, aby rozprowadzić toner.

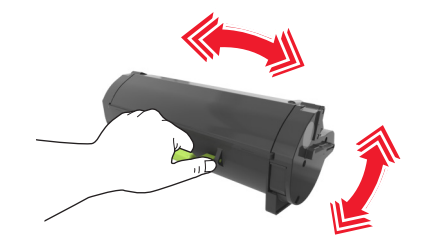

**5** Włóż kasetę z tonerem do drukarki, wyrównując boczne szyny kasety ze strzałkami na bocznych szynach w drukarce.

**Ostrzeżenie — istnieje możliwość uszkodzenia:** Nie należy wystawiać bębna na bezpośrednie działanie światła na dłużej niż 10 minut. Długotrwałe działanie światła może negatywnie wpłynąć na jakość wydruku.

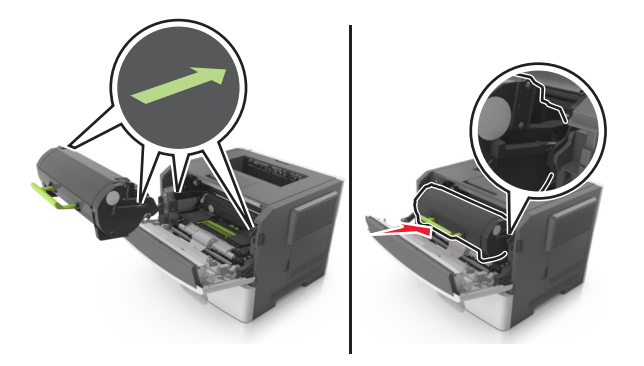

6 Zamknij przednie drzwiczki.

### Wymiana zespołu obrazującego

**1** Naciśnij przycisk po prawej stronie drukarki, a następnie otwórz przednie drzwiczki.

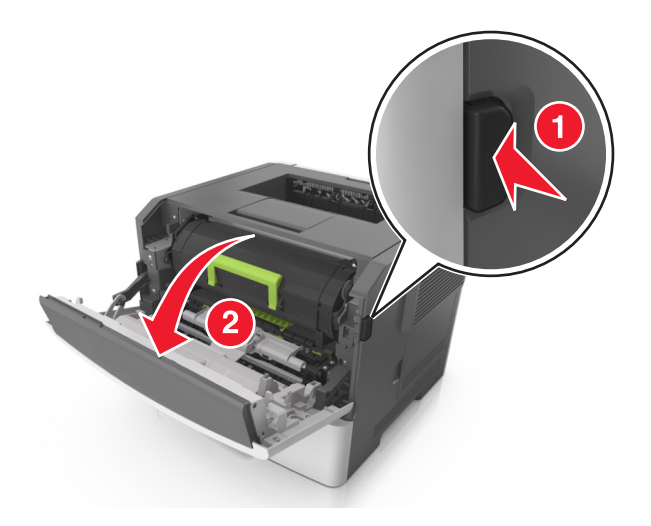

2 Wyciągnij kasetę z tonerem za pomocą uchwytu.

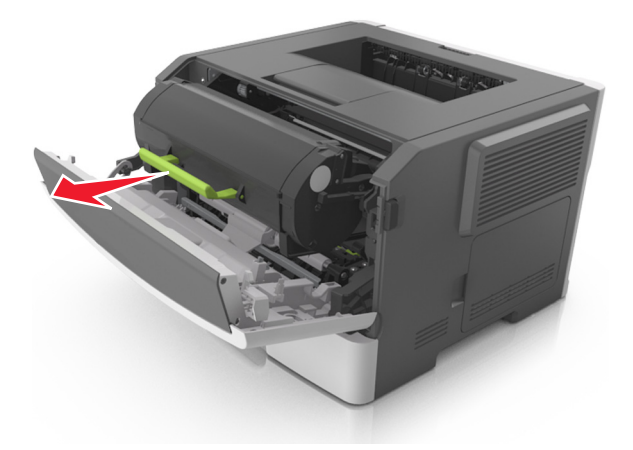

**3** Podnieś zieloną dźwignię, a następnie całkowicie wyciągnij bęben z drukarki.

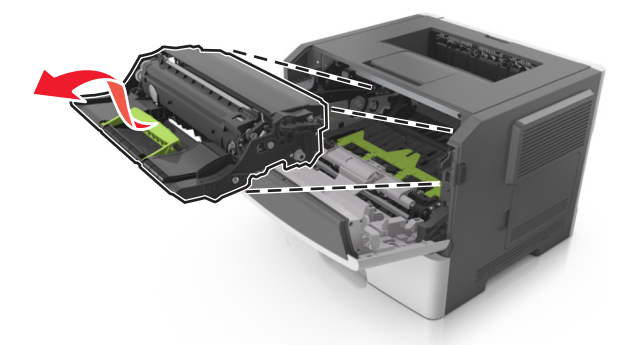

4 Rozpakuj nowy zestaw obrazujący, a następnie nim potrząśnij.

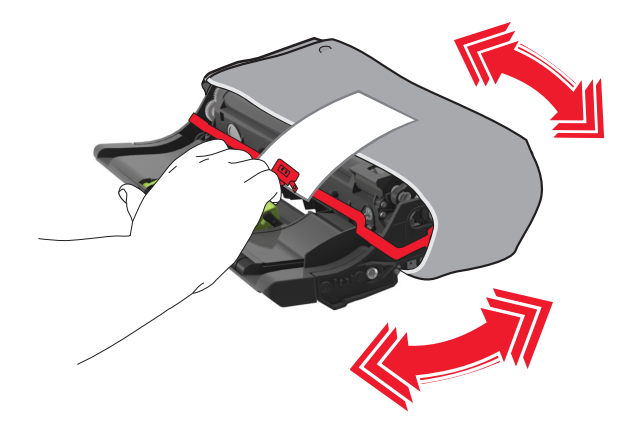

5 Usuń wszystkie elementy opakowania z zestawu obrazującego.

**Ostrzeżenie — istnieje możliwość uszkodzenia:** Nie należy wystawiać bębna na bezpośrednie działanie światła na dłużej niż 10 minut. Długotrwałe działanie światła może negatywnie wpłynąć na jakość wydruku.

**Ostrzeżenie — istnieje możliwość uszkodzenia:** Nie wolno dotykać bębna fotoprzewodnika. Może to mieć wpływ na jakość wydruku kolejnych zadań drukowania.

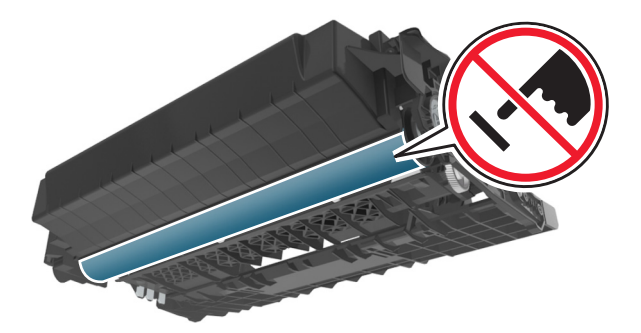

6 Włóż zestaw obrazujący do drukarki, wyrównując strzałki na bocznych szynach zestawu obrazującego ze strzałkami na bocznych szynach w drukarce.

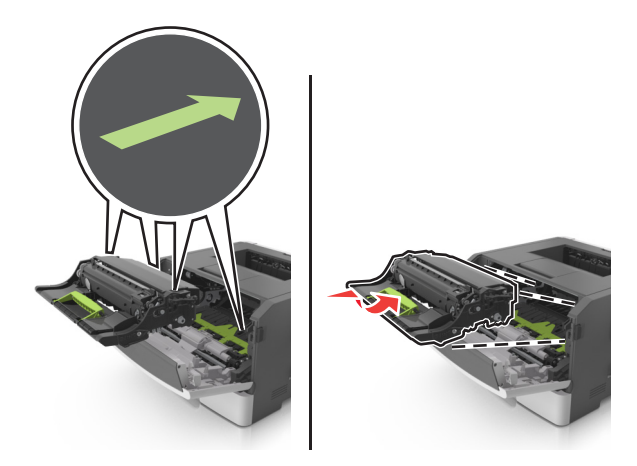

7 Włóż kasetę z tonerem do drukarki, wyrównując boczne szyny kasety ze strzałkami na bocznych szynach w drukarce.

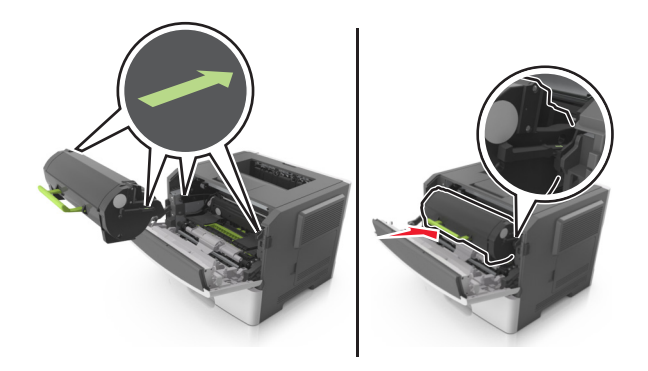

8 Zamknij przednie drzwiczki.

# Przenoszenie drukarki

### Przed przystąpieniem do przenoszenia drukarki

UWAGA — NIEBEZPIECZEŃSTWO USZKODZENIA CIAŁA: Przed przystąpieniem do przenoszenia drukarki należy wykonać poniższe zalecane czynności, aby nie dopuścić do uszkodzenia ciała ani uszkodzenia drukarki.

- Wyłączyć drukarkę przełącznikiem zasilania i wyjąć wtyczkę przewodu zasilającego z gniazda elektrycznego.
- Przed rozpoczęciem przenoszenia drukarki należy odłączyć wszystkie przewody i kable.

 Jeśli jest zainstalowany opcjonalny zasobnik, najpierw należy go usunąć z drukarki. Aby usunąć opcjonalny zasobnik, przesuwaj zatrzask z prawej strony zasobnika ku przodowi zasobnika, aż zaskoczy na miejsce.

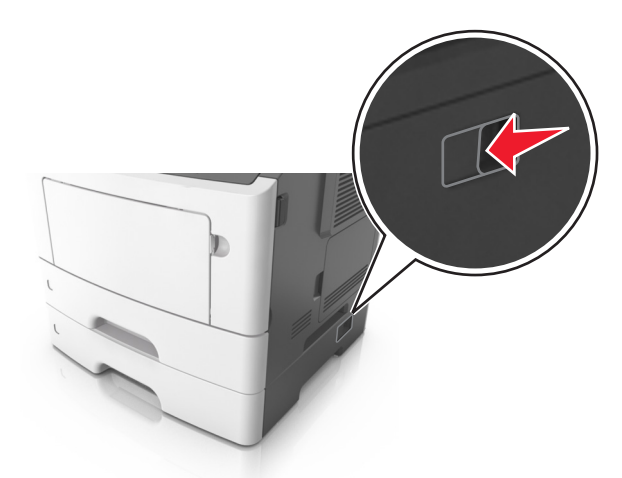

- Przy podnoszeniu należy skorzystać z uchwytów umieszczonych na bokach drukarki.
- Podczas ustawiania drukarki należy zachować ostrożność, aby nie przycisnąć sobie palców.
- Przed konfiguracją drukarki należy upewnić się, że wokół niej pozostaje wystarczająco dużo miejsca.

Należy używać wyłącznie przewodu zasilającego dostarczonego wraz z tym produktem lub zamiennika autoryzowanego przez producenta.

**Ostrzeżenie — istnieje możliwość uszkodzenia:** Uszkodzenia drukarki spowodowane niewłaściwym przenoszeniem nie podlegają gwarancji.

### Przenoszenie drukarki w inne miejsce

Drukarkę i jej wyposażenie można bezpiecznie przenieść w inne miejsce, przestrzegając następujących środków ostrożności:

- Jeśli drukarka jest przewożona na wózku, musi on mieć na tyle dużą powierzchnię, aby mieściła się na nim cała podstawa drukarki.
- Jeśli wyposażenie drukarki jest przewożone na wózku, musi on mieć na tyle dużą powierzchnię, aby mieściły się na nim całe podstawy opcjonalnych elementów wyposażenia.
- Przenoś drukarkę w pozycji pionowej.
- Unikaj gwałtownych wstrząsów.

### Transport drukarki

Podczas transportu drukarki należy używać oryginalnego opakowania.

# Zarządzanie drukarką

# Znajdowanie zaawansowanych informacji o sieci i informacji dla administratora

W tym rozdziale omówiono wykonywanie podstawowych zadań administracyjnych przy użyciu wbudowanego serwera WWW. Omówienie zaawansowanych zadań administracyjnych można znaleźć w *Podręczniku pracy w sieci* na dysku CD-ROM *Oprogramowanie i dokumentacja* lub w publikacji *Embedded Web Server* — *bezpieczeństwo: podręcznik administratora* w witrynie pomocy technicznej firmy Lexmark w sieci Web pod adresem <u>http://support.lexmark.com</u>.

### Sprawdzanie wirtualnego wyświetlacza

1 Uruchom przeglądarkę sieci Web, a następnie w polu adresu wpisz adres IP drukarki.

### Uwagi:

- Wyświetla adres IP drukarki w sekcji TCP/IP (menu Sieć / porty). Adres IP ma postać czterech liczb oddzielonych kropkami. Na przykład 123.123.123.123.
- W przypadku używania serwera proxy wyłącz go tymczasowo, aby prawidłowo załadować stronę sieci Web.
- 2 Sprawdź wirtualny wyświetlacz widoczny w lewym górnym rogu ekranu.

Wirtualny wyświetlacz działa podobnie jak rzeczywisty wyświetlacz na panelu sterowania drukarki.

# Konfiguracja powiadomień o materiałach eksploatacyjnych z wbudowanego serwera WWW

Ustawiając wybrane alerty, można określić sposób powiadamiania o poszczególnych stanach materiałów eksploatacyjnych (na wyczerpaniu, niski poziom, bardzo niski poziom, koniec okresu eksploatacji).

### Uwagi:

- Alerty do wyboru można ustawić w odniesieniu do naboju z tonerem i jednostki obrazującej.
- Wszystkie alerty można ustawić do sygnalizowania stanu materiałów eksploatacyjnych: na wyczerpaniu, niski poziom oraz bardzo niski poziom. Nie wszystkie alerty można ustawić do sygnalizowania stanu końca eksploatacji materiału eksploatacyjnego. Alert e-mail jest dostępny do sygnalizowania wszystkich stanów materiałów eksploatacyjnych.
- Procent szacowanej pozostałej ilości materiału eksploatacyjnego, który będzie powodować wyświetlenie monitu, można ustawić dla niektórych materiałów eksploatacyjnych i niektórych ich stanów.
- 1 Uruchom przeglądarkę sieci Web, a następnie w polu adresu wpisz adres IP drukarki.

### Uwagi:

 Wyświetla adres IP drukarki w sekcji TCP/IP (menu Sieć / porty). Adres IP ma postać czterech liczb oddzielonych kropkami. Na przykład 123.123.123.123.

- W przypadku używania serwera proxy wyłącz go tymczasowo, aby prawidłowo załadować stronę sieci Web.
- 2 Kliknij kolejno Ustawienia >Ustawienia wydruku >Powiadomienia o materiałach eksploatacyjnych.
- 3 W menu rozwijanym dla każdego materiału eksploatacyjnego wybierz jedną z następujących opcji powiadamiania:

| Powiadamianie                                                                                                    | Opis                                                                                                    |  |  |
|----------------------------------------------------------------------------------------------------|----------------------------------------------------------------------------------------------------|--|--|
| Wyłączone                                                                                                    | Normalne zachowanie drukarki dotyczące wszystkich materiałów eksploatacyjnych.                                                                                                    |  |  |
| Tylko SNMP                                                                                                    | Gdy wystąpi określony stan materiału eksploatacyjnego, drukarka wygeneruje alarm SNMP. Informacja o stanie materiału eksploatacyjnego pojawi się na stronie menu i stronie stanu.                            |  |  |
| Tylko e-mail                                                                                                    | Drukarka utworzy wiadomość e-mail po wystąpieniu określonego stanu<br>materiału eksploatacyjnego. Informacja o stanie materiału eksploatacyjnego<br>pojawi się na stronie menu i stronie stanu.              |  |  |
| Ostrzeżenie                                                                                                    | Drukarka wyświetli komunikat ostrzeżenia i utworzy wiadomość e-mail<br>dotyczącą stanu materiału eksploatacyjnego. Drukarka nie zatrzyma się po<br>wystąpieniu określonego stanu materiału eksploatacyjnego. |  |  |
| Zatrzymanie z możliwością<br>kontynuacji <sup>1</sup>                                                                 | Po wystąpieniu określonego stanu materiału eksploatacyjnego drukarka<br>zatrzyma przetwarzanie zadań. Kontynuowanie drukowania będzie wymagać<br>naciśnięcia przycisku przez użytkownika.                    |  |  |
| Zatrzymanie bez możliwości<br>kontynuacji <sup>1,2</sup>                                                              | Drukarka nie zatrzyma się po wystąpieniu określonego stanu materiału eksploatacyjnego. Kontynuowanie drukowania będzie wymagać wymiany materiału eksploatacyjnego.                                           |  |  |
| <sup>1</sup> Po włączeniu powiadomienia o materiale eksploatacyjnym drukarka utworzy wiadomość e-mail dotyczącą stanu |                                                                                                    |  |  |

<sup>1</sup> Po włączeniu powiadomienia o materiale eksploatacyjnym drukarka utworzy wiadomość e-mail dotyczącą stanu materiału eksploatacyjnego.

<sup>2</sup> Gdy materiał eksploatacyjny wyczerpie się, drukarka zatrzyma się, aby zapobiec wystąpieniu uszkodzenia.

4 Kliknij opcję Wyślij.

# Kopiowanie ustawień drukarki do innych drukarek

Uwaga: Ta funkcja jest dostępna tylko dla drukarek sieciowych.

1 Uruchom przeglądarkę sieci Web, a następnie w polu adresu wpisz adres IP drukarki.

Uwagi:

- Wyświetla adres IP drukarki w sekcji TCP/IP (menu Sieć / porty). Adres IP ma postać czterech liczb oddzielonych kropkami. Na przykład 123.123.123.123.
- W przypadku używania serwera proxy wyłącz go tymczasowo, aby prawidłowo załadować stronę sieci Web.
- 2 Kliknij pozycję Kopiuj ustawienia drukarki.
- 3 Aby zmienić język, wybierz go z rozwijanej listy, a następnie wybierz opcję Kliknij tutaj, aby ustawić język.
- 4 Kliknij pozycję Ustawienia drukarki.

5 Wpisz adresy IP dla drukarek źródłowych i docelowych, korzystając z odpowiednich pól.

Uwaga: Jeżeli chcesz dodać lub usunąć docelową drukarkę, kliknij opcję Dodaj docelowy adres IP lub Usuń docelowy adres IP.

6 Kliknij pozycję Kopiuj ustawienia drukarki.

# Przywracanie ustawień fabrycznych

Jeśli chcesz zachować listę aktualnych ustawień menu w celu zastosowania ich w przyszłości, przed przywróceniem domyślnych ustawień fabrycznych wydrukuj stronę ustawień menu. Więcej informacji można znaleźć w sekcji "Drukowanie strony ustawień menu" na stronie 22.

Jeśli jest potrzebna bardziej kompleksowa metoda odzyskania domyślnych ustawień fabrycznych drukarki, trzeba użyć opcji Wymaż wszystkie ustawienia. Więcej informacji można znaleźć w sekcji <u>"Wymazywanie</u> zawartości pamięci nieulotnej" na stronie 94.

**Ostrzeżenie — istnieje możliwość uszkodzenia:** Wybór opcji Przywracanie ustawień fabrycznych powoduje przywrócenie większości pierwotnych domyślnych ustawień fabrycznych drukarki. Wyjątkami są: język wyświetlacza, niestandardowe rozmiary i komunikaty, a także menu ustawienia sieci i portów. Wszystkie pobrane zasoby zapisane w pamięci RAM są usuwane. Ustawienie to nie dotyczy zasobów zapisanych na karcie pamięci flash.

Przy użyciu panelu sterowania drukarki przejdź do opcji:

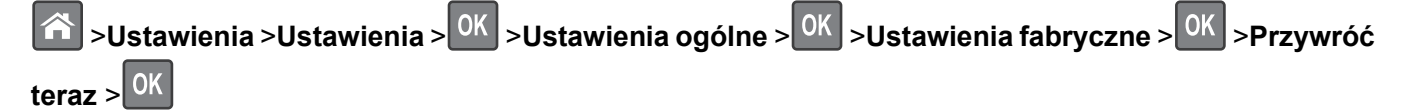

# Usuwanie zacięć

W większości przypadków można uniknąć zacięć dzięki starannemu doborowi papieru i nośników specjalnych oraz właściwemu sposobowi ładowania. W przypadku zacięcia się nośnika należy wykonać czynności opisane w tym rozdziale.

**Uwaga:** Dla funkcji Usuwanie zacięć wybrane jest domyślnie ustawienie Automatycznie. Strony, które uległy zacięciu, są ponownie drukowane, chyba że pamięć wymagana do przetworzenia tych stron jest potrzebna do realizacji innych zadań.

# Zapobieganie zacięciom

### Prawidłowo załaduj papier

• Należy się upewnić, że papier w zasobniku leży płasko.

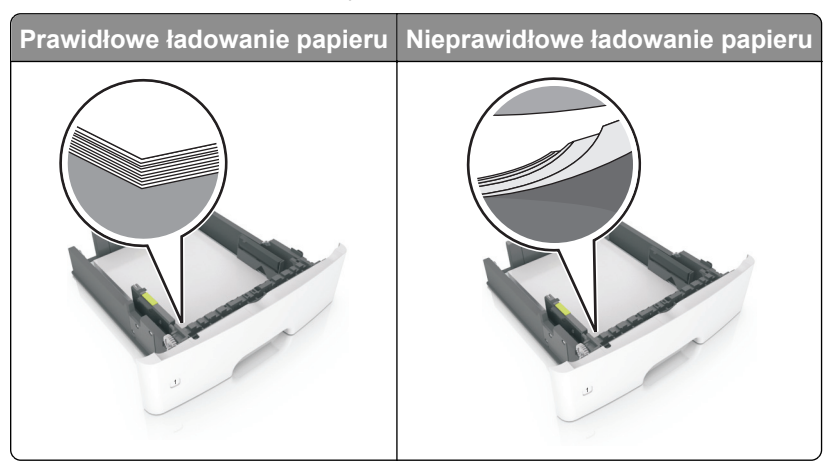

- Nie należy wyjmować zasobnika w trakcie drukowania.
- Nie należy załadowywać zasobnika w trakcie drukowania. Należy go załadować przed drukowaniem albo poczekać na monit o załadowanie go.
- Nie należy ładować zbyt dużej ilości papieru. Upewnij się, że wysokość stosu nie wykracza poza wskaźnik maksymalnego wypełnienia papierem.

• Nie należy wsuwać papieru do zasobnika. Załaduj papier tak jak przedstawiono na rysunku.

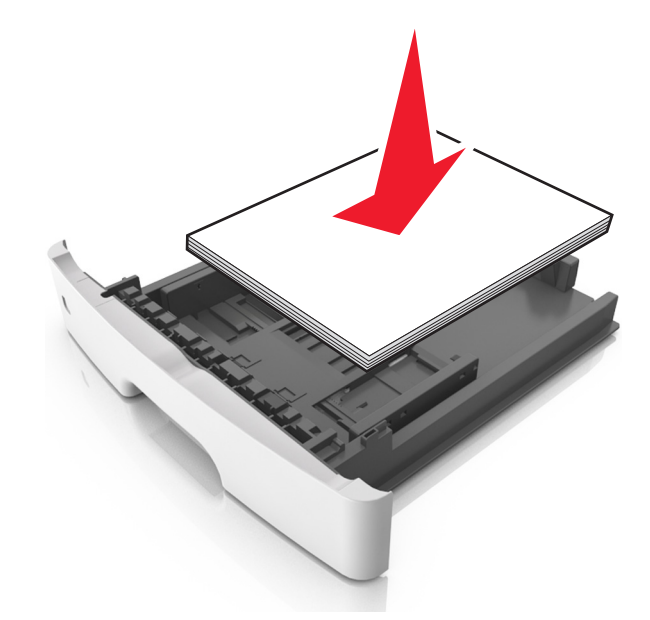

- Należy się upewnić, że prowadnice w zasobniku lub podajniku uniwersalnym są ustawione prawidłowo i nie dociskają mocno papieru lub kopert.
- Po załadowaniu papieru zasobnik należy mocno dopchnąć do drukarki.

### Korzystaj z zalecanego rodzaju papieru

- Należy stosować wyłącznie zalecany papier i nośniki specjalne.
- Nie należy ładować pomarszczonego, pogniecionego, wilgotnego, zagiętego ani pozwijanego papieru.
- Przed załadowaniem papier należy wygiąć, przekartkować, a następnie wyprostować.

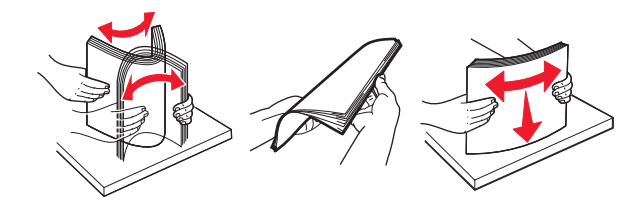

- Nie należy używać papieru pociętego lub przyciętego ręcznie.
- Nie należy jednocześnie umieszczać papieru o różnych rozmiarach, różnej gramaturze ani różnego typu w tym samym zasobniku.
- Upewnij się, że rozmiar i typ papieru są ustawione prawidłowo w komputerze lub na panelu sterowania drukarki.
- Papier należy przechowywać zgodnie z zaleceniami producenta.

# Znaczenie komunikatów o zacięciu i oznaczeń miejsca ich wystąpienia

W przypadku zacięcia na wyświetlaczu pojawia się komunikat z informacją o miejscu zacięcia oraz wskazówkami umożliwiającymi jego usunięcie. Otwórz drzwiczki, pokrywy i zasobniki wskazane na wyświetlaczu, aby usunąć zacięcie.

#### Uwagi:

- Gdy opcja Pomoc przy zacięciu jest włączona, po usunięciu zaciętej strony drukarka automatycznie wyładowuje puste lub częściowo zadrukowane strony do odbiornika standardowego. Sprawdź, czy w stosie wydruków są odrzucone strony.
- Jeśli opcja Pomoc przy zacięciu ma wartość Włącz lub Auto, drukarka ponownie wydrukuje zacięte strony. Ustawienie Automatycznie nie gwarantuje jednak wydrukowania strony.

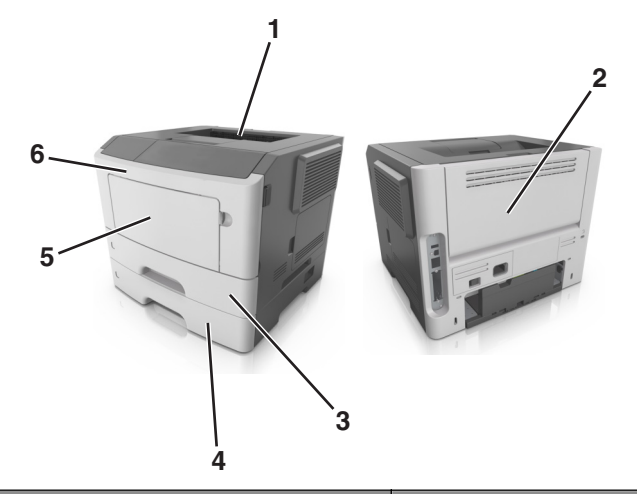

|   | Obszar                   | Komunikat na panelu operacyjnym                                                      | Co należy zrobić                                                                                           |
|---|--------------------------|--------------------------------------------------------------------------------------|----------------------------------------------------------------------------------------------------|
| 1 | Odbiornik<br>standardowy | Zacięcie [x] stron(y), opróżnij<br>odbiornik standardowy. [20y.xx]                   | Wyjmij zacięty papier.                                                                                     |
| 2 | Tylne drzwiczki          | Zacięcie [x] stron, otwórz tylne<br>drzwiczki. [20y.xx]                              | Otwórz tylne drzwiczki, a następnie wyjmij zacięty papier.                                                 |
| 3 | Zasobnik 1               | Zacięcie [x] stron papieru, wyjmij<br>podajnik 1, aby wyczyścić dupleks.<br>[23y.xx] | Wyciągnij całkowicie zasobnik 1, a następnie<br>naciśnij przednią klapę dupleksu i usuń zacięty<br>papier. |
|   |                          |                                                                                      | <b>Uwaga:</b> Usunięcie niektórych zacięć 23y.xx może wymagać otwarcia tylnych drzwiczek.                  |
| 4 | Zasobnik [x]             | Zacięcie [x] stron, wyjmij zasobnik [x].<br>[24y.xx]                                 | Wyciągnij wskazany zasobnik, a następnie usuń<br>zacięty papier.                                           |
| 5 | Podajnik<br>uniwersalny  | Zacięcie [x] stron, wyczyść podajnik<br>ręczny. [250.xx]                             | Wyjmij cały papier z podajnika uniwersalnego, a następnie wyjmij zacięty papier.                           |
| 6 | Przednie drzwiczki       | Zacięcie [x] stron, otwórz przednie drzwiczki. [20y.xx]                              | Otwórz przednie drzwiczki i wyjmij kasetę z tonerem i zestaw obrazujący oraz usuń zacięty papier.          |
# Zacięcie [x] str., otwórz przednie drzwiczki. [20y.xx]

**UWAGA — GORĄCA POWIERZCHNIA:** Wewnętrzne elementy drukarki mogą być gorące. W celu zmniejszenia ryzyka oparzenia, przed dotknięciem danej części należy odczekać, aż ostygnie.

1 Naciśnij przycisk po prawej stronie drukarki, a następnie otwórz przednie drzwiczki.

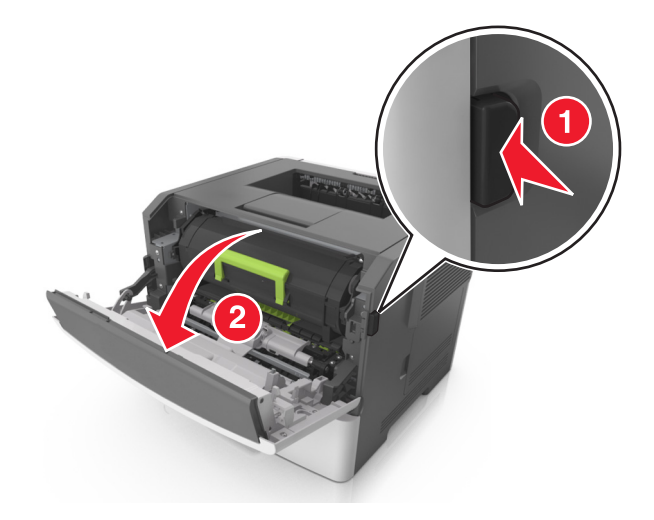

2 Wyciągnij nabój z tonerem za pomocą uchwytu.

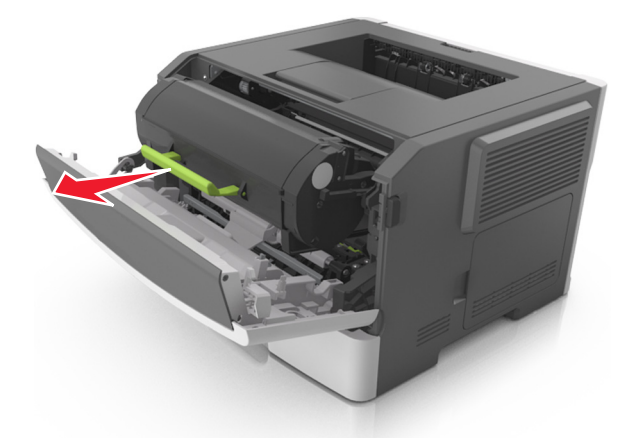

3 Podnieś zieloną dźwignię, a następnie całkowicie wyciągnij zestaw obrazujący.

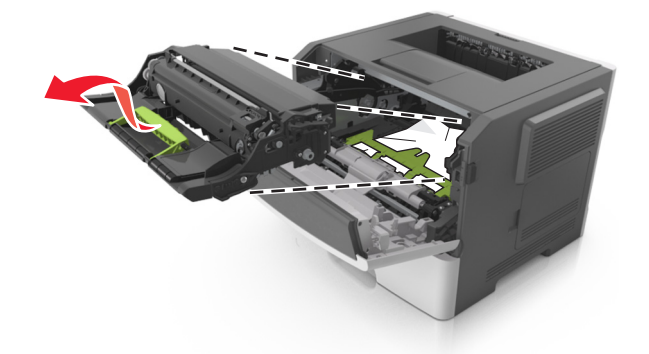

**Ostrzeżenie — istnieje możliwość uszkodzenia:** Nie wolno dotykać niebieskiego lśniącego bębna fotoprzewodnika poniżej zestawu bębna. Może to wpłynąć na jakość kolejnych zadań drukowania.

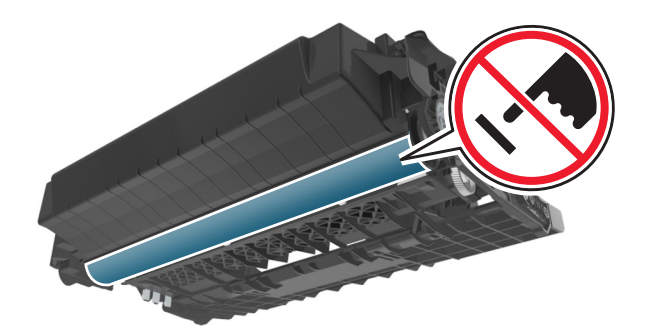

4 Odłóż kasetę drukującą na bok na płaskiej, gładkiej powierzchni.

**Ostrzeżenie — istnieje możliwość uszkodzenia:** Nie wystawiaj zespołu obrazującego na działanie światła słonecznego przez dłużej niż 10 minut. Długotrwałe działanie światła może negatywnie wpłynąć na jakość wydruku.

**5** Podnieś zieloną klapkę z przodu drukarki.

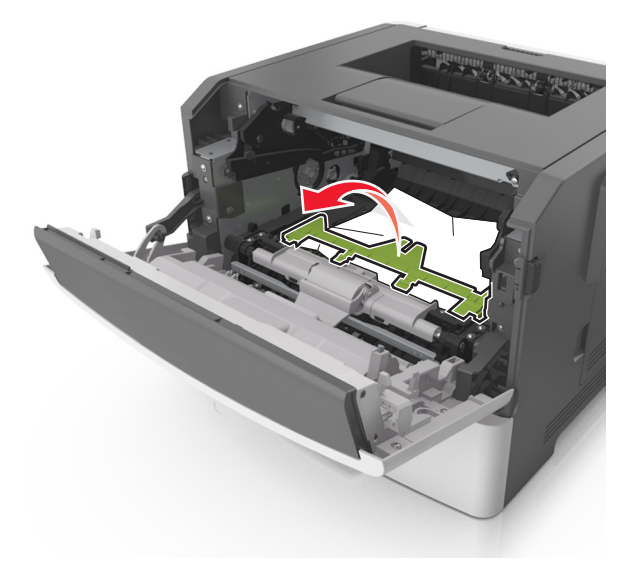

6 Chwyć mocno zacięty papier z obu stron i delikatnie go wyciągnij.
 Uwaga: Upewnij się, że wszystkie kawałki papieru zostały usunięte.

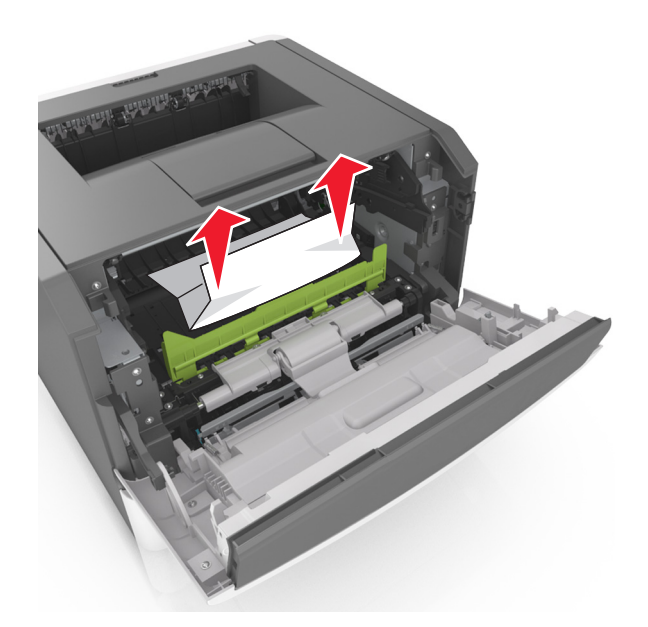

7 Włóż bęben, wyrównując strzałki na bocznych szynach bębna ze strzałkami na bocznych szynach w drukarce, a następnie umieść bęben w drukarce.

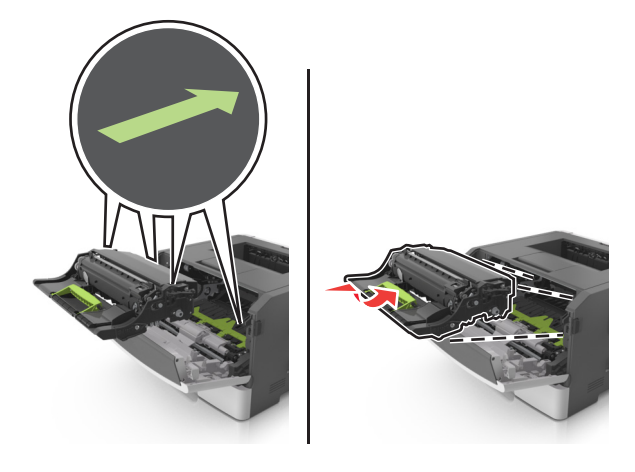

8 Włóż kasetę z tonerem, wyrównując boczne szyny kasety ze strzałkami na bocznych szynach w drukarce, a następnie umieść kasetę w drukarce.

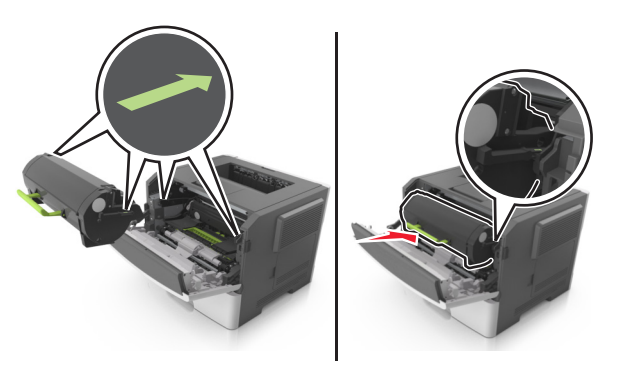

- **9** Zamknij przednie drzwiczki.
- 10 Na panelu sterowania wybierz opcję Dalej > <sup>OK</sup> > Usuń zacięcie i naciśnij przycisk OK > <sup>OK</sup>

# Zacięcie [x] stron, otwórz tylne drzwiczki. [20y.xx]

**1** Otwórz przednie drzwiczki.

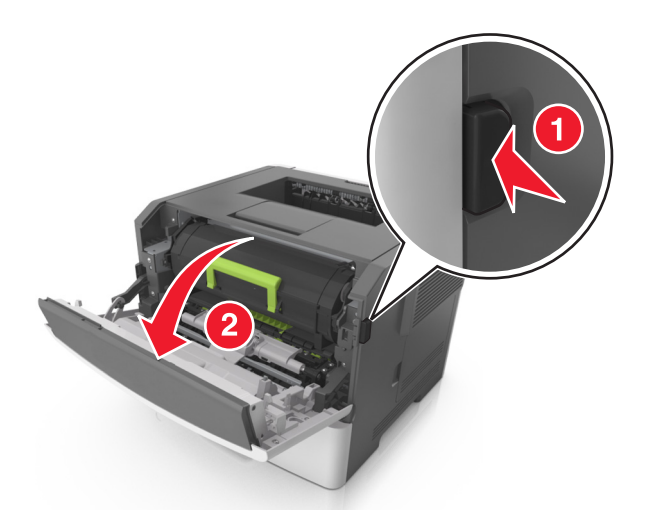

2 Ostrożnie opuść tylne drzwiczki.

**UWAGA — GORĄCA POWIERZCHNIA:** Wewnętrzne elementy drukarki mogą być gorące. W celu zmniejszenia ryzyka oparzenia, przed dotknięciem danej części należy odczekać, aż ostygnie.

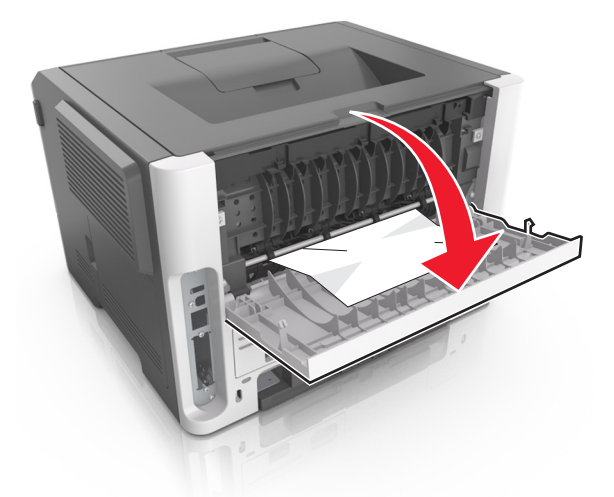

Chwyć mocno zacięty papier z obu stron i delikatnie go wyciągnij.
 Uwaga: Upewnij się, że wszystkie kawałki papieru zostały usunięte.

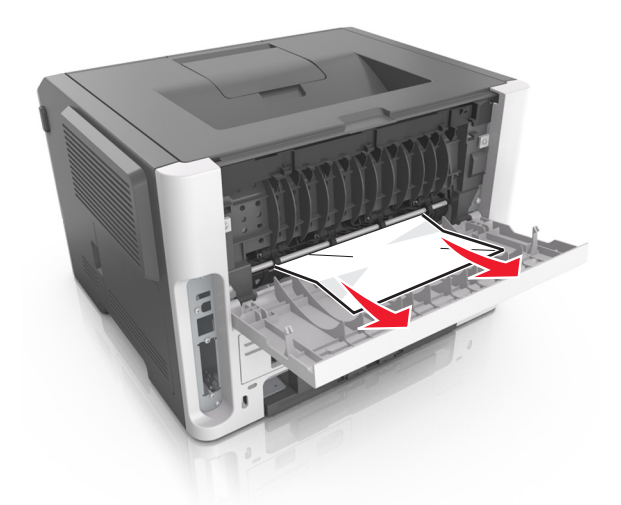

- 4 Zamknij tylne drzwiczki.
- 5 Na panelu sterowania wybierz opcję **Dalej** > **OK** > **Usuń zacięcie i naciśnij przycisk OK** > **OK**, aby usunąć komunikat i kontynuować drukowanie.

# Zacięcie [x] stron(y), opróżnij odbiornik standardowy. [20y.xx]

1 Chwyć mocno zacięty papier z obu stron i delikatnie go wyciągnij.

Uwaga: Upewnij się, że wszystkie kawałki papieru zostały usunięte.

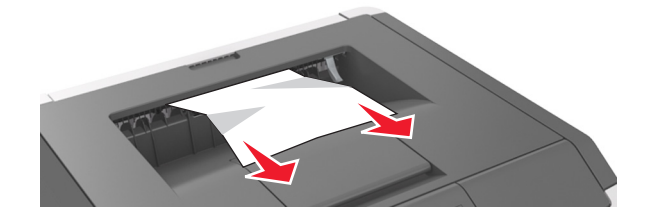

2 Na panelu sterowania drukarki wybierz opcję Dalej > OK > Usuń zacięcie i naciśnij przycisk OK > OK, aby usunąć komunikat i kontynuować drukowanie.

# Zacięcie [x] stron papieru, wyjmij podajnik 1, aby wyczyścić dupleks. [23y.xx]

**UWAGA — GORĄCA POWIERZCHNIA:** Wewnętrzne elementy drukarki mogą być gorące. W celu zmniejszenia ryzyka oparzenia, przed dotknięciem danej części należy odczekać, aż ostygnie.

1 Wyciągnij całkowicie zasobnik z drukarki.

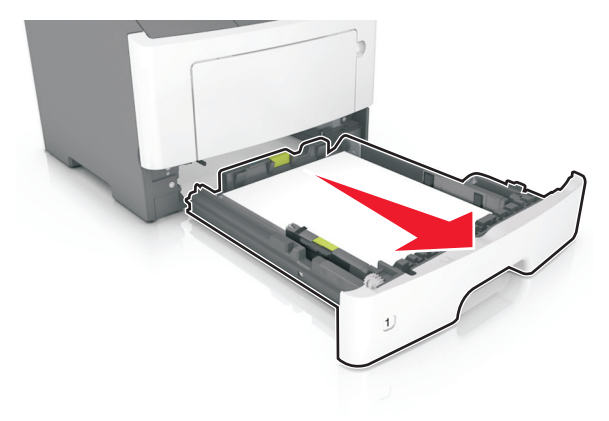

**2** Znajdź niebieską dźwignię i pociągnij ją w dół, aby zlikwidować zacięcie.

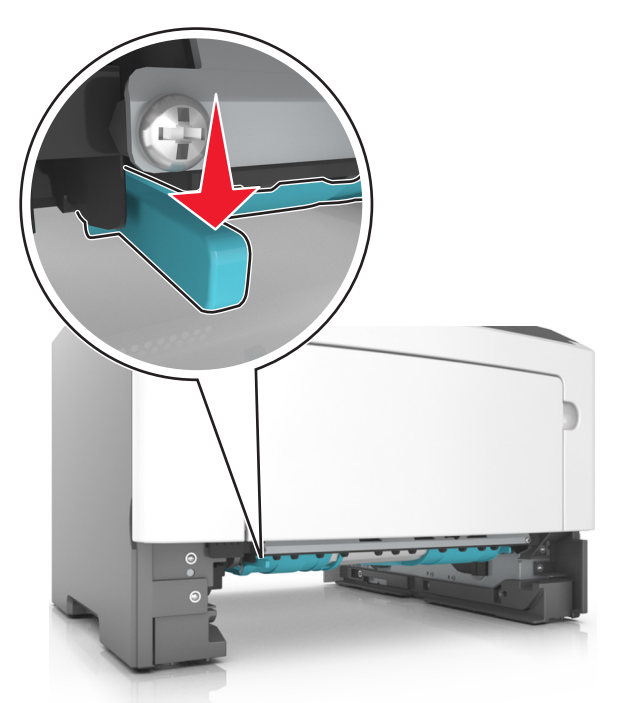

Chwyć mocno zacięty papier z obu stron i delikatnie go wyciągnij.
 Uwaga: Upewnij się, że wszystkie kawałki papieru zostały usunięte.

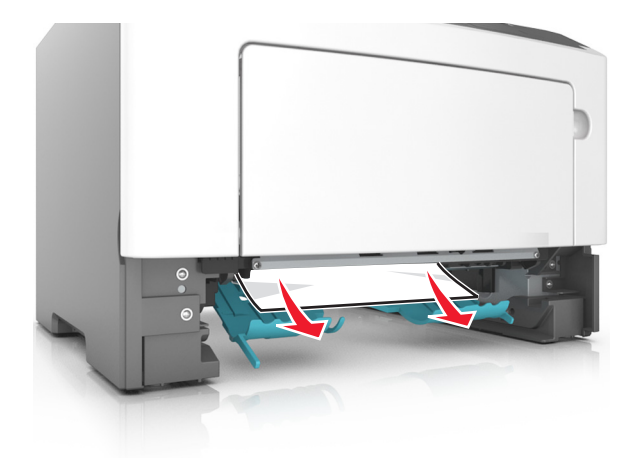

- 4 Włóż zasobnik.
- 5 Na panelu sterowania drukarki wybierz opcję Dalej > Vsuń zacięcie i naciśnij przycisk OK > OK, aby usunąć komunikat i kontynuować drukowanie.

## Zacięcie [x] stron, otwórz podajnik [x]. [24y.xx]

1 Wyciągnij całkowicie zasobnik z drukarki.

**Uwaga:** Na wyświetlaczu zostanie wyświetlony komunikat informujący, w którym zasobniku wystąpiło zacięcie papieru.

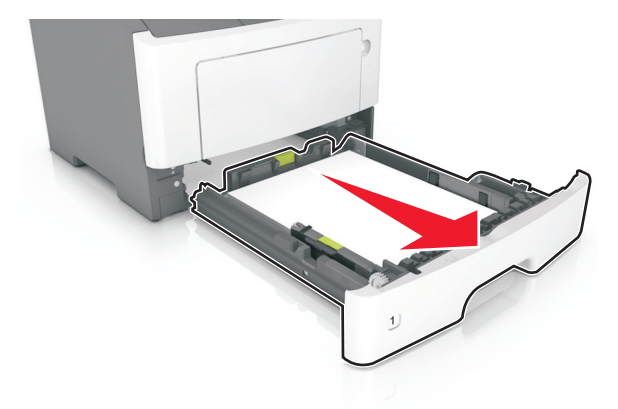

**2** Chwyć mocno zacięty papier z obu stron i delikatnie go wyciągnij.

Uwaga: Upewnij się, że wszystkie kawałki papieru zostały usunięte.

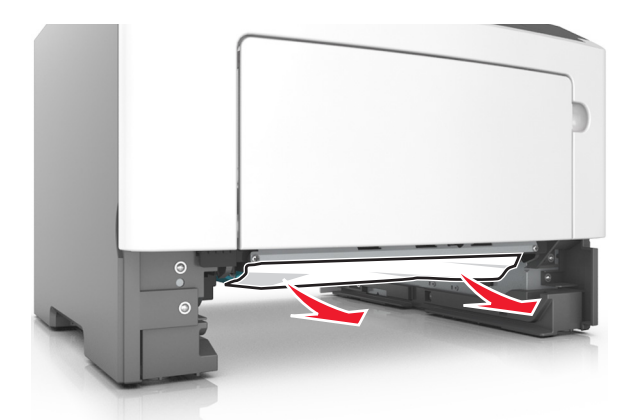

- 3 Włóż zasobnik.
- 4 Na panelu sterowania drukarki wybierz opcję Dalej > OK > Usuń zacięcie i naciśnij przycisk OK > OK, aby usunąć komunikat i kontynuować drukowanie.

## Zacięcie [x] stron, wyczyść podajnik ręczny. [25y.xx]

Mocno stron chwyć z obu, a następnie delikatnie wyciągnij papier zacięty w podajniku uniwersalnym.
 Uwaga: Upewnij się, że wszystkie kawałki papieru zostały usunięte.

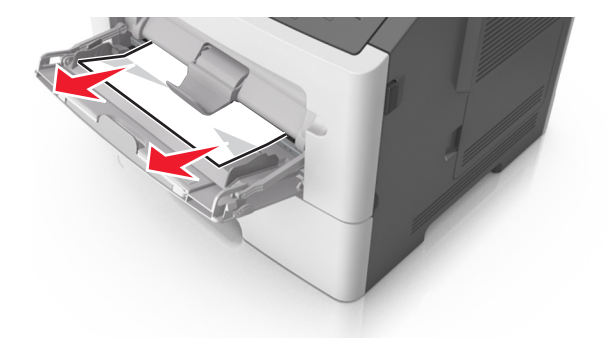

2 Zegnij arkusze papieru w jedną i w drugą stronę, aby je rozdzielić, a następnie przekartkuj stos. Nie składaj ani nie marszcz papieru. Wyrównaj krawędzie stosu, opierając go na płaskiej powierzchni.

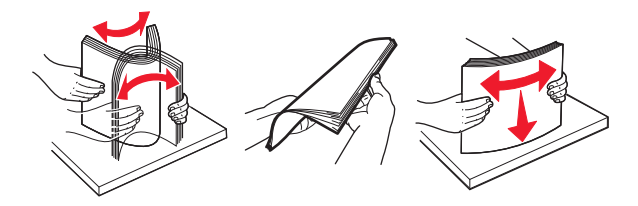

**3** Ponownie załaduj papier do podajnika uniwersalnego.

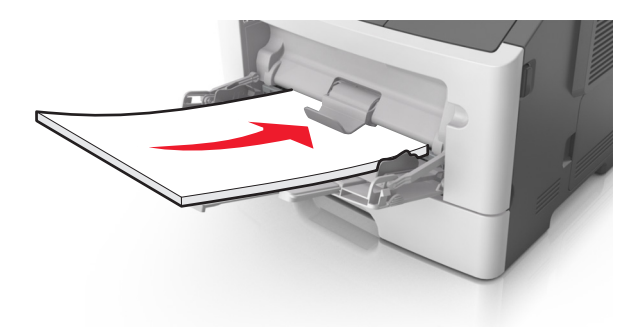

**Uwaga:** Upewnij się, że prowadnica papieru lekko dotyka krawędzi papieru.

4 Na panelu sterowania drukarki wybierz opcję Dalej > OK > Usuń zacięcie i naciśnij przycisk OK > OK, aby usunąć komunikat i kontynuować drukowanie.

# Rozwiązywanie problemów

## Opis komunikatów drukarki

### Zmień [źródło papieru] na [ciąg niestandardowy] załaduj [orientacja]

Spróbuj następujących rozwiązań:

 Załaduj do zasobnika papier odpowiedniego typu i rozmiaru, a następnie naciśnij przycisk OK na panelu sterowania.

**Uwaga:** Upewnij się, że ustawienia rozmiaru i typu papieru są określone w menu Papier na panelu sterowania.

- Wybierz opcję **Użyj obecnego [źródło papieru]** na panelu sterowania, aby usunąć komunikat i kontynuować drukowanie, korzystając z aktualnego rozmiaru i typu papieru w zasobniku.
- Anuluj zadanie drukowania.

### Zmień [źródło papieru] na [niestandardowy typ nazwy] załaduj [orientacja]

Spróbuj następujących rozwiązań:

• Załaduj do zasobnika papier odpowiedniego typu i rozmiaru, a następnie naciśnij przycisk OK na panelu sterowania.

**Uwaga:** Upewnij się, że ustawienia rozmiaru i typu papieru są określone w menu Papier na panelu sterowania.

- Wybierz opcję Użyj obecnego [źródło papieru] na panelu sterowania, aby usunąć komunikat i kontynuować drukowanie, korzystając z aktualnego rozmiaru i typu papieru w zasobniku.
- Anuluj zadanie drukowania.

### Zmiana [źródło papieru] na ładowanie [orientacja] [rozmiar papieru]

Spróbuj następujących rozwiązań:

• Załaduj do zasobnika papier odpowiedniego typu i rozmiaru, a następnie naciśnij przycisk OK na panelu sterowania.

**Uwaga:** Upewnij się, że ustawienia rozmiaru i typu papieru są określone w menu Papier na panelu sterowania.

- Wybierz opcję Użyj obecnego [źródło papieru] na panelu sterowania, aby usunąć komunikat i kontynuować drukowanie, korzystając z aktualnego rozmiaru i typu papieru w zasobniku.
- Anuluj zadanie drukowania.

## Zmień [źródło papieru] na [typ papieru] [rozmiar papieru], załaduj [orientacja]

Spróbuj następujących rozwiązań:

• Załaduj do zasobnika papier odpowiedniego typu i rozmiaru, a następnie naciśnij przycisk OK na panelu sterowania.

**Uwaga:** Upewnij się, że ustawienia rozmiaru i typu papieru są określone w menu Papier na panelu sterowania.

- Wybierz opcję Użyj obecnego [źródło papieru] na panelu sterowania, aby usunąć komunikat i kontynuować drukowanie, korzystając z aktualnego rozmiaru i typu papieru w zasobniku.
- Anuluj zadanie drukowania.

#### Zbyt złożona strona, część danych mogła nie zostać wydrukowana [39]

Wypróbuj jedną lub więcej spośród poniższych opcji:

- Na panelu sterowania drukarki naciśnij przycisk OK, aby usunąć komunikat i kontynuować drukowanie.
- Zmniejsz liczbę i rozmiar używanych czcionek, liczbę i stopień złożoności obrazów oraz liczbę drukowanych stron.
- Anuluj zadanie drukowania.
- Zainstaluj dodatkową pamięć drukarki.

### Zmiana konfiguracji, niektóre wstrzymane zadania nie zostały przywrócone [57]

Na panelu sterowania naciśnij przycisk OK, aby usunąć komunikat i kontynuować drukowanie.

## Wykryto uszkodzoną pamięć flash [51]

Wypróbuj jedną lub więcej spośród poniższych opcji:

- Wymień uszkodzoną kartę pamięci flash.
- Na panelu sterowania drukarki naciśnij przycisk <sup>OK</sup>, aby zignorować komunikat i kontynuować drukowanie.
- Anuluj bieżące zadanie drukowania.

### Nieprawidłowy rozmiar papieru, otwórz [źródło papieru] [34]

Uwaga: Źródłem papieru może być zasobnik lub podajnik.

Spróbuj następujących rozwiązań:

- Załaduj do źródła papier o odpowiednim rozmiarze.
- Na panelu sterowania naciśnij przycisk <sup>OK</sup>, aby usunąć komunikat i wydrukować zadanie przy użyciu innego źródła papieru.
- Sprawdź prowadnice długości i szerokości w źródle papieru i upewnij się, że papier jest prawidłowo załadowany.

- Upewnij się, czy prawidłowy rozmiar i typ papieru są określone w oknie Właściwości drukowania lub Drukowanie.
- Upewnij się, że rozmiar i typ papieru są określone w menu Papier na panelu sterowania.
- Upewnij się, że ustawiony jest poprawny rozmiar papieru. Jeśli na przykład dla ustawienia Multipurpose Feeder Size (Rozmiar w podajniku do wielu zastosowań) została wybrana wartość Uniwersalny, sprawdź, czy włożony papier jest wystarczająco duży, aby można było na nim wydrukować dane.
- Anuluj zadanie drukowania.

#### Za mało pamięci do obsługi funkcji zapisu zasobów [35]

Wypróbuj jedną lub więcej spośród poniższych opcji:

- Na panelu sterowania drukarki naciśnij przycisk OK, aby wyłączyć funkcję zapisu zasobów, usunąć komunikat i kontynuować drukowanie.
- Zainstaluj dodatkową pamięć drukarki.

#### Za mało pamięci do sortowania zadań [37]

Wypróbuj jedną lub więcej spośród poniższych opcji:

- Na panelu sterowania drukarki naciśnij przycisk pamięci i rozpocząć sortowanie pozostałej części zadania drukowania.
- Anuluj bieżące zadanie drukowania.

## Za mało pamięci do defragmentacji pamięci flash [37]

Wypróbuj jedną lub więcej spośród poniższych opcji:

- Na panelu sterowania drukarki naciśnij przycisk <sup>OK</sup>, aby zatrzymać defragmentację i kontynuować drukowanie.
- Usuń czcionki, makra oraz inne dane znajdujące się w pamięci drukarki. Przy użyciu panelu sterowania drukarki przejdź do opcji:

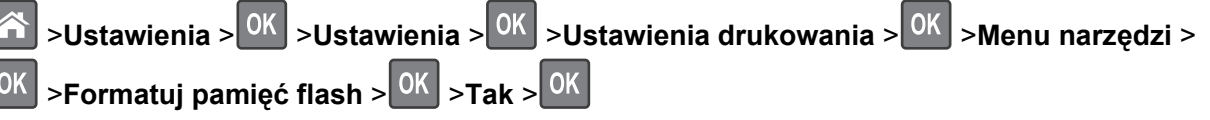

• Zainstaluj dodatkową pamięć drukarki.

### Za mało pamięci, niektóre zadania wstrzymane zostały usunięte [37]

Na panelu sterowania drukarki naciśnij przycisk OK, aby usunąć komunikat.

## Za mało pamięci, nie można przywrócić niektórych wstrzymane zadania [37]

Wykonaj jedną z następujących czynności:

- Na panelu sterowania drukarki naciśnij przycisk OK, aby usunąć komunikat.
- Usuń inne wstrzymane zadania, aby zwolnić dodatkową pamięć drukarki.

### Załaduj do podajnika ręcznego [nazwa typu niestandardowego] [orientacja]

Wypróbuj jedną lub więcej spośród poniższych opcji:

- Załaduj do podajnika papier odpowiedniego typu i rozmiaru.
- Na panelu sterowania drukarki naciśnij przycisk OK, aby usunąć komunikat i kontynuować drukowanie.

**Uwaga:** Jeśli w podajniku nie ma papieru, drukarka pomija to żądanie i drukuje z automatycznie wybranego zasobnika.

• Anuluj bieżące zadanie.

## Błąd oprogramowania sieci [x] [54]

Spróbuj następujących rozwiązań:

- Na panelu sterowania naciśnij przycisk OK, aby kontynuować drukowanie.
- Wyłącz drukarkę, a następnie odczekaj około 10 sekund, po czym włącz ją ponownie.
- Zaktualizuj oprogramowanie sprzętowe do pracy w sieci w drukarce lub serwerze druku. Więcej informacji można uzyskać pod adresem <u>http://support.lexmark.com</u>.

## [typ materiału] innego producenta niż Lexmark, patrz Podręcznik użytkownika [33.xy]

Uwaga: Typ materiału to nabój z tonerem lub wkład światłoczuły.

System wykrył, że zainstalowano materiał lub część producenta innego niż Lexmark.

Drukarka Lexmark działa najlepiej z oryginalnymi częściami i materiałami eksploatacyjnymi firmy Lexmark. Używanie materiałów i części innych producentów może negatywnie wpłynąć na wydajność, pracę i żywotność drukarki oraz jej części.

Wszelkie wskaźniki materiałów są zaprojektowane tak, by współpracować z materiałami i częściami firmy Lexmark. Ich praca może zostać zakłócona, gdy użyte zostaną materiały lub części innych producentów. Użytkowanie materiałów i części związanych z obrazami dłużej niż jest to zalecane może spowodować uszkodzenie drukarki Lexmark i jej podzespołów.

**Ostrzeżenie — istnieje możliwość uszkodzenia:** Używanie materiałów eksploatacyjnych lub części innych producentów może spowodować utratę gwarancji. Uszkodzenia spowodowane używaniem materiałów lub części innych producentów nie są naprawiane w ramach gwarancji.

Aby zaakceptować powyższe informacje dotyczące ryzyka i korzystać z materiałów oraz części innych

producentów, naciśnij jednocześnie przyciski OK i Kana panelu sterowania, a następnie przytrzymaj je przez 15 sekund, aby usunąć komunikat i kontynuować drukowanie.

Jeśli nie chcesz zaakceptować powyższych informacji, wyjmij materiały lub części innych producentów z drukarki, a następnie zainstaluj oryginalne materiały lub części Lexmark.

**Uwaga:** Listę obsługiwanych materiałów eksploatacyjnych można znaleźć w części "Zamawianie materiałów eksploatacyjnych" w *Podręczniku użytkownika* lub pod adresem <u>www.lexmark.com</u>.

## Za mało wolnego miejsca w pamięci flash dla zasobów [52]

Wypróbuj jedną lub więcej spośród poniższych opcji:

- Na panelu sterowania drukarki naciśnij przycisk OK, aby usunąć komunikat i kontynuować drukowanie.
- Usuń czcionki, makra oraz inne dane zapisane w pamięci flash.
   Przy użyciu panelu sterowania drukarki przejdź do opcji:
  - >Ustawienia > OK
     >Ustawienia > OK
     >Ustawienia drukowania > OK
     >Menu narzędzi > OK
     >Formatuj pamięć flash > OK
     >Tak > OK
- Użyj karty pamięci flash o większej pojemności.

**Uwaga:** Załadowane czcionki i makra, które nie zostały wcześniej zapisane w pamięci flash, są usuwane w momencie wyłączenia lub ponownego uruchomienia drukarki.

# Drukarka wymagała ponownego uruchomienia. Ostatnie zadanie może być niezakończone.

Na panelu sterowania drukarki wybierz opcję Kontynuuj, aby usunąć komunikat i kontynuować drukowanie.

Więcej informacji można znaleźć pod adresem <u>http://support.lexmark.com</u> lub skontaktuj się z obsługą klienta.

## Wyjmij papier ze standardowego odbiornika

Wyjmij stos papieru z odbiornika standardowego.

## Błąd opcji portu szeregowego [x] [54]

Spróbuj następujących rozwiązań:

- Sprawdź, czy przewód szeregowy jest prawidłowo podłączony oraz czy jest odpowiedni do używanego portu szeregowego.
- Sprawdź, czy parametry interfejsu szeregowego (protokół, body, parzystość i bity danych) w drukarce i komputerze są ustawione prawidłowo.
- Na panelu sterowania drukarki naciśnij przycisk OK, aby kontynuować drukowanie.
- Wyłącz drukarkę i włącz ją z ponownie.

### Nie skonfigurowano serwera SMTP. Skontaktuj się z administratorem systemu.

Na panelu sterowania drukarki naciśnij przycisk OK, aby usunąć komunikat.

Uwaga: Jeśli komunikat pojawi się ponownie, skontaktuj się z administratorem systemu.

#### Błąd oprogramowania sieci standardowej [54]

Spróbuj następujących rozwiązań:

- Na panelu sterowania drukarki naciśnij przycisk OK, aby potwierdzić.
- Wyjmij wtyczkę przewodu zasilającego routera z gniazdka elektrycznego, a następnie odczekaj 30 sekund, po czym włóż ją ponownie.
- Wyłącz drukarkę i włącz ją z ponownie.
- Zaktualizuj oprogramowanie sprzętowe do pracy w sieci w drukarce lub na serwerze druku. Więcej informacji można znaleźć w witrynie internetowej firmy Lexmark pod adresem <u>http://support.lexmark.com</u>.

### Standardowy port równoległy wyłączony [56]

• Na panelu sterowania drukarki naciśnij przycisk OK, aby usunąć komunikat.

#### Uwagi:

- Drukarka odrzuca wszystkie dane otrzymane przez port równoległy.
- Sprawdź, czy menu Bufor równoległy nie ma ustawionej opcji Wyłączony.

## Standardowy port USB wyłączony [56]

Wypróbuj jedną lub więcej spośród poniższych opcji:

• Na panelu sterowania drukarki naciśnij przycisk OK, aby usunąć komunikat i kontynuować drukowanie.

Uwaga: Drukarka odrzuca wszystkie dane otrzymywane przez port USB.

• Na panelu sterowania drukarki skonfiguruj opcję Bufor USB na wartość Automatycznie.

### Za dużo zainstalowanych opcji pamięci flash [58]

- 1 Wyłącz drukarkę.
- 2 Wyjmij wtyczkę przewodu zasilającego z gniazdka elektrycznego.
- 3 Usuń nadmiarową pamięć flash.
- 4 Podłącz przewód zasilający do prawidłowo uziemionego gniazda elektrycznego.
- 5 Ponownie włącz drukarkę.

### Za dużo podłączonych zasobników [58]

- 1 Wyłącz drukarkę.
- 2 Wyjmij wtyczkę przewodu zasilającego z gniazdka elektrycznego.
- 3 Usuń nadmiarowe zasobniki.

- 4 Podłącz przewód zasilający do prawidłowo uziemionego gniazda elektrycznego.
- 5 Ponownie włącz drukarkę.

#### Wykryto niesformatowaną pamięć flash [53]

Wypróbuj jedną lub więcej spośród poniższych opcji:

- Na panelu sterowania drukarki naciśnij przycisk OK, aby zatrzymać defragmentację i kontynuować drukowanie.
- Sformatuj moduł pamięci flash.

**Uwaga:** Jeśli komunikat o błędzie jest w dalszym ciągu wyświetlany, moduł pamięci flash może być uszkodzony i wymagać wymiany.

### Nieobsługiwana opcja w gnieździe [x] [55]

- 1 Wyłącz drukarkę.
- 2 Wyjmij wtyczkę przewodu zasilającego z gniazdka elektrycznego.
- 3 Odłącz nieobsługiwaną kartę opcji od płyty kontroli drukarki, a na jej miejsce włóż kartę obsługiwaną.
- 4 Podłącz przewód zasilający do prawidłowo uziemionego gniazda elektrycznego.
- 5 Włącz ponownie drukarkę.

#### Nie skonfigurowano serwera Weblink. Skontaktuj się z administratorem systemu.

Na panelu sterowania drukarki naciśnij przycisk OK, aby usunąć komunikat.

Uwaga: Jeśli komunikat pojawi się ponownie, skontaktuj się z administratorem systemu.

### Kończy się kaseta [88.xy]

Konieczne może być zamówienie kasety z tonerem. W razie potrzeby na panelu sterowania drukarki naciśnij

przycisk OK, aby usunąć komunikat i kontynuować drukowanie.

### Kaseta prawie pusta [88.xy]

W razie potrzeby na panelu sterowania drukarki naciśnij przycisk <sup>OK</sup>, aby usunąć komunikat i kontynuować drukowanie.

# Bardzo niski poziom toneru w kasecie drukującej, pozostało [x] stron do wydrukowania [88.xy]

Konieczna może okazać się szybka wymiana kasety z tonerem. Więcej informacji można znaleźć w sekcji "Wymiana materiałów eksploatacyjnych" w *Podręczniku użytkownika*.

W razie potrzeby na panelu sterowania drukarki naciśnij przycisk OK, aby usunąć komunikat i kontynuować drukowanie.

### Zamknij przednie drzwiczki

Zamknij przednie drzwiczki drukarki.

#### Nieprawidłowe dane identyfikacyjne. Zadanie drukowania anulowane.

Wprowadź prawidłowe dane identyfikacyjne lub skontaktuj się z administratorem systemu.

## Bęben pusty [84.xy]

Konieczny może być zakup nowego bębna. W razie potrzeby na panelu sterowania drukarki naciśnij

przycisk OK, aby usunąć komunikat i kontynuować drukowanie.

### Bęben prawie pusty [84.xy]

W razie potrzeby na panelu sterowania drukarki naciśnij przycisk OK, aby usunąć komunikat i kontynuować drukowanie.

# Bardzo niski poziom zestawu obrazującego, pozostało [x] stron do wydrukowania [84.xy]

Konieczna może być szybka wymiana jednostki obrazującej. Więcej informacji można znaleźć w sekcji "Wymiana materiałów eksploatacyjnych" w *Podręczniku użytkownika*.

W razie potrzeby na panelu sterowania drukarki naciśnij przycisk OK, aby usunąć komunikat i kontynuować drukowanie.

## Włóż zasobnik [x]

Włóż wskazany zasobnik do drukarki.

## Załaduj papier do źródła [źródło papieru] [ciąg niestandardowy] [orientacja]

Wypróbuj jedną lub więcej spośród poniższych opcji:

- Załaduj do wskazanego zasobnika lub podajnika papier odpowiedniego typu i rozmiaru.
- Na panelu sterowania drukarki naciśnij przycisk OK, aby usunąć komunikat i kontynuować drukowanie.

**Uwaga:** Jeśli drukarka wykryje zasobnik zawierający papier odpowiedniego typu i rozmiaru, pobierze papier z tego zasobnika. W przypadku nieznalezienia zasobnika zawierającego papier odpowiedniego typu i rozmiaru wydruk zostanie wykonany na papierze z domyślnego źródła papieru.

• Anuluj bieżące zadanie.

# Załaduj papier do źródła [źródło papieru] [nazwa typu niestandardowego] [orientacja]

Wypróbuj jedną lub więcej spośród poniższych opcji:

- Załaduj do zasobnika lub podajnika papier odpowiedniego typu i rozmiaru.
- Na panelu sterowania drukarki naciśnij przycisk OK, aby usunąć komunikat i kontynuować drukowanie.

**Uwaga:** Jeśli drukarka wykryje zasobnik zawierający papier odpowiedniego typu i rozmiaru, pobierze go z tego zasobnika. W przypadku nieznalezienia zasobnika zawierającego papier odpowiedniego typu i rozmiaru wydruk zostanie wykonany na papierze z domyślnego źródła papieru.

• Anuluj bieżące zadanie.

## Załaduj papier do źródła [źródło papieru] [rozmiar papieru] [orientacja]

Wypróbuj jedną lub więcej spośród poniższych opcji:

- Załaduj do zasobnika lub podajnika papier prawidłowego rozmiaru.
- Na panelu sterowania drukarki naciśnij przycisk OK, aby usunąć komunikat i kontynuować drukowanie.

**Uwaga:** Jeśli drukarka wykryje zasobnik zawierający papier odpowiedniego rozmiaru, pobierze go z tego zasobnika. W przypadku nieznalezienia zasobnika zawierającego papier odpowiedniego rozmiaru wydruk zostanie wykonany na papierze z domyślnego źródła papieru.

• Anuluj bieżące zadanie.

# Załaduj papier do źródła [źródło papieru] [typ papieru] [rozmiar papieru] [orientacja]

Wypróbuj jedną lub więcej spośród poniższych opcji:

- Załaduj do zasobnika lub podajnika papier odpowiedniego typu i rozmiaru.
- Na panelu sterowania drukarki naciśnij przycisk OK, aby usunąć komunikat i kontynuować drukowanie.

**Uwaga:** Jeśli drukarka wykryje zasobnik zawierający papier odpowiedniego typu i rozmiaru, pobierze go z tego zasobnika. W przypadku nieznalezienia zasobnika zawierającego papier odpowiedniego typu i rozmiaru wydruk zostanie wykonany na papierze z domyślnego źródła papieru.

• Anuluj bieżące zadanie.

## Pamięć pełna [38]

Wypróbuj jedną lub więcej spośród poniższych opcji:

- Na panelu sterowania drukarki naciśnij przycisk <sup>OK</sup>, aby usunąć komunikat.
- Zmniejsz wartość ustawienia rozdzielczości.
- Zainstaluj dodatkową pamięć drukarki.

### Przekroczony limit drukowania. Zadanie drukowania anulowane.

Skontaktuj się z administratorem systemu.

#### Przekroczony limit drukowania. Zadanie drukowania nieukończone.

Skontaktuj się z administratorem systemu.

#### Ponownie zainstaluj brakującą lub nieodpowiadającą kasetę [31.xy]

Wypróbuj jedną lub więcej spośród poniższych opcji:

- Sprawdź, czy nie brakuje naboju z tonerem. Jeśli tak jest, zainstaluj go.
  - Więcej informacji na temat instalacji naboju można znaleźć w sekcji "Wymiana materiałów eksploatacyjnych" w *Podręczniku użytkownika*.
- Jeśli nabój z tonerem jest zainstalowany, ale nie działa, wyjmij go, a następnie zainstaluj ponownie.

**Uwaga:** Jeśli po ponownym zainstalowaniu komunikat nadal się pojawia, kaseta jest uszkodzona. Wymień kasetę z tonerem.

### Ponownie zainstaluj brakujący lub nieodpowiadający bęben [31.xy]

Wypróbuj jedną lub więcej spośród poniższych opcji:

• Sprawdź, czy nie brakuje wkładu światłoczułego. Jeśli tak jest, zainstaluj go.

Więcej informacji na temat instalacji wkładu światłoczułego można znaleźć w sekcji "Wymiana materiałów eksploatacyjnych" w *Podręczniku użytkownika*.

• Jeśli wkład światłoczuły jest zainstalowany, ale nie działa, wyjmij go, a następnie zainstaluj ponownie.

**Uwaga:** Jeśli po ponownym zainstalowaniu komunikat nadal się pojawia, bęben jest uszkodzony. Wymień zestaw obrazujący.

#### Wymień kasetę, pozostało 0 stron do wydrukowania [88.xy]

Wymień nabój z tonerem, aby usunąć komunikat i kontynuować drukowanie. Więcej informacji na ten temat można znaleźć w instrukcji dostarczanej z materiałem eksploatacyjnym lub w sekcji "Wymiana materiałów eksploatacyjnych" w *Podręczniku użytkownika*.

**Uwaga:** Jeśli nie masz zamiennego naboju, zapoznaj się z sekcją "Zamawianie materiałów eksploatacyjnych" w *Podręczniku użytkownika* lub przejdź do witryny <u>www.lexmark.com</u>.

### Wymień kasetę, nieprawidłowy region drukarki [42,xy]

Zainstaluj nabój z tonerem zgodny z numerem regionu drukarki. Parametr *x* wskazuje wartość dotyczącą regionu drukarki. Parametr *y* wskazuje wartość dotyczącą regionu kasety. Parametry x i y mogą przyjmować następujące wartości:

#### Lista regionów drukarek i kaset z tonerem

| Numer regionu | Region                                          |
|---------------|-------------------------------------------------|
| 0             | Ogólnoświatowy                                  |
| 1             | USA, Kanada                                     |
| 2             | Europejski Obszar Ekonomiczny (EEA), Szwajcaria |
| 3             | Rejon Azji i Pacyfiku, Nowa Zelandia            |
| 4             | Ameryka Łacińska                                |
| 5             | Afryka, Europa Wschodnia, reszta Europy         |
| 9             | Nieprawidłowy                                   |

#### Uwagi:

- Wartości x i y przedstawiają składowe kodu błędu .xy wyświetlanego na panelu sterowania drukarki.
- Wartości x i y muszą być zgodne, aby można było kontynuować drukowanie.

#### Wymień bęben, pozostało 0 stron do wydrukowania [84.xy]

Wymień wkład światłoczuły, aby usunąć komunikat i kontynuować drukowanie. Więcej informacji na ten temat można znaleźć w instrukcji dostarczanej z materiałem eksploatacyjnym lub w sekcji "Wymiana materiałów eksploatacyjnych" w *Podręczniku użytkownika*.

**Uwaga:** Jeśli nie masz zamiennego wkładu światłoczułego, zapoznaj się z sekcją "Zamawianie materiałów eksploatacyjnych" w *Podręczniku użytkownika* lub przejdź do witryny <u>www.lexmark.com</u>.

### Wymień nieobsługiwaną kasetę [32.xy]

Wyjmij nabój z tonerem, a następnie zainstaluj obsługiwany nabój, aby usunąć komunikat i kontynuować drukowanie. Więcej informacji na ten temat można znaleźć w instrukcji dostarczanej z materiałem eksploatacyjnym lub w sekcji "Wymiana materiałów eksploatacyjnych" w *Podręczniku użytkownika*.

**Uwaga:** Jeśli nie masz zamiennego naboju, zapoznaj się z sekcją "Zamawianie materiałów eksploatacyjnych" w *Podręczniku użytkownika* lub przejdź do witryny <u>www.lexmark.com</u>.

### Wymień nieobsługiwany bęben [32.xy]

Wyjmij wkład światłoczuły, a następnie zainstaluj obsługiwany wkład, aby usunąć komunikat i kontynuować drukowanie. Więcej informacji na ten temat można znaleźć w instrukcji dostarczanej z materiałem eksploatacyjnym lub w sekcji "Wymiana materiałów eksploatacyjnych" w *Podręczniku użytkownika*.

**Uwaga:** Jeśli nie masz zamiennego wkładu światłoczułego, zapoznaj się z sekcją "Zamawianie materiałów eksploatacyjnych" w *Podręczniku użytkownika* lub przejdź do witryny <u>www.lexmark.com</u>.

## Rozwiązywanie problemów z drukarką

- "Podstawowe problemy z drukarką" na stronie 129
- "Problemy z opcjami" na stronie 131
- "Problemy z podawaniem papieru" na stronie 133

## Podstawowe problemy z drukarką

#### Drukarka nie odpowiada

| Działanie                                                                                                    | Tak                                                                                                    | Nie                                                                                                    |
|----------------------------------------------------------------------------------------------------|----------------------------------------------------------------------------------------------------|----------------------------------------------------------------------------------------------------|
| <b>Krok 1</b><br>Upewnij się, że drukarka jest włączona.                                                                                                    | Przejdź do punktu 2.                                                                                                    | Włącz drukarkę.                                                                                                    |
| Czy drukarka jest włączona?                                                                                                    |                                                                                                    |                                                                                                    |
| <b>Krok 2</b><br>Sprawdź, czy drukarka działa w trybie czuwania lub hibernacji.<br>Czy drukarka działa w trybie czuwania lub hibernacji?                                                                                                    | Naciśnij przycisk<br>czuwania, aby<br>wyprowadzić drukarkę<br>z trybu czuwania lub<br>hibernacji.                                                     | Przejdź do punktu 3.                                                                                                    |
| <ul> <li>Krok 3</li> <li>Sprawdź, czy jeden koniec przewodu zasilającego jest podłączony do drukarki, a drugi — do prawidłowo uziemionego gniazdka elektrycznego.</li> <li>Czy przewód zasilający jest podłączony do drukarki i prawidłowo uziemionego gniazdka elektrycznego?</li> </ul> | Przejdź do punktu 4.                                                                                                    | Podłącz jeden koniec<br>przewodu<br>zasilającego do<br>drukarki, a drugi do<br>prawidłowo<br>uziemionego gniazda<br>elektrycznego.                                                 |
| <ul><li>Krok 4</li><li>Sprawdź, czy do gniazdka elektrycznego jest podłączony inny sprzęt elektryczny.</li><li>Czy inny sprzęt elektryczny działa?</li></ul>                                                                                                    | Odłącz inny sprzęt<br>elektryczny, a<br>następnie włącz<br>drukarkę. Jeśli<br>drukarka nie działa,<br>ponownie podłącz<br>inny sprzęt<br>elektryczny. | Przejdź do punktu 5.                                                                                                    |
| Krok 5<br>Sprawdź, czy kable łączące drukarkę i komputer są włożone do<br>właściwych portów.<br>Czy kable są włożone do właściwych portów?                                                                                                    | Przejdź do punktu 6.                                                                                                    | <ul> <li>Należy dopasować do siebie następujące elementy:</li> <li>Symbol USB na kablu do symbolu USB na drukarce.</li> <li>Odpowiedni kabel Ethernet z portem Ethernet</li> </ul> |
| <ul> <li>Krok 6</li> <li>Upewnij się, że gniazdo elektryczne nie jest wyłączone za pomocą wyłącznika albo bezpiecznika.</li> <li>Czy gniazdo elektryczne jest wyłączone za pomocą wyłącznika albo bezpiecznika?</li> </ul>                                                                | Włącz zasilanie<br>wyłącznikiem lub<br>zresetuj bezpiecznik.                                                                                          | Przejdź do punktu 7.                                                                                                    |
| Krok 7<br>Sprawdź, czy drukarka jest podłączona do jakichkolwiek filtrów<br>przeciwprzepięciowych, zasilaczy awaryjnych lub przedłużaczy.<br>Czy drukarka jest podłączona do jakichkolwiek filtrów<br>przeciwprzepięciowych, zasilaczy awaryjnych lub przedłużaczy?                       | Podłącz przewód<br>zasilający drukarki<br>bezpośrednio do<br>prawidłowo<br>uziemionego gniazda<br>elektrycznego.                                      | Przejdź do punktu 8.                                                                                                    |

| Działanie                                                                                                    | Tak                           | Nie                                                                                                    |
|----------------------------------------------------------------------------------------------------|-------------------------------|----------------------------------------------------------------------------------------------------|
| <ul> <li>Krok 8</li> <li>Sprawdź, czy jeden koniec kabla drukarki jest podłączony do portu drukarki, a drugi do komputera, serwera druku, sprzętu opcjonalnego lub innego urządzenia sieciowego.</li> <li>Czy kabel drukarki jest prawidłowo podłączony do drukarki i komputera, serwera druku, wyposażenia opcjonalnego lub innego urządzenia sieciowego?</li> </ul> | Przejdź do punktu 9.          | Podłącz kabel drukarki<br>prawidłowo do<br>drukarki i komputera,<br>serwera druku,<br>wyposażenia<br>opcjonalnego lub<br>innego urządzenia<br>sieciowego. |
| <ul> <li>Krok 9</li> <li>Upewnij się, że cały sprzęt opcjonalny został zainstalowany prawidłowo i usuń wszelkie opakowania.</li> <li>Czy cały sprzęt opcjonalny został prawidłowo zainstalowany i usunięto wszystkie opakowania?</li> </ul>                                                                                                    | Przejdź do punktu 10.         | Wyłącz drukarkę,<br>usuń wszystkie<br>opakowania, a<br>następnie ponownie<br>zainstaluj sprzęt<br>opcjonalny i włącz<br>drukarkę.                         |
| <b>Krok 10</b><br>Sprawdź, czy w sterowniku drukarki zostały wybrane odpowiednie ustawienia portów.<br>Czy ustawienia portów są poprawne?                                                                                                    | Przejdź do punktu 11.         | Użyj poprawnych<br>ustawień sterownika<br>drukarki.                                                                                                    |
| <b>Krok 11</b><br>Sprawdź zainstalowany sterownik drukarki.<br>Czy jest zainstalowany odpowiedni sterownik drukarki?                                                                                                    | Przejdź do punktu 12.         | Zainstaluj odpowiedni<br>sterownik drukarki.                                                                                                    |
| <b>Krok 12</b><br>Wyłącz drukarkę, zaczekaj około 10 sekund, a następnie włącz ją<br>ponownie.<br>Czy drukarka działa?                                                                                                    | Problem został<br>rozwiązany. | Kontakt: <u>obsługa</u><br><u>klienta</u> .                                                                                                    |

## Wyświetlacz drukarki jest pusty

| Działanie                                                                                                    | Tak                           | Nie                                                               |
|----------------------------------------------------------------------------------------------------|-------------------------------|-------------------------------------------------------------------|
| <b>Krok 1</b><br>Naciśnij przycisk czuwania na panelu sterowania drukarki.<br>Czy na wyświetlaczu drukarki pojawia się komunikat <b>Gotowa</b> ? | Problem został<br>rozwiązany. | Przejdź do punktu 2.                                              |
| <ul> <li>Krok 2</li> <li>Wyłącz drukarkę, zaczekaj około 10 sekund, a następnie włącz ją ponownie.</li> </ul>                                    | Problem został<br>rozwiązany. | Wyłącz drukarkę i<br>skontaktuj się z<br><u>obsługa klienta</u> . |
| Czy na wyświetlaczu drukarki pojawiają się komunikaty <b>Czekaj</b> i<br><b>Gotowa</b> ?                                                         |                               |                                                                   |

## Problemy z opcjami

#### Nie można wykryć opcjonalnego wyposażenia wewnętrznego

| Działanie                                                                                                    | Yes (Tak)                     | No (Nie)                                                                |
|----------------------------------------------------------------------------------------------------|-------------------------------|-------------------------------------------------------------------------|
| <b>Krok 1</b><br>Wyłącz drukarkę, a następnie odczekaj około 10 sekund, po czym włącz<br>drukarkę.                                                                                                    | Problem został<br>rozwiązany. | Przejdź do punktu 2.                                                    |
| Czy opcjonalne wyposażenie wewnętrzne działa prawidłowo?                                                                                                    |                               |                                                                         |
| <ul> <li>Krok 2</li> <li>Sprawdź, czy opcjonalne wyposażenie wewnętrzne jest prawidłowo zainstalowane na płycie sterowania.</li> <li>a Należy wyłączyć drukarkę za pomocą przełącznika zasilania, a następnie wyjąć wtyczkę przewodu zasilającego z gniazdka elektrycznego.</li> <li>b Upewnij się, że opcjonalne wyposażenie wewnętrzne jest zainstalowane w odnowiednim złoszu na płycie sterowania.</li> </ul>               | Przejdź do punktu 3.          | Podłącz opcjonalne<br>wyposażenie<br>wewnętrzne do płyty<br>sterowania. |
| <ul> <li>zainstalowane w odpowiednim złączu na prycie sterowania.</li> <li>Podłącz przewód zasilający z jednej strony do drukarki, a z drugiej         <ul> <li>do prawidłowo uziemionego gniazdka elektrycznego, a następnie włącz drukarkę.</li> </ul> </li> <li>Czy opcjonalne wyposażenie wewnętrzne jest prawidłowo zainstalowane na płycie sterowania?</li> </ul>                                                         |                               |                                                                         |
| Krok 3                                                                                                    | Przeidź do punktu 4           | Zainstalui ponownie                                                     |
| Wydrukuj stronę ustawień menu, a następnie sprawdź, czy dane<br>opcjonalne wyposażenie wewnętrzne jest wymienione na liście<br>zainstalowanych funkcji.                                                                                                    |                               | opcjonalne<br>wyposażenie<br>wewnętrzne.                                |
| Czy opcjonalne wyposażenie wewnętrzne jest wymienione na stronie ustawień menu?                                                                                                    |                               |                                                                         |
| <ul> <li>Krok 4</li> <li>a Sprawdź, czy opcjonalne wyposażenie wewnętrzne jest zaznaczone.</li> <li>Może okazać się konieczne ręczne dodanie opcjonalnego wyposażenia wewnętrznego w sterowniku drukarki, aby stało się ono dostępne dla zadań drukowania. Więcej informacji można znaleźć w sekcji "Dodawanie opcji dostępnych w sterowniku drukarki" na stronie 19.</li> <li>b Wyślij ponownie zadanie drukowania.</li> </ul> | Problem został<br>rozwiązany. | Kontakt: <u>obsługa</u><br><u>klienta</u> .                             |

#### Problemy z zasobnikiem

| Działanie                                                                                                    | Tak                           | Nie                                                                                                    |
|----------------------------------------------------------------------------------------------------|-------------------------------|----------------------------------------------------------------------------------------------------|
| <ul> <li>Krok 1 <ul> <li>Otwórz zasobnik i wykonaj przynajmniej jedną z poniższych czynności:</li> <li>Sprawdź, czy nie wystąpiło zacięcie papieru lub jego nieprawidłowe podawanie.</li> <li>Ustaw prowadnice zgodnie z rozmiarem papieru, korzystając ze znaczników rozmiaru, umieszczonych na dnie zasobnika.</li> <li>W przypadku drukowania na papierze o rozmiarze niestandardowym należy upewnić się, że prowadnice papieru są dosunięte do jego krawędzi.</li> <li>Upewnij się, że papier nie wykracza poza wskaźnik maksymalnego wypełnienia papierem.</li> <li>Należy się upewnić, że papier w zasobniku leży płasko.</li> </ul> </li> <li>B Sprawdź, czy zasobnik zamyka się prawidłowo.</li> </ul> | Problem został<br>rozwiązany. | Nie<br>Przejdź do punktu 2.                                                                                                    |
| <ul> <li>Krok 2</li> <li>a Wyłącz drukarkę, odczekaj około 10 sekund, a następnie włącz ją ponownie.</li> <li>b Wyślij ponownie zadanie drukowania.</li> <li>Czy zasobnik działa?</li> </ul>                                                                                                    | Problem został<br>rozwiązany. | Przejdź do punktu 3.                                                                                                    |
| <ul> <li>Krok 3</li> <li>Sprawdź, czy zasobnik jest zainstalowany i rozpoznany przez drukarkę.<br/>Wydrukuj stronę z ustawieniami menu i sprawdź, czy zasobnik<br/>znajduje się na liście zainstalowanych funkcji.</li> <li>Czy zasobnik znajduje się na liście na stronie ustawień menu?</li> </ul>                                                                                                    | Przejdź do punktu 4.          | Ponownie zainstaluj<br>zasobnik. Więcej<br>informacji na ten temat<br>można znaleźć w<br>dokumentacji<br>instalacyjnej<br>dostarczonej z<br>zasobnikiem. |
| <ul> <li>Krok 4</li> <li>Sprawdź, czy zasobnik jest dostępny w sterowniku drukarki.</li> <li>Uwaga: Może okazać się konieczne ręczne dodanie zasobnika w sterowniku drukarki, aby był ona dostępny dla zadań drukowania.</li> <li>Więcej informacji można znaleźć w sekcji "Dodawanie opcji dostępnych w sterowniku drukarki" na stronie 19.</li> <li>Czy zasobnik jest dostępny w sterowniku drukarki?</li> </ul>                                                                                                    | Przejdź do punktu 5.          | Ręcznie dodaj<br>zasobnik w sterowniku<br>drukarki.                                                                                                    |
| <ul> <li>Krok 5</li> <li>Sprawdź, czy jest zaznaczona odpowiednia opcja.</li> <li>a Zaznacz opcję w używanej aplikacji. Użytkownicy systemu operacyjnego Mac OS X 9 powinni sprawdzić, czy drukarka jest skonfigurowana w programie Chooser.</li> <li>b Wyślij ponownie zadanie drukowania.</li> <li>Czy zasobnik działa?</li> </ul>                                                                                                    | Problem został<br>rozwiązany. | Kontakt: <u>obsługa</u><br><u>klienta</u> .                                                                                                    |

## Problemy z podawaniem papieru

#### Papier często się zacina

| Dz     | iałanie                                                                                                    | Tak                     | Nie            |
|--------|----------------------------------------------------------------------------------------------------|-------------------------|----------------|
| Krok 1 |                                                                                                    | Przejdź do punktu 2.    | Problem został |
| a      | Wyciągnij podajnik, a następnie wykonaj jedną z poniższych czynności:                                                                               |                         | rozwiązany.    |
|        | <ul> <li>Należy się upewnić, że papier w zasobniku leży płasko.</li> </ul>                                                                          |                         |                |
|        | • Ustaw prowadnice zgodnie z rozmiarem papieru, korzystając ze znaczników rozmiaru, umieszczonych na dnie zasobnika.                                |                         |                |
|        | <ul> <li>Sprawdź czy prowadnice papieru są wyrównane do jego<br/>brzegów.</li> </ul>                                                                |                         |                |
|        | <ul> <li>Upewnij się, że papier nie wykracza poza wskaźnik<br/>maksymalnego wypełnienia papierem.</li> </ul>                                        |                         |                |
|        | <ul> <li>Sprawdź czy drukowanie odbywa się na zalecanym papierze<br/>(typ i rozmiar).</li> </ul>                                                    |                         |                |
| b      | Włóż prawidłowo podajnik.                                                                                                    |                         |                |
|        | Jeśli jest dostępna opcja usuwania zacięć papieru, to zadania drukowania będą wznawiane automatycznie.                                              |                         |                |
| Cz     | y papier nadal często się zacina?                                                                                                    |                         |                |
| Kr     | ok 2                                                                                                    | Przejdź do punktu 3.    | Problem został |
| а      | Załaduj papier z nowego opakowania.                                                                                                    |                         | rozwiązany.    |
|        | <b>Uwaga:</b> Papier wchłonął wilgoć z powodu wysokiej wilgotności powietrza. Do chwili użycia papier należy przechowywać w oryginalnym opakowaniu. |                         |                |
| b      | Wyślij ponownie zadanie drukowania.                                                                                                    |                         |                |
| Cz     | y papier nadal często się zacina?                                                                                                    |                         |                |
| Kr     | ok 3                                                                                                    | Kontakt: <u>obsługa</u> | Problem został |
| а      | Poczytaj wskazówki odnośnie unikania zacięć papieru. Więcej informacji można znaleźć w sekcji <u>"Zapobieganie zacięciom" na stronie 106</u> .      | <u>klienta</u> .        | rozwiązany.    |
| b      | Postępuj zgodnie z zaleceniami i ponownie wyślij zadanie drukowania.                                                                                |                         |                |
| Cz     | y papier nadal często się zacina?                                                                                                    |                         |                |

#### Komunikat o zacięciu papieru nie znika po usunięciu zacięcia

| Działanie                                                                                                    | Tak                                         | Nie                           |
|----------------------------------------------------------------------------------------------------|---------------------------------------------|-------------------------------|
| <ul> <li>a Przy użyciu panelu sterowania drukarki przejdź do opcji:</li> <li>Następnie &gt; OK &gt; Usuń zacięcie i naciśnij przycisk OK. &gt; OK</li> <li>b Postępuj według instrukcji widocznych na wyświetlaczu drukarki.</li> </ul> | Kontakt: <u>obsługa</u><br><u>klienta</u> . | Problem został<br>rozwiązany. |
| Czy nadal widać komunikat o zacięciu papieru?                                                                                                    |                                             |                               |

#### Zacięte strony nie są drukowane ponownie

| Działanie                                                                                                    | Tak                           | Nie                                         |
|----------------------------------------------------------------------------------------------------|-------------------------------|---------------------------------------------|
| <ul> <li>a Włączanie funkcji usuwania zacięć</li> <li>1 Przy użyciu panelu sterowania drukarki przejdź do opcji:</li> </ul>                   | Problem został<br>rozwiązany. | Skontaktuj się <u>z</u><br>obsługą klienta. |
| Ustawienia >Ustawienia ogólne >Odzyskiwanie<br>drukowania >Zacięcia - ponów                                                                   |                               |                                             |
| 2 Wybierz ustawienie Włącz lub Auto.                                                                                                    |                               |                                             |
| <ul> <li>3 W zależności od modelu drukarki naciśnij przycisk OK.</li> <li>b Ponownie wyślij strony, które nie zostały wydrukowane.</li> </ul> |                               |                                             |
| Czy zacięte strony zostały wydrukowane ponownie?                                                                                              |                               |                                             |

# Rozwiązywanie problemów z drukiem

### Problemy z drukowaniem

#### Zadania drukowania nie są drukowane

| Działanie                                                                                                    | Tak                           | Nie                  |
|----------------------------------------------------------------------------------------------------|-------------------------------|----------------------|
| <ul> <li>Krok 1</li> <li>a Mając otwarty dokument, który próbujesz wydrukować, otwórz okno dialogowe Drukuj i sprawdź, czy wybrana jest właściwa drukarka.</li> <li>Uwaga: Jeśli dana drukarka nie jest drukarką domyślną, należy wybierać drukarkę do każdego dokumentu, który ma zostać wydrukowany.</li> <li>b Wyślij ponownie zadanie drukowania.</li> </ul> | Problem został<br>rozwiązany. | Przejdź do punktu 2. |
| Czy zadania są drukowane?                                                                                                    |                               |                      |
| <ul> <li>Krok 2</li> <li>a Sprawdź, czy drukarka jest podłączona i włączona, oraz czy na jej wyświetlaczu jest wyświetlany komunikat Gotowe.</li> <li>b Wyślij ponownie zadanie drukowania.</li> </ul>                                                                                                    | Problem został<br>rozwiązany. | Przejdź do punktu 3. |
|                                                                                                    | Droblom zootol                |                      |
| Jeśli na wyświetlaczu drukarki jest wyświetlany komunikat o błędzie,<br>należy go usunąć.<br><b>Uwaga:</b> Po usunięciu komunikatu drukarka wznowi drukowanie.                                                                                                    | rozwiązany.                   | Pizejaz ao punktu 4. |
| Czy zadania są drukowane?                                                                                                    |                               |                      |

| Działanie                                                                                                    | Tak                           | Nie                                 |
|----------------------------------------------------------------------------------------------------|-------------------------------|-------------------------------------|
| <ul> <li>Krok 4</li> <li>a Sprawdź, czy porty (USB, szeregowy lub Ethernet) działają i czy kable są należycie podłączone do komputera i drukarki.</li> <li>Uwaga: Więcej informacji na ten temat można znaleźć w dokumentacji instalacyjnej dostarczonej z drukarką.</li> <li>b Wyślij ponownie zadanie drukowania.</li> <li>Czy zadania są drukowane?</li> </ul>                                  | Problem został<br>rozwiązany. | Przejdź do punktu 5.                |
| <ul> <li>Krok 5</li> <li>a Wyłącz drukarkę, a następnie odczekaj około 10 sekund, po czym włącz ją ponownie.</li> <li>b Wyślij ponownie zadanie drukowania.</li> <li>Czy zadania są drukowane?</li> </ul>                                                                                                    | Problem został<br>rozwiązany. | Przejdź do punktu 6.                |
| <ul> <li>Krok 6</li> <li>a Odinstaluj, a następnie ponownie zainstaluj oprogramowanie drukarki. Aby uzyskać więcej informacji na ten temat, zobacz <u>"instalowanie drukarki" na stronie 18</u>.</li> <li>Uwaga: Oprogramowanie drukarki można znaleźć pod adresem <u>http://support.lexmark.com</u>.</li> <li>b Wyślij ponownie zadanie drukowania.</li> <li>Czy zadania są drukowane?</li> </ul> | Problem został<br>rozwiązany. | Skontaktuj się z<br>obsługą klienta |

#### Drukowanie jest powolne

Uwagi:

- Podczas drukowania na wąskim papierze drukarka pracuje wolniej, aby zapobiec uszkodzeniu nagrzewnicy.
- Szybkość drukarki może ulec zmniejszeniu, jeśli drukowanie trwa przez dłuższy czas lub odbywa się przy podwyższonej temperaturze.
- Ustawienie rozdzielczości wydruku 1200 dpi również może spowodować spadek szybkości drukarki.

| Działanie                                                                                                    | Yes (Tak)                     | No (Nie)                                   |
|----------------------------------------------------------------------------------------------------|-------------------------------|--------------------------------------------|
| Umieść w zasobniku papier rozmiaru Letter lub A4, a następnie<br>wyślij ponownie zadanie drukowania.<br>Czy szybkość drukowania wzrosła? | Problem został<br>rozwiązany. | Kontakt <u>obsługa</u><br><u>klienta</u> . |

| Działanie                                                                                                    | Tak                           | Nie                                         |
|----------------------------------------------------------------------------------------------------|-------------------------------|---------------------------------------------|
| <ul> <li>Krok 1</li> <li>Zmiana ustawień środowiskowych drukarki.</li> <li>a Przy użyciu panelu sterowania drukarki przejdź do opcji:<br/>Ustawienia &gt;Ustawienia ogólne</li> <li>b Wybierz opcję Tryb Eco-Mode lub Tryb cichy, a następnie wybierz ustawienie Wyłącz.</li> <li>Uwaga: Wyłączenie trybu Eco-Mode lub trybu cichego może zwiększyć zużycie energii lub materiałów eksploatacyjnych, albo jednego i drugiego.</li> <li>Czy zadanie zostało wydrukowane?</li> </ul> | Problem został<br>rozwiązany. | Przejdź do punktu 2.                        |
| <b>Krok 2</b><br>Zmniejsz rozmiar czcionki, liczbę i stopień złożoności obrazów oraz<br>liczbę drukowanych stron w zadaniu drukowania, a następnie wyślij je<br>ponownie<br>Czy zadanie zostało wydrukowane?                                                                                                    | Problem został<br>rozwiązany. | Przejdź do punktu 3.                        |
| <ul> <li>Krok 3</li> <li>a Usuń wstrzymane zadania przechowywane w pamięci drukarki.</li> <li>b Wyślij ponownie zadanie drukowania.</li> <li>Czy zadanie zostało wydrukowane?</li> </ul>                                                                                                    | Problem został<br>rozwiązany. | Przejdź do punktu 4.                        |
| <ul> <li>Krok 4</li> <li>a Wyłącz funkcję Ochrona strony.<br/>Przy użyciu panelu sterowania drukarki przejdź do opcji:<br/>Ustawienia &gt;Ustawienia ogólne &gt;Odzyskiwanie<br/>drukowania &gt;Ochrona strony &gt;Wyłącz</li> <li>b Wyślij ponownie zadanie drukowania.</li> <li>Czy zadanie zostało wydrukowane?</li> </ul>                                                                                                    | Problem został<br>rozwiązany. | Przejdź do punktu 5.                        |
| <b>Krok 5</b><br>Zainstaluj dodatkową pamięć drukarki, a następnie ponownie wyślij<br>zadanie drukowania.<br>Czy zadanie zostało wydrukowane?                                                                                                    | Problem został<br>rozwiązany. | Skontaktuj się <u>z</u><br>obsługą klienta. |

#### Wydruk zadania wykonywany jest na papierze pochodzącym z niewłaściwego zasobnika lub na niewłaściwym papierze

| Działanie                                                                                                    | Tak                           | Nie                                         |
|----------------------------------------------------------------------------------------------------|-------------------------------|---------------------------------------------|
| <ul> <li>Krok 1</li> <li>a Sprawdź, czy drukowanie odbywa się na papierze obsługiwanym przez zasobnik.</li> <li>b Wyślij ponownie zadanie drukowania.</li> <li>Czy zadanie zostało wydrukowane z właściwego zasobnika lub na odpowiednim papierze?</li> </ul>                                                   | Problem został<br>rozwiązany. | Przejdź do punktu 2.                        |
| <ul> <li>Krok 2</li> <li>a W menu Papier w panelu sterowania drukarki ustaw rozmiar i typ papieru, który został załadowany do zasobnika.</li> <li>b Wyślij ponownie zadanie drukowania.</li> <li>Czy zadanie zostało wydrukowane z właściwego zasobnika lub na odpowiednim papierze?</li> </ul>                 | Problem został<br>rozwiązany. | Przejdź do punktu 3.                        |
| <ul> <li>Krok 3</li> <li>a W zależności od systemu operacyjnego otwórz okno dialogowe Preferencje drukowania lub Drukuj, a następnie określ typ papieru.</li> <li>b Wyślij ponownie zadanie drukowania.</li> <li>Czy zadanie zostało wydrukowane z właściwego zasobnika lub na odpowiednim papierze?</li> </ul> | Problem został<br>rozwiązany. | Przejdź do punktu 4.                        |
| <ul> <li>Krok 4</li> <li>a Sprawdź, czy zasobniki nie są połączone.</li> <li>b Wyślij ponownie zadanie drukowania.</li> <li>Czy zadanie zostało wydrukowane z właściwego zasobnika lub na odpowiednim papierze?</li> </ul>                                                                                      | Problem został<br>rozwiązany. | Kontakt: <u>obsługa</u><br><u>klienta</u> . |

#### Drukowane znaki są nieprawidłowe

| Działanie                                                                                                    | Tak                                         | Nie                           |
|----------------------------------------------------------------------------------------------------|---------------------------------------------|-------------------------------|
| Krok 1<br>Upewnij się, czy drukarka nie działa w trybie druku szesnastkowego.<br>Uwaga: Jeśli na wyświetlaczu drukarki pojawił się komunikat Ready<br>Hex (Gotowe: Druk szesnastkowy), wyłącz drukarkę, a następnie<br>włącz ją ponownie w celu dezaktywacji trybu druku szesnastkowego.<br>Czy drukarka pracuje w trybie druku szesnastkowego? | Dezaktywuj tryb druku<br>szesnastkowego.    | Przejdź do punktu 2.          |
| <ul> <li>Krok 2</li> <li>a Na panelu sterowania drukarki wybierz opcję Sieć standardowa lub Sieć [x], a następnie ustaw opcję SmartSwitch na wartość Włącz.</li> <li>b Wyślij ponownie zadanie drukowania.</li> <li>Czy drukowane znaki są nieprawidłowe?</li> </ul>                                                                            | Kontakt: <u>obsługa</u><br><u>klienta</u> . | Problem został<br>rozwiązany. |

#### Funkcja łączenia zasobników nie działa

**Uwaga:** Zasobniki i podajnik do wielu zastosowań nie wykrywają automatycznie rozmiaru papieru. Należy ustawić rozmiar papieru za pomocą menu Rozmiar/typ papieru.

| Działanie                                                                                                    | Yes (Tak)                     | No (Nie)                                   |
|----------------------------------------------------------------------------------------------------|-------------------------------|--------------------------------------------|
| a W menu Papier w panelu sterowania drukarki ustaw typ i rozmiar<br>papieru odpowiadający papierowi załadowanemu do zasobników,<br>które mają być połączone. | Problem został<br>rozwiązany. | Kontakt <u>obsługa</u><br><u>klienta</u> . |
| <b>Uwaga:</b> Rozmiar i typ papieru muszą pasować do zasobników, które mają być połączone.                                                                   |                               |                                            |
| <b>b</b> Wyślij ponownie zadanie drukowania.                                                                                                    |                               |                                            |
| Czy zasobniki są połączone prawidłowo?                                                                                                    |                               |                                            |

#### Duże zadania nie są sortowane

| Działanie                                                                                                    |                                | Tak                           | Nie                  |
|----------------------------------------------------------------------------------------------------|--------------------------------|-------------------------------|----------------------|
| <ul> <li>Krok 1</li> <li>a W menu Wykańczanie w panelu sterowania druk<br/>Sortuj do (1,2,3) (1,2,3).</li> <li>b Wyślij ponownie zadanie drukowania.</li> </ul> | arki wybierz opcję             | Problem został<br>rozwiązany. | Przejdź do punktu 2. |
|                                                                                                    | awidiowo                       |                               |                      |
| Krok 2                                                                                                    |                                | Problem został                | Przejdź do punktu 3. |
| <b>a</b> W oprogramowaniu drukarki wybierz opcję Sortu                                                                                                    | j do (1,2,3) (1,2,3).          | rozwiązany.                   |                      |
| <b>Uwaga:</b> Wybranie opcji Sortuj do (1,1,1) (2,2,2)<br>oprogramowaniu spowoduje zastąpienie ustawie<br>wykańczania.                                          | w<br>mia z menu                |                               |                      |
| <b>b</b> Wyślij ponownie zadanie drukowania.                                                                                                    |                                |                               |                      |
| Czy zadanie zostało wydrukowane i posortowane pr                                                                                                    | rawidłowo?                     |                               |                      |
| Krok 3                                                                                                    |                                | Problem został                | Kontakt: obsługa     |
| Zmniejsz stopień złożoności wykonywanego zadani<br>zmniejszając liczbę i rozmiary używanych czcionek,<br>złożoności obrazów oraz liczbę drukowanych stron.      | a wydruku,<br>liczbę i stopień | rozwiązany.                   | <u>klienta</u> .     |
| Czy zadanie zostało wydrukowane i posortowane p                                                                                                    | rawidłowo?                     |                               |                      |

#### Wydruk jest nieprawidłowo dzielony na strony

| Działanie                                                                                                    | Tak            | Nie                  |
|----------------------------------------------------------------------------------------------------|----------------|----------------------|
| Krok 1                                                                                                    | Problem został | Przejdź do punktu 2. |
| Dostosuj ustawienia limit czasu drukowania.                                                                                       | rozwiązany.    |                      |
| a Przy użyciu panelu sterowania drukarki przejdź do opcji:                                                                        |                |                      |
| Ustawienia >Ustawienia ogólne >Limity czasu<br>oczekiwania >Oczekiwanie na wydruk                                                 |                |                      |
| <ul> <li>b Wybierz wyższą wartość, a następnie (w zależności od modelu drukarki) wybierz opcję</li> <li>OK lub Wyślij.</li> </ul> |                |                      |
| <b>c</b> Wyślij ponownie zadanie drukowania.                                                                                      |                |                      |
| Czy plik został wydrukowany poprawnie?                                                                                            |                |                      |
| Krok 2                                                                                                    | Problem został | Kontakt: obsługa     |
| a Wyszukaj ręczne podziały stron w oryginalnym pliku.                                                                             | rozwiązany.    | <u>klienta</u> .     |
| <b>b</b> Wyślij ponownie zadanie drukowania.                                                                                      |                |                      |
| Czy plik został wydrukowany poprawnie?                                                                                            |                |                      |

## Problemy z jakością wydruku

#### Znaki mają postrzępione lub nierówne krawędzie

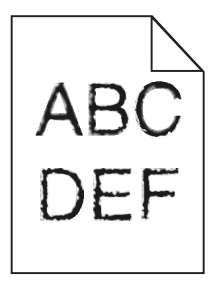

| Działanie                                                                                                    | Tak                  | Nie                                                |
|----------------------------------------------------------------------------------------------------|----------------------|----------------------------------------------------|
| <ul> <li>Krok 1</li> <li>a Wydrukuj listę przykładowych czcionek, aby sprawdzić, czy są one obsługiwane przez drukarkę.</li> </ul>                                                                                              | Przejdź do punktu 2. | Wybierz czcionkę<br>obsługiwaną przez<br>drukarkę. |
| <ol> <li>Przy użyciu panelu sterowania drukarki przejdź do opcji:<br/>Menu &gt;Raporty &gt;Drukuj czcionki</li> <li>Wybierz opcję Czcionki PCL lub Czcionki PostScript.</li> <li>Wyślij ponownie zadanie drukowania.</li> </ol> |                      |                                                    |
| Czy używasz czcionek obsługiwanych przez drukarkę?                                                                                                    |                      |                                                    |

| Działanie                                                                                           | Tak                           | Nie                                         |
|----------------------------------------------------------------------------------------------------|-------------------------------|---------------------------------------------|
| <b>Krok 2</b><br>Sprawdź, czy czcionki zainstalowane w komputerze są obsługiwane<br>przez drukarkę. | Problem został<br>rozwiązany. | Skontaktuj się <u>z</u><br>obsługą klienta. |
| Czy czcionki zainstalowane w komputerze są obsługiwane przez drukarkę?                              |                               |                                             |

### Drukarka drukuje puste strony

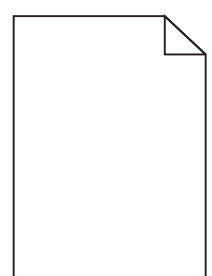

| Działanie                                                                                                    | Tak                  | Nie            |
|----------------------------------------------------------------------------------------------------|----------------------|----------------|
| Krok 1                                                                                                    | Przejdź do punktu 2. | Problem został |
| <b>a</b> Sprawdź, czy na powierzchni zespołu obrazującego nie ma resztek opakowania.                                                                                                    |                      | rozwiązany.    |
| 1 Wyjmij kasetę z tonerem, a następnie wyjmij zespół obrazujący.                                                                                                    |                      |                |
| <ol> <li>Sprawdź, czy opakowanie zespołu obrazującego zostało<br/>usunięte całkowicie.</li> </ol>                                                                                                    |                      |                |
| Ostrzeżenie — istnieje możliwość uszkodzenia: Nie należy<br>wystawiać zespołu obrazującego na bezpośrednie działanie<br>światła na dłużej niż 10 minut. Długotrwałe działanie światła<br>może negatywnie wpłynąć na jakość wydruku.                                                                          |                      |                |
| 3 Ponownie załaduj zespół obrazujący, a następnie kasetę.                                                                                                    |                      |                |
| <b>b</b> Wyślij ponownie zadanie drukowania.                                                                                                    |                      |                |
| Czy drukarka nadal drukuje puste strony?                                                                                                    |                      |                |
| Krok 2                                                                                                    | Przejdź do punktu 3. | Problem został |
| a Rozprowadź toner w zespole obrazującym.                                                                                                    |                      | rozwiązany.    |
| <b>1</b> Wyjmij kasetę z tonerem, a następnie wyjmij zespół obrazujący.                                                                                                    |                      |                |
| <ol> <li>Mocno potrząśnij zespołem obrazującym.</li> </ol>                                                                                                    |                      |                |
| <ul> <li>Ostrzeżenie — istnieje możliwość uszkodzenia: Nie należy wystawiać zespołu obrazującego na bezpośrednie działanie światła na dłużej niż 10 minut. Długotrwałe działanie światła może negatywnie wpłynąć na jakość wydruku.</li> <li>Popownie załaduj zacnół obrazujący o postopnie kosta</li> </ul> |                      |                |
| <ul> <li>Ponownie załaduj zespoł obrazujący, a następnie kasetę.</li> <li>Musti i popownie załaduj zespoł obrazujący, a następnie kasetę.</li> </ul>                                                                                                    |                      |                |
| <b>b</b> vvysilj ponownie zadanie drukowania.                                                                                                    |                      |                |
| Czy drukarka nadal drukuje puste strony?                                                                                                    |                      |                |

| Działanie                                                                                     | Tak                                         | Nie                           |
|-----------------------------------------------------------------------------------------------|---------------------------------------------|-------------------------------|
| <b>Krok 3</b><br>Wymień zespół obrazujący, a następnie wyślij ponownie zadanie<br>drukowania. | Kontakt: <u>obsługa</u><br><u>klienta</u> . | Problem został<br>rozwiązany. |
| Czy drukarka nadal drukuje puste strony?                                                      |                                             |                               |

#### Obcięte strony lub obrazy

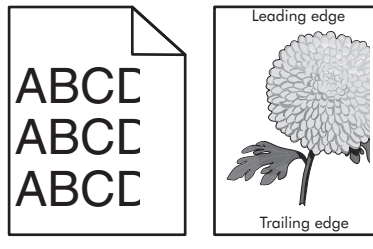

| Działanie                                                                                                    | Tak                  | Nie                                                                                                    |
|----------------------------------------------------------------------------------------------------|----------------------|----------------------------------------------------------------------------------------------------|
| <ul> <li>Krok 1</li> <li>a Ustaw prowadnice szerokości i długości w zasobniku zgodnie z rozmiarem załadowanego papieru.</li> <li>b Wyślij ponownie zadanie drukowania.</li> <li>Czy strona lub obraz są obcięte?</li> </ul>                                   | Przejdź do punktu 2. | Problem został<br>rozwiązany.                                                                                                    |
| Krok 2<br>W menu Papier w panelu sterowania drukarki ustaw typ i rozmiar<br>papieru odpowiadający papierowi załadowanemu do zasobnika.<br>Czy rozmiar i typ papieru odpowiada papierowi załadowanemu do<br>zasobnika?                                         | Przejdź do punktu 3. | <ul> <li>Wykonaj co najmniej<br/>jedną spośród<br/>następujących<br/>czynności:</li> <li>Określ rozmiar<br/>papieru w<br/>ustawieniach<br/>zasobnika tak, aby<br/>odpowiadał<br/>papierowi<br/>załadowanemu do<br/>zasobnika.</li> <li>Zmień papier w<br/>zasobniku tak, aby<br/>odpowiadał<br/>rozmiarowi<br/>określonemu w<br/>ustawieniach<br/>zasobnika.</li> </ul> |
| <ul> <li>Krok 3</li> <li>a W zależności od używanego systemu operacyjnego rozmiar papieru można ustawić za pomocą okna Preferencje drukowania lub Drukuj.</li> <li>b Wyślij ponownie zadanie drukowania.</li> <li>Czy strona lub obraz sa obciete?</li> </ul> | Przejdź do punktu 4. | Problem został<br>rozwiązany.                                                                                                    |

| Działanie                                                                                                    | Tak                                         | Nie                           |
|----------------------------------------------------------------------------------------------------|---------------------------------------------|-------------------------------|
| <ul> <li>Krok 4</li> <li>a Ponownie zainstaluj zestaw obrazujący.</li> <li>1 Wyjmij nabój z tonerem.</li> <li>2 Wyjmij zespół obrazujący.</li> </ul>                                                                       | Kontakt: <u>obsługa</u><br><u>klienta</u> . | Problem został<br>rozwiązany. |
| Ostrzeżenie — istnieje możliwość uszkodzenia: Nie należy wystawiać zespołu obrazującego na bezpośrednie działanie światła na dłużej niż 10 minut. Długotrwałe działanie światła może negatywnie wpłynąć na jakość wydruku. |                                             |                               |
| 3 Załaduj zestaw obrazujący, a następnie kasetę.                                                                                                    |                                             |                               |
| <b>b</b> Wyślij ponownie zadanie drukowania.                                                                                                    |                                             |                               |
| Czy strona lub obraz są obcięte?                                                                                                    |                                             |                               |

#### Na wydrukach pojawiają się cienie

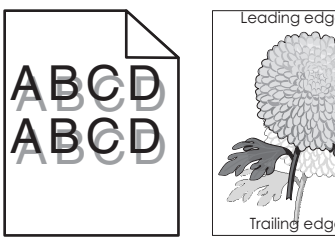

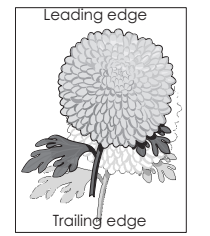

| Działanie                                                                                                    | Tak                  | Nie                                                                                                    |
|----------------------------------------------------------------------------------------------------|----------------------|----------------------------------------------------------------------------------------------------|
| <b>Krok 1</b><br>Załaduj do zasobnika papier o prawidłowym typie i prawidłowej<br>gramaturze.                                                                                                    | Przejdź do punktu 2. | Załaduj do zasobnika<br>papier o prawidłowym<br>typie i prawidłowej<br>gramaturze.                                                   |
| Czy do zasobnika załadowano papier o prawidłowym typie i prawidłowej gramaturze?                                                                                                    |                      |                                                                                                    |
| <ul> <li>Krok 2</li> <li>W menu Papier w panelu sterowania drukarki ustaw typ i gramaturę papieru odpowiadające papierowi załadowanemu do zasobnika.</li> <li>Czy dla zasobnika ustawiono odpowiedni typ i odpowiednią gramaturę papieru?</li> </ul>                              | Przejdź do punktu 3. | Zmień papier<br>załadowany w<br>zasobniku na taki,<br>który odpowiada<br>ustawieniom<br>zasobnika<br>dotyczącym typu i<br>gramatury. |
| <ul> <li>Krok 3</li> <li>a W zależności od używanego systemu operacyjnego typ i gramaturę papieru można ustawić za pomocą okna Preferencje drukowania lub Drukuj.</li> <li>b Wyślij ponownie zadanie drukowania.</li> <li>Czy na wydrukach nadal pojawiają się cienie?</li> </ul> | Przejdź do punktu 4. | Problem został<br>rozwiązany.                                                                                                    |

| Działanie                                                                                     | Tak                                         | Nie                           |
|-----------------------------------------------------------------------------------------------|---------------------------------------------|-------------------------------|
| <b>Krok 4</b><br>Wymień zespół obrazujący, a następnie wyślij ponownie zadanie<br>drukowania. | Kontakt: <u>obsługa</u><br><u>klienta</u> . | Problem został<br>rozwiązany. |
| Czy na wydrukach nadal pojawiają się cienie?                                                  |                                             |                               |

#### Szare tło na wydrukach

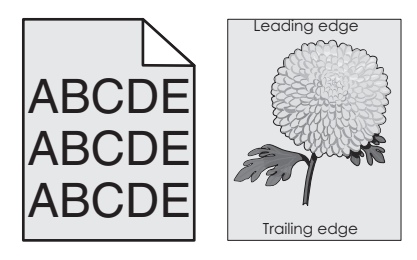

| Działanie                                                                                                    | Tak                           | Nie                                         |
|----------------------------------------------------------------------------------------------------|-------------------------------|---------------------------------------------|
| <ul> <li>Krok 1</li> <li>a W menu Jakość panelu sterowania drukarki zmniejsz intensywność toneru.</li> <li>Uwaga: Domyślnym ustawieniem fabrycznym jest 8.</li> <li>b Wyślij ponownie zadanie drukowania.</li> <li>Czy szare tło zniknęło z wydruków?</li> </ul>                                                                                                    | Problem został<br>rozwiązany. | Przejdź do punktu 2.                        |
| <ul> <li>Krok 2</li> <li>Ponownie zainstaluj zespół obrazujący i kasetę z tonerem.</li> <li>a Wyjmij nabój z tonerem.</li> <li>b Wyjmij zespół obrazujący.</li> <li>Ostrzeżenie — istnieje możliwość uszkodzenia: Nie należy wystawiać zespołu obrazującego na bezpośrednie działanie światła na dłużej niż 10 minut. Długotrwałe działanie światła może negatywnie wpłynąć na jakość wydruku.</li> <li>c Załaduj zestaw obrazujący, a następnie kasetę.</li> <li>d Wyślij ponownie zadanie drukowania.</li> <li>Czy szare tło zniknęło z wydruków?</li> </ul> | Problem został<br>rozwiązany. | Przejdź do punktu 3.                        |
| <b>Krok 3</b><br>Wymień zespół obrazujący, a następnie wyślij ponownie zadanie<br>drukowania.<br>Czy szare tło zniknęło z wydruków?                                                                                                    | Problem został<br>rozwiązany. | Kontakt: <u>obsługa</u><br><u>klienta</u> . |

## Nieprawidłowe marginesy na wydrukach

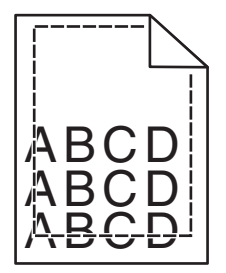

| Działanie                                                                                                    | Tak                           | Nie                                                                                                    |
|----------------------------------------------------------------------------------------------------|-------------------------------|----------------------------------------------------------------------------------------------------|
| <ul> <li>Krok 1</li> <li>a Ustaw prowadnice szerokości i długości w zasobniku zgodnie z rozmiarem załadowanego papieru.</li> <li>b Wyślij ponownie zadanie drukowania.</li> <li>Czy marginesy są prawidłowe?</li> </ul>                                   | Problem został<br>rozwiązany. | Przejdź do punktu 2.                                                                                                    |
| Krok 2<br>W menu Papier w panelu sterowania drukarki ustaw rozmiar papieru<br>odpowiadający papierowi załadowanemu do zasobnika.<br>Czy rozmiar papieru odpowiada rozmiarowi papieru załadowanemu do<br>zasobnika?                                        | Przejdź do punktu 3.          | <ul> <li>Wykonaj co najmniej<br/>jedną spośród<br/>następujących<br/>czynności:</li> <li>Określ rozmiar<br/>papieru w<br/>ustawieniach<br/>zasobnika tak, aby<br/>odpowiadał<br/>papierowi<br/>załadowanemu do<br/>zasobnika.</li> <li>Zmień papier w<br/>zasobniku tak, aby<br/>odpowiadał<br/>rozmiarowi<br/>określonemu w<br/>ustawieniach<br/>zasobnika.</li> </ul> |
| <ul> <li>Krok 3</li> <li>a W zależności od używanego systemu operacyjnego rozmiar papieru można ustawić za pomocą okna Preferencje drukowania lub Drukuj.</li> <li>b Wyślij ponownie zadanie drukowania.</li> <li>Czy marginesy są prawidłowe?</li> </ul> | Problem został<br>rozwiązany. | Kontakt: <u>obsługa</u><br><u>klienta</u> .                                                                                                    |
#### Zwijanie się papieru

| Działanie                                                                                                    | Tak                  | Nie                                                      |
|----------------------------------------------------------------------------------------------------|----------------------|----------------------------------------------------------|
| Krok 1<br>Ustaw prowadnice szerokości i długości w zasobniku zgodnie z<br>rozmiarem załadowanego papieru.<br>Czy prowadnice szerokości i długości są ustawione prawidłowo? | Przejdź do punktu 2. | Ustaw prowadnice<br>szerokości i długości.               |
| Krok 2                                                                                                    | Przeidź do punktu 3. | Zmień ustawienia typu                                    |
| W menu Papier w panelu sterowania drukarki ustaw typ i gramaturę papieru odpowiadające papierowi załadowanemu do zasobnika.                                                |                      | i gramatury papieru<br>tak, aby odpowiadały<br>papierowi |
| Czy ustawienia typu i gramatury papieru odpowiadają typowi i gramaturze papieru załadowanego do zasobnika?                                                                 |                      | zasobnika.                                               |
| Krok 3                                                                                                    | Przejdź do punktu 4. | Problem został                                           |
| <b>a</b> W zależności od używanego systemu operacyjnego typ i gramaturę papieru można ustawić za pomocą okna Preferencje drukowania lub Drukuj.                            |                      | rozwiązany.                                              |
| <b>b</b> Wyślij ponownie zadanie drukowania.                                                                                                    |                      |                                                          |
| Czy papier nadal jest zwinięty?                                                                                                    |                      |                                                          |
| Krok 4                                                                                                    | Przejdź do punktu 5. | Problem został                                           |
| a Wyjmij papier z zasobnika i obróć go.                                                                                                    |                      | rozwiązany.                                              |
| <b>b</b> Wyślij ponownie zadanie drukowania.                                                                                                    |                      |                                                          |
| Czy papier nadal jest zwinięty?                                                                                                    |                      |                                                          |
| Krok 5                                                                                                    | Kontakt: obsługa     | Problem został                                           |
| a Załaduj papier z nowego opakowania.                                                                                                    | <u>klienta</u> .     | rozwiązany.                                              |
| <b>Uwaga:</b> Papier wchłonął wilgoć z powodu wysokiej wilgotności<br>powietrza. Do chwili użycia papier należy przechowywać w<br>oryginalnym opakowaniu.                  |                      |                                                          |
| <b>b</b> Wyślij ponownie zadanie drukowania.                                                                                                    |                      |                                                          |
| Czy papier nadal jest zwinięty?                                                                                                    |                      |                                                          |

#### Nieregularności wydruku

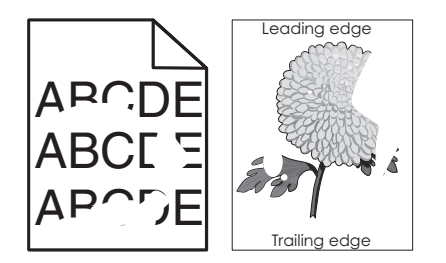

| Działanie                                                                                                    | Tak                                                                                                    | Nie                                                                                                    |
|----------------------------------------------------------------------------------------------------|----------------------------------------------------------------------------------------------------|----------------------------------------------------------------------------------------------------|
| <ul> <li>Krok 1</li> <li>a Ustaw prowadnice szerokości i długości w zasobniku zgodnie z rozmiarem papieru załadowanego do zasobnika.</li> <li>b Wyślij ponownie zadanie drukowania.</li> <li>Czy nieregularności wydruku nadal się pojawiają?</li> </ul>                                                                                 | Przejdź do punktu 2.                                                                                                    | Problem został<br>rozwiązany.                                                                                     |
| <ul> <li>Krok 2</li> <li>W menu Papier w panelu sterowania drukarki ustaw typ i rozmiar papieru odpowiadający papierowi załadowanemu do zasobnika.</li> <li>Czy ustawienia drukarki odpowiadają typowi i gramaturze papieru załadowanego do zasobnika?</li> </ul>                                                                        | Przejdź do punktu 3.                                                                                                    | Zmień ustawienia<br>rozmiaru i typu papieru<br>tak, aby odpowiadały<br>papierowi<br>załadowanemu do<br>zasobnika. |
| <ul> <li>Krok 3</li> <li>a W zależności od używanego systemu operacyjnego typ i gramaturę papieru można ustawić za pomocą okna Preferencje drukowania lub Drukuj.</li> <li>b Wyślij ponownie zadanie drukowania.</li> </ul>                                                                                                    | Przejdź do punktu 4.                                                                                                    | Problem został<br>rozwiązany.                                                                                     |
| Krok 4         Sprawdź, czy papier załadowany do zasobnika jest szorstki lub ma fakturę.         Czy drukujesz na szorstkim papierze lub papierze z fakturą?                                                                                                    | W menu Papier w<br>panelu sterowania<br>drukarki ustaw<br>teksturę papieru<br>odpowiadającą<br>papierowi<br>załadowanemu do<br>zasobnika. | Przejdź do punktu 5.                                                                                              |
| <ul> <li>Krok 5</li> <li>a Załaduj papier z nowego opakowania.</li> <li>Uwaga: Papier wchłonął wilgoć z powodu wysokiej wilgotności powietrza. Do chwili użycia papier należy przechowywać w oryginalnym opakowaniu.</li> <li>b Wyślij ponownie zadanie drukowania.</li> <li>Czy nieregularności wydruku nadal się pojawiaja?</li> </ul> | Przejdź do punktu 6.                                                                                                    | Problem został<br>rozwiązany.                                                                                     |
| Krok 6         Wymień zespół obrazujący, a następnie wyślij ponownie zadanie drukowania.         Czy nieregularności wydruku nadal się pojawiają?                                                                                                    | Kontakt: <u>obsługa</u><br><u>klienta</u><br><u>http://support.lexma</u><br><u>rk.com</u> lub obsługa<br>serwisowa.                       | Problem został<br>rozwiązany.                                                                                     |

#### Powtarzające się defekty wydruków

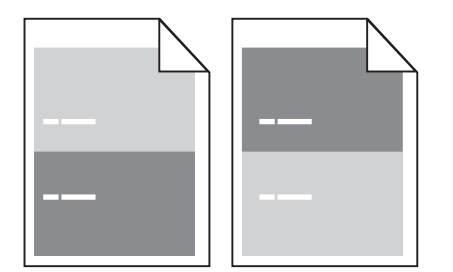

| Działanie                                                                                                    | Yes (Tak)                                                                                                    | No (Nie)                                                                                                    |
|----------------------------------------------------------------------------------------------------|----------------------------------------------------------------------------------------------------|----------------------------------------------------------------------------------------------------|
| <ul> <li>Krok 1</li> <li>Zmierz odległość między defektami.<br/>Sprawdź, czy odległość między defektami jest równa:</li> <li>97 mm</li> <li>47 mm</li> <li>38 mm</li> <li>Czy odległość między defektami jest równa jednej z wymienionych wartości?</li> </ul> | Przejdź do punktu 2.                                                                                                 | <ol> <li>Sprawdź, czy<br/>odległość między<br/>defektami jest<br/>równa 80 mm</li> <li>Zanotuj odległość,<br/>a następnie<br/>skontaktuj się z<br/><u>obsługa klienta</u><br/>pod<br/>adresem <u>http://su</u><br/><u>pport.lexmark.co</u><br/><u>m</u> lub z obsługą<br/>serwisową.</li> </ol> |
| <b>Krok 2</b><br>Wymień zespół obrazujący, a następnie wyślij ponownie zadanie<br>drukowania.<br>Czy nadal pojawiają się powtarzające się defekty?                                                                                                    | Skontaktuj się z<br>obsługa klienta pod<br>adresem <u>http://suppo</u><br>rt.lexmark.com lub z<br>obsługą serwisową. | Problem został<br>rozwiązany.                                                                                                    |

## Wydruk jest zbyt ciemny

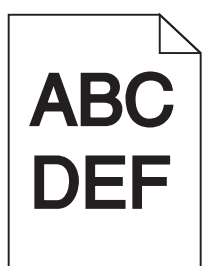

| Dz      | iałanie                                                                                       | Tak                  | Nie                           |
|---------|-----------------------------------------------------------------------------------------------|----------------------|-------------------------------|
| Kr<br>a | <b>ok 1</b><br>W menu Jakość panelu sterowania drukarki zmniejsz intensywność<br>toneru.      | Przejdź do punktu 2. | Problem został<br>rozwiązany. |
| b       | <b>Uwaga:</b> Domyślnym ustawieniem fabrycznym jest 8.<br>Wyślij ponownie zadanie drukowania. |                      |                               |
| Cz      | y wydruk nadal jest zbyt ciemny?                                                              |                      |                               |

| Działanie                                                                                                    | Tak                                                                                                    | Nie                                                                                                    |
|----------------------------------------------------------------------------------------------------|----------------------------------------------------------------------------------------------------|----------------------------------------------------------------------------------------------------|
| <ul> <li>Krok 2</li> <li>a W menu Papier w panelu sterowania drukarki ustaw typ, teksturę i gramaturę papieru odpowiadającą papierowi załadowanemu do zasobnika.</li> <li>b Wyślij ponownie zadanie drukowania.</li> <li>Czy dla zasobnika ustawiono typ, teksturę i gramaturę odpowiednie dla załadowanego papieru?</li> </ul> | Przejdź do punktu 3.                                                                                                    | <ul> <li>Wykonaj co najmniej<br/>jedną spośród<br/>następujących<br/>czynności:</li> <li>Zmień ustawienia<br/>typu, tekstury i<br/>gramatury papieru<br/>tak, aby<br/>odpowiadały<br/>papierowi<br/>załadowanemu do<br/>zasobnika.</li> <li>Zmień papier<br/>załadowany w<br/>zasobniku na taki,<br/>który odpowiada<br/>ustawieniom<br/>zasobnika<br/>dotyczącym typu,<br/>tekstury i<br/>gramatury.</li> </ul> |
| <ul> <li>Krok 3</li> <li>a W zależności od używanego systemu operacyjnego typ, teksturę i gramaturę papieru można ustawić za pomocą okna Preferencje drukowania lub Drukuj.</li> <li>b Wyślij ponownie zadanie drukowania.</li> </ul>                                                                                           | Przejdź do punktu 4.                                                                                                    | Problem został<br>rozwiązany.                                                                                                    |
| Czy wydruk nadal jest zbyt ciemny?                                                                                                    |                                                                                                    |                                                                                                    |
| <b>Krok 4</b><br>Sprawdź, czy papier załadowany do zasobnika jest szorstki lub ma<br>fakturę.<br>Czy drukujesz na szorstkim papierze lub papierze z fakturą?                                                                                                    | Przy użyciu panelu<br>sterowania drukarki w<br>menu Tekstura<br>papieru zmień<br>ustawienia tekstury,<br>aby odpowiadały<br>papierowi, na którym<br>drukujesz. | Przejdź do punktu 5.                                                                                                    |
| Krok 5                                                                                                    | Przejdź do punktu 6.                                                                                                    | Problem został                                                                                                    |
| <ul> <li>a Załaduj papier z nowego opakowania.</li> <li>Uwaga: Papier wchłonął wilgoć z powodu wysokiej wilgotności powietrza. Do chwili użycia papier należy przechowywać w oryginalnym opakowaniu.</li> <li>b Wyślij ponownie zadanie drukowania.</li> <li>Czy wydruk nadal jest zbyt ciemny?</li> </ul>                      |                                                                                                    | rozwiązany.                                                                                                    |
| Krok 6                                                                                                    | Kontakt: obsługa                                                                                                    | Problem został                                                                                                    |
| Wymień zespół obrazujący, a następnie wyślij ponownie zadanie drukowania.                                                                                                    | klienta.                                                                                                    | rozwiązany.                                                                                                    |
| Czy wydruk nadal jest zbyt ciemny?                                                                                                    |                                                                                                    |                                                                                                    |

#### Wydruk jest zbyt jasny

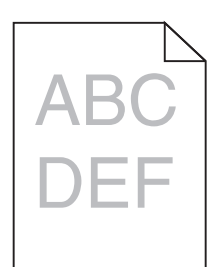

| Działanie                                                                                                    | Tak                                                                                                    | Nie                                                                                                    |
|----------------------------------------------------------------------------------------------------|----------------------------------------------------------------------------------------------------|----------------------------------------------------------------------------------------------------|
| <ul> <li>Krok 1</li> <li>a W menu Jakość panelu sterowania drukarki zwiększ intensywność toneru.</li> <li>Uwaga: Domyślnym ustawieniem fabrycznym jest 8.</li> <li>b Wyślij ponownie zadanie drukowania.</li> <li>Czy wydruk nadal jest zbyt jasny?</li> </ul>                                                            | Przejdź do punktu 2.                                                                                                    | Problem został<br>rozwiązany.                                                                                                   |
| <ul> <li>Krok 2</li> <li>W menu Papier w panelu sterowania drukarki ustaw typ, teksturę i gramaturę papieru odpowiadającą papierowi załadowanemu do zasobnika.</li> <li>Czy dla zasobnika ustawiono typ, teksturę i gramaturę odpowiednie dla załadowanego papieru?</li> </ul>                                            | Przejdź do punktu 3.                                                                                                    | Zmień ustawienia<br>typu, tekstury i<br>gramatury papieru tak,<br>aby odpowiadały<br>papierowi<br>załadowanemu do<br>zasobnika. |
| <ul> <li>Krok 3</li> <li>a W zależności od używanego systemu operacyjnego typ, teksturę i gramaturę papieru można ustawić za pomocą okna Preferencje drukowania lub Drukuj.</li> <li>b Wyślij ponownie zadanie drukowania.</li> <li>Czy wydruk nadal jest zbyt jasny?</li> </ul>                                          | Przejdź do punktu 4.                                                                                                    | Problem został<br>rozwiązany.                                                                                                   |
| <b>Krok 4</b><br>Upewnij się, czy papier nie jest szorstki ani nie ma faktury.<br>Czy drukujesz na szorstkim papierze lub papierze z fakturą?                                                                                                    | Przy użyciu panelu<br>sterowania drukarki w<br>menu Tekstura<br>papieru zmień<br>ustawienia tekstury,<br>aby odpowiadały<br>papierowi, na którym<br>drukujesz. | przejdź do punktu 5.                                                                                                    |
| <ul> <li>Krok 5</li> <li>a Załaduj papier z nowego opakowania.</li> <li>Uwaga: Papier wchłonął wilgoć z powodu wysokiej wilgotności powietrza. Do chwili użycia papier należy przechowywać w oryginalnym opakowaniu.</li> <li>b Wyślij ponownie zadanie drukowania.</li> <li>Czy wydruk nadal jest zbyt jasny?</li> </ul> | Przejdź do punktu 6.                                                                                                    | Problem został<br>rozwiązany.                                                                                                   |

| Działanie                                                                                                    | Tak                  | Nie            |
|----------------------------------------------------------------------------------------------------|----------------------|----------------|
| Krok 6                                                                                                    | Przejdź do punktu 7. | Problem został |
| a Rozprowadź toner w zespole obrazującym.                                                                                                    |                      | rozwiązany.    |
| 1 Wyjmij kasetę z tonerem, a następnie wyjmij zestaw obrazujący.                                                                                                    |                      |                |
| 2 Mocno potrząśnij zespołem obrazującym.                                                                                                    |                      |                |
| <b>Ostrzeżenie — istnieje możliwość uszkodzenia:</b> Nie należy wystawiać zespołu obrazującego na bezpośrednie działanie światła na dłużej niż 10 minut. Długotrwałe działanie światła może negatywnie wpłynąć na jakość wydruku. |                      |                |
| 3 Załaduj zestaw obrazujący, a następnie kasetę.                                                                                                    |                      |                |
| <b>b</b> Wyślij ponownie zadanie drukowania.                                                                                                    |                      |                |
| Czy wydruk nadal jest zbyt jasny?                                                                                                    |                      |                |
| Krok 7                                                                                                    | Kontakt: obsługa     | Problem został |
| Wymień zespół obrazujący, a następnie wyślij ponownie zadanie drukowania.                                                                                                    | <u>klienta</u> .     | rozwiązany.    |
| Czy wydruk nadal jest zbyt jasny?                                                                                                    |                      |                |

#### Krzywy wydruk

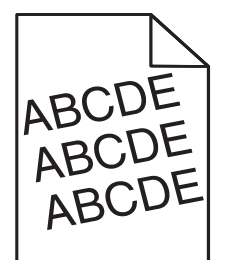

| Działanie                                                                                                    | Tak                                         | Nie                           |
|----------------------------------------------------------------------------------------------------|---------------------------------------------|-------------------------------|
| <ul> <li>Krok 1</li> <li>a Ustaw prowadnice szerokości i długości w zasobniku zgodnie z rozmiarem załadowanego papieru.</li> <li>b Wyślij ponownie zadanie drukowania.</li> </ul> | Przejdź do punktu 2.                        | Problem został<br>rozwiązany. |
| Czy wydruk nadal jest przekrzywiony?                                                                                                    |                                             |                               |
| <ul> <li>Krok 2</li> <li>a Sprawdź, czy drukowanie odbywa się na papierze obsługiwanym przez zasobnik.</li> <li>b Wyślij ponownie zadanie drukowania.</li> </ul>                  | Kontakt: <u>obsługa</u><br><u>klienta</u> . | Problem został<br>rozwiązany. |
| Czy wydruk nadal jest przekrzywiony?                                                                                                    |                                             |                               |

#### Drukarka drukuje strony jednolicie czarne

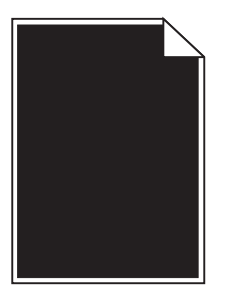

| Działanie                                                                                                    | Tak                                         | Nie                           |
|----------------------------------------------------------------------------------------------------|---------------------------------------------|-------------------------------|
| Krok 1                                                                                                    | Przejdź do punktu 2.                        | Problem został                |
| a Ponownie zainstaluj zestaw obrazujący.                                                                                                    |                                             | rozwiązany.                   |
| 1 Wyjmij kasetę z tonerem, a następnie wyjmij zespół obrazujący.                                                                                                    |                                             |                               |
| <ul> <li>Ostrzeżenie — istnieje możliwość uszkodzenia: Nie należy wystawiać zespołu obrazującego na bezpośrednie działanie światła na dłużej niż 10 minut. Długotrwałe działanie światła może negatywnie wpłynąć na jakość wydruku.</li> <li>Załaduj zestaw obrazujący, a pastopnie kasoto</li> </ul> |                                             |                               |
|                                                                                                    |                                             |                               |
| <b>b</b> Wyślij ponownie zadanie drukowania.                                                                                                    |                                             |                               |
| Czy drukarka drukuje strony jednolicie czarne?                                                                                                    |                                             |                               |
| <b>Krok 2</b><br>Wymień zespół obrazujący, a następnie wyślij ponownie zadanie<br>drukowania.                                                                                                    | Kontakt: <u>obsługa</u><br><u>klienta</u> . | Problem został<br>rozwiązany. |
| Czy drukarka drukuje strony jednolicie czarne?                                                                                                    |                                             |                               |

## Jakość wydruku na folii jest niska

| Działanie                                                                                                    | Tak                                         | Nie                            |
|----------------------------------------------------------------------------------------------------|---------------------------------------------|--------------------------------|
| <b>Krok 1</b><br>W menu Papier w panelu sterowania drukarki ustaw typ papieru<br>odpowiadający papierowi załadowanemu do zasobnika.<br>Czy dla zasobnika typ papieru został ustawiony jako Folia? | Przejdź do punktu 2.                        | Ustaw typ papieru na<br>Folia. |
| <ul> <li>Krok 2</li> <li>a Sprawdź, czy używany jest zalecany typ folii.</li> <li>b Wyślij ponownie zadanie drukowania.</li> <li>Czy jakość wydruku nadal jest niska?</li> </ul>                  | Kontakt: <u>obsługa</u><br><u>klienta</u> . | Problem został<br>rozwiązany.  |

#### Na wydrukach pojawiają się poziome smugi

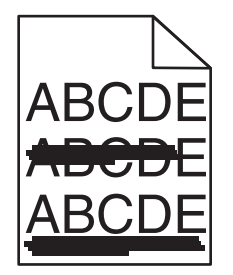

| Działanie                                                                                                    | Tak                                         | Nie                                                                                                    |
|----------------------------------------------------------------------------------------------------|---------------------------------------------|----------------------------------------------------------------------------------------------------|
| <ul> <li>Krok 1</li> <li>a W zależności od używanego systemu operacyjnego zasobnik lub podajnik można określić za pomocą okna Preferencje drukowania lub Drukuj.</li> <li>b Wyślij ponownie zadanie drukowania.</li> </ul>                                                                             | Przejdź do punktu 2.                        | Problem został<br>rozwiązany.                                                                                      |
| Czy na wydrukach pojawiają się poziome smugi?                                                                                                    |                                             |                                                                                                    |
| <ul> <li>Krok 2</li> <li>W menu Papier w panelu sterowania drukarki ustaw typ i gramaturę papieru odpowiadającą papierowi załadowanemu do zasobnika.</li> <li>Czy ustawienia typu i gramatury papieru odpowiadają typowi i gramaturze papieru załadowanego do zasobnika?</li> </ul>                    | Przejdź do punktu 3.                        | Zmień ustawienia typu<br>i gramatury papieru<br>tak, aby odpowiadały<br>papierowi<br>załadowanemu do<br>zasobnika. |
| Krok 3                                                                                                    | Przejdź do punktu 4.                        | Problem został                                                                                                    |
| a Załaduj papier z nowego opakowania.                                                                                                    |                                             | rozwiązany.                                                                                                    |
| <ul> <li>Uwaga: Papier wchłonął wilgoć z powodu wysokiej wilgotności powietrza. Do chwili użycia papier należy przechowywać w oryginalnym opakowaniu.</li> <li>Wyślij popowpio zadapio drukowania.</li> </ul>                                                                                          |                                             |                                                                                                    |
|                                                                                                    |                                             |                                                                                                    |
| Czy na wydrukach pojawiają się poziome smugi?                                                                                                    |                                             |                                                                                                    |
| Krok 4                                                                                                    | Przejdź do punktu 5.                        | Problem został                                                                                                    |
| a Ponownie zainstaluj zestaw obrazujący.                                                                                                    |                                             | rozwiązany.                                                                                                    |
| <b>1</b> Wyjmij kasetę z tonerem, a następnie wyjmij zespół obrazujący.                                                                                                    |                                             |                                                                                                    |
| <ul> <li>Ostrzeżenie — istnieje możliwość uszkodzenia: Nie należy wystawiać zespołu obrazującego na bezpośrednie działanie światła na dłużej niż 10 minut. Długotrwałe działanie światła może negatywnie wpłynąć na jakość wydruku.</li> <li>Załaduj zestaw obrazujący, a następnie kasetę.</li> </ul> |                                             |                                                                                                    |
| <b>b</b> Wyślij ponownie zadanie drukowania.                                                                                                    |                                             |                                                                                                    |
|                                                                                                    |                                             |                                                                                                    |
| Czy na wydrukach pojawiają się poziome smugi?                                                                                                    |                                             |                                                                                                    |
| Krok 5<br>Wymień zespół obrazujący, a następnie wyślij ponownie zadanie<br>drukowania.                                                                                                    | Kontakt: <u>obsługa</u><br><u>klienta</u> . | Problem został<br>rozwiązany.                                                                                      |
| Czy na wydrukach pojawiają się poziome smugi?                                                                                                    |                                             |                                                                                                    |

#### Na wydrukach pojawiają się pionowe smugi

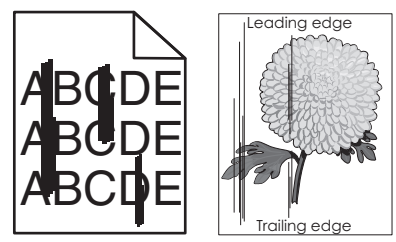

| Działanie                                                                                                    | Tak                  | Nie                                                                                                    |
|----------------------------------------------------------------------------------------------------|----------------------|----------------------------------------------------------------------------------------------------|
| <ul> <li>Krok 1</li> <li>a W zależności od używanego systemu operacyjnego typ, teksturę i gramaturę papieru można ustawić za pomocą okna Preferencje drukowania lub Drukuj.</li> <li>b Wyślij ponownie zadanie drukowania.</li> <li>Czy na wydrukach pojawiają się pionowe smugi?</li> </ul> | Przejdź do punktu 2. | Problem został<br>rozwiązany.                                                                                                    |
| Krok 2 W menu Papier w panelu sterowania drukarki ustaw teksturę, typ i gramaturę papieru odpowiadającą papierowi załadowanemu do zasobnika. Czy ustawienia tekstury, typu i gramatury papieru odpowiadają teksturze, typowi i gramaturze papieru załadowanego do zasobnika?                 | Przejdź do punktu 3. | <ul> <li>Wykonaj co najmniej<br/>jedną spośród<br/>następujących<br/>czynności:</li> <li>Zmień ustawienia<br/>tekstury, typu i<br/>gramatury papieru<br/>tak, aby<br/>odpowiadały<br/>papierowi<br/>załadowanemu do<br/>zasobnika.</li> <li>Zmień papier<br/>załadowany w<br/>zasobniku na taki,<br/>który odpowiada<br/>ustawieniom<br/>zasobnika<br/>dotyczącym<br/>tekstury, typu i<br/>gramatury.</li> </ul> |
| <ul> <li>Krok 3</li> <li>a Załaduj papier z nowego opakowania.</li> <li>Uwaga: Papier wchłonął wilgoć z powodu wysokiej wilgotności powietrza. Do chwili użycia papier należy przechowywać w oryginalnym opakowaniu.</li> <li>b Wyślij ponownie zadanie drukowania.</li> </ul>               | Przejdź do punktu 4. | Problem został<br>rozwiązany.                                                                                                    |
| Czy na wydrukach pojawiają się pionowe smugi?                                                                                                    |                      |                                                                                                    |

| Działanie                                                                                                    | Tak                                                                                                    | Nie                           |
|----------------------------------------------------------------------------------------------------|----------------------------------------------------------------------------------------------------|-------------------------------|
| <ul> <li>Krok 4</li> <li>a Ponownie zainstaluj zestaw obrazujący.</li> <li>1 Wyjmij kasetę z tonerem, a następnie wyjmij zespół obrazujący.</li> <li>Ostrzeżenie — istnieje możliwość uszkodzenia: Nie należy wystawiać zespołu obrazującego na bezpośrednie działanie światła na dłużej niż 10 minut. Długotrwałe działanie światła może negatywnie wpłynąć na jakość wydruku.</li> <li>2 Załaduj zestaw obrazujący, a następnie kasetę.</li> <li>b Wyślij ponownie zadanie drukowania.</li> <li>Czy na wydrukach pojawiają się pionowe smugi?</li> </ul> | Przejdź do punktu 5.                                                                                                | Problem został<br>rozwiązany. |
| <b>Krok 5</b><br>Wymień zespół obrazujący, a następnie wyślij ponownie zadanie<br>drukowania.<br>Czy na wydrukach pojawiają się pionowe smugi?                                                                                                    | Kontakt: <u>obsługa</u><br><u>klienta</u><br><u>http://support.lexma</u><br><u>rk.com</u> lub obsługa<br>serwisowa. | Problem został<br>rozwiązany. |

## Na wydrukach pojawiają się poziome puste miejsca

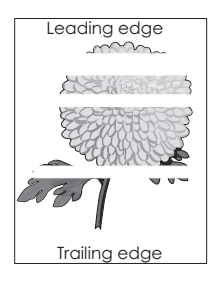

| Działanie                                                                                                    | Tak                  | Nie                           |
|----------------------------------------------------------------------------------------------------|----------------------|-------------------------------|
| <ul> <li>Krok 1</li> <li>a Sprawdź, czy w używanym programie ustawiony jest prawidłowy wzorzec wypełnienia.</li> <li>b Wyśliji popownie zadanie drukowania.</li> </ul> | Przejdź do punktu 2. | Problem został<br>rozwiązany. |
| Czy na wydrukach pojawiają się poziome puste miejsca?                                                                                                    |                      |                               |
| <ul> <li>Krok 2</li> <li>a Załaduj do wskazanego zasobnika lub podajnika papier zalecanego typu.</li> <li>b Wyślij ponownie zadanie drukowania.</li> </ul>             | Przejdź do punktu 3. | Problem został<br>rozwiązany. |
| Czy na wydrukach pojawiają się poziome puste miejsca?                                                                                                    |                      |                               |

| Działanie                                                                                                    | Tak                                         | Nie                           |
|----------------------------------------------------------------------------------------------------|---------------------------------------------|-------------------------------|
| Krok 3                                                                                                    | Przejdź do punktu 4.                        | Problem został                |
| a Rozprowadz toner w zespole obrazującym.                                                                                                    |                                             |                               |
| <b>1</b> Wyjmij kasetę z tonerem, a następnie wyjmij zespół obrazujący.                                                                                                    |                                             |                               |
| 2 Mocno potrząśnij zespołem obrazującym.                                                                                                    |                                             |                               |
| <b>Ostrzeżenie — istnieje możliwość uszkodzenia:</b> Nie należy wystawiać zespołu obrazującego na bezpośrednie działanie światła na dłużej niż 10 minut. Długotrwałe działanie światła może negatywnie wpłynąć na jakość wydruku. |                                             |                               |
| 3 Ponownie załaduj zespół obrazujący, a następnie kasetę.                                                                                                    |                                             |                               |
| <b>b</b> Wyślij ponownie zadanie drukowania.                                                                                                    |                                             |                               |
| Czy na wydrukach pojawiają się poziome puste miejsca?                                                                                                    |                                             |                               |
| <b>Krok 4</b><br>Wymień zespół obrazujący, a następnie wyślij ponownie zadanie<br>drukowania.                                                                                                    | Kontakt: <u>obsługa</u><br><u>klienta</u> . | Problem został<br>rozwiązany. |
| Czy na wydrukach pojawiają się poziome puste miejsca?                                                                                                    |                                             |                               |

## Na wydrukach pojawiają się pionowe puste miejsca

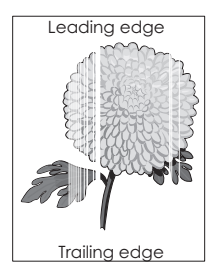

| Dz                                                    | ziałanie                                                                                                    | Tak                  | Nie                           |
|-------------------------------------------------------|----------------------------------------------------------------------------------------------------|----------------------|-------------------------------|
| Kr<br>a<br>b                                          | ok 1<br>Sprawdź, czy w używanym programie ustawiony jest prawidłowy<br>wzorzec wypełnienia.<br>Wyślij ponownie zadanie drukowania.                                            | Przejdź do punktu 2. | Problem został<br>rozwiązany. |
| Czy na wydrukach pojawiają się pionowe puste miejsca? |                                                                                                    |                      |                               |
| Kr<br>a<br>b                                          | ok 2<br>W menu Papier w panelu sterowania drukarki ustaw typ i gramaturę<br>papieru odpowiadające papierowi załadowanemu do zasobnika.<br>Wyślij ponownie zadanie drukowania. | Przejdź do punktu 3. | Problem został<br>rozwiązany. |
| Cz                                                    | zy na wydrukach pojawiają się pionowe puste miejsca?                                                                                                    |                      |                               |

| Działanie Tak Nie                                                                                                    |                                                                                                    | Nie                           |
|----------------------------------------------------------------------------------------------------|----------------------------------------------------------------------------------------------------|-------------------------------|
| <ul> <li>Krok 3</li> <li>Sprawdź, czy używany jest zalecany typ papieru.</li> <li>a Załaduj do wskazanego zasobnika lub podajnika papier zalecanego typu.</li> <li>b Wyślij ponownie zadanie drukowania.</li> <li>Czy na wydrukach pojawiaja się pionowe pustę miejsca?</li> </ul>                                                                                                    | Przejdź do punktu 4.                                                                                               | Problem został<br>rozwiązany. |
| <ul> <li>Krok 4</li> <li>a Rozprowadź toner w zespole obrazującym.</li> <li>1 Wyjmij kasetę z tonerem, a następnie wyjmij zespół obrazujący.</li> <li>2 Mocno potrząśnij zespołem obrazującym.</li> <li>Ostrzeżenie — istnieje możliwość uszkodzenia: Nie należy wystawiać zespołu obrazującego na bezpośrednie działanie światła na dłużej niż 10 minut. Długotrwałe działanie światła może negatywnie wpłynąć na jakość wydruku.</li> <li>3 Ponownie załaduj zespół obrazujący, a następnie kasetę.</li> <li>b Wyślij ponownie zadanie drukowania.</li> </ul> | Kontakt <u>obsługa</u><br><u>klienta</u> .<br><b>Uwaga:</b> Moduł<br>skanera laserowego<br>może być<br>uszkodzony. | Problem został<br>rozwiązany. |
| Czy na wydrukach pojawiają się pionowe puste miejsca?                                                                                                    |                                                                                                    |                               |

#### Na wydrukach pojawiają się plamki toneru

| Działanie                                                                                                    | Tak                                         | Nie                           |
|----------------------------------------------------------------------------------------------------|---------------------------------------------|-------------------------------|
| Wymień zespół obrazujący, a następnie wyślij ponownie zadanie<br>drukowania.<br>Czy na wydrukach pojawiają się plamki toneru? | Kontakt: <u>obsługa</u><br><u>klienta</u> . | Problem został<br>rozwiązany. |

## Nierówna gęstość wydruku

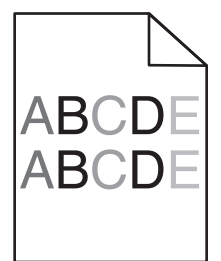

| Działanie                                                                 | Tak                                         | Nie                           |
|---------------------------------------------------------------------------|---------------------------------------------|-------------------------------|
| Wymień zespół obrazujący, a następnie wyślij ponownie zadanie drukowania. | Kontakt: <u>obsługa</u><br><u>klienta</u> . | Problem został<br>rozwiązany. |
| Czy gęstość wydruku jest nierówna?                                        |                                             |                               |

## Nie można uzyskać połączenia z wbudowanym serwerem WWW

| Działanie                                                                                                    | Tak                                                   | Nie                  |
|----------------------------------------------------------------------------------------------------|-------------------------------------------------------|----------------------|
| <ul> <li>Krok 1</li> <li>a Włącz drukarkę.</li> <li>b Uruchom przeglądarkę sieci Web, a następnie wpisz adres IP drukarki.</li> <li>c Naciśnij klawisz Enter.</li> <li>Czy wbudowany serwer WWW uruchamia się?</li> </ul>                                                                                                    | Problem został<br>rozwiązany.                         | Przejdź do punktu 2. |
| <ul> <li>Krok 2</li> <li>Upewnij się, że adres IP drukarki jest poprawny.</li> <li>a Wyświetl adres IP drukarki: <ul> <li>W sekcji TCP/IP w menu Sieć/porty</li> <li>Na wydrukowanej stronie konfiguracji sieci lub stronie ustawień menu — w sekcji TCP/IP</li> <li>Uwaga: Adres IP ma postać czterech liczb oddzielonych kropkami, na przykład 123.123.123.123.</li> </ul> </li> <li>b Uruchom przeglądarkę sieci Web, a następnie wpisz adres IP.</li> <li>Uwaga: W zależności od ustawień sieci konieczne może być wprowadzenie "https://" zamiast "http://" przed adresem IP drukarki, aby uzyskać dostęp do wbudowanego serwera WWW.</li> <li>c Naciśnij klawisz Enter.</li> </ul> | Problem został<br>rozwiązany.<br>Przejdź do punktu 3. |                      |
| <ul> <li>Krok 3</li> <li>Sprawdź, czy sieć działa.</li> <li>a Wydrukuj stronę z konfiguracją sieci.</li> <li>b Sprawdź w pierwszej sekcji strony z informacjami na temat konfiguracji sieci, czy stan drukarki to Podłączona.</li> <li>Uwaga: Jeśli stan ma wartość Niepodłączona, może to oznaczać, że połączenie zostało przerwane lub jest uszkodzony kabel sieciowy. Skontaktuj się z administratorem systemu w celu rozwiązania problemu, a następnie wydrukuj kolejną stronę konfiguracji sieci.</li> <li>c Uruchom przeglądarkę sieci Web, a następnie wpisz adres IP drukarki.</li> <li>d Naciśnij klawisz Enter.</li> <li>Czy wbudowany serwer WWW uruchamia się?</li> </ul>    | Problem został<br>rozwiązany.                         | Przejdź do punktu 4. |

| Działanie                                                                                                    | Tak                           | Nie                                             |
|----------------------------------------------------------------------------------------------------|-------------------------------|-------------------------------------------------|
| <ul> <li>Krok 4</li> <li>Sprawdź, czy kable są prawidłowo podłączone do drukarki i serwera druku.</li> <li>a Podłącz kable prawidłowo. Więcej informacji na ten temat można znaleźć w dokumentacji instalacyjnej dostarczonej z drukarką.</li> <li>b Uruchom przeglądarkę sieci Web, a następnie wpisz adres IP drukarki.</li> <li>c Naciśnij klawisz Enter.</li> <li>Czy wbudowany serwer WWW uruchamia się?</li> </ul> | Problem został<br>rozwiązany. | Przejdź do punktu 5.                            |
| Krok 5<br>Tymczasowo wyłącz serwery proxy sieci Web.<br>Serwery proxy mogą blokować lub uniemożliwiać dostęp do<br>pewnych stron internetowych, włącznie z aplikacją Embedded Web<br>Server.                                                                                                    | Problem został<br>rozwiązany. | Skontaktuj się z<br>administratorem<br>systemu. |
| Czy woudowany serwer www uruchamia się?                                                                                                    |                               |                                                 |

## Kontakt z obsługą klienta

Kontaktując się z działem obsługi klienta, należy opisać występujący problem, podać treść komunikatów na wyświetlaczu drukarki oraz przedstawić wszelkie dotychczas podjęte środki zaradcze.

Należy znać model drukarki i jej numer seryjny. Informacje te można znaleźć na naklejce umieszczonej na wewnętrznej stronie przedniej górnej pokrywy lub z tyłu drukarki. Numer seryjny jest również podawany na stronie z ustawieniami menu.

Lexmark zna różne sposoby rozwiązywania problemów z drukarką. Odwiedź witrynę firmy Lexmark w sieci Web pod adresem <u>http://support.lexmark.com</u> i wybierz jeden z poniższych:

| Biblioteka<br>techniczna | Przeglądanie biblioteki podręczników, dokumentacji pomocy, sterowników i innych plików do pobrania, które służą do rozwiązywania typowych problemów.                                                                                                    |
|--------------------------|----------------------------------------------------------------------------------------------------|
| E-mail                   | Wysłanie do zespołu firmy Lexmark wiadomości e-mail z opisem problemu. Przedstawiciel serwisu w krótkim czasie wyśle odpowiedź z informacjami dotyczącymi rozwiązania problemu.                                                                                                    |
| Rozmowa na<br>żywo       | Bezpośrednia rozmowa z przedstawicielem serwisu. Pracownicy serwisu podpowiadają, jak rozwiązać problem lub świadczą Usługi pomocy polegające na zdalnym połączeniu się z komputerem klienta, rozwiązaniu problemów, zainstalowaniu aktualizacji lub wykonaniu innych czynności usprawniających korzystanie z produktów firmy Lexmark. |

Można również skorzystać z pomocy telefonicznej. W USA i Kanadzie dostępny jest numer telefonu 1-800-539-6275. W innych krajach lub regionach można odwiedzić witrynę firmy Lexmark w sieci Web pod adresem <u>http://support.lexmark.com</u>.

## Oświadczenia

#### Informacje o produkcie

Nazwa produktu: Lexmark M1140+ Typ urządzenia: 4514 Modele: 539

## Informacje o wydaniu

Lipiec 2014

Niniejsze oświadczenie nie ma zastosowania w krajach, w których podobne postanowienia są niezgodne z obowiązującym prawem: FIRMA LEXMARK INTERNATIONAL, INC. DOSTARCZA TĘ PUBLIKACJĘ "W STANIE, W JAKIM SIĘ ZNAJDUJE", BEZ JAKICHKOLWIEK WYRAŹNYCH LUB DOMNIEMANYCH RĘKOJMI I GWARANCJI, W TYM BEZ DOMNIEMANYCH GWARANCJI PRZYDATNOŚCI HANDLOWEJ I UŻYTECZNOŚCI DO OKREŚLONYCH CELÓW. W niektórych krajach wykluczenie gwarancji wyraźnych lub domniemanych w przypadku określonych transakcji jest niedozwolone, dlatego to oświadczenie może nie dotyczyć wszystkich użytkowników.

Niniejsza publikacja może zawierać nieścisłości techniczne lub błędy drukarskie. Przedstawione informacje podlegają okresowym zmianom; zmiany te będą uwzględniane w kolejnych wydaniach. Udoskonalenia lub zmiany opisanych tutaj produktów lub programów mogą być wprowadzane w dowolnym czasie.

Znajdujące się w niniejszej publikacji odnośniki do produktów, programów lub usług nie oznaczają, że ich producent zamierza udostępnić je we wszystkich krajach, w których działa. Umieszczenie odnośnika do produktu, programu lub usługi nie oznacza, że dozwolone jest używanie wyłącznie tego produktu, programu lub usługi. Zamiast tego produktu, programu lub usługi można użyć funkcjonalnie równoważnego zamiennika, pod warunkiem jednak, że nie narusza to niczyjej własności intelektualnej. Ocena i testowanie współdziałania z innymi produktami, programami lub usługami, poza jawnie wymienionymi przez wytwórcę, odbywa się na odpowiedzialność użytkownika.

Pomoc techniczną firmy Lexmark można uzyskać w witrynie http://support.lexmark.com.

Informacje o materiałach eksploatacyjnych oraz pliki do pobrania można znaleźć w witrynie **www.lexmark.com**.

© 2014 Lexmark International, Inc.

Wszelkie prawa zastrzeżone.

#### **GOVERNMENT END USERS**

The Software Program and any related documentation are "Commercial Items," as that term is defined in 48 C.F.R. 2.101, "Computer Software" and "Commercial Computer Software Documentation," as such terms are

used in 48 C.F.R. 12.212 or 48 C.F.R. 227.7202, as applicable. Consistent with 48 C.F.R. 12.212 or 48 C.F.R. 227.7202-1 through 227.7207-4, as applicable, the Commercial Computer Software and Commercial Software Documentation are licensed to the U.S. Government end users (a) only as Commercial Items and (b) with only those rights as are granted to all other end users pursuant to the terms and conditions herein.

#### Znaki towarowe

Lexmark, logo Lexmark z symbolem diamentu i MarkVision są znakami towarowymi firmy Lexmark International, Inc. zastrzeżonymi w USA i/lub innych krajach.

PrintCryption jest znakiem towarowy firmy Lexmark International, Inc.

Mac oraz logo Mac są znakami towarowymi firmy Apple Inc. zastrzeżonymi w Stanach Zjednoczonych i innych krajach.

PCL® jest zastrzeżonym znakiem towarowym firmy Hewlett-Packard. PCL jest oznaczeniem firmy Hewlett-Packard dla zestawu poleceń (języka) i funkcji stosowanych w drukarkach tej firmy. Ta drukarka została zaprojektowana w taki sposób, aby była zgodna z językiem PCL. Oznacza to, że rozpoznaje ona polecenia języka PCL stosowane w różnych aplikacjach i emuluje funkcje odnoszące się do tych poleceń.

| Albertus               | The Monotype Corporation plc                                                                                                    |
|------------------------|----------------------------------------------------------------------------------------------------|
| Antique Olive          | Monsieur Marcel OLIVE                                                                                                    |
| Apple-Chancery         | Apple Computer, Inc.                                                                                                    |
| Arial                  | The Monotype Corporation plc                                                                                                    |
| CG Times               | Oparta na czcionce Times New Roman, na którą licencji udzieliła firma Monotype Corporation plc, jest produktem firmy Agfa Corporation |
| Chicago                | Apple Computer, Inc.                                                                                                    |
| Clarendon              | Linotype-Hell AG i/lub podmioty zależne                                                                                               |
| Eurostile              | Nebiolo                                                                                                    |
| Geneva                 | Apple Computer, Inc.                                                                                                    |
| GillSans               | The Monotype Corporation plc                                                                                                    |
| Helvetica              | Linotype-Hell AG i/lub podmioty zależne                                                                                               |
| Hoefler                | Jonathan Hoefler Type Foundry                                                                                                    |
| ITC Avant Garde Gothic | International Typeface Corporation                                                                                                    |
| ITC Bookman            | International Typeface Corporation                                                                                                    |
| ITC Mona Lisa          | International Typeface Corporation                                                                                                    |
| ITC Zapf Chancery      | International Typeface Corporation                                                                                                    |
| Joanna                 | The Monotype Corporation plc                                                                                                    |
| Marigold               | Arthur Baker                                                                                                    |
| Monaco                 | Apple Computer, Inc.                                                                                                    |
| New York               | Apple Computer, Inc.                                                                                                    |
| Oxford                 | Arthur Baker                                                                                                    |

Poniższe nazwy są znakami towarowymi lub zastrzeżonymi znakami towarowymi wymienionych firm:

| Palatino         | Linotype-Hell AG i/lub podmioty zależne |
|------------------|-----------------------------------------|
| Stempel Garamond | Linotype-Hell AG i/lub podmioty zależne |
| Taffy            | Agfa Corporation                        |
| Times New Roman  | The Monotype Corporation plc            |
| Univers          | Linotype-Hell AG i/lub podmioty zależne |

Wszystkie pozostałe znaki towarowe są własnością odpowiednich właścicieli.

Nazwa i logo AirPrint stanowią znaki towarowe firmy Apple Inc.

## Uwagi dotyczące składnika modułowego

Niniejszy produkt może zawierać następujące składniki modułowe:

Typ/model firmy Lexmark zgodny z normami LEX-M01-005; FCC ID:IYLLEXM01005; IC:2376A-M01005

## Informacje dotyczące licencji

Wszystkie informacje dotyczące licencji związane z tym produktem można znaleźć w katalogu głównym dysku CD z dokumentacją.

## Poziomy emisji hałasu

Poniższe pomiary wykonane zostały zgodnie z normą ISO 7779 i zgłoszone zgodnie z normą ISO 9296.

Uwaga: Niektóre tryby mogą nie dotyczyć tego produktu.

| Średnie ciśnienie akustyczne w odległości 1 metra, dBA |        |  |
|--------------------------------------------------------|--------|--|
| Drukowanie                                             | 54 dBA |  |
| Gotowa                                                 | 15     |  |

Wartości mogą ulec zmianie. Aktualne wartości można znaleźć na stronie www.lexmark.com.

## Dyrektywa WEEE dotycząca zużytego sprzętu elektrycznego i elektronicznego

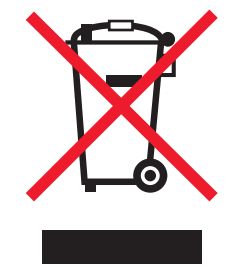

Symbol WEEE stosuje się do oznaczania produktów elektronicznych, które w krajach Unii Europejskiej podlegają specjalnym programom i procedurom recyklingu. Zachęcamy do recyklingu naszych produktów.

W razie dalszych pytań dotyczących opcji recyklingu należy odwiedzić witrynę sieci Web firmy Lexmark pod adresem <u>www.lexmark.com</u>, aby uzyskać numer telefonu do lokalnego biura sprzedaży.

#### India E-Waste notice

This product complies with the India E-Waste (Management and Handling) Rules, 2011, which prohibit use of lead, mercury, hexavalent chromium, polybrominated biphenyls, or polybrominated diphenyl ethers in concentrations exceeding 0.1% by weight and 0.01% by weight for cadmium, except for the exemption set in Schedule II of the Rules.

#### Wyrzucanie produktów

Nie należy wyrzucać drukarki ani materiałów eksploatacyjnych w taki sam sposób, jak odpadów domowych. Informacji na temat możliwości wyrzucania i recyklingu należy zasięgnąć u lokalnych władz.

#### Oświadczenie dotyczące wrażliwości na wyładowania elektrostatyczne

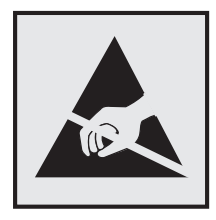

Ten symbol oznacza części wrażliwe na wyładowania elektrostatyczne. Przed dotknięciem miejsc w pobliżu tych symboli należy dotknąć metalowej obudowy drukarki.

#### **ENERGY STAR**

Każdy produkt firmy Lexmark oznaczony symbolem ENERGY STAR na samym produkcie lub na ekranie rozruchowym posiada certyfikat zgodności z wymogami programu ENERGY STAR amerykańskiej Agencji Ochrony Środowiska (EPA) zgodnie z konfiguracją ustaloną w czasie wysyłki przez firmę Lexmark.

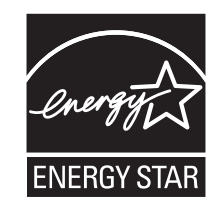

#### Informacje o temperaturze

| Temperatura otoczenia podczas pracy                  | Od 16°C do 32°C (od 60°F do 90°F) |
|------------------------------------------------------|-----------------------------------|
| Temperatura podczas transportu                       | -40–43,3°C (-40–110°F)            |
| Temperatura i wilgotność względna podczas transportu | Od +2 do +35°C (od +34 do +95°F)  |
|                                                      | od 8 do 80% RH                    |

## Oświadczenie dotyczące lasera

Drukarka posiada certyfikat zgodności z wymaganiami normy amerykańskiej DHHS-21 CFR, rozdział I, podrozdział J, dla urządzeń laserowych klasy I (1) i certyfikat zgodności z wymaganiami obowiązującej w innych krajach normy IEC 60825-1 dla urządzeń laserowych klasy I (1).

Urządzenia laserowe klasy I nie są uważane za niebezpieczne. Drukarka zawiera wewnętrzny laser klasy IIIb (3b), który jest 7-miliwatowym laserem z arsenku galu działającym w zakresie długości fal od 655 do 675 nanometrów. Laser i drukarka są tak zaprojektowane, aby nigdy podczas normalnego działania, konserwacji lub zalecanych warunków serwisowych żaden człowiek nie był narażony na promieniowanie laserowe powyżej poziomu klasy I.

## Naklejka z informacjami o laserze

Na drukarce może być umieszczona naklejka informująca o laserze, jak pokazano na rysunku:

DANGER - Invisible laser radiation when cartridges are removed and interlock defeated. Avoid exposure to laser beam. PERIGO - Radiação a laser invisível será liberada se os cartuchos forem removidos e o lacre rompido. Evite a exposição aos feixes de laser. Opasnost - Nevidljivo lasersko zračenje kada su kasete uklonjene i poništena sigurnosna veza. Izbjegavati izlaganje zracima. NEBEZPEČÍ - Když jsou vyjmuty kazety a je odblokována pojistka, ze zařízení je vysíláno neviditelné laserové záření. Nevystavujte se působení laserového paprsku. FARE - Usynlig laserstråling, når patroner fjernes, og spærreanordningen er slået fra. Undgå at blive udsat for laserstrålen. GEVAAR - Onzichtbare laserstraling wanneer cartridges worden verwijderd en een vergrendeling wordt genegeerd. Voorkom blootstelling aan de laser. DANGER - Rayonnements laser invisibles lors du retrait des cartouches et du déverrouillage des loquets. Eviter toute exposition au rayon laser. VAARA - Näkymätöntä lasersäteilyä on varottava, kun värikasetit on poistettu ja lukitus on auki. Vältä lasersäteelle altistumista. GEFAHR - Unsichtbare Laserstrahlung beim Herausnehmen von Druckkassetten und offener Sicherheitssperre. Laserstrahl meiden. ΚΙΝΔΥΝΟΣ - Έκλυση αόρατης ακτινοβολίας laser κατά την αφαίρεση των κασετών και την απασφάλιση της μανδάλωσης. Αποφεύγετε την έκθεση στην ακτινοβολία laser. VESZÉLY – Nem látható lézersugárzás fordulhat elő a patronok eltávolításakor és a zárószerkezet felbontásakor. Kerülje a lézersugárnak való kitettséget. PERICOLO - Emissione di radiazioni laser invisibili durante la rimozione delle cartucce e del blocco. Evitare l'esposizione al raggio laser. FARE – Usynlig laserstråling når kassettene tas ut og sperren er satt ut av spill. Unngå eksponering for laserstrålen. NIEBEZPIECZEŃSTWO - niewidzialne promieniowanie laserowe podczas usuwania kaset i blokady. Należy unikać naświetlenia promieniem lasera. ОПАСНО! Невидимое лазерное излучение при извлеченных картриджах и снятии блокировки. Избегайте воздействия лазерных лучей. Pozor – Nebezpečenstvo neviditeľného laserového žiarenia pri odobratých kazetách a odblokovanej poistke. Nevystavujte sa lúčom. PELIGRO: Se producen radiaciones láser invisibles al extraer los cartuchos con el interbloqueo desactivado. Evite la exposición al haz de láser. FARA – Osynlig laserstrålning när patroner tas ur och spärrmekanismen är upphävd. Undvik exponering för laserstrålen. 危险 - 当移除碳粉盒及互锁失效时会产生看不见的激光辐射,请避免暴露在激光光束下。 危險 - 移除碳粉匣與安全連續開關失效時會產生看不見的雷射輻射。請避免曝露在雷射光束下。 危険 - カートリッジが取り外され、内部ロックが無効になると、見えないレーザー光が放射されます。 このレーザー光に当たらないようにしてください。

## Zużycie energii

#### Pobór mocy przez produkt

W poniższej tabeli przedstawiono charakterystyki poboru mocy przez produkt.

Uwaga: Niektóre tryby mogą nie dotyczyć tego produktu.

| Tryb       | Opis                                                               | Pobór mocy (W)                                    |
|------------|--------------------------------------------------------------------|---------------------------------------------------|
| Drukowanie | Urządzenie tworzy wydruk z elektronicznych informacji wejściowych. | 520 (druk jednostronny), 340<br>(druk dwustronny) |

| Tryb            | Opis                                                                                           | Pobór mocy (W) |
|-----------------|------------------------------------------------------------------------------------------------|----------------|
| Kopiuj          | Urządzenie tworzy wydruk z oryginałów dokumentów w postaci dokumentów drukowanych.             | ND             |
| Skanuj          | Urządzenie skanuje dokumenty drukowane.                                                        | ND             |
| Gotowa          | Urządzenie oczekuje na zadanie drukowania.                                                     | 7              |
| tryb czuwania   | Urządzenie znajduje się w trybie oszczędzania energii.                                         | 3              |
| Tryb hibernacji | Urządzenie znajduje się w trybie zaawansowanego oszczędzania energii.                          | 0,5            |
| Wyłączone       | Urządzenie jest podłączone do gniazda elektrycznego, ale przełącznik zasilania jest wyłączony. | 0,0            |

Wielkości poboru mocy podane w powyższej tabeli są wartościami uśrednionymi w czasie. Chwilowy pobór mocy może być znacznie większy niż wartość średnia.

Wartości mogą ulec zmianie. Aktualne wartości można znaleźć na stronie www.lexmark.com.

#### Tryb czuwania

W drukarce dostępny jest tryb oszczędzania energii nazywany *trybem czuwania*. Tryb czuwania zmniejsza zużycie energii przez obniżenie poboru mocy w przedłużonych okresach bezczynności urządzenia. Tryb czuwania jest włączany automatycznie, jeśli produkt nie jest używany przez określony czas zwany *limitem czasu trybu czuwania*.

Domyślne ustawienie fabryczne limitu czasu trybu czuwania dla tego produktu (w minutach): 20

Limit czasu trybu czuwania można zmieniać w przedziale od 1 minuty do 120 minut za pomocą menu konfiguracji. Ustawienie niskiej wartości limitu czasu trybu czuwania przyczynia się do ograniczenia zużycia energii elektrycznej, jednak może być przyczyną wydłużenia czasu reakcji produktu. Ustawienie wysokiej wartości limitu czasu trybu czuwania umożliwia uzyskanie krótkiego czasu reakcji, jednak jest związane z większym zużyciem energii elektrycznej.

#### tryb hibernacji

To urządzenie umożliwia pracę w trybie bardzo niskiego poboru energii o nazwie *Tryb hibernacji*. Gdy urządzenie jest w trybie hibernacji, wszystkie inne systemy i urządzenia są bezpiecznie wyłączane.

Tryb hibernacji można włączyć, stosując jedną z następujących metod:

- Przy użyciu limitu czasu hibernacji
- Przy użyciu opcji Zarządzanie trybami zasilania
- Przy użyciu przycisku czuwania/hibernacji

Fabryczne ustawienie domyślne limity czasu hibernacji tego urządzenia we wszystkich krajach i regionach 3 dni

Czas mierzony od zakończenia zadania drukowania, po upływie którego drukarka przechodzi do trybu hibernacji, można ustawić w zakresie od jednej godziny do jednego miesiąca.

#### Tryb wyłączenia

Jeśli to urządzenie jest wyposażone w tryb wyłączenia, który wciąż pobiera niewielką ilość mocy, aby całkowicie zatrzymać pobór mocy, należy odłączyć przewód zasilający z gniazda elektrycznego.

#### Całkowite zużycie energii

Czasami pomocne jest obliczenie całkowitego zużycia energii przez urządzenie. Ponieważ pobór mocy wyrażany jest w watach, aby obliczyć zużycie energii, należy pomnożyć pobór mocy przez czas pracy urządzenia w każdym z trybów. Całkowite zużycie energii jest sumą zużycia energii w poszczególnych trybach.

## Zgodność z dyrektywami Wspólnoty Europejskiej

Ten produkt spełnia wymagania ochronne dyrektyw 2004/108/WE, 2006/95/WE, 2009/125/WE i 2011/65/WE Rady Wspólnoty Europejskiej, dotyczących dostosowania i harmonizacji przepisów państw członkowskich w zakresie zgodności elektromagnetycznej, bezpieczeństwa sprzętu elektrycznego przeznaczonego do pracy w określonym zakresie napięć, ekologicznej konstrukcji produktów związanych ze zużyciem energii, a także ograniczeń związanych ze stosowaniem niektórych substancji niebezpiecznych w urządzeniach elektrycznych i elektronicznych.

Producentem urządzeń jest: Lexmark International, Inc., 740 West New Circle Road, Lexington, KY, 40550 USA. Autoryzowanym przedstawicielem jest: Lexmark International Technology Hungária Kft., 8 Lechner Ödön fasor, Millennium Tower III, 1095 Budapeszt WĘGRY. Deklaracja zgodności z postanowieniami Dyrektyw jest udostępniana na prośbę przez Autoryzowanego przedstawiciela.

Niniejszy produkt spełnia ograniczenia dla klasy B normy EN 55022 i wymagania dotyczące bezpieczeństwa normy EN 60950-1.

## Uwagi dotyczące przepisów związanych z produktami bezprzewodowymi

Ta sekcja zawiera następujące informacje dotyczące przepisów związanych z produktami bezprzewodowymi, na przykład zawierającymi nadajniki, lecz także dotyczące bezprzewodowych kart sieciowych lub zbliżeniowych czytników kart.

## Zagrożenie promieniowaniem o częstotliwości radiowej

Wypromieniowywana moc wyjściowa tego urządzenia jest znacznie mniejsza niż ustalone przez komisję FCC i inne instytuty normalizacyjne limity wystawienia na promieniowanie o częstotliwości radiowej. Aby urządzenie spełniało wymagania komisji FCC i innych instytutów normalizacyjnych dotyczące zagrożenia promieniowaniem o częstotliwości radiowej, między anteną a jakąkolwiek osobą należy zachować odległość co najmniej 20 cm (8 cali).

## Informacje dla użytkowników w Unii Europejskiej

Produkty oznakowane znakiem CE spełniają wymagania ochronne dyrektyw 2004/108/WE, 2006/95/WE, 1999/5/WE oraz 2009/125/WE Rady Wspólnoty Europejskiej, dotyczących dostosowania i harmonizacji przepisów państw członkowskich w zakresie zgodności elektromagnetycznej i bezpieczeństwa sprzętu

elektrycznego przeznaczonego do pracy w określonym zakresie napięć, sprzętu radiowego i końcowych urządzeń telekomunikacyjnych oraz oszczędności zużycia energii przez urządzenia.

Zgodność jest oznaczona za pomocą znaku CE.

# CE

Producentem urządzeń jest: Lexmark International, Inc., 740 West New Circle Road, Lexington, KY, 40550 USA. Autoryzowanym przedstawicielem jest: Lexmark International Technology Hungária Kft., 8 Lechner Ödön fasor, Millennium Tower III, 1095 Budapeszt WĘGRY. Deklaracja zgodności z wymogami Dyrektyw jest udostępniana na prośbę przez Autoryzowanego przedstawiciela.

Niniejszy produkt spełnia ograniczenia dla klasy B normy EN 55022 i wymagania dotyczące bezpieczeństwa normy EN 60950-1.

Więcej informacji na temat zgodności można znaleźć w tabeli na końcu sekcji Informacje.

Tego produktu można używać w krajach podanych w tabeli poniżej.

| Austria       | Belgia    | Bułgaria   | Szwajcaria | Cypr      | Republika Czeska | Niemcy   | Dania    | Estonia    |
|---------------|-----------|------------|------------|-----------|------------------|----------|----------|------------|
| Grecja        | Hiszpania | Finlandia  | Francja    | Chorwacja | Węgry            | Irlandia | Islandia | Włochy     |
| Liechtenstain | Litwa     | Luksemburg | Łotwa      | Malta     | Holandia         | Norwegia | Polska   | Portugalia |
| Rumunia       | Szwecja   | Słowenia   | Słowacja   | Turcja    | Wielka Brytania  |          |          |            |

| Česky    | Společnost Lexmark International, Inc. tímto prohlašuje, že výrobek tento výrobek je ve shodě se základními požadavky a dalšími příslušnými ustanoveními směrnice 1999/5/ES.                                       |
|----------|----------------------------------------------------------------------------------------------------|
| Dansk    | Lexmark International, Inc. erklærer herved, at dette produkt overholder de væsentlige krav og øvrige relevante krav<br>i direktiv 1999/5/EF.                                                                      |
| Deutsch  | Hiermit erklärt Lexmark International, Inc., dass sich das Gerät dieses Gerät in Übereinstimmung mit den grundlegenden Anforderungen und den übrigen einschlägigen Bestimmungen der Richtlinie 1999/5/EG befindet. |
| Ελληνική | ΜΕ ΤΗΝ ΠΑΡΟΥΣΑ Η LEXMARK INTERNATIONAL, INC. ΔΗΛΩΝΕΙ ΟΤΙ ΑΥΤΟ ΤΟ ΠΡΟΪΟΝ<br>ΣΥΜΜΟΡΦΩΝΕΤΑΙ ΠΡΟΣ ΤΙΣ ΟΥΣΙΩΔΕΙΣ ΑΠΑΙΤΗΣΕΙΣ ΚΑΙ ΤΙΣ ΛΟΙΠΕΣ ΣΧΕΤΙΚΕΣ ΔΙΑΤΑΞΕΙΣ ΤΗΣ<br>ΟΔΗΓΙΑΣ 1999/5/ΕΚ.                                 |
| English  | Hereby, Lexmark International, Inc., declares that this type of equipment is in compliance with the essential requirements and other relevant provisions of Directive 1999/5/EC.                                   |
| Español  | Por medio de la presente, Lexmark International, Inc. declara que este producto cumple con los requisitos esenciales y cualesquiera otras disposiciones aplicables o exigibles de la Directiva 1999/5/CE.          |
| Eesti    | Käesolevaga kinnitab Lexmark International, Inc., et seade see toode vastab direktiivi 1999/5/EÜ põhinõuetele ja nimetatud direktiivist tulenevatele muudele asjakohastele sätetele.                               |
| Suomi    | Lexmark International, Inc. vakuuttaa täten, että tämä tuote on direktiivin 1999/5/EY oleellisten vaatimusten ja<br>muiden sitä koskevien direktiivin ehtojen mukainen.                                            |
| Français | Par la présente, Lexmark International, Inc. déclare que l'appareil ce produit est conforme aux exigences fondamentales et autres dispositions pertinentes de la directive 1999/5/CE.                              |
| Magyar   | Alulírott, Lexmark International, Inc. nyilatkozom, hogy a termék megfelel a vonatkozó alapvető követelményeknek<br>és az 1999/5/EC irányelv egyéb előírásainak.                                                   |

| Íslenska   | Hér með lýsir Lexmark International, Inc. yfir því að þessi vara er í samræmi við grunnkröfur og aðrar kröfur,<br>sem gerðar eru í tilskipun 1999/5/EC.                                       |
|------------|----------------------------------------------------------------------------------------------------|
| Italiano   | Con la presente Lexmark International, Inc. dichiara che questo questo prodotto è conforme ai requisiti essenziali ed alle altre disposizioni pertinenti stabilite dalla direttiva 1999/5/CE. |
| Latviski   | Ar šo Lexmark International, Inc. deklarē, ka šis izstrādājums atbilst Direktīvas 1999/5/EK būtiskajām<br>prasībām un citiem ar to saistītajiem noteikumiem.                                  |
| Lietuvių   | Šiuo Lexmark International, Inc. deklaruoja, kad šis produktas atitinka esminius reikalavimus ir kitas 1999/5/EB direktyvos nuostatas.                                                        |
| Malti      | Bil-preżenti, Lexmark International, Inc., jiddikjara li dan il-prodott huwa konformi mal-ħtiġijiet essenzjali u<br>ma dispożizzjonijiet oħrajn relevanti li jinsabu fid-Direttiva 1999/5/KE. |
| Nederlands | Hierbij verklaart Lexmark International, Inc. dat het toestel dit product in overeenstemming is met de essentiële eisen<br>en de andere relevante bepalingen van richtlijn 1999/5/EG.         |
| Norsk      | Lexmark International, Inc. erklærer herved at dette produktet er i samsvar med de grunnleggende krav og øvrige<br>relevante krav i direktiv 1999/5/EF.                                       |
| Polski     | Niniejszym Lexmark International, Inc. oświadcza, że niniejszy produkt jest zgodny z zasadniczymi wymogami oraz pozostałymi stosownymi postanowieniami Dyrektywy 1999/5/EC.                   |
| Português  | A Lexmark International Inc. declara que este este produto está conforme com os requisitos essenciais e outras<br>disposições da Diretiva 1999/5/CE.                                          |
| Slovensky  | Lexmark International, Inc. týmto vyhlasuje, že tento produkt spĺňa základné požiadavky a všetky príslušné<br>ustanovenia smernice 1999/5/ES.                                                 |
| Slovensko  | Lexmark International, Inc. izjavlja, da je ta izdelek v skladu z bistvenimi zahtevami in ostalimi relevantnimi<br>določili direktive 1999/5/ES.                                              |
| Svenska    | Härmed intygar Lexmark International, Inc. att denna produkt står i överensstämmelse med de väsentliga<br>egenskapskrav och övriga relevanta bestämmelser som framgår av direktiv 1999/5/EG.  |

## Patent acknowledgment

The use of this product or service is subject to the reasonable, non-discriminatory terms in the Intellectual Property Rights (IPR) Disclosure of Certicom Corp. at the IETF for Elliptic Curve Cryptography (ECC) Cipher Suites for Transport Layer Security (TLS) implemented in the product or service.

The use of this product or service is subject to the reasonable, non-discriminatory terms in the Intellectual Property Rights (IPR) Disclosure of Certicom Corp. at the IETF for TLS Elliptic Curve Cipher Suites with SHA-256/382 and AES Galois Counter Mode (GCM) implemented in the product or service.

The use of this product or service is subject to the reasonable, non-discriminatory terms in the Intellectual Property Rights (IPR) Disclosure of Certicom Corp. at the IETF for TLS Suite B Profile for Transport Layer Security (TLS) implemented in the product or service.

The use of this product or service is subject to the reasonable, non-discriminatory terms in the Intellectual Property Rights (IPR) Disclosure of Certicom Corp. at the IETF for Addition of the Camellia Cipher Suites to Transport Layer Security (TLS) implemented in the product or service.

The use of certain patents in this product or service is subject to the reasonable, non-discriminatory terms in the Intellectual Property Rights (IPR) Disclosure of Certicom Corp. at the IETF for AES-CCM ECC Cipher Suites for TLS implemented in the product or service.

The use of this product or service is subject to the reasonable, non-discriminatory terms in the Intellectual Property Rights (IPR) Disclosure of Certicom Corp. at the IETF for IKE and IKEv2 Authentication Using the Eliptic Curve Digital Signature Algorithm (ECDSA) implemented in the product or service.

The use of this product or service is subject to the reasonable, non-discriminatory terms in the Intellectual Property Rights (IPR) Disclosure of Certicom Corp. at the IETF for Suite B Cryptographic Suites for IPSec implemented in the product or service.

The use of this product or service is subject to the reasonable, non-discriminatory terms in the Intellectual Property Rights (IPR) Disclosure of Certicom Corp. at the IETF for Algorithms for Internet Key Exchange version 1 (IKEv1) implemented in the product or service.

## Indeks

## [

[typ materiału] innego producenta niż Lexmark, patrz Podręcznik użytkownika [33.xy] 121

## Α

Aktywnej karta sieciowa, menu 59 anulowanie zadania drukowania z komputera 48 z panelu operacyjnego drukarki 47 AppleTalk, menu 67

#### В

bezpieczeństwo drukarki
Informacje na następujące tematy: 94
Bezprzewodowy, menu 60
Bęben prawie pusty [84.xy] 125
Bęben pusty [84.xy] 125
blokada zabezpieczająca 93
Błąd oprogramowania sieci [x]
[54] 121
Błąd oprogramowania sieci standardowej [54] 123

## С

części korzystanie z oryginalnych materiałów firmy Lexmark 96 sprawdzanie stanu 95 czyszczenie zewnętrzna obudowa drukarki 95 czyszczenie drukarki 95

#### D

dane poufne informacje na temat zabezpieczania 94 Dodatkowa karta instalowanie 14 dodawanie opcji sprzętowych sterownik druku 19 dokumenty, drukowanie z komputera Macintosh 46 z systemu Windows 46 Domyślne źródło, menu 49 dostępne wewnętrzne elementy opcjonalne 13 dostosowywanie Trybu uśpienia 89 drukarka 18 minimalne odstępy 8 przenoszenie 8, 101, 102 transport 102 wybór miejsca 8 wyposażenie 9 drukarka drukuje puste strony 140 Drukarka wymagała ponownego uruchomienia. Ostatnie zadanie może być niezakończone. 122 drukarka, rozwiązywanie podstawowych problemów 129 drukowanie lista katalogów 47 lista wzorców czcionek 47 strona konfiguracji sieci 23 strona z ustawieniami menu 22 z komputera Macintosh 46 z systemu Windows 46 z urządzenia przenośnego 47 drukowanie dokumentu 46 Drukowanie poufne, menu 69 drukowanie strony konfiguracji sieci 23 drukowanie z urządzenia przenośnego 47 drukowanie, rozwiązywanie problemów drukowane znaki są nieprawidłowe 137 drukowanie jest powolne 135 Duże zadania nie są sortowane 138 funkcja łaczenia zasobników nie działa 138 nieprawidłowe marginesy na wydrukach 144 papier często się zacina 133

wydruk jest nieprawidłowo dzielony na strony 139 wydruk zadania na niewłaściwym papierze 137 wydruk zadania na nośniku pochodzącym z niewłaściwego zasobnika 137 zacięte strony nie są drukowane ponownie 134 zadania drukowania trwają dłużej niż oczekiwano 136 zadania nie są drukowane 134 zwijanie się papieru 145 Dziennik audytu bezpieczeństwa, menu 69

#### Ε

Embedded Web Server dostęp 12 kopiowanie ustawień na inne drukarki 104 problem z dostępem 157 regulacja jasności 90 ustawienia administracyjne 103 ustawienia sieciowe 103 Embedded Web Server bezpieczeństwo: podręcznik administratora gdzie szukać 94 Embedded Web Server bezpieczeństwo: Podręcznik administratora gdzie szukać 103 Ethernet, port 17 etykiety papierowe ładowanie, podajnik uniwersalny 29 etykiety, papier wskazówki dotyczące użytkowania 41

#### F

folie ładowanie, podajnik uniwersalny 29 wskazówki 42

#### Η

HTML, menu 84

#### I

informacje dotyczące bezpieczeństwa 5,6 informacje dotyczące konfiguracji sieć bezprzewodowa 19 informacje komisji FCC 165 informacje o drukarce gdzie szukać 7 informacje o ulotności pamięci 93 instalowanie zasobnik opcjonalny 16 instalowanie drukarki 18 instalowanie zasobnika opcjonalnego 16 intensywność toneru regulacia 46 IPv6, menu 63

#### J

jakość druku, rozwiązywanie problemów białe smugi 155 cienie na wydrukach 142 drukarka drukuje strony jednolicie czarne 151 jakość wydruku na folii jest niska 151 krzywy wydruk 150 na wydrukach pojawiają się plamki toneru 156 na wydrukach pojawiaja się poziome puste miejsca 154 na wydrukach występują powtarzające się defekty 147 nieregularności wydruku 145 nierówna gęstość wydruku 156 obcięte strony lub obrazy 141 pionowe smugi 153 poziome smugi widoczne na wydrukach 152 puste strony 140 szare tło na wydrukach 143 wydruk jest zbyt ciemny 147 wydruk jest zbyt jasny 149 znaki mają postrzępione krawędzie 139

Jakość, menu 77

#### Κ

kable Ethernet 17 równoległy 17 **USB 17** karta pamięci 13 karta z oprogramowaniem drukarki 13 karty ładowanie, podajnik uniwersalny 29 wskazówki 40 Kaseta prawie pusta [88.xy] 124 kasety z tonerem recykling 91 komunikaty dotyczące papieru Zacięcie [x] stron papieru, wyjmij podajnik 1, aby wyczyścić dupleks. [23y.xx] 114 komunikaty drukarki [typ materialu] innego producenta niż Lexmark, patrz Podręcznik użytkownika [33.xy] 121 Bęben prawie pusty [84.xy] 125 Beben pusty [84.xy] 125 Błąd oprogramowania sieci [x] [54] 121 Bład oprogramowania sieci standardowej [54] 123 Drukarka wymagała ponownego uruchomienia. Ostatnie zadanie może być niezakończone. 122 Kaseta prawie pusta [88.xy] 124 Kończy się kaseta [88.xy] 124 Nabój niemal pusty, pozostało ok. [x] stron do wydrukowania [88.xy] 124 Nie skonfigurowano serwera SMTP. Skontaktuj się z administratorem systemu. 122, 124 Nieobsługiwana opcja w gnieździe [x] [55] 124

Nieprawidłowe dane identyfikacyjne. Zadanie drukowania anulowane. 125 Nieprawidłowy rozmiar papieru, otwórz [źródło papieru] [34] 119 Opcja seryjna [x] błąd[54] 122 Pamięć pełna [38] 126 Ponownie zainstaluj brakującą lub niereagującą kasetę [31.xy] 127 Ponownie zainstaluj brakujący lub niereagujący bęben [31.xy] 127 Przekroczony limit drukowania. Zadanie drukowania anulowane. 127 Przekroczony limit drukowania. Zadanie drukowania nieukończone. 127 Standardowy port równoległy wyłączony [56] 123 Standardowy port USB wyłączony [56] 123 Włóż zasobnik [x] 125 Wyjmij papier ze standardowego odbiornika 122 Wykryto niesformatowana pamięć flash [53] 124 Wykryto uszkodzoną pamięć flash [51] 119 Wymień bęben, pozostało 0 stron do wydrukowania [84.xy] 128 Wymień kasetę, nieprawidłowy region drukarki [42.xy] 127 Wymień kasetę, pozostało 0 stron do wydrukowania [88.xy] 127 Wymień nieobsługiwana kasete [32,.xy] 128 Wymień nieobsługiwany bęben [32,.xy] 128 Za dużo podłączonych zasobników [58] 123 Za dużo zainstalowanych opcji pamięci flash [58] 123 Za mało pamięci do defragmentacji pamięci flash [37] 120

Za mało pamięci do obsługi funkcji zapisu zasobów [35] 120 Za mało pamięci do sortowania zadań [37] 120 Za mało pamięci, nie można przywrócić niektórych wstrzymane zadania [37] 121 Za mało pamięci, niektóre wstrzymane zadania zostały usunięte [37] 120 Za mało wolnego miejsca w pamięci flash dla zasobów [52] 122 Zacięcie [x] stron, otwórz podajnik [x]. [24y.xx] 115 Zacięcie [x] stron, otwórz przednie drzwiczki. [20y.xx] 109 Zacięcie [x] stron, otwórz tylne drzwiczki. [20y.xx] 112 Zacięcie [x] stron, wyczyść podajnik ręczny. [25y.xx] 116 Zacięcie [x] stron(y), opróżnij odbiornik standardowy. [20y.xx] 113 Załaduj do podajnika ręcznego [nazwa typu niestandardowego] [orientacja] 121 Załaduj papier do źródła [źródło papieru] [ciag niestandardowy] [orientacja] 125 Załaduj papier do źródła [źródło papieru] [nazwa typu niestandardowego] [orientacja] 126 Załaduj papier do źródła [źródło papieru] [rozmiar papieru] [orientacja] 126 Załaduj papier do źródła [źródło papieru] [typ papieru] [rozmiar papieru] [orientacja] 126 Zamknij przednie drzwiczki 125 Zestaw obrazujący niemal pusty, pozostało ok. [x] stron do wydrukowania [84.xy] 125 Złożona strona, część danych może nie zostać wydrukowana [39] 119

Zmiana [źródło papieru] na ładowanie [orientacja] [rozmiar papieru] 118 Zmiana konfiguracji, niektóre wstrzymane zadania nie zostały przywrócone [57] 119 Zmień [źródło papieru] na [ciąg niestandardowy] załaduj [orientacia] 118 Zmień [źródło papieru] na [niestandardowy typ nazwy] załaduj [orientacja] 118 Zmień [źródło papieru] na [typ papieru] [rozmiar papieru], załaduj [orientacja] 119 konfiguracja powiadomienia o materiałach eksploatacyjnych, nabój z tonerem 103 powiadomienia o materiałach eksploatacyjnych, wkład światłoczuły 103 wiele drukarek 104 Konfiguracja podajnika uniwersalnego, menu 52 konfiguracja sieci bezprzewodowej korzystanie z wbudowanego serwera WWW 21 Konfiguracja uniwersalna, menu 57 konfigurowanie niestandardowych typów papieru 34 konfigurowanie powiadomień dotyczących materiałów eksploatacyjnych 103 konfigurowanie ustawień rozmiaru papieru uniwersalnego 24 kontakt z obsługa klienta 158 Kończy się kaseta [88.xy] 124 koperty ładowanie, podajnik uniwersalny 29 wskazówki dotyczące użytkowania 40 korzystanie z trybu hibernacji 89

#### L

liczba pozostałych stron wylicz 96

lista katalogów drukowanie 47 lista wzorców czcionek drukowanie 47

#### Ł

ładowanie
podajnik uniwersalny 29
zasobniki 25
ładowanie do opcjonalnego
zasobnika 25
ładowanie do standardowego
zasobnika 25
Ładowanie papieru, menu 56
łączenie zasobników 33

#### Μ

materiały eksploatacyjne korzystanie z oryginalnych materiałów firmy Lexmark 96 sprawdzanie stanu 95 używanie papieru makulaturowego 87 zapisywanie 97 zmniejszanie zużycia 87 materialy eksploatacyjne, zamawianie nabój z tonerem 97 zestaw obrazujący 97 menu aktywna karta sieciowa 59 AppleTalk 67 Custom Types (Typy niestandardowe) 57 Domyślne źródło 49 Dziennik audytu bezpieczeństwa 69 Emulacja PCL 81 Gramatura papieru 54 HTML 84 IPv6 63 Jakość 77 Karta sieciowa 61 Konfiguracja uniwersalna 57 Konfiguruj adres MP 52 lista 49 Ładowanie papieru 56 Menu Konfiguracja SMTP 68 Obraz 85 **PDF 80** Pomoc 85

PostScript 78 Raporty 58, 60 Rejestrow. zadań 79 Rozmiar/typ papieru 50 Sieć [x] 59 sieć bezprzewodowa 60 Sieć standardowa 59 Standardowy port USB 64 Standardowy równoległy 65 Substitute Size (Zastąp rozmiar) 52 TCP/IP 62 Tekstura papieru 53 Ustaw datę i godzinę 70 Ustawienia 75 Ustawienia ogólne 71 Wydruk poufny 69 Wykańczanie 76 **XPS** 78 Menu emulacji PCL 81 Menu Gramatura papieru 54 Menu karty sieciowej 61 Menu Konfiguracja SMTP 68 Menu Pomoc 85 Menu Raporty 58, 60 Menu Sieć standardowa 59 Menu Standardowy port równoległy 65 Menu Ustaw datę i godzinę 70 Menu ustawień 75 Menu ustawień ogólnych 71 Metoda konfiguracji przycisku dociskowego korzystanie 21 metoda osobistego numeru identyfikacyjnego korzystanie 21 montaż dodatkowej karty 14

#### Ν

na wydrukach pojawiają się pionowe smugi 153 na wydrukach występują powtarzające się defekty 147 Nabój niemal pusty, pozostało ok. [x] stron do wydrukowania [88.xy] 124 nabój z tonerem wymiana 98 zamawianie 97

nie można uzyskać połączenia z wbudowanym serwerem WWW 157 Nie skonfigurowano serwera SMTP. Skontaktuj się z administratorem systemu. 122, 124 niedozwolone rodzaje papieru 37 Nieobsługiwana opcja w gnieździe [x] [55] 124 Nieprawidłowe dane identyfikacyjne. Zadanie drukowania anulowane. 125 Nieprawidłowy rozmiar papieru, otwórz [źródło papieru] [34] 119 nieregularności wydruku 145 nierówna gęstość wydruku 156 niestandardowy typ papieru konfiguracja 34 przypisywanie 34

#### 0

Obraz, menu 85 obsługiwane rozmiary papieru 43 obsługiwane typy i gramatury papieru 44 ogranicznik papieru, używanie 25 Opcja seryjna [x] błąd[54] 122 opcje karty pamięci 13 karty z oprogramowaniem drukarki 13 opcje sprzętowe, dodawanie sterownik druku 19 oświadczenia 160, 161, 162, 163, 164, 165, 166 oświadczenia dotyczące emisji 161, 165 oświadczenia telekomunikacyjne 165

#### Ρ

pamięć typy zainstalowanej w drukarce 93 pamięć nieulotna 93 wymazywanie 94 Pamięć pełna [38] 126 pamięć ulotna 93 wymazywanie 94 panel operacyjny 10 korzystanie 10 ustawienia fabryczne, przywracanie 105 panel operacyjny drukarki kontrolka 11 Kontrolka przycisku czuwania 11 regulacja jasności 90 panel operacyjny, drukarka kontrolka 11 Kontrolka przycisku czuwania 11 panel sterowania drukarki, wirtualny wyświetlacz korzystanie z wbudowanego serwera WWW 103 papier formularze z nadrukiem 38 ładowanie, podajnik uniwersalny 29 makulaturowy 38 niedozwolony 37, 38 papier firmowy 38 Uniwersalny, ustawienie rozmiaru 24 ustawianie rozmiaru 24 ustawianie typu 24 używanie papieru makulaturowego 87 właściwości 36 wybieranie 37 zapisywanie 42 papier firmowy ładowanie, podajnik uniwersalny 29 wskazówki dotyczące użytkowania 41 papier makulaturowy korzystanie 38, 87 PDF, menu 80 płyta kontrolera dostęp 13 podajnik uniwersalny ładowanie 29 podawanie papieru, rozwiązywanie problemów komunikat o zacięciu papieru nie znika po usunięciu zacięcia 133

podłączanie do sieci bezprzewodowej korzystanie z metody konfiguracji Push Button (PBC) 21 korzystanie z metody osobistego numeru identyfikacyjnego (PIN) 21 korzystanie z wbudowanego serwera WWW 21 podłączanie kabli 17 Podręcznik pracy w sieci gdzie szukać 103 pojawiają się pionowe puste miejsca 155 pojawiają się puste miejsca 155 pojawiają się smugi 155 Ponownie zainstaluj brakującą lub niereagującą kasetę [31.xy] 127 Ponownie zainstaluj brakujący lub niereagujący bęben [31.xy] 127 port równoległy 17 Port USB 17 PostScript, menu 78 poszczególne ustawienia wymazywanie 94 powiadomienia o materiałach eksploatacyjnych konfiguracja 103 poziome smugi widoczne na wydrukach 152 poziomy natężenia hałasu 161 Przekroczony limit drukowania. Zadanie drukowania anulowane. 127 Przekroczony limit drukowania. Zadanie drukowania nieukończone. 127 przenoszenie drukarki 8, 101, 102 przypisywanie niestandardowych typów papieru 34 publikacje gdzie szukać 7

#### R

recykling kasety z tonerem 91 opakowania Lexmark 91 produkty Lexmark 91 regulacja jasności wyświetlacza drukarki 90 regulowanie intensywności toneru 46 Rejestrowanie zadań, menu 79 rozłączanie zasobników 33 Rozmiar/typ papieru, menu 50 rozmiary papieru obsługiwane przez drukarkę 43 rozwiązywanie problemów kontakt z obsługą klienta 158 nie można uzyskać połączenia z wbudowanym serwerem WWW 157 rozwiązywanie podstawowych problemów dotyczących drukarki 129 sprawdzanie drukarki, której nie można uruchomić 129 rozwiązywanie problemów z drukowaniem drukowane znaki są nieprawidłowe 137 drukowanie jest powolne 135 Duże zadania nie sa sortowane 138 funkcja łączenia zasobników nie działa 138 nieprawidłowe marginesy na wydrukach 144 papier często się zacina 133 wydruk jest nieprawidłowo dzielony na strony 139 wydruk zadania na niewłaściwym papierze 137 wydruk zadania na nośniku pochodzącym z niewłaściwego zasobnika 137 zacięte strony nie są drukowane ponownie 134 zadania drukowania trwaja dłużej niż oczekiwano 136 zadania nie są drukowane 134 zwijanie się papieru 145 rozwiązywanie problemów z jakością druku białe smugi na stronie 155 cienie na wydrukach 142 drukarka drukuje strony jednolicie czarne 151 jakość wydruku na folii jest niska 151

krzywy wydruk 150 na wydrukach pojawiają się plamki toneru 156 na wydrukach pojawiają się poziome puste miejsca 154 na wydrukach występują powtarzające się defekty 147 nieregularności wydruku 145 nierówna gęstość wydruku 156 obcięte strony lub obrazy 141 pionowe smugi 153 poziome smugi widoczne na wydrukach 152 puste strony 140 szare tło na wydrukach 143 wydruk jest zbyt ciemny 147 wydruk jest zbyt jasny 149 znaki maja postrzepione krawędzie 139 rozwiązywanie problemów z opcjonalnym wyposażeniem drukarki nie wykryto opcjonalnego elementu wyposażenia wewnętrznego 131 problemy z zasobnikiem 132 rozwiązywanie problemów z podawaniem papieru komunikat o zacięciu papieru nie znika po usunięciu zaciecia 133 rozwiązywanie problemów z wyświetlaczem wyświetlacz drukarki jest pusty 130 rozwiązywanie problemów, opcjonalne wyposażenie drukarki nie wykryto opcjonalnego elementu wyposażenia wewnetrznego 131 problemy z zasobnikiem 132

#### S

Sieć [x], menu 59 sieć bezprzewodowa informacje dotyczące konfiguracji 19 sprawdzanie drukarki, której nie można uruchomić 129 sprawdzanie stanu części i materiałów eksploatacyjnych 95 sprawdzanie wirtualnego wyświetlacza korzystanie z wbudowanego serwera WWW 103 standardowy odbiornik, używanie 25 Standardowy port równoległy wyłączony [56] 123 Standardowy port USB wyłączony [56] 123 Standardowy port USB, menu 64 sterownik druku opcje sprzętowe, dodawanie 19 strona konfiguracji sieci drukowanie 23 strona z ustawieniami menu drukowanie 22 strona zabezpieczeń w sieci Web informacji o zabezpieczeniach drukarki 94

#### Т

TCP/IP, menu 62 Tekstura papieru, menu 53 transport drukarki 102 Tryb cichy 89 tryb czuwania regulacja 89 tryb hibernacji korzystanie 89 Typy niestandardowe, menu 57 typy papieru gdzie ładować 44 obsługa druku dwustronnego 44 obsługiwane przez drukarkę 44

#### U

ulotność informacje o 93 urządzenie przenośne drukowanie 47 ustawianie adres TCP/IP 62 rozmiar papieru 24 typ papieru 24

ustawianie rozmiaru papieru uniwersalnego konfiguracja 24 ustawienia administracyjne Embedded Web Server 103 ustawienia ekologiczne jasność wyświetlacza drukarki, regulacja 90 Tryb cichy 89 tryb czuwania 89 Tryb ekologiczny 88 tryb hibernacji 89 zarządzanie trybami zasilania 90 zmniejszanie zużycia materiałów eksploatacyjnych 87 ustawienia fabryczne, przywracanie 105 ustawienia menu ładowanie do wielu drukarek 104 ustawienia serwisowe jasność, regulacja 90 Tryb cichy 89 tryb czuwania 89 Tryb ekologiczny 88 tryb hibernacji 89 zarządzanie trybami zasilania 90 zmniejszanie zużycia materiałów eksploatacyjnych 87 ustawienia sieci Embedded Web Server 103 ustawienia trybu ekologicznego 88 ustawienia urządzeń i sieci wymazywanie 94 ustawienia zabezpieczeń wymazywanie 94 uzyskiwanie dostępu do płyty sterowania 13 uzyskiwanie dostępu do wbudowanego serwera WWW 12 używanie papieru makulaturowego 87

#### W

wbudowane rozwiązania wymazywanie 94 wewnętrzne opcjonalne elementy wyposażenia 13 wirtualny wyświetlacz sprawdzanie przy użyciu wbudowanego serwera WWW 103 Włóż zasobnik [x] 125 wskazówki folie 42 karty 40 korzystanie z etykiet 41 korzystanie z kopert 40 papier firmowy 41 wskazówki dotyczące korzystania z kopert 40 wybór miejsca na drukarkę 8 wybór papieru 37 Wyimij papier ze standardowego odbiornika 122 Wykańczanie, menu 76 Wykryto niesformatowaną pamięć flash [53] 124 Wykryto uszkodzoną pamięć flash [51] 119 wymazywanie zawartości pamięci nieulotnej 94 wymazywanie zawartości pamięci ulotnej 94 wymiana nabój z tonerem 98 zestaw obrazujący 99 Wymień bęben, pozostało 0 stron do wydrukowania [84.xy] 128 Wymień kasetę, nieprawidłowy region drukarki [42.xy] 127 Wymień kasetę, pozostało 0 stron do wydrukowania [88.xy] 127 Wymień nieobsługiwaną kasetę [32,.xy] 128 Wymień nieobsługiwany bęben [32,.xy] 128 wyposażenie drukarka 9 wyposażenie drukarki model podstawowy 9 model z dodatkowym wyposażeniem 9 wyświetlacz, panel operacyjny drukarki regulacja jasności 90

#### Х

XPS, menu 78

#### Ζ

Za dużo podłączonych zasobników [58] 123 Za dużo zainstalowanych opcji pamięci flash [58] 123 Za mało pamięci do defragmentacji pamięci flash [37] 120 Za mało pamięci do obsługi funkcji zapisu zasobów [35] 120 Za mało pamięci do sortowania zadań [37] 120 Za mało pamięci, nie można przywrócić niektórych wstrzymane zadania [37] 121 Za mało pamięci, niektóre wstrzymane zadania zostały usuniete [37] 120 Za mało wolnego miejsca w pamięci flash dla zasobów [52] 122 za pomocą panelu operacyjnego 10 zabezpieczenie, blokada 93 zacięcia dostęp 107 zapobieganie 106 znaczenie komunikatów 107 zacięcia papieru zapobieganie 106 zacięcia papieru, usuwanie w obszarze drzwiczek przednich 109 w obszarze drzwiczek tylnych 112 w obszarze dupleksu 114 w odbiorniku standardowym 113 w podajniku ręcznym 116 w zasobniku [x] 115 zacięcia, usuwanie w obszarze drzwiczek przednich 109 w obszarze drzwiczek tylnych 112 w obszarze dupleksu 114 w odbiorniku standardowym 113

w podajniku ręcznym 116 w zasobniku [x] 115 Zacięcie [x] stron papieru, wyjmij podajnik 1, aby wyczyścić dupleks. [23y.xx] 114 Zacięcie [x] stron, otwórz podajnik [x]. [24y.xx] 115 Zacięcie [x] stron, otwórz przednie drzwiczki. [20y.xx] 109 Zacięcie [x] stron, otwórz tylne drzwiczki. [20y.xx] 112 Zacięcie [x] stron, wyczyść podajnik ręczny. [25y.xx] 116 Zacięcie [x] stron(y), opróżnij odbiornik standardowy. [20y.xx] 113 zadanie drukowania anulowanie za pomoca panelu operacyjnego drukarki 47 anulowanie, z komputera 48 Załaduj do podajnika ręcznego [nazwa typu niestandardowego] [orientacja] 121 Załaduj papier do źródła [źródło papieru] [ciag niestandardowy] [orientacja] 125 Załaduj papier do źródła [źródło papieru] [nazwa typu niestandardowego] [orientacja] 126 Załaduj papier do źródła [źródło papieru] [rozmiar papieru] [orientacja] 126 Załaduj papier do źródła [źródło papieru] [typ papieru] [rozmiar papieru] [orientacja] 126 zamawianie zestaw obrazujący 97 zamawianie materiałów eksploatacyjnych nabój z tonerem 97 Zamknij przednie drzwiczki 125 zapisywanie materiały eksploatacyjne 97 papier 42 zapobieganie zacięciom 42 zapobieganie zacięciom papieru 106 zarządzanie trybami zasilania 90 korzystanie 90

zasobnik opcjonalny instalowanie 16 ladowanie 25 zasobnik standardowy ładowanie 25 zasobniki ładowanie 25 łączenie 33 rozłaczanie 33 Zastąp rozmiar, menu 52 zestaw obrazujący wymiana 99 zamawianie 97 Zestaw obrazujący niemal pusty, pozostało ok. [x] stron do wydrukowania [84.xy] 125 zewnętrzna obudowa drukarki czyszczenie 95 Złożona strona, część danych może nie zostać wydrukowana [39] 119 Zmiana [źródło papieru] na ładowanie [orientacja] [rozmiar papieru] 118 Zmiana konfiguracji, niektóre wstrzymane zadania nie zostały przywrócone [57] 119 Zmień [źródło papieru] na [ciąg niestandardowy] załaduj [orientacja] 118 Zmień [źródło papieru] na [niestandardowy typ nazwy] załaduj [orientacja] 118 Zmień [źródło papieru] na [typ papieru] [rozmiar papieru], załaduj [orientacja] 119 zmniejszanie hałasu 89 zmniejszanie zużycia materiałów eksploatacyjnych 87 znajdowanie dokładniejszych informacji o drukarce 7